# OneMediaHub Version 14.5 Installation and Operation Guide

## **OneMediaHub Version 14.5 Installation and Operation Guide**

Version 14.5.0 - Revision 175192 [2014-12-12] Copyright © 2012-2014 Funambol, Inc.

This document is provided for informational purposes and should be used for reference only.

| 1 Introduction                                                                                                    | . 1                                                |
|----------------------------------------------------------------------------------------------------|----------------------------------------------------|
| 1.1 Audience                                                                                                    | 1                                                  |
| 1.2 Prerequisites                                                                                                    | . 1                                                |
| 2 System overview                                                                                                    | 2                                                  |
| 2.1 OneMediaHub architecture                                                                                                    | 2                                                  |
| 2.1.1 Roles and responsibilities                                                                                                    | . 2                                                |
| 2.2 The Synchronization Engine                                                                                                    | 5                                                  |
| 2.3 Execution flow of a request                                                                                                    | 5                                                  |
| 2.4 OneMediaHub push                                                                                                    | . 6                                                |
| 2.4.1 Cloud push using APNS                                                                                                    | 7                                                  |
| 2.4.2 SMS push                                                                                                    | 7                                                  |
| 2.4.3 Push compatibility table                                                                                                    | . 8                                                |
| 2.5 OneMediaHub clustering                                                                                                    | . 8                                                |
| 2.5.1 Data Synchronization Service cluster                                                                                                    | 9                                                  |
| 2.5.2 PIM Listener Service cluster                                                                                                    | 10                                                 |
| 2.6 Media synchronization                                                                                                    | 11                                                 |
| 2.6.1 File system structure                                                                                                    | 11                                                 |
| 2.6.2 -ext subdirectories                                                                                                    | 12                                                 |
| 2.6.3 Deleting media files                                                                                                    | 12                                                 |
| 2.6.4 Temporary items management                                                                                                    | 13                                                 |
| 2.6.5 Scaling the file system                                                                                                    | 13                                                 |
| 2.6.6 Encryption                                                                                                    | 13                                                 |
| 2.6.6.1 How encryption works                                                                                                    | 13                                                 |
| 2.6.6.2 How to configure the server to use encryption                                                                                                    | 13                                                 |
| 2.6.7 Storing files on an online file storage provider                                                                                                    | 14                                                 |
| 2.6.7.1 How to create an Amazon S3 bucket                                                                                                    | 14                                                 |
| 2.6.8 Transcoding                                                                                                    | 16                                                 |
| 2.6.8.1 How to configure Amazon Simple Notification Service                                                                                                    | 17                                                 |
| 2.6.8.2 How to create a pipeline on Amazon Elastic Transcoder                                                                                                    | 19                                                 |
| 2.6.9 Deleting transcoding jobs                                                                                                    | 20                                                 |
| 3 Installation and configuration                                                                                                    | 21                                                 |
| 3.1 Installing the OneMediaHub                                                                                                    | 21                                                 |
| 3.2 The config directory                                                                                                    | 22                                                 |
| 3.2.1 OneMediaHub configuration files                                                                                                    | 22                                                 |
| 3.3 Quick configuration                                                                                                    | 22                                                 |
| 3.4 Database configuration                                                                                                    | . 27                                               |
| 3.4.1 MySQL database creation                                                                                                    | 27                                                 |
| 3.4.2 Further database configuration                                                                                                    | 28                                                 |
| 3.4.3 Limiting the maximum number of open connections                                                                                                    | 30                                                 |
| 3.4.4 Database partitioning                                                                                                    | . 30                                               |
| 3.4.5 MySQL events                                                                                                    | 30                                                 |
| 3.5 IPv6 Support                                                                                                    | 31                                                 |
| 3.6 Adding new nodes to a OneMediaHub cluster                                                                                                    | 31                                                 |
| 5.6 Fidding new nodes to a OnewediaTub cluster                                                                                                    | 31                                                 |
| 3.6.1 Adding a new Data Synchronization Service node to the cluster                                                                                                    | 51                                                 |
| 3.6.1 Adding a new Data Synchronization Service node to the cluster<br>3.6.2 Adding a new PIM Listener Service node to the cluster                                                   | 32                                                 |
| 3.6.1 Adding a new Data Synchronization Service node to the cluster<br>3.6.2 Adding a new PIM Listener Service node to the cluster<br>3.7 Data Synchronization Service configuration | 32<br>32                                           |
| <ul> <li>3.6.1 Adding a new Data Synchronization Service node to the cluster</li></ul>                                                                                               | 32<br>32<br>32<br>32                               |
| <ul> <li>3.6.1 Adding a new Data Synchronization Service node to the cluster</li></ul>                                                                                               | 32<br>32<br>32<br>32<br>34                         |
| <ul> <li>3.6.1 Adding a new Data Synchronization Service node to the cluster</li></ul>                                                                                               | 32<br>32<br>32<br>32<br>34<br>34                   |
| <ul> <li>3.6.1 Adding a new Data Synchronization Service node to the cluster</li></ul>                                                                                               | 32<br>32<br>32<br>34<br>34<br>35                   |
| <ul> <li>3.6.1 Adding a new Data Synchronization Service node to the cluster</li></ul>                                                                                               | 32<br>32<br>32<br>34<br>34<br>35<br>35             |
| <ul> <li>3.6.1 Adding a new Data Synchronization Service node to the cluster</li></ul>                                                                                               | 32<br>32<br>32<br>34<br>34<br>35<br>35<br>36       |
| <ul> <li>3.6.1 Adding a new Data Synchronization Service node to the cluster</li></ul>                                                                                               | 32<br>32<br>32<br>34<br>34<br>35<br>35<br>36<br>37 |

#### OneMediaHub Version 14.5 Installation and Operation Guide

| 3.11.3 Starting/stopping the PIM Listener service                 | . 37 |
|-------------------------------------------------------------------|------|
| 3.12 Portal configuration                                         | 37   |
| 3.12.1 Configuring the login with or without country code         | 37   |
| 3.12.2 ROOT.xml                                                   | 38   |
| 3.12.3 portal-ext.properties                                      | 39   |
| 3.12.3.1 sp.syncportal.messages.url and sp.syncportal.url         | 39   |
| 3.12.3.2 admin.email.from.address and admin.email.from.name       | 39   |
| 3.12.3.3 sp.mediaserver.url                                       | 39   |
| 3.12.3.4 sync.slow.min-interval                                   | 40   |
| 3.12.3.5 sync.blocked-sources                                     | 40   |
| 3.12.3.6 sync.min-interval                                        | 40   |
| 3.12.3.7 sync.max-session-allowed                                 | 40   |
| 3.12.3.8 sync.response-time-threshold                             | . 40 |
| 3.12.3.9 sp.syncportal.device.url.automaticRedirect,              |      |
| <pre>sp.syncportal.device.url.androidApp,</pre>                   |      |
| sp.syncportal.device.url.iPhoneApp, and                           |      |
| <pre>sp.syncportal.device.url.windowsPhoneApp</pre>               | 41   |
| 3.12.3.10 sp.syncportal.url.download.page                         | 41   |
| 3.12.3.11 storage.provider, storage.identity,                     |      |
| storage.credential and storage.container-name                     | 41   |
| 3.12.3.12 ets.pipeline-id, ets.client-region and ets.s3-          |      |
| container-name                                                    | 41   |
| 3.12.3.13 audio.enabled                                           | 42   |
| 3.12.3.14 passwords.toolkit and                                   |      |
| passwords.regexptoolkit.pattern                                   | 42   |
| 3.12.3.15 passwords.allow.username                                | 42   |
| 3.12.3.16 push.apple.keystore.file,                               |      |
| <pre>push.apple.keystore.password,push.apple.production and</pre> |      |
| <pre>push.apple.connection-pool-size</pre>                        | 43   |
| 3.12.3.17 subscription.enabled                                    | 43   |
| 3.12.3.18 subscription.warning-before-renewal-in-minutes,         |      |
| subscription.insufficient-funds-delay-in-minutes,                 |      |
| subscription.service-error-delay-in-minutes,                      |      |
| subscription.deletion-delay-in-minutes,                           |      |
| subscription.keep-trying-to-charge-in-minutes,                    |      |
| subscription.allow-downgrade-overquota,                           |      |
| subscription.allow-immediate-downgrade                            | 43   |
| 3.12.3.19 subscription.notification-sender-class,                 |      |
| subscription.notification-builder-class,                          |      |
| subscription.payment-service-class, subscription.manager-         |      |
| class, subscription.currency                                      | 44   |
| 3.12.3.20 subscription.payment.web                                | 44   |
| 3.12.3.21 subscription.paymentverifier.apple.sandbox              | 44   |
| 3.12.3.22 subscription.paymentverifier.web.validationurl          | 44   |
| 3.12.3.23 media.account-pre-population                            | 44   |
| 3.12.3.24 ui.media.upload-file-size-limit and                     |      |
| u1.media.multiple-upload-size-limit                               | 44   |
| 3.12.3.25 sapi.upload.max-concurrent-uploads                      | 45   |
| 3.12.3.20 sapi.upload.danger-zone.concurrent-uploads              | 45   |
| 5.12.5.2/ sapi.upioad.danger-zone.device.max-concurrent-          | 15   |
| uploads                                                           | 45   |
| 5.12.5.28 user-import-tool.device.countrya2, user-import-         |      |
| LOOI.device.carrierid and user-import-tool.device.modelid         | 15   |
|                                                                   | 4J   |

| 3.12.3.29 user-communication.default-channel                                                    | 45       |
|-------------------------------------------------------------------------------------------------|----------|
|                                                                                                 | 46       |
| 312331 sharing email-counter max-messages                                                       | 46       |
| 3 12 4 Restricting access to administrative Server API calls                                    | 46       |
| 3 12 5 How to configure the OAuth 2.0 client                                                    | 47       |
| 3 12 6 How to enable user subscriptions                                                         | 49       |
| 3 12.7 How to view and edit current subscription plans                                          | 51       |
| 3 12.8 How to enable user validation in Mobile signup                                           | 51       |
| 3 12 9 How to enable user validation in Portal signup                                           | 51       |
| 3 12 10 How to enable gzin compression                                                          | 52       |
| 3 12 11 How to configure the dick quote for media                                               | 52<br>53 |
| 3.12.12 How to configure ducta notification                                                     | 55       |
| 2.12.12 How to configure the Dortal to store items on the local file system                     | 55       |
| 3.12.15 How to configure the Portal to store neiths on the local file system                    | 55       |
| 2.12.14 Serving modia files using the Anapha web server                                         | 55<br>56 |
| 2.12.15 How to configure the Dertal to store items on an online file storege provider           | 50       |
| 3.12.15 How to configure the Portal to store items on an online the storage provider            | 57       |
| 5.12.15.1 How to configure the Portal to store Media items on an online file storage            | -7       |
| provider                                                                                        | 51       |
| 3.12.16 How to configure the max item size allowed by the DS Server                             | 58       |
| 3.12.16.1 How to configure the max picture size allowed by the DS Server                        | 58       |
| 3.12.16.2 How to configure the max video size allowed by the DS Server                          | 59       |
| 3.12.16.3 How to configure the max file and music size allowed by the DS Server. 59             | -0       |
| 3.12.17 How to configure the Server API base URL                                                | 59       |
| 3.12.18 <i>Help</i> link                                                                        | 60       |
| 3.12.19 Contact Us link                                                                         | 60       |
| 3.12.20 How to configure Google Analytics                                                       | 61       |
| 3.12.21 How to enable iOS Push                                                                  | 61       |
| 3.12.22 How to enable/disable music management                                                  | 61       |
| 3.12.23 How to enable media transcoding                                                         | 61       |
| 3.12.24 How to customize the <i>Privacy Policy</i> and <i>Term of Use</i> pages redirecting the |          |
| OneMediaHub links to external pages.                                                            | 62       |
| 3.12.25 How to configure user-level communication channel                                       | 62       |
| 3.13 Server URL configuration                                                                   | 63       |
| 3.13.1 Changing the default server port                                                         | 63       |
| 3.13.2 Supporting multiple server URL                                                           | 63       |
| 3.14 Email configuration                                                                        | 64       |
| 3.14.1 New user messages                                                                        | 64       |
| 3.14.2 Email counter configuration for messages containing the app download URL                 | 64       |
| 3.15 Reminder Emails                                                                            | 65       |
| 3.16 SMS Sender configuration                                                                   | 65       |
| 3.17 OTA settings provisioning configuration                                                    | 66       |
| 3.18 Forgot password                                                                            | 67       |
| 3.19 Push policy configuration                                                                  | 68       |
| 3.19.1 The PushSender configuration file                                                        | 68       |
| 3.20 OneMediaHub SNMP Appender configuration                                                    | 70       |
| 3.20.1 Configuration parameters                                                                 | 70       |
| 3.20.2 Configuration file                                                                       | 71       |
| 3.20.3 Log records filtering                                                                    | 74       |
| 3.20.4 OneMediaHub SNMP error trap                                                              | 74       |
| 3.21 Location from IP address and Accept-Language header                                        | 74       |
| 3.21.1 IP address and IP2Location                                                               | 75       |
| 3.21.2 Accept-Language header                                                                   | 75       |
| 3.22 Collecting client logs                                                                     | 75       |
|                                                                                                 |          |

| 3.22.1 Configuration parameters                                                | 75        |
|--------------------------------------------------------------------------------|-----------|
| 3.23 Client log cleanup service                                                | 76        |
| 3.23 Configuration file                                                        | 76        |
| 3.24 Aprivirus service                                                         | 76        |
| 3.24 Anuvirus service                                                          | 70        |
| 3.24.1 Installing views definitions of Meddea ViewsCoop                        | 77        |
| 3.24.2 Optiduring the OperMediaHub server                                      | 78        |
| 4 OneMedieHub Dertel administration                                            | 70        |
| 4 One Medianuo Fortai administration                                           | 79        |
| 4.1 Changhing the admini user password                                         | 79        |
| 4.2 Finding user foles                                                         | /9        |
| 4.5 Creating new administrative users                                          | 81        |
| 5 Operation tasks                                                              | 82        |
| 5.1 Monitoring OneMediaHub services                                            | 82        |
| 5.1.1 Monitoring the Data Synchronization Service                              | 82        |
| 5.1.2 Monitoring the PIM Listener Service                                      | 87        |
| 5.2 Storage cleanup                                                            | 89        |
| 5.3 Remove orphan media files from file system storage provider                | 89        |
| 5.4 How to adjust the startup memory of the JVM                                | 90        |
| 5.4.1 Data Synchronization Service                                             | 90        |
| 5.4.2 PIM Listener Service                                                     | 90        |
| 5.5 Synchronizing node clocks                                                  | 91        |
| 5.5.1 Installing NTP                                                           | 91        |
| 5.5.2 Checking that NTP is synchronized                                        | 91        |
| 5.5.3 Configuring NTP                                                          | 91        |
| 5.6 Configuring OneMediaHub load balancing with Apache HTTP Server (httpd) and |           |
| mod cluster                                                                    | 92        |
| 5.6.1 httpd requirements                                                       | 92        |
| 5.6.2 Installing mod cluster httpd modules                                     | 92        |
| 5.6.3 Configuring OneMediaHub instances for running in a cluster               | 93        |
| 5.6.3.1 Enabling mod cluster                                                   | 93        |
| 5.6.4 Simple deployment architectures                                          | 94        |
| 5.6.4.1 Case 1                                                                 | 94        |
| 5.6.4.2 Case 2                                                                 | 96        |
| 5.6.5 How to migrate OneMediaHub from mod cluster v1.2.0 to mod cluster v1.2.6 | 97        |
| 5.6.5 1 Undete of the httpd                                                    | 08        |
| 5.6.5.2 Undets of the OneMediaHub installation                                 | 90<br>09  |
| 5.6.5.2 Update of the Onewediandub Installation                                | 90        |
| 5.7 How to share the sume LIDI                                                 | 99        |
| 5.7 How to change the sync OKL                                                 | 99<br>100 |
| 5.8 Setting the Portal UKL in device configuration pages                       | 100       |
| 5.9 How to install a patch                                                     | 101       |
| 5.9.1 Kollback procedure                                                       | 101       |
| 5.10 How to install clients                                                    | 102       |
| 5.11 How to install a new Portal User Interface                                | 102       |
| 5.12 Using the Device Simulator Tool 1                                         | 102       |
| 5.13 Gathering information about the OneMediaHub environment 1                 | 103       |
| 5.14 Performance statistics 1                                                  | 103       |
| 5.14.1 Examples 1                                                              | 104       |
| 5.15 Event tracking and reporting 1                                            | 107       |
| 5.15.1 Antivirus 1                                                             | 108       |
| 5.15.2 Media 1                                                                 | 108       |
| 5.15.3 Push flow                                                               | 108       |
| 5.15.4 Sync                                                                    | 109       |
| 5.15.5 Sync session                                                            | 109       |
| 5.15.6 Transcoding                                                             | 109       |

| 5 15 7 Events information by database columns                                      | 110 |
|------------------------------------------------------------------------------------|-----|
| 5.16 Configuring the Stuck Thread Detection valve                                  | 110 |
| 5.17 How to anoble and disable devices                                             | 111 |
| 5.17 How to chable alignets offered in mobile portal                               | 111 |
| 5.10 Morelating KDI                                                                | 112 |
| 5.19 Marketing KPI                                                                 | 112 |
| 5.19.1 How to use                                                                  | 115 |
| 5.20 Import users tool                                                             | 116 |
| 5.20.1 Pre-conditions                                                              | 116 |
| 5.20.2 User command batch file                                                     | 116 |
| 5.20.3 Usage                                                                       | 118 |
| 5.20.4 Commands                                                                    | 118 |
| 5.20.5 Configuration                                                               | 119 |
| 5.20.6 Status codes                                                                | 119 |
| 5.21 User reporting tool                                                           | 120 |
| 5.21.1 How to use                                                                  | 121 |
| 5.22 How to enable OneMediaHub proxy support                                       | 121 |
| 6 Database partitioning                                                            | 123 |
| 6.1 Creating core and user databases                                               | 124 |
| 6.2 Separating the user database                                                   | 124 |
| 6.3 Separating the reporting database                                              | 126 |
| 6.4 Partitioning the user database                                                 | 126 |
| 6.5 MvSOL replication                                                              | 128 |
| 6.5.1 What does <i>MySQL replication</i> mean?                                     | 129 |
| 6.5.2 MySOL Connector/I                                                            | 129 |
| 7 Lagging                                                                          | 130 |
| 7.1 Changing the log rotation frequency and size                                   | 130 |
| 7.1 1 Daily log rotation                                                           | 132 |
| 7.1.2 Hourly log rotation                                                          | 132 |
| 7.2 Changing the logging level                                                     | 132 |
| 7.2 Understanding log files                                                        | 132 |
| 7.2 1 Example                                                                      | 122 |
|                                                                                    | 134 |
| 7.4 Customizing DS Service's log settings                                          | 135 |
| 7.4.1 Customizing log files on a per-user basis                                    | 135 |
| 7.5 Syslog configuration                                                           | 136 |
| 7.6 SNMP errors                                                                    | 138 |
| 8 Configuring External Services                                                    | 140 |
| 8.1 Introduction                                                                   | 140 |
| 8.2 General requirements                                                           | 140 |
| 8.3 Application keys                                                               | 140 |
| 8.3.1 Google external services authorization (Picasa, YouTube, and Gmail contacts/ |     |
| calendar import)                                                                   | 140 |
| 8.3.2 Flickr                                                                       | 146 |
| 8.3.3 Facebook                                                                     | 149 |
| 8.3.3.1 Review and submission                                                      | 152 |
| 8.3.3.2 Native login and save authorization tokens support                         | 156 |
| 8.3.4 Twitter                                                                      | 158 |
| 8.4 Configuring the Portal                                                         | 161 |
| 8.5 Troubleshooting                                                                | 162 |
| 9 OneMediaHub Server URL configuration                                             | 163 |
| 9.1 Introduction                                                                   | 163 |
| 9.1.1 Conventions                                                                  | 163 |
| 9.2 Server available on two different URLs                                         | 163 |
| 9.3 Server with a new URL (same IP address)                                        | 163 |
| 9.4 Server with a new IP address (same URI)                                        | 16/ |
| 2.1 Server with a new if address (same OKL)                                        | 104 |

| 9.5 Changing external service settings       | 164 |
|----------------------------------------------|-----|
| Appendix A Default Ports used by OneMediaHub | 165 |
| Appendix B Device IDs                        | 166 |
| Appendix C OneMediaHub error messages        | 167 |
| Appendix D FUNAMBOL-LOGGING-MIB.txt          | 174 |
| Appendix E Database Schema                   | 178 |
| E 1 OneMediaHub Core                         | 178 |
| F 1 1 Contact                                | 178 |
| E 1 2 Country                                | 178 |
| E 1 3 fnbl bucket                            | 179 |
| E 1 / Partitioning Schema                    | 179 |
| E 1 5 fpbl connector                         | 170 |
| E 1.6 fpbl connector source type             | 190 |
| E 1.7 fph country language                   | 100 |
| E.1.7 Ind_country_tanguage                   | 100 |
| E.1.8 Indi_country_unitezones                | 100 |
| E.1.9 fnbl_deleted_sync_user_role            | 180 |
| E.1.10 fnbl_deleted_user                     | 181 |
| E.I.II fnbl_device                           | 181 |
| E.1.12 fnbl_device_caps                      | 182 |
| E.1.13 fnbl_device_datastore                 | 182 |
| E.1.14 fnbl_email_account                    | 183 |
| E.1.15 fnbl_email_enable_account             | 184 |
| E.1.16 fnbl_external_service                 | 184 |
| E.1.17 fnbl_external_service_account         | 184 |
| E.1.18 fnbl_family                           | 185 |
| E.1.19 fnbl_family_user                      | 185 |
| E.1.20 fnbl_file_data_object_user_lock       | 185 |
| E.1.21 fnbl id                               | 185 |
| E.1.22 fnbl import csv commands              | 186 |
| E.1.23 fnbl last deleted msisdn              | 186 |
| E 1.24 fnbl last sync                        | 187 |
| E 1 25 fnbl module                           | 187 |
| E 1 26 fnbl module connector                 | 188 |
| E 1 27 fnbl nartition                        | 188 |
| F 1 28 fnbl nim listener registry            | 188 |
| E 1 20 PIM Push Tables Schema                | 180 |
| E 1 20 fnbl principal                        | 180 |
| E.1.30 Inol_principal                        | 109 |
| E.1.31 Indi_public_intenservers              | 109 |
| E.1.32 fnbl_pusn_listener_registry           | 190 |
| E.1.33 fnbl_push_sender_notification         | 190 |
| E.1.34 fnbl_role                             | 191 |
| E.1.35 fnbl_storage                          | 191 |
| E.1.36 fnbl_subscription_family              | 191 |
| E.1.37 fnbl_subscription_payment             | 191 |
| E.1.38 fnbl_subscription_plan                | 192 |
| E.1.39 fnbl_sync_history                     | 193 |
| E.1.40 fnbl_sync_source                      | 194 |
| E.1.41 fnbl_sync_source_type                 | 194 |
| E.1.42 fnbl_temp_paying_users                | 194 |
| E.1.43 fnbl_timezone                         | 195 |
| E.1.44 fnbl_user                             | 195 |
| E.1.45 fnbl_user_alias                       | 195 |
| E.1.46 fnbl user picture                     | 196 |
| E.1.47 fnbl user preference                  | 196 |
| — — <u></u>                                  |     |

|                                                | 105 |
|------------------------------------------------|-----|
| E.1.48 fnbl_user_properties                    | 197 |
| E.1.49 fnbl_user_role                          | 197 |
| E.1.50 fnbl_user_subscription                  | 198 |
| E.1.51 fp_carrier                              | 199 |
| E.1.52 fp_device                               | 199 |
| E.1.53 fp_manufacturer                         | 199 |
| E.1.54 fp_model                                | 200 |
| E.1.55 User                                    | 201 |
| E.1.56 Other Liferay tables                    | 202 |
| E.2 OneMediaHub User                           | 202 |
| E.2.1 fnbl_client_mapping                      | 202 |
| E.2.2 fnbl_comment                             | 203 |
| E.2.3 fnbl_device_config                       | 203 |
| E.2.4 fnbl_email_folder                        | 203 |
| E.2.5 fnbl_email_inbox                         | 204 |
| E.2.6 fnbl_email_sentpop                       | 204 |
| E.2.7 fnbl_exported_file_data_object           | 204 |
| E.2.8 fnbl_file_data_object                    | 205 |
| E.2.9 fnbl_file_data_object_label_items        | 207 |
| E.2.10 fnbl_file_data_object_property          | 208 |
| E.2.11 fnbl file data object set               | 208 |
| E.2.12 fnbl file data object set item          | 208 |
| E.2.13 fnbl file data object tag               | 209 |
| E.2.14 fnbl file data object thumbnail         | 209 |
| E.2.15 fnbl folder                             | 209 |
| E.2.16 fnbl label                              | 210 |
| $E_2 17$ fnbl last activity                    | 210 |
| E 2 18 fnbl last activity item                 | 210 |
| E 2 19 fnbl_nending_notification               | 210 |
| F 2 20 fnbl nim address                        | 211 |
| F 2 21 fnbl nim calendar                       | 212 |
| E 2 22 fnbl. pim_calendar_alarm                | 212 |
| E 2 23 fnbl. pim. calendar, attandaa           | 214 |
| E 2.24 fnbl. pim_calendar_attendee             | 215 |
| E 2 25 fnbl. pim_calcidal_exception            | 217 |
| E.2.25 Inbl_pini_contact                       | 217 |
| E.2.20 fibi_piii_contact_item                  | 219 |
| E.2.27 Indi_pim_contact_pnoto                  | 220 |
| E.2.28 thbi_pim_note                           | 220 |
| E.2.29 fnbl_pim_organization                   | 221 |
| E.2.30 thbl_temp_paying_users                  | 221 |
| E.3 OneMediaHub Reporting                      | 222 |
| E.3.1 fnbl_client_download_stats               | 222 |
| E.3.2 fnbl_event                               | 222 |
| E.3.3 fnbl_marketing_kpi                       | 223 |
| Appendix F Examples of sent SNMP traps         | 227 |
| Appendix G Xuggle Xuggler FAQs                 | 230 |
| Appendix H Capptain integration on Android App | 233 |
| Glossary                                       | 239 |
| References                                     | 240 |

# **Chapter 1. Introduction**

This document details how to install, configure, operate, and maintain the OneMediaHub; it also describes the system architecture and the role and usage of the different components.

Funambol also offers a set of Server APIs that can be used as extensions to OneMediaHub features and to build third party applications into it; one example is the AJAX Portal, available out of the box in the OneMediaHub, and completely built on top of the Server API layer.

For developers' specific documentation on Server APIs, please refer to [26].

## **1.1 Audience**

This guide is addressed to system administrators.

## **1.2 Prerequisites**

#### Important

OneMediaHub is supported only on GNU/Linux 32/64-bit distributions.

The OneMediaHub installation depends on the installation of certain software packages on the target system. The following packages must be installed and can all be downloaded for free from the Internet. Please make sure that the package version is correct; if it is not or if a package is not installed, please download the correct package from the URL provided:

- MySQL 5.5 or 5.6 (see [5])
- MySQL Connector/J (see [6])
- Java Platform (JDK) 7 (see [3])

#### Note

If you wish to run the OneMediaHub on a 64-bit architecture, you must use the 64-bit JDK.

### Warning

OneMediaHub does not support OpenJDK.

• Xuggle Xuggler (see [29] and Appendix G, Xuggle Xuggler FAQs)

# **Chapter 2. System overview**

The following sections describe the OneMediaHub architecture and the various OneMediaHub components. To get started with the installation procedure, skip to Chapter 3, *Installation and configuration*.

## 2.1 OneMediaHub architecture

The system deployment architecture in the OneMediaHub is logically made up of the components illustrated in Figure 2.1, "OneMediaHub system architecture". For the sake of clarity, each component in the figure is represented by a single box, but as explained later, all systems can be made redundant to increase availability and support a greater load.

The overall goal of the system is to offer cloud-based synchronization of Media (Pictures, Videos, and Files) and PIM (Contacts, Calendar, Tasks, and Notes) across mobile phones, tablets, computers, and other devices.

## 2.1.1 Roles and responsibilities

This section describes the role and the main responsibilities of the components illustrated in Figure 2.1, "OneMediaHub system architecture".

#### OneMediaHub Server Web Web CSR Server API Consumer Interface Portal Web Load SMTP Server Balancer Data Synchronization Service FW SMS FW Service Media connector PIM connector Media Storage Device **PIM Listener** Service IP Load Balancer Database

### Figure 2.1. OneMediaHub system architecture

#### **Device**

Any physical device (phone, tablet, computer, connected device) that can communicate with the OneMediaHub server for Media and/or PIM Sync, either natively or through a downloadable client.

Examples are:

- smartphones or tablets (e.g. iPhone/iPad, Android, BlackBerry, etc.) running OneMediaHub
- mobile phones with a native SyncML client
- · computers running OneMediaHub for Windows

Devices are the main interface through which users access OneMediaHub.

Main responsibilities include:

- providing the graphical user interface
- initiating the communication with the server

- hosting the local data (address book, pictures, etc.)
- hosting the sync engine (for Media only)
- collecting/detecting the changes

The communication between the device and the OneMediaHub Server is based on the TCP/IP protocol.

#### **HTTP Load Balancer**

Both for Media and for PIM, device-server communication is built on protocols transported over HTTP. As for common HTTP traffic, a load balancer (see Figure 2.1, "OneMediaHub system architecture") can therefore be used to balance the incoming load by distributing it amongst different nodes of a server cluster.

The main responsibilities of the HTTP load balancer include:

- providing the front-end of the OneMediaHub system
- distributing the device requests amongst the nodes of the server-side cluster
- detecting failures on the cluster's nodes, redirecting traffic to the active nodes if one of the nodes fails

#### Note

The HTTP load balancer is not provided as part of the default installation or deployment. Many different solutions, both hardware and software, can be adopted and organizations may have different best practices already in place. A common solution is to use Apache and mod\_cluster as described in Section 5.6, "Configuring OneMediaHub load balancing with Apache HTTP Server (httpd) and mod\_cluster".

#### **OneMediaHub Server**

The Server is the core of the OneMediaHub PIM synchronization. As illustrated in Figure 2.1, "OneMediaHub system architecture", it comprises several components, described in detail in the following sections.

#### **Data Synchronization Service**

The role of the Data Synchronization (DS) Service is to provide the synchronization services and to communicate directly with the devices using the OMA DS protocol, formerly known as SyncML (see Section 2.3, "Execution flow of a request"). The main responsibilities of the Data Synchronization Service are:

- hosting the synchronization engine (see Section 2.2, "The Synchronization Engine")
- · accepting and serving synchronization requests
- handling low level device information
- · providing an interface towards the back-end services

#### **Media Connector**

The Media Connector is the counterpart of the PIM Connector for Media synchronization. It is deployed together with the DS synchronization engine. It has the following responsibilities:

- searching for the Media items that the user has modified on the server
- · storing the Media items on the Media Storage

See Section 2.6, "Media synchronization" for more details.

#### **PIM Connector**

The PIM Connector allows the OneMediaHub server to sync PIM data such as contacts, events, and notes. It consists of two main components: the connector itself and the PIM Listener Service.

The PIM Connector is deployed together with the DS synchronization engine. It has the following responsibilities:

- searching the PIM items that the user has modified on the server
- keeping the client updated with the PIM data stored on the server

#### **PIM Listener Service**

The PIM Listener Service is a separate process from the Data Synchronization Service and Portal process; it has the following responsibilities:

- polling the user PIM database regularly to check for updates
- triggering an action in the Data Synchronization Service if there are any changes to the user's PIM data to be delivered to the device

#### **Portal**

The OneMediaHub Portal implements the main interface through which users and administrators interact with the OneMediaHub platform over the Internet. The Portal component consists of

- a **web-based consumer portal**, built with AJAX technology, through which users can sign up for the service, set up their devices, download the OneMediaHub apps, access and manage their Media data, PIM data, and profile
- a web-based customer service representative (CSR) interface, which allows an operator to access user information and perform maintenance of user accounts

#### **Server API**

Funambol also offers a set of Server APIs that can be used to extend the OneMediaHub and to build third party applications on top of it; one example is the AJAX Portal, available out of the box within the OneMediaHub, and completely built on top of the Server API layer.

The OneMediaHub client Apps use the Server APIs to perform Media synchronization without basing on the SyncML protocol, while PIM synchronization remains SyncML-based.

For developers' documentation specific to the Server APIs, refer to [26].

#### **Media Storage**

The Media Storage is the final repository where the Media Connector stores the user's media and files. In the current version, the OneMediaHub can use a local filesystem and an online store provider as well.

See Section 2.6, "Media synchronization" for more details.

#### **SMS Service**

This is the service used to send SMS messages to user devices. The OneMediaHub platform uses an external SMS gateway for this, which translates the HTTP-based messages sent by the server into SMS messages, and injects them into the network servicing the target user.

SMS messages are used to

- send users the download link for OneMediaHub client Apps
- · configure over-the-air the native clients embedded in the phones
- notify the device that a synchronization is needed because something has changed server-side: this is SMS push, as alternative to TCP-based push (see Section 2.4.2, "SMS push")

#### Note

The SMS Service is not provided out of the box. OneMediaHub, by default, supports SubitoSMS. Support for other SMS service providers is configurable. For more information, see Important.

#### **SMTP Server**

This is the server used by the OneMediaHub to send Emails to external recipients.

Email can be used for

- inviting users to join the service
- · activating user accounts
- supporting users (e.g. forgot password)
- any other communication to users

#### **Database**

This is the database server. OneMediaHub supports the MySQL database system.

## **2.2 The Synchronization Engine**

The Synchronization Engine is the component that implements the synchronization logic, i.e.

- identify the sources and the destinations of the data sets to be synchronized
- identify the data that needs to be updated/added/deleted
- · determine how updates must be applied
- detect conflicts
- resolve conflicts

In other words, the Synchronization Engine is the core of any data synchronization server. The basic framework interfaces and classes are grouped in the package sync4j.framework.engine.

## 2.3 Execution flow of a request

The execution flow of an OMA DS request is illustrated in Figure 2.2, "Execution flow of an OMA DS request".

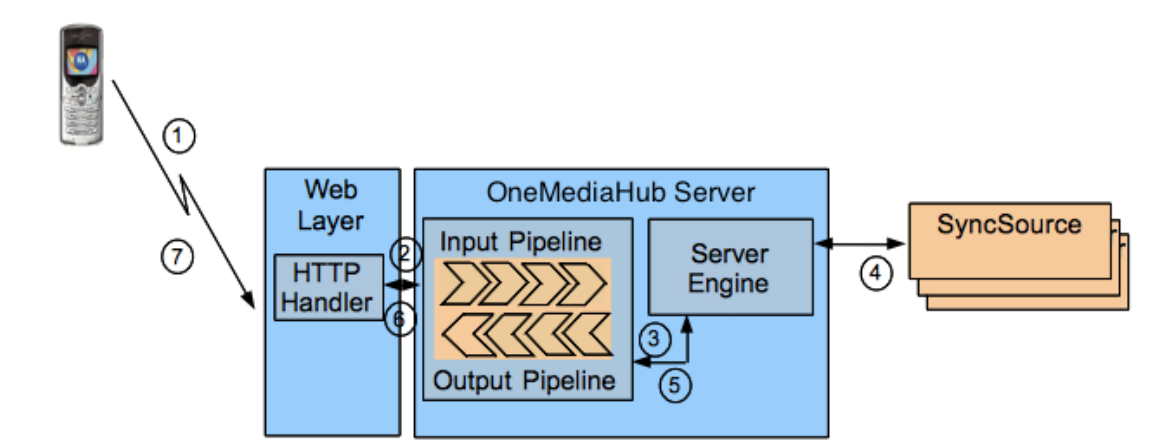

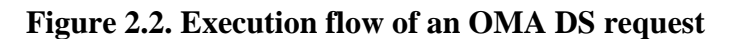

A synchronization session starts with the client device sending a first SyncML message to the server. The request then follows the flow described below:

- 1. When a new request comes from the client, the HTTP handler takes care of it. After some processing, for example the transformation of the binary message into a more manageable form or the association of the incoming message to an existing synchronization session, the HTTP handler passes the request to the synchronization server.
- 2. The message first goes through the input message processing pipeline according to the application needs.
- 3. The manipulated message comes out of the input pipeline and goes into the server engine for synchronization processing.
- 4. When needed, the server engine calls the services of the external (and custom) SyncSources in order to access the real data stores.
- 5. After processing the incoming message, the server engine builds the response message, which goes through the output message processing pipeline for post-processing.
- 6. The response message is then returned to the HTTP handler, which packs the SyncML message into the HTTP response and sends it back to the device.

## 2.4 OneMediaHub push

This section describes the OneMediaHub push technology. OneMediaHub push is based on the delivery of a so called push notification. A push notification is a small packet of data that OneMediaHub sends to a device in order to trigger a new synchronization. The notification package is technically called PKG#0 and contains information about the server that is requesting a synchronization, which data source must be synchronized, which type of synchronization should be performed. The PKG#0 can be delivered in many different ways.

OneMediaHub supports the following delivery mechanisms:

- 1. Server-to-client Push
  - TCP/IP Push
    - *Cloud push* using Apple Push Notification Service (APNS)

- SMS Push
- 2. Client-to-server Push

#### Note

New data is not automatically sent to the device; it is always the device that starts the communication for the exchange of data.

#### Note

Out-of-the-box, OneMediaHub detects the most appropriate push mechanism for the device and uses it.

## 2.4.1 Cloud push using APNS

As illustrated in Figure 2.3, "Cloud push using APNS", the iPhone obtains a token from the APNS server and registers the token on OneMediaHub. OneMediaHub then uses the registered token to send push notifications to a particular device.

#### Figure 2.3. Cloud push using APNS

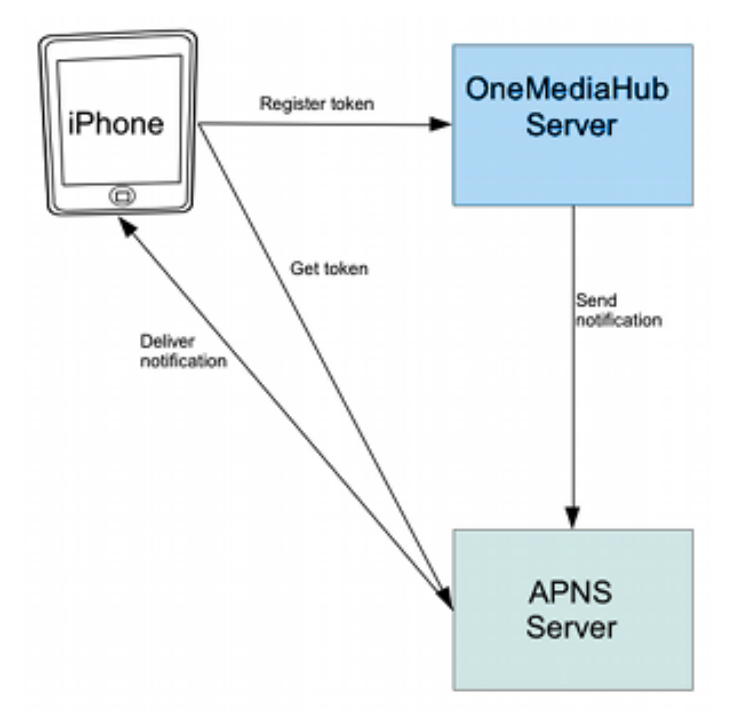

## 2.4.2 SMS push

As illustrated in Figure 2.4, "SMS push", in the case of SMS push, PKG#0 is delivered with one or more SMS messages. The basic flow is the same as in the other two techniques: once the device receives an SMS containing a push notification, it starts a new synchronization for the specified data sources.

#### Figure 2.4. SMS push

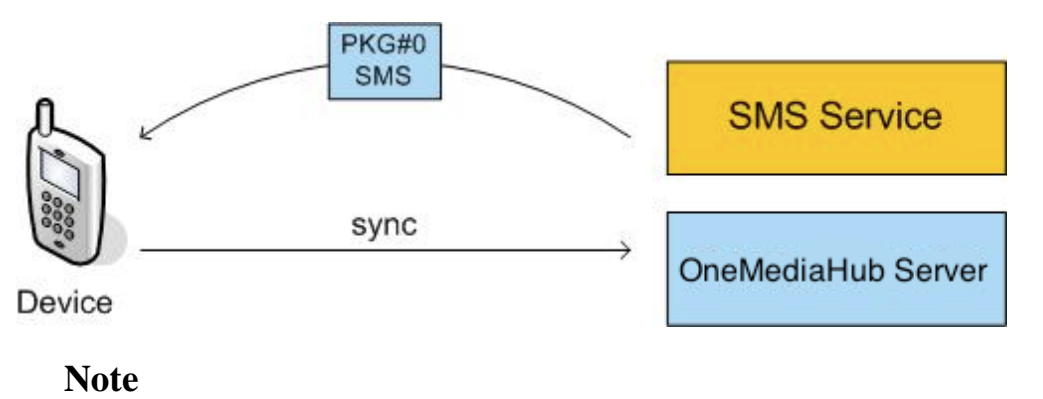

This mechanism requires an integration with an SMS service that is able to deliver binary SMS messages (see the section called "SMS Service" for more details).

## 2.4.3 Push compatibility table

Not all devices have the same capabilities in terms of push or even synchronization. Certain devices have a built-in PIM SyncML client, others do not.

| Device class                                            | Device class APNS |   |
|---------------------------------------------------------|-------------------|---|
|                                                         | PIM               |   |
| BlackBerry devices (with<br>OneMediaHub for BlackBerry) | Ν                 | Ν |
| iPhone (with OneMediaHub)                               | Ν                 | Ν |
| Symbian devices (with<br>OneMediaHub for Symbian)       | Ν                 | Ν |
| Android devices (with<br>OneMediaHub for Android)       | Ν                 | Ν |
| Desktop clients (with<br>OneMediaHub for Windows)       | Ν                 | Ν |
|                                                         | MEDIA             |   |
| Desktop clients (with<br>OneMediaHub for Windows)       | Ν                 | Ν |
| iPhone (with OneMediaHub)                               | Y                 | Ν |

The table below shows which push technology can be used with particular classes of devices.

## 2.5 OneMediaHub clustering

OneMediaHub clustering has been designed with the following principles in mind:

- high availability: it must be possible to have redundant architectures for all components so that users will not experience a permanent error if a problem arises in one of the components in the system
- high load support: the redundant components must work in a load balanced architecture
- low maintenance: it must be easy to modify the configuration of each cluster

• automatic recovery: no administrative action must be needed when a cluster node goes down in order for the load to be redistributed amongst the remaining nodes

As illustrated in Figure 2.5, "OneMediaHub clustering", which should be seen as an alternative representation of the elements in Figure 2.1, "OneMediaHub system architecture", OneMediaHub can be split into three clusters:

- Data Synchronization Service cluster
- PIM Listener Service cluster

Additional clustering techniques for improving high availability, performance and reliability of the Database are described in Chapter 6, *Database partitioning*.

#### Figure 2.5. OneMediaHub clustering

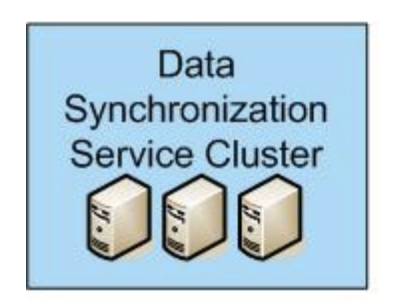

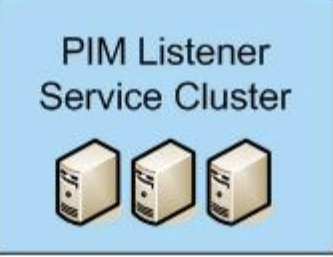

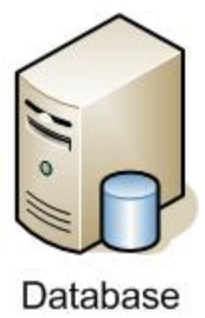

## 2.5.1 Data Synchronization Service cluster

A Data Synchronization Service cluster is made up of one or more Data Synchronization Service nodes. Each node has the same properties and configuration as the others so that all nodes are identical from a SyncML client perspective.

All nodes of the cluster must be installed on a network that allows IP multicast traffic. The multicast group of the Data Synchronization Service cluster has the following properties:

| Multicast group name | ds-server    |
|----------------------|--------------|
| Multicast address    | 228.10.58.01 |
| Multicast port       | 47101        |

#### Note

All Data Synchronization Service nodes in a cluster are dynamically aware of other nodes. This means that each node is dynamically updated with the changes in the cluster when a new node is

added or removed. No administrative tasks are required when, for example, a new node is added in order to improve the number of users to support.

Load balancing of SyncML and HTTP traffic is achieved by simply using any HTTP load balancing technique commonly used in this space.

A common practice is to do this with an Apache load balancer battery, connected to the Data Synchronization Services through the mod\_cluster module (see Figure 2.6, "Data Synchronization Service cluster").

#### Figure 2.6. Data Synchronization Service cluster

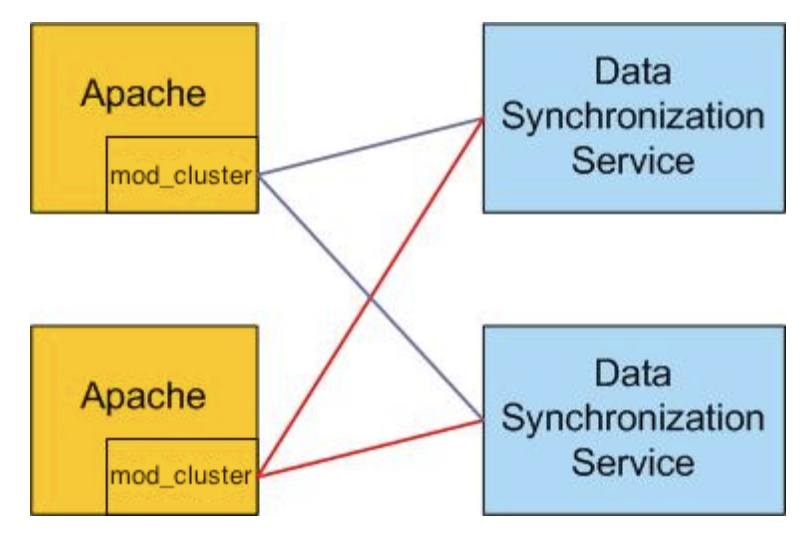

See Section 5.6, "Configuring OneMediaHub load balancing with Apache HTTP Server (httpd) and mod\_cluster" on how to configure Apache with mod\_cluster in a clustered environment.

#### Note

The Data Synchronization Service stores its main configuration files in the file system under <root directory of your OneMediaHub installation>/config. If a cluster is installed, all nodes in this directory must have the same content. This can be achieved using a shared file system or keeping the node in sync with rsync.

## 2.5.2 PIM Listener Service cluster

A PIM Listener Service cluster is made of one or more PIM Listener Service nodes; each node has the same properties and configuration as the others so that all nodes are completely interchangeable. The load of these listeners is measured in terms of how many users each PIM Listener Service monitors for changes; this load is automatically balanced by being distributed amongst all available nodes. This means that every time the cluster changes, all active nodes re-compute the subset of users they have to monitor, automatically redistributing the users.

#### Note

This distribution is based on a hashing algorithm which spreads users equally across the nodes of the cluster. Still, there is no guarantee that each node monitors exactly 1/N (where N is the number of nodes in the cluster) of the users at all times.

All nodes of the cluster must be installed on a network that allows IP multicast traffic. The multicast group of the PIM Listener Service cluster has the following properties:

| Multicast group name | pimlistener  |
|----------------------|--------------|
| Multicast address    | 228.10.31.01 |
| Multicast port       | 43101        |

#### Note

All PIM Listener Service nodes in a cluster are dynamically aware of other nodes. This means that each node is dynamically updated with the changes in the cluster when a new node is added or removed. No administrative tasks are required when, for example, a new node is added in order to improve the number of users to support.

## 2.6 Media synchronization

The OneMediaHub is able to synchronize media such as normal files, pictures and videos (from now on all of these will be simply referred to as *media*).

Media files are stored on the Media Store - whereas media meta data is stored in the database.

In the current version, OneMediaHub can use the local filesystem or an online storage provider as media storage.

### **2.6.1 File system structure**

For each user, the *media* sync sources define a subdirectory where all media files belonging to the user are stored.

The entry points for the media types are:

| Picture | <root directory="" of="" onemediahub<br="" your="">installation&gt;/ds-server/db/picture</root> |
|---------|-------------------------------------------------------------------------------------------------|
| File    | <root directory="" of="" onemediahub<br="" your="">installation&gt;/ds-server/db/file</root>    |
| Video   | <root directory="" of="" onemediahub<br="" your="">installation&gt;/ds-server/db/video</root>   |

#### Note

In a cluster environment, the above mentioned directories must be shared between all server nodes.

To rationalize the file system, user directories are organized in a tree structure, where each user's directory path is structured in eight nested sub-directories, which may be located on different disks to split the disk load.

The name of each subdirectory is composed of two characters, chosen from a pseudo-random string of 16 characters, e.g. <root directory of your OneMediaHub installation>/ds-server/db/picture/ab/cd/ef/gh/il/mn/op/qr.

The reason behind this complicated structure is that each directory can have 676 subdirectories  $(26 \times 26)$ , so for 8 levels the maximum number of subdirectories is 26^16; the great number of possible combinations makes the picture folder location difficult to guess. The nested tree structure avoids having too many subdirectories in any given directory.

The string is computed as a hash of the username (using the MD5 algorithm), in order to make the directory location unpredictable and to have a balanced tree, where user folders are equally distributed.

The actual user folder is located in the last subdirectory of the tree; in order to make it less comprehensible, the folder name is computed as the username encoded in Base64.

#### **Security considerations**

Even if it is difficult to guess, the directory tree is not secure, since it is computed starting from the username. This means that, given the user name and knowing the algorithm used, you are always able to derive the directory path.

For example, if the hash for the user johndoe is hgkvnviumvngrdpo, the user's pictures are stored in the directory *root directory of your OneMediaHub installation*/ds-server/db/picture/hg/kv/nv/iu/mv/ng/rd/po/am9obmRvZQ==.

Security is guaranteed by the file name, a random string of thirteen alphanumeric characters, followed by the real file extension (added to guarantee the correct content type in the HTTP response.) So even if you know the path where the file is stored, you cannot guess the file name and retrieve the picture.

The hash function guarantees that the distribution of hashes in the hash space is adequate, and that, for a large number of files, they are evenly distributed inside the hierarchy, thus splitting the load.

### 2.6.2 -ext subdirectories

For each picture (or video) stored in the user directory there is also a subdirectory with the name equals to the file name followed by -ext, where additional files related to the picture (or video) are stored, such as thumbnails, transcoded video or any other useful data. For example, when a new picture with name lpbo6y7xoyjrl is saved (how files are named on the local file system is explained in Section 2.6.1, "File system structure"), the folder lpbo6y7xoyjrl-ext is also created.

The -ext subdirectory is created when the file is saved into the user directory, and it is removed when the corresponding file is deleted.

#### Note

Files stored in the -ext directories and temporary files are not computed in the user quota.

## 2.6.3 Deleting media files

The OneMediaHub provides a scheduled job (executed every one hour) that manages the media binaries deletion. If a user deletes some media files, first of all the tuples will be set to deleted in the database, then, by execution of the scheduled job, the binaries will be deleted from the file system (or from the media storage).

This behavior also impacts the deletion of users via Server API (SAPI): when a user is deleted, all the tuples in the fnbl\_file\_data\_object table owned by that user will be marked as deleted and the owner will be changed into admin, while the original user will be saved in the column deleted\_owner. As mentioned above, the binaries will be deleted by the scheduled job.

#### Note

All media items marked as soft deleted won't be removed by the scheduled job.

### 2.6.4 Temporary items management

Temporary items are used to allow the resumable upload for media. They should be considered *valid* for 24 hours; in that time frame the server reserves disk memory quota to finish the upload. In no case will the temporary items be considered by the server as part of the user quota.

After the 24 hours, the task that manages the media deletion (see Section 2.6.3, "Deleting media files") deletes the database tuples older than one day for temporary items and their related binaries, if they exist. It deletes also the items older than one day for which only the metadata are saved.

### 2.6.5 Scaling the file system

Since there is a single mount point for pictures, <root directory of your OneMediaHub installation>/ds-server/db/picture, OneMediaHub supports the following systems for scaling the file system:

- DAS (Direct Attached Storage) for small deployments.
- NAS (Network Attached Storage) for medium deployments.
- SAN (Storage Area Network) for very large deployments.

### 2.6.6 Encryption

Media may be encrypted once it is moved to the final storage destination. A media item is encrypted when the whole item is received on the server, so the encryption process is completely managed by the server itself.

#### 2.6.6.1 How encryption works

If the server is configured to use encryption (see Section 2.6.6.2, "How to configure the server to use encryption"), OneMediaHub encrypts your data as it writes it to its media storage and decrypts it when you access it using the authenticated download API. This means that if you would directly access stored media, you would see encrypted objects. However, all the APIs are trasparent regarding media encryption, so that if your server has encryption enabled all the API calls will work properly.

Two different algorithms can be used to encrypt media: AES128 and AES256. They are block cipher symmetric-key algorithms, so the same key is used for both encrypting and decrypting the data. They differ in the key size (128 and 256 bits respectively).

#### 2.6.6.2 How to configure the server to use encryption

To enable encryption, in the configuration file <root directory of your OneMediaHub installation>/config/portal/portal-ext.properties these properties have to be modified:

#
# Set property to true for enabling the encryption, false otherwise.
#

```
encryption.enabled=true
encryption.keyfactory-
class=com.funambol.framework.tools.encryption.AES128EncryptionKeyFactory
encryption.keyfactory.salt=cGFzc3dvcmQ=
```

To enable AES128 use the AES128EncryptionKeyFactory class - for AES256 the class AES256EncryptionKeyFactory has to be used. For both a Base64-encoded salt has to be specified. The salt should be a random value - and it MUST not change once media has been uploaded. For AES256 strength encryption the Unlimited Strength Java(TM) Cryptography Extension Policy Files have to be installed. They may be freely downloaded from the Oracle Java SE website (see [4]).

### Warning

If encryption is disabled, the media items are served by the storage system (e.g. S3) directly, with no additional load on the server.

If instead encryption is enabled, all requests pass through the server, so that the increased load needs to be considered in sizing the system and tuning its performance. Encryption causes also additional storage usage and costs more computational power.

## 2.6.7 Storing files on an online file storage provider

Media and files may be stored on an online file storage provider instead of being stored on the server's local file system. Online file storage providers are Internet hosting services specifically designed to host static content, typically large files that are not web pages.

OneMediaHub supports only the Amazon S3 file storage provider.

There are few basic concepts behind online file storage providers (the names used by Amazon S3 are *emphasized*):

#### Provider

the specific online file storage provider

#### Blobs (objects)

are the fundamental entities. They consist of object data and metadata (set of name-value pairs)

#### Container (bucket)

blobs are stored in containers. For Amazon S3 there are no limits to the number of objects you can store in a bucket, and each user can have up to 100 buckets. The namespace for bucket names is global - this means that there could be only one bucket name for the provider for all accounts. The bucket name is in fact part of the URL used to download objects. For instance, all objects in a 'mydocs' bucket can be downloaded using http://mydocs.s3.amazonaws.com (you may use a different URL by setting a CNAME entry for your domain in the DNS server settings)

#### Key

is the unique identifier for a blob in a container. Together, a container name and a key uniquely identify an object on the online storage provider

#### 2.6.7.1 How to create an Amazon S3 bucket

In order to use Amazon S3 as media storage provider for the OneMediaHub, a bucket must be created on S3.

Go through the following steps to create a bucket:

1. Use a plug-in for your web browser (e.g. S3 Organizer, available for Firefox) and connect to your Amazon S3 account:

| 3 Account Manager                                                                                                    | $\mathbf{X}$ | ×          | 1              |                      | 1                                                |                                                     | _ 🗈 🔛 🧕         | × |
|----------------------------------------------------------------------------------------------------|--------------|------------|----------------|----------------------|--------------------------------------------------|-----------------------------------------------------|-----------------|---|
| S3 Account Preferences Account Name: Access Key: Secret Key: Add Remove Clear hint: Press 'Clear' button to add a new account Account Name Ubertu |              |            |                | © -<br>© -           | File Name                                        | File Size(KB) 0 0 0 0 0 0 0 0 0 0 0 0 0 0 0 0 0 0 0 | Upload Time     |   |
| Chee                                                                                                    |              | Sync<br>Fr | chroniz<br>X C | ed Folde<br>lear 🔐 F | s Transfer   Log  <br>ause 🖌 Clear Complet<br>To | ed 😡 Retry Failed<br>Progress                       | Tasks<br>Status | Ę |

#### Figure 2.7. Connecting to your Amazon S3 account

2. Click on **Create Bucket/Directory** or right click on the bucket panel and select the **Create Directory** option:

Figure 2.8. Create a directory on Amazon S3

| C:\Documents and Setti                                                                                            | ngs\ube                                           | rtu Bro                                                                                                    | wse 💸 🔁 🔛 😠                                                                                                    |                                                                                  | 1                                                           |     |                              | 🗈 🔛 🧴           | ×           |
|----------------------------------------------------------------------------------------------------|---------------------------------------------------|----------------------------------------------------------------------------------------------------|----------------------------------------------------------------------------------------------------|----------------------------------------------------------------------------------|-------------------------------------------------------------|-----|------------------------------|-----------------|-------------|
| File Name 🔺                                                                                                    | File Siz                                          | ze(KB)                                                                                                    | Modified Time                                                                                                    | ₽                                                                                | File Name                                                   |     | File Size(KB)                | Upload Time     |             |
| E test.log<br>pool.bin<br>tuser.ini<br>Intuser.dat.LOG<br>NTUSER.DAT<br>dogfood-fun.rar<br>bash.exe.stackdump<br> | 0<br>1<br>33<br>1205<br>2745<br>1<br>2<br>13<br>4 | Upload options<br>Give a name to y<br>Folder Name:<br>• Folder names c<br>automatically rem<br>• Bucket names c<br>(-). | our folder:<br>Place this bucket in Eur<br>annot contain forward slash<br>oved.<br>an only contain lowercase le                                                                                | rope<br>/ or backwarn                                                            | d slash  They are<br>s, periods (.) and dash                | =5  |                              | Create Bucke    | :t/Director |
| Current Tasks:                                                                                                    |                                                   | Bucket names n<br>Bucket names o<br>Bucket names s<br>Bucket names s<br>Dashes cannot<br>'myr-bucket' are               | ust be between 3 and 255 c<br>annot be in an IP address st<br>hould not contain undersco<br>hould be between 3 and 63<br>hould not end with a dash,<br>appear next to periods. For<br>invalid. | haracters long<br>yle (e.g., "192<br>res (_).<br>characters lon<br>example, "my- | 168.5,4").<br>g.<br>.bucket.com <sup>®</sup> and<br>Ok Annu | lla | d 😧 Retry Failed<br>Progress | Tasks<br>Status | Ę           |

3. Enter the bucket name and then click **Ok**. The bucket will be created at the specified location, and your bucket will be visible in the buckets list.

#### Note

Don't use a dot (.) in the bucket's name, because in this case SSL over HTTP (HTTPS) will not work, as users will end up with S3-related certificate errors caused by bucket names containing a dot.

4. The bucket Access Control List (ACL) should be configured in order to grant access for the owner only, but in any case all the contents will always be private even if the bucket is public.

## 2.6.8 Transcoding

The video transcoding feature allows the user to play from the Portal and the iOS and Android mobile apps any of her videos uploaded to the cloud. It allows to play a wide range of video formats. When a user uploads a video, a transcoding service is running asynchronously, and when the transcoded video is available, its URL (called "playbackurl") will be included in the response of the *Retrieve videos* API call (see Section 3.5.8, "Retrieve videos" in *OneMediaHub Version 14.5 Server API Developer's Guide*). The transcoded video is called playback.mp4 and it is saved in the user -ext folder like the thumbnails.

The service used for video transcoding is the Amazon Elastic Transcoder (see http:// aws.amazon.com/elastictranscoder.) This service manages all aspects of the transcoding process in a transparent way for OneMediaHub and is designed to be highly scalable. Amazon Elastic Transcoder is built to work with the content stored on the Amazon S3 service and it uses the Amazon Simple Notification Service (Amazon SNS) to notify when a transcoded video is available (OneMediaHub uses HTTP notifications.)

#### Note

To enable media transconding on OneMediaHub, see Section 3.12.23, "How to enable media transcoding".

### Warning

If the transcoding feature is not enabled, the Portal is not able to play the following video formats:

3g2, AVI, MOV, MP2, MP4, MPEG, MPEG4, MPG, WMV.

To use Amazon Elastic Transcoder, you need an Amazon Web Services (AWS) account (see http://docs.aws.amazon.com/elastictranscoder/latest/developerguide/getting-started.html.) If you don't have an account yet, you'll be prompted to create one when you sign up.

There are few basic concepts behind Amazon Elastic Transcoder:

- A *transcoding pipeline* is a queue that manages the transcoding jobs. It specifies the input Amazon S3 bucket, the output Amazon S3 bucket, and an AWS Identity and Access Management (IAM) role that is used by the transcoder to access the videos.
- A *transcoding preset* is a template that contains the settings that the transcoder should apply during the transcoding process (i.e. the codec or the resolution.) When a job is created, the preset to be used must

be specified. In this way, it's possible to specify the details of the transcoded video. The preset used by OneMediaHub is called System preset: Generic 480p 4:3 and allows to generate a 480p transcoded video in mp4 format, with video codec H264 and bitrate 900 kbps (refer to the Amazon Elastic Transcoder Management Console for further details.)

• A transcoding job transcodes the video on the Amazon S3 output bucket specified in the pipeline.

The steps for using Amazon Elastic Transcoder are the following:

- 1. Create a bucket on Amazon S3 (see Section 2.6.7.1, "How to create an Amazon S3 bucket"). If OneMediaHub is configured to use S3 as media storage repository, you don't need to create a bucket for this goal, since you will use the one used as media repository
- 2. Configure Amazon SNS for sending HTTP notifications
- 3. Create a pipeline on Amazon Elastic Transcoder

#### 2.6.8.1 How to configure Amazon Simple Notification Service

For more details, see Amazon documentation at [1].

- 1. Access the AWS Console and select **SNS**. You will be redirected to the SNS Console
- 2. Click on Create New Topic

#### Figure 2.9. Amazon SNS: Create New Topic

| Navigation                                                                                                    | Da                            | shboard                                                                                 |                          |
|----------------------------------------------------------------------------------------------------|-------------------------------|-----------------------------------------------------------------------------------------|--------------------------|
| Create and Add 👻                                                                                                | Create New To                 | ncel 🗵 🔺                                                                                |                          |
| Topic Filter                                                                                                    | A topic name will b<br>(ARN). | e used to create a permanent unique identifier called an Amazon Resource Na             | ame ollowing<br>arces in |
| Apps (0)     Subscriptions                                                                                      | Topic Name *:                 | Up to 256 alphanumeric characters, hyphens (-) and underscores (_) allowe               | ed.                      |
| ➡ Topics (4)     Display Name:       ➡ transcoding-lu     Required for SMS subscriptions (can be up transports. |                               | Required for SMS subscriptions (can be up to 10 characters). Optional for o transports. | ther 0<br>1: 4           |
| transcoding-qapv03                                                                                              |                               | Cancel Create                                                                           | 0<br>e Topic 0<br>0      |
|                                                                                                    | •                             | Add a New App D Create New Topic D                                                      | -                        |

3. Associate to the topic the subscription http://<server\_url>:<port>/sapi/media/ video?action=set-transcoding-status

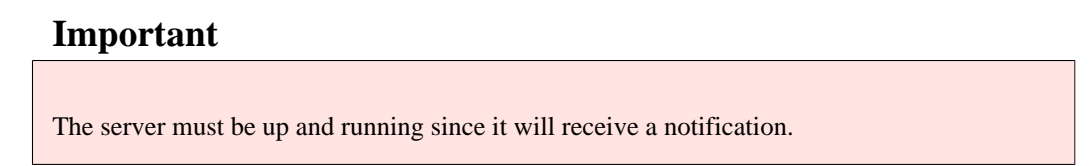

| Navigation                                                                                                    |                                       | Topic Details                                                                                                    |                         |
|----------------------------------------------------------------------------------------------------|---------------------------------------|----------------------------------------------------------------------------------------------------|-------------------------|
| Create and Add 👻                                                                                                    | Refresh                               | All Topic Actions 👻 🔂 Publish                                                                                           | <i> Refresh</i> 🕘 Help  |
| Topic Filter                                                                                                    | Create Sub                            | scription                                                                                                    | Cancel X                |
| <ul> <li>SNS Dashboard</li> <li>Apps (0)</li> <li>Subscriptions</li> <li>Topics (5)</li> <li>transcoding-lu</li> </ul>          | Topic Name:<br>Protocol:<br>Endpoint: | transcoding-topic<br>HTTP<br>http://myportal//sapi/media/video?action=set-transcoding-status<br>e.g. http://company.com | Clear                   |
| <ul> <li>transcoding-osp-pub-dev</li> <li>transcoding-qabee05</li> <li>transcoding-qapv03</li> <li>transcoding-topic</li> </ul> | _                                     | Create Subscription                                                                                                    | cel Subscribe n links a |

Figure 2.10. Amazon SNS: Create Subscription

The subscription is created with a "SubscriptionID" as "PendingConfirmation" until the subscription is confirmed.

- 4. Search in the file portal.log for the string "Type": "SubscriptionConfirmation" and retrieve the value for SubscribeURL
- 5. Open this URL in a browser
- 6. Check from within the SNS Console that the **Subscription ID** field will change from PendingConfirmation into a specific string value
- 7. Select the created subscription and click on **Delivery Policy**. Configure the policy with:

```
Number of retries: 60
Retries with no delay: 0
Minimum delay: 60
Minimum Delay Retries: 60
Maximum Delay: 60
Maximum delay retries: 0
Maximum receive rate: EMPTY
Retry backoff function: Linear
```

(see Figure 2.11, "Amazon SNS: Delivery Policy".) At this point the subscription is enabled.

| Basic View      | Advanced View       |               |                |                 |     |
|-----------------|---------------------|---------------|----------------|-----------------|-----|
| HTTP Delivery   | Policy              |               |                |                 |     |
| Apply these H   | TTP delivery polici | es for the to | pic:           |                 |     |
| Number of ret   | ies:                | 60            | 1              |                 |     |
|                 |                     | Between 0     | - 100          |                 |     |
| Retries with no | delay:              | 0             |                |                 |     |
|                 |                     | Between (     | 0 - number of  | retries)        |     |
| Minimum dela    | y:                  | 60            | 1              |                 |     |
|                 |                     | In seconds    | . Between 0 -  | maximum dela    | y   |
| Minimum Dela    | y Retries:          | 60            |                |                 |     |
|                 |                     | Between (     | 0 - number of  | retries)        |     |
| Maximum dela    | ay:                 | 60            | ]              |                 |     |
|                 | έ.                  | In seconds    | . Between mi   | nimum delay - 3 | 600 |
| Maximum dela    | y retries:          | 0             |                |                 |     |
|                 |                     | Between (     | 0 - number of  | retries)        |     |
| Maximum rece    | eive rate:          |               |                |                 |     |
|                 |                     | Receives      | per second. >: | =1              |     |
| Retry backoff   | function:           | Linear        | •              |                 |     |

#### Figure 2.11. Amazon SNS: Delivery Policy

#### 2.6.8.2 How to create a pipeline on Amazon Elastic Transcoder

For more details, see Amazon documentation at [2].

- 1. Open the AWS Elastic Transcoder Console at https://console.aws.amazon.com/ elastictranscoder/
- 2. Click Create New Pipeline
- 3. Fill in the form as follows:
  - 1. **Pipeline name**: the name of the pipeline you want to create
  - 2. Input Bucket: the name of the bucket on S3
  - 3. **IAM Role**: choose Elastic\_Transcoder\_Default\_Role

#### Note

The first time you work with Amazon Elastic Transcoder this role could be not available. Keep the default value in such a case

- 4. In the Configure Amazon S3 Bucket for Transcoded Files and Playlists section:
  - a. Bucket: the name of the bucket on S3 (it's the same used in Input Bucket)
  - b. Storage class: leave it empty
  - c. Click on **Add permissions**: choose the permissions for Open/Download, View, and Edit the bucket's content to the AWS user or group that you want to have access to transcoded files and playlists
- 5. In the Configure Amazon S3 Bucket for Thumbnails section:
  - a. Bucket: the name of the bucket on S3 (it's the same used in Input Bucket)
  - b. Storage class: leave it empty
- 6. In the Notifications section: turn on all the events notifications selecting Use an existing SNS Topic and selecting the SNS topic you created on SNS
- 7. Click on the **Create Pipeline** botton at the end of the form

At the end of this procedure, you will have a Pipeline ID and this value should be added to the file portal-ext.properties as value of the property ets.pipeline-id.

## 2.6.9 Deleting transcoding jobs

OneMediaHub provides a scheduled job (executed every 7 days) that manages the deletion of the transcoding jobs stored in the database that are older than 7 days. When the scheduled job is executed, the records in the table fnbl\_trascoding\_job with creation date older than 7 days are removed. And, if the media item associated to the transcoding job, has transcoding status (field transcoding\_status in table fnbl\_file\_data\_object) set to Q (*in queue*) or P (*in progress*), this status must be set to E (*error*), since no notification about the result of the transcoding has been received.

The execution frequency of the scheduled job is set in the property intervalInDays contained in the file TranscodingJobDeleteScheduledTask.xml.

# **Chapter 3. Installation and configuration**

This section explains how to install and configure the OneMediaHub on your system from your distribution medium.

Due to the highly modular architecture of the OneMediaHub platform, there are many configuration parameters that the system needs in order to integrate all the different parts. Instead of providing a large and complex single configuration file, OneMediaHub configuration parameters are stored in small XML files organized in a tree structure under the file system. This allows easy look up of changes that need to be made and is an easy way to change the configuration of the servers: in fact all that is really needed is a text editor.

#### Note

OneMediaHub makes use of third-party software which may require their own configuration files. These files will also be described in the following sections.

In general, the OneMediaHub configuration is composed of:

- OneMediaHub configuration files
- Apache Tomcat (see [13]) configuration files
- JGroups (see [14]) configuration files
- log4j (see [15]) configuration files

## 3.1 Installing the OneMediaHub

Download the archive for the OneMediaHub on your server:

onemediahub-x.x.x.tgz

and extract it in a directory of choice (for example: /opt) using the following command:

```
tar -xzvf onemediahub-x.x.x.tgz
```

#### Important

Take care to set appropriate file permissions for the files involved, so that the system user in charge to start the OneMediaHub server will be able to access them. For example, if the archive is extracted using the root user, without appropriate file permissions a user funambol will not be able to start all the needed processes or to access libraries.

Double check that the environment variable JAVA\_HOME is properly set to the Java Development Kit (JDK) home. For example:

export JAVA\_HOME=/opt/jdk1.7.0

Install the JDBC driver, by copying the jar file under

\$JAVA\_HOME/jre/lib/ext

## 3.2 The config directory

In OneMediaHub, all the configuration files for all components are stored under <root directory of your OneMediaHub installation>/config.

## 3.2.1 OneMediaHub configuration files

OneMediaHub configuration files are simple XML files that configure a specific aspect or component of the OneMediaHub system. The XML schema used by these files is flexible so that it is not necessary to change it even when a new set of configuration parameters is introduced. Together with this flexibility the syntax of the file is simple enough to be easily understood.

This is an example of a server JavaBean:

```
<?xml version="1.0" encoding="UTF-8"?>
<java version="1.4.1_01" class="java.beans.XMLDecoder">
<object
class="com.funambol.framework.server.store.PersistentStoreManager">
  <void property="jndiDataSourceName">
    <string>java:/jdbc/fnblds</string>
  </void>
  <void property="stores">
   <array class="java.lang.String" length="2">
     <void index="0">
      <string>com.funambol.server.store.SyncPersistentStore</string>
     </void>
     <void index="1">
      <string>com.funambol.server.store.EnginePersistentStore</string>
     </void>
   </array>
  </void>
 </object>
</java>
```

## 3.3 Quick configuration

OneMediaHub provides a way to quickly configure some of the most common settings through a single configuration file.

To quickly configure a OneMediaHub installation, go to the directory *<root directory of your OneMediaHub installation>/*bin and edit the file config.properties, customizing the properties listed in the table below to reflect your deployment:

| Property                         | Description                                                                                                    |
|----------------------------------|----------------------------------------------------------------------------------------------------|
| \${api.baseurl}                  | The base URL of the server API. Used by the AJAX UI as well. Default value is 'sapi'                                           |
| <pre>\${customer.app.name}</pre> | The application name used in the markets, such as<br>App Store, Android Market or App World (use only<br>printable characters) |
| \${customer.name.long}           | The extended name of the customer running the portal (use only printable characters)                                           |
| \${customer.name.short}          | The short name of the customer (use only printable characters, no spaces)                                                      |

| Property                         | Description                                                                                                    |  |  |
|----------------------------------|----------------------------------------------------------------------------------------------------|--|--|
| \${ds.admin.password}            | User admin password                                                                                                    |  |  |
| \${encryption.algorithm}         | The encryption algorithm's name (may be empty if encryption is disabled)                                                                                                    |  |  |
| \${encryption.enabled}           | Use or not encryption for media files                                                                                                    |  |  |
| \${encryption.salt}              | The encryption key for the algorithm defined above (may be empty if encryption is disabled)                                                                                                    |  |  |
| <pre>\${ets.client-region}</pre> | The Region where the AWS account has been<br>created. It should be one of the following:<br>us-east-1, us-west-1, us-west-2,<br>eu-west-1, ap-northeast-1, ap-<br>southeast-1, ap-southeast-2, sa-<br>east-1 |  |  |
| \${ets.pipeline-id}              | The pipeline identifier where your transcoding jobs will be added                                                                                                    |  |  |
| \${ets.s3-container-name}        | The bucket name to be used on Amazon<br>S3 (if the storage is S3, this bucket name<br>should be the same as set in the property<br>\${storage.container.name})                                               |  |  |
| \${facebook.id}                  | The "Application ID" of your Facebook application                                                                                                    |  |  |
| \${facebook.secret}              | The "Secret" of your Facebook application                                                                                                    |  |  |
| \${flickr.key}                   | The "Key" of your Flickr application                                                                                                    |  |  |
| \${flickr.secret}                | The "Secret" of your Flickr application                                                                                                    |  |  |
| \${google-analytics.account}     | Google Analytics web property ID                                                                                                    |  |  |
| \${jdbc.driver}                  | The JDBC driver to use                                                                                                    |  |  |
| \${jdbc.password}                | The database user password                                                                                                    |  |  |
| \${jdbc.url}                     | The URL to use in database connection.                                                                                                    |  |  |
|                                  | Note                                                                                                    |  |  |
|                                  | The JDBC URL must include<br>the parameter specification<br>characterEncoding=UTF-8; for<br>example: mysql://172.16.11.24/<br>funambol?<br>characterEncoding=UTF-8                                           |  |  |
| \${jdbc.user}                    | The database user                                                                                                    |  |  |
| \${limit.items}                  | The max number of items that can be contained in a JSON array                                                                                                    |  |  |
| \${mail.from}                    | The mail address used as "from" in the sent Email                                                                                                    |  |  |
| <pre>\${mail.smtp.auth}</pre>    | Whether the mail server requires authentication or not (true or false)                                                                                                    |  |  |
| \${mail.smtp.host}               | Mail server host name                                                                                                    |  |  |
| \${mail.smtp.password}           | Mail server user password                                                                                                    |  |  |

| Property                                          | Description                                                                                                    |  |  |
|---------------------------------------------------|----------------------------------------------------------------------------------------------------|--|--|
| \${mail.smtp.port}                                | Mail server port (e.g. 25)                                                                                                    |  |  |
| \${mail.smtp.ssl}                                 | Specifies if the SMTP server to be used requires<br>SSL. Can be true or false                                                                                                    |  |  |
| \${mail.smtp.user}                                | Mail server user name                                                                                                    |  |  |
| \${media.server}                                  | The storage provider domain for media and file                                                                                                    |  |  |
| <pre>\${media.transcoding- service.enabled}</pre> | Used for enabling/disabling the media transcoding                                                                                                    |  |  |
| <pre>\${ota.account.name}</pre>                   | Name of the sync profile created by the OTA configuration message (use only printable characters)                                                                                                    |  |  |
| \${portal.server}                                 | Public hostname:port of the server (e.g. my.server.com:80)                                                                                                    |  |  |
|                                                   | Note                                                                                                    |  |  |
|                                                   | The specified URL must be exactly the<br>same as the one used to access the service.<br>Failure in doing so may cause errors<br>in various phases including signup. If<br>you need to support multiple servers see<br>Section 3.13.2, "Supporting multiple server<br>URL" for additional information. |  |  |
| \${quota.roles}                                   | The list of the available quota roles                                                                                                    |  |  |
| \${quota.demo}                                    | The storage space quota for <i>Demo</i> users                                                                                                    |  |  |
| \${quota.premiumplus}                             | The storage space quota for Premium Plus users                                                                                                    |  |  |
| \${quota.premium}                                 | The storage space quota for <i>Premium</i> users                                                                                                    |  |  |
| \${quota.standard}                                | The storage space quota for <i>Standard</i> users                                                                                                    |  |  |
| \${quota.ultimate}                                | The storage space quota for <i>Ultimate</i> users                                                                                                    |  |  |
| \${sms.password}                                  | SMS provider user password                                                                                                    |  |  |
| \${sms.sender}                                    | Name of the SMS sender (max 11 characters, use only printable characters)                                                                                                    |  |  |
| \${sms.user}                                      | SMS provider user account                                                                                                    |  |  |
| <pre>\${storage.container.name}</pre>             | The bucket name. If the storage provider is filesystem, there is no need this to be set. If the storage provider is s3, it must be configured with the bucket name to be used on Amazon S3                                                                                                    |  |  |
| \${storage.credential}                            | The secret key. To be set when the storage provider<br>is Amazon S3; otherwise to be left empty                                                                                                    |  |  |
| \${storage.identity}                              | The access key. To be set when the storage provider<br>is Amazon S3; otherwise to be left empty                                                                                                    |  |  |
| \${storage.provider}                              | The storage provider name. Values allowed:<br>filesystem to use filesystem storage, or s3 to<br>use Amazon S3                                                                                                    |  |  |

| Property                            | Description                                                                                                    |
|-------------------------------------|----------------------------------------------------------------------------------------------------|
| <pre>\${subscription.enabled}</pre> | Used for enabling/disabling the user subscriptions feature                                                                            |
| \${twitter.key}                     | The "Consumer Key" of your Twitter application                                                                                        |
| <pre>\${twitter.secret}</pre>       | The "Consumer Secret" of your Twitter application                                                                                     |
| <pre>\${udp.binding.addr}</pre>     | UDP traffic binding address (usually the local IP address of the server)                                                              |
| \${ws.server}                       | The server host to be used use by the PIM Listener<br>Service to call the web services exposed by the Data<br>Synchronization Service |
| \${youtube.key}                     | The "API Key" of your YouTube application                                                                                             |
| <pre>\${antivirus.enabled}</pre>    | Enable the antivirus service, default is false. For<br>more information, see Section 3.24, "Antivirus<br>service"                     |

When done, run the command:

./configure-portal

Here is an example of the config.properties file for quick configuration:

```
${jdbc.user}=syncuser
${jdbc.password}=changeme
${jdbc.url}=jdbc:mysql://localhost/funambol?
characterEncoding=UTF-8&connectTimeout=10000&socketTimeout=60000
${jdbc.driver}=com.mysql.jdbc.Driver
${portal.server}=myserver.com
${ws.server}=localhost:8080
${ds.admin.password}=adminpass
${udp.binding.addr}=localhost
${sms.user}=sms
${sms.password}=smspwd
${sms.sender}=onemediahub
${mail.smtp.host}=smtp.gmail.com
${mail.smtp.port}=465
${mail.smtp.auth}=true
${mail.smtp.user}=user@server.com
${mail.smtp.password}=mypwd
${mail.from}=portal@server.com
${mail.smtp.ssl}=true
${customer.name.long}=Funambol
${customer.name.short}=Funambol
${customer.app.name}=OneMediaHub
```

```
${ota.account.name}=onemediahub
${api.baseurl}=sapi
${facebook.secret}=b28b383c51971112384422359b3at56
${facebook.id}=546540546197143
${flickr.key}=b128b383c19719112322412359b3at56
${flickr.secret}=546540546197143e
${youtube.key}=AI39si6KC1971QFGUa-
cL9HMsOKdJJ56h8fgdziY09jeF9ZkzRF501J0sJCCxcaCbazcxhW-
nfwW-5Gg3XbrsLX_UUYOHVaz4g
${twitter.key}=aa999b9cc19719
${twitter.secret}=82Z5VBtIZ1971kwCBLYrPbzIMx6NMxSddaLkys3MnUI
# Set it to 'filesystem' for on local file system or to's3' for on
Amazon S3
${storage.provider}=filesystem
# Set it to the storage provider for media and file content
# (for instance media-container.s3.amazonaws.com)
# Using 'filesystem' this property can be empty
${media.server}=
# The following properties are not needed using 'filesystem'
#
#
# Set it to the bucket name using 's3'
# (for instance media-container)
${storage.container.name}=
${storage.identity}=AHHAISAPOB1
${storage.credential}=ixXaHH1TPLABIwWEaHyx
# The portal Mobile sign-up path
${portal.server.msupath}=m
# The available quota roles
${quota.roles}=demo,standard,premium,premiumplus,ultimate,noquota
# The storage space quotas
${quota.demo}=150M
${quota.standard}=1G
${quota.premium}=5G
${quota.premiumplus}=10G
${quota.ultimate}=50G
# The limit of items managed by JSON array
```

#### \${limit.items}=15000

```
${encryption.enabled}=false
${encryption.algorithm}=AES128
${encryption.salt}=cGFzc1971mQ=
# Google Analytics UA ID
${google-analytics.account}=
${media.transcoding-service.enabled}=true
${ets.pipeline-id}=1135067402107-71a0b1
${ets.client-region}=us-west-1
${ets.s3-container-name}=container-playlist
```

## Tip

In order to prevent to erroneously run the quick configuration, you can set the environment variable FUNAMBOL\_QUICK\_CONFIGURATION\_NOT\_ALLOWED to true. In this way, if you try to run the configure-portal command, a message saying that the quick configuration is not allowed is shown and the script exits.

### Note

If you wish to further customize your OneMediaHub installation, the following sections provide detailed instructions for configuring the various components.

## **3.4 Database configuration**

The OneMediaHub Portal requires a database (e.g. "funambol") and a user (e.g. "syncuser") that has select/ insert/update/delete grants on the database tables. In the following sections, you will find instructions on how to create them using MySQL.

If you wish to use a partitioned database, refer to Chapter 6, Database partitioning for further details.

## 3.4.1 MySQL database creation

Here we will assume that MySQL has been installed successfully, is up and running, and is listening on port 3306 (default).

To enable the execution of scheduled events, the value of the MySQL global system variable event\_scheduler must be set to true.

Since MySQL server can operate in different Server SQL Modes [10], the System Administrator confirms that the MySQL server is running with the default configuration or a not strict mode.

## Warning

Since MySQL server can operate with ACID compliance or without ACID compliance for commit operations [11], the System Administrator confirms that the MySQL server is running without ACID compliance. So innodb\_flush\_log\_at\_trx\_commit is either 0 or 2. The default value for innodb\_flush\_log\_at\_trx\_commit is not supported.
Below is a simple example on how to create the required user and database. You can run the following commands on the database server or on a different client machine; in this case, additional parameters (such as the hostname) could be required - see [5] for more details.

1. Create the database funambol:

mysql -u root -e "create database funambol character set 'UTF8';"

2. Create the database user "syncuser":

mysql -u root -e "create user syncuser identified by 'changeme';"

3. Grant all privileges on the database "funambol" to the user "syncuser":

```
mysql -u root -e "grant all privileges on funambol.* to
 'syncuser'@'localhost' identified by 'changeme';"
mysql -u root -e "flush privileges;"
```

4. Import the initial database data using UTF-8 encoding:

5. Limit user "syncuser"'s privileges:

```
mysql -u root -e "revoke create, grant option, alter on funambol.*
from syncuser@localhost;"
```

#### **Security consideration**

The aforementioned commands create tables and required objects using "syncuser" as the user. This is not a good practice in a production environment where the user used by the application should be different than the one used to create the database and the tables. You should use your own database (super)user to create the database, run the cared-mysql.sql script and then give select/insert/update/delete rights to "syncuser" and, in case of future patches containing SQL scripts, execute the scripts themselves. If your MySQL server is running on a different server from the OneMediaHub services, you need to grant remote access to "syncuser" (see MySQL Documentation for more details about user remote access.)

# **3.4.2 Further database configuration**

OneMediaHub is configured to use the following values by default:

- host name: localhost
- database name: funambol

If a different configuration is required, update the following file:

 <root directory of your OneMediaHub installation>/config/com/funambol/ server/db/db.xml

This is an example of the configuration file to use MySQL as database server running on 172.16.11.24.

## Note

The JDBC URL must include the parameter specification *characterEncoding=UTF-8*.

```
<?xml version="1.0" encoding="UTF-8"?>
<java version="1.6.0" class="java.beans.XMLDecoder">
<object class="com.funambol.server.db.DataSourceConfiguration">
   <void method="setProperty">
   <string>username</string>
   <string>syncuser</string>
   </void>
   <void method="setProperty">
   <string>password</string>
   <string>changeme</string>
   </void>
   <void method="setProperty">
   <string>url</string>
   <string>jdbc:mysql://172.16.11.24/funambol?characterEncoding=UTF-8
string>
   </void>
  <void method="setProperty">
   <string>driverClassName</string>
   <string>com.mysql.jdbc.Driver</string>
   </void>
</object>
</java>
```

All the OneMediaHub components use the db.xml configuration file located in the <root directory of your OneMediaHub installation>/config/com/funambol/server/db directory; you can modify all the configuration parameters by editing this file.

The main parameters are:

| Property        | Description                           |
|-----------------|---------------------------------------|
| username        | The database user                     |
| password        | The database user password            |
| url             | The URL to use in database connection |
| driverClassName | The JDBC driver to use                |

In addition, the following parameters can be set for advanced tuning:

| Property    | Description                                                                                                    |
|-------------|----------------------------------------------------------------------------------------------------|
| initialSize | The initial number of connections that are created when the pool is started.                                                           |
| maxActive   | The maximum number of active connections that<br>can be allocated from this pool at any one time, or<br>negative for no limit.         |
| maxIdle     | The maximum number of connections that can<br>remain idle in the pool, without extra ones being<br>released, or negative for no limit. |

| Property             | Description                                                                                                    |
|----------------------|----------------------------------------------------------------------------------------------------|
| minIdle              | The minimum number of connections that can<br>remain idle in the pool, without extra ones being<br>created, or zero to create none.                                                                     |
| maxWait              | The maximum number of milliseconds that the pool<br>will wait (when there are no available connections)<br>for a connection to be returned before throwing an<br>exception, or -1 to wait indefinitely. |
| connectionProperties | The connection properties that will be sent<br>to our JDBC driver when establishing new<br>connections. The format of the string must be<br>[propertyName=property;]*                                   |
|                      | The user and password properties will<br>be passed explicitly, so they do not need to<br>be included here.                                                                                              |

# **3.4.3 Limiting the maximum number of open connections**

By default, the server can open a maximum number of 100 connections. Your database server will have difficulty with too many open connections, therefore you will need to increase the maximum number of connections allowed, or to change the OneMediaHub database configuration in order to reduce the number of connections used (see Section 3.4.2, "Further database configuration" for more information on the *initialSize*, maxActive, minIdle and maxIdle parameters).

## Note

OneMediaHub uses a pool of connections, therefore having 100 connections open does not mean that the server is using all of them concurrently, but rather that almost all of them are idle and ready to be used.

In order to change the maximum number of connections allowed, refer to [9].

# 3.4.4 Database partitioning

OneMediaHub supports database partitioning; see Chapter 6, Database partitioning for further details.

# 3.4.5 MySQL events

To enable the execution of scheduled events, the value of the MySQL global system variable event\_scheduler must be set to true.

The default value INTERVAL\_VALUE in the mysql.event table is different according to the specific event, and can be tuned depending on the load of the given database (see [8]).

You can find more information about the *Event Scheduler* and MySQL events in the official database documentation (see [7]).

| <b>Event name</b>                | Description                                                   |
|----------------------------------|---------------------------------------------------------------|
| delete_monitor_used_storage      | Delete media storage information older than 30 days           |
| delete_old_client_download_stats | Delete download statistics for the clients older than 60 days |
| delete_old_contacts              | Delete contacts in status D since more than 30 days           |
| delete_old_events                | Delete events in status D since more than 30 days             |
| delete_old_fnbl_events           | Delete reporting events older than 7 days                     |
| delete_old_folders               | Delete folders in status D since more than 30 days            |
| delete_old_history               | Delete synchronization activities older than 180 days         |
| delete_old_media                 | Delete media items in status D since more than 30 days        |
| delete_old_notes                 | Delete notes in status D since more than 30 days              |
| delete_old_notifications         | Delete undelivered push messages older than 7 days            |
| disable_pim_push_account         | Disable PIM push for users without a sync in the last 60 days |

# 3.5 IPv6 Support

IPv6 clients are fully supported out-of-the-box without any change if OneMediaHub is installed on **IPv4 hosts** and if in front of the OneMediaHub server an IPv6 HTTP proxy or load balancer (like the Apache HTTP Server) is used, since in such configuration the proxy translates IPv6 addresses into IPv4 addresses.

Otherwise, if OneMediaHub is installed on IPv6 hosts, the scripts

<root directory of your OneMediaHub installation>/bin/funambol-server

<root directory of your OneMediaHub installation>/bin/pim-listener

must be changed by removing (or commenting out) the following line:

JAVA\_OPTS="\$JAVA\_OPTS -Djava.net.preferIPv4Stack=true"

# **3.6 Adding new nodes to a OneMediaHub cluster**

This section describes how to add new nodes in a OneMediaHub cluster. The sections cover the scenarios where only one service per box is deployed. If more than one service is deployed on a box, information in the different sections can be combined.

#### Warning

In a cluster environment, the directories where all media files belonging to the user are stored must be shared between all server nodes. See Section 2.6.1, "File system structure" for more details.

# 3.6.1 Adding a new Data Synchronization Service node to the cluster

To add a new node to the Data Synchronization Service cluster, simply install OneMediaHub on a new machine as explained in Section 3.1, "Installing the OneMediaHub" and configure the load balancer to make it aware of the new system.

# 3.6.2 Adding a new PIM Listener Service node to the cluster

To add a new node to the PIM Listener Services cluster just install OneMediaHub on a new machine as explained in Section 3.1, "Installing the OneMediaHub" and start the PIM Listener Service.

# 3.7 Data Synchronization Service configuration

Most of the configuration files are forged at build time and do not need to be changed at all. The following configuration files, found in the *<root directory of your OneMediaHub installation>/* config directory, are of interest to system administrators:

| File                                                   | Description                                                                                                    |
|--------------------------------------------------------|----------------------------------------------------------------------------------------------------|
| Funambol.xml                                           | This is the root of all Data Synchronization Service<br>configuration files; see the dedicated section below<br>for further details.                       |
| com/funambol/server/sms/<br>SMSProvider.xml            | Configuration file for the SMS service provider used<br>to send SMSs. Out of the box, OneMediaHub uses<br>SubitoSMS (see the section called "SMS Service") |
| com/funambol/server/notification/<br>PIMPushSender.xml | Push configuration file for SyncML devices which support PIM push.                                                                                         |

# 3.7.1 Funambol.xml

This is the main Data Synchronization Service configuration file. It also serves as a directory of links to other configuration files for specific components. The properties contained in Funambol.xml are divided into two sections and generally do not require any changes.

| Property       | Description                                                                                                    |
|----------------|----------------------------------------------------------------------------------------------------|
| officer        | Represents the component that controls how users are authenticated and granted access to the system.                                                                                                    |
| serverURI      | Specifies the URI to be used by the client when<br>responding to server messages. Note that this<br>value doesn't affect the URL or port used by the<br>application server that runs the OneMediaHub<br>application.                                                |
| sessionHandler | Represents the component (instantiated using<br>the contents of an XML file) that manages the<br>synchronization session.                                                                                                    |
| strategy       | Represents the component that handles the synchronization process.                                                                                                    |
| userManager    | Represents the component that handles all the users.                                                                                                    |
| minMaxMsgSize  | This option specifies the minimum value to be used<br>by the client for MaxMsgSize. This value is the<br>maximum size that all messages sent by the server<br>must have (specified by the SyncML protocol). If<br>a client specifies a value for MaxMsgSize that is |

#### Table 3.1. engineConfiguration

| Property               | Description                                                                                                    |
|------------------------|----------------------------------------------------------------------------------------------------|
|                        | smaller than minMaxMsgSize, the server refuses the synchronization and will log an error.                           |
| deviceInventory        | Represents the component that manages all the device records.                                                       |
| dataTransformerManager | Represents the component that allows you to customize the encryption applied to incoming and outgoing messages.     |
| checkForUpdates        | Enables the Data Synchronization Service to check<br>the Funambol website daily for updates. [Active by<br>default] |

# Warning

Be careful when applying changes to the properties in this section as it may result in the server malfunctioning.

## Table 3.2. serverInfo

| Property                     | Description                                                                                                    |
|------------------------------|----------------------------------------------------------------------------------------------------|
| man                          | The manufacturer. [Default: 'funambol']                                                                                                    |
| mod                          | The model. [Default: 'DS Server CarEd']                                                                                                    |
| oem                          | The OEM. [Default: empty]                                                                                                    |
| fwV                          | The firmware version. [Default: empty]                                                                                                    |
| hwV                          | The hardware version. [Default: empty]                                                                                                    |
| swV                          | The server version.                                                                                                    |
| devID                        | The device ID. [Default: 'funambol']                                                                                                    |
| devType                      | The device type. [Default: 'server']                                                                                                    |
| utc                          | Does the server support UTC? [Default: 'yes']                                                                                                    |
| supportLargeObjs             | Does the server support large object? [Default: 'yes']                                                                                                    |
| supportNumberOfChanges       | Does the server support number of changes?<br>[Default: 'yes']                                                                                                    |
| X-funambol-smartslow         | The server supports the smart slow sync that allows<br>the OneMediaHub client Apps and the server to<br>optimize traffic during slow syncs (present since<br>v8.5)                            |
| X-funambol-media-http-upload | The server supports improved file data object<br>synchronization: as pictures may be large and the<br>bandwidth small, the server supports HTTP upload<br>of media files (present since v8.7) |
| X-funambol-msu               | The server supports mobile signup. If the property<br>is not present, the latest OneMediaHub client Apps<br>will not display the signup option (present since<br>v9.0)                        |

### Note

These options include all the settings that determine what is initially sent to the SyncML device or client, to describe important server characteristics.

# **3.8 PIM Listener Service configuration**

Most of the configuration files are forged at build time and do not need to be changed at all. The following configuration files, found in the *<root directory of your OneMediaHub installation>/* config directory, are of interest to system administrators.

| File                                                                  | Description                                                                                                    |
|-----------------------------------------------------------------------|----------------------------------------------------------------------------------------------------|
| <pre>com/funambol/pimlistener/<br/>PIMListenerConfiguration.xml</pre> | PIM Listener Service configuration file. The following sections should be updated:                                                                                                    |
|                                                                       | <pre><void property="serverInformation"> <object class="com.funambol.server.admin. ws.client.ServerInformation"> <void property="url"> <string>http://server:port/ funambol/services/admin</string> </void> <void property="username"> <string>admin</string> </void> <void property="password"> <string>password</string> </void> </object> </void></pre> |
|                                                                       | For more see the section below.                                                                                                    |
| jgroups-pimlistener.xml                                               | JGroups configuration file used by the PIM Listener<br>Service cluster.                                                                                                    |
|                                                                       | <pre>bind_addr="\${jgroups.udp.bind_addr.<br/>ctp-nofitication-<br/>group:192.168.1.15}"</pre>                                                                                                    |

## 3.8.1 PIMListenerConfiguration.xml

This file contains the following configuration parameters.

| Property                | Description                                                                                                    |
|-------------------------|----------------------------------------------------------------------------------------------------|
| maxThreadPoolSize       | Specifies the maximum number of threads that can<br>be used. This should be a function of the number of<br>users to monitor.                              |
| healthThreadPollingTime | Sets the interval (in seconds) between executions of<br>the HealthThread, a thread that assesses the PIM<br>Listener Service status at regular intervals. |

| Property                   | Description                                                                                                    |
|----------------------------|----------------------------------------------------------------------------------------------------|
| registryMonitorPollingTime | Sets the interval (in seconds) between<br>RegistryMonitor executions, a thread that<br>regularly checks the database for changes to<br>monitored accounts.                                                                                                    |
| taskPeriodTolerance        | Sets the tolerance accepted on the period between<br>two data checks. If a user is scheduled to be checked<br>every x seconds (period), a warning is triggered if<br>the data check occurs after x + periodTolerance/x.                                         |
| registryTableName          | Defines the table that contains the PIM<br>Listener push registry entries. By default<br>fnbl_push_listener_registry.                                                                                                    |
| pluginDirectory            | The directory from which the PIM Listener Service loads plug-ins.                                                                                                    |
| serverInformation          | <ul> <li>Records the information used to call any webservices exposed by the Data Synchronization Service, as noted below:</li> <li>url: the OneMediaHub engine administration URL</li> <li>username: the OneMediaHub engine administrator username.</li> </ul> |
|                            | <ul> <li>password: the OneMediaHub engine<br/>administrator password</li> </ul>                                                                                                    |
| clusterConfiguration       | Contains the information used to create a cluster between two or more PIM Listener Services.                                                                                                    |

# **3.9 Data Synchronization Service cluster configuration**

Most of the configuration files are forged at build time and do not need to be changed at all. The following configuration files, found in the *<root directory of your OneMediaHub installation>/* config directory, are of interest to system administrators.

| File                 | Description                                                                    |
|----------------------|--------------------------------------------------------------------------------|
| jgroups-dsserver.xml | JGroups configuration file used by the Data<br>Synchronization Service cluster |
|                      | cluster.bind_addr=                                                             |
|                      | "\${jgroups.udp.bind_addr.ds-server-                                           |
|                      | group:192.168.0.15}"                                                           |

# 3.10 Enabling default users

Before starting for the first time the OneMediaHub services, it is mandatory to enable the default users and choose a password for them. These users are required for using the customer service representative (CSR) interface and running the OneMediaHub services. Any user available by default in OneMediaHub is disabled as a security measure.

To enable the default users, run the command: <root directory of your OneMediaHub installation>/bin/enable-default-users

To enable a single default user, run the command: <root directory of your OneMediaHub installation>/bin/enable-default-users <userid>

Note

The password of the default user 'admin' must be the same value of the property  $\{ds.admin.password\}$  in the file <root directory of your OneMediaHub installation>/bin/config.properties

# 3.11 Starting/stopping OneMediaHub services

This section describes how to start and stop the different OneMediaHub services.

#### Note

You can verify whether the server services started successfully by looking at the server logs; see Chapter 7, *Logging* for more information on logging.

The following table details which services can autonomously be started/stopped, the script to use, and the TCP ports involved:

| OneMediaHub service          | Script                                                                                            | TCP ports used                                                   |
|------------------------------|---------------------------------------------------------------------------------------------------|------------------------------------------------------------------|
| All services together        | <root directory="" of<br="">your OneMediaHub<br/>installation&gt;/bin/<br/>funambol</root>        | (all ports listed here below)                                    |
| Data Synchronization Service | <root directory="" of<br="">your OneMediaHub<br/>installation&gt;/bin/<br/>funambol-server</root> | 8005 (shutdown port)<br>8080 (connector port)<br>8101 (JMX port) |
| PIM Listener Service         | <root directory="" of<br="">your OneMediaHub<br/>installation&gt;/bin/pim-<br/>listener</root>    | 3101 (JMX port)                                                  |

### Warning

You must not change the timezone settings in the funambol-server script. The Data Synchronization service must start in GMT. At the moment there is no chance to have this service working with a timezone different from GMT. This is because the current implementation expects the Java Virtual Machine running in GMT, since in handling different timezones a timezone to be used as reference is needed, and GMT is the most generic one.

When run, these scripts inform the user via a warning message if the default TCP ports are already in use. In this case, the start-up procedure is terminated.

This could mean that:

- 1. the service is already up and running (therefore ports are already used)
- 2. TCP ports are being used by another application

# 3.11.1 Starting/stopping all services together

To start all services together, go to the directory <root directory of your OneMediaHub installation>/bin and run the command:

./funambol start

To stop all the services, use the command:

./funambol stop

# **3.11.2 Starting/stopping the Data Synchronization service**

To start the Data Synchronization service, go to the directory *<root* directory of your *OneMediaHub* installation>/bin and run the command:

./funambol-server start

To stop the service, use the command:

./funambol-server stop

# 3.11.3 Starting/stopping the PIM Listener service

To start the PIM Listener service, go to the directory <root directory of your OneMediaHub installation>/bin and run the command:

./pim-listener start

To stop the service, use the command:

./pim-listener stop

# **3.12 Portal configuration**

Portal configuration files are stored under the root directory of your OneMediaHub installation. The table below lists the portal configuration files that a system administrator can be interested in changing.

| File                                                          | Description                                                                                                    |
|---------------------------------------------------------------|----------------------------------------------------------------------------------------------------|
| <pre>tools/tomcat/conf/Catalina/<br/>localhost/ROOT.xml</pre> | Mail session configuration file. Change the SMTP server settings according to system deployment. See below for details. |
| config/portal/portal-ext.properties                           | Main portal configuration file. See below for details.                                                                  |

# 3.12.1 Configuring the login with or without country code

The OneMediaHub can be configured to allow the users to login with or without the country code. When they registered with a phone number as username, the server should be configured in this way when all the users are from the same country (and share the same phone country code).

In order to configure the server to allow this type of login, a new property must be set into the file <root directory of your OneMediaHub installation>/config/portal/portal-ext.properties:

unique-country-code=49

In the example above, the value of the element unique-country-code (49) is the country code of Germany.

#### Warning

This feature should be configured before having users in the database. If there are already users in the database, those will not be able to login with or without country code, but only with the actual number used as username when they registered.

#### 3.12.2 ROOT.xml

In order to be able to send Emails, the following mail service must be configured:

```
<root directory of your OneMediaHub installation>/tools/tomcat/conf/
Catalina/localhost/ROOT.xml
```

Edit the file and set appropriate values for the SMTP server of choice and the *from* address that should appear in the Emails. The parameters that need to be customized are highlighted in the following example:

```
<Resource name="mail/MailSession"

auth="Container"

type="javax.mail.Session"

mail.smtp.host="${mail.smtp.host}"

mail.smtp.auth="${mail.smtp.auth}"

mail.smtp.user="${mail.smtp.user}"

mail.smtp.password="${mail.smtp.password}"

mail.smtp.debug="false"

mail.smtp.debug="false"

mail.from="${mail.from}"

mail.smtp.starttls.enable="${mail.smtp.ssl}"

mail.smtp.socketFactory.class="${mail.smtp.socketfactory}"

mail.smtp.timeout="10000"
```

Below is a practical customization example:

```
<Resource name="mail/MailSession"
auth="Container"
type="javax.mail.Session"
mail.smtp.host="localhost"
mail.smtp.auth="false"
mail.smtp.user=""
password=""
mail.from="portal@funambol.com"
mail.smtp.connectiontimeout="10000"
```

```
/>
```

This SMTP server is the same as the one specified in the Email account configuration.

The configuration parameters that must be specified for the SMTP server are:

- mail server (i.e., mail.smtp.host)
- whether it requires authentication or not (mail.smtp.auth= ["true"/"false"])
- username (*mail.smtp.user*) and password (*mail.smtp.password*) that are used for all Email accounts registered in the table fnbl\_email\_account for authentication.

When a portal user registers a private Email account, the username and password combination for that SMTP server will be saved in fnbl\_email\_account, under the columns: out\_login and out\_password.

After these changes, you will need to restart the server; go to the directory *<root directory of your OneMediaHub installation>/*bin and run the command:

./funambol-server start

# 3.12.3 portal-ext.properties

Change the following properties in the file <root directory of your OneMediaHub installation>/config/portal/portal-ext.properties:

#### 3.12.3.1 sp.syncportal.messages.url and sp.syncportal.url

Set the properties used to create the link in SMS and invitation mail:

# This property is used for the mail body and when # an SMS message is sent sp.syncportal.messages.url=<your-host>:<your-port> ... # OneMediaHub Server URL

sp.syncportal.url=http://<your-host>:<your-port>

#### 3.12.3.2 admin.email.from.address and admin.email.from.name

Set the properties used to send mail:

# Set signature (for example, 'The Funambol Team') and email address for # registration, invitation and forgot password email

admin.email.from.address=<your-email-address>

admin.email.from.name=<your-email-signature>

#### 3.12.3.3 sp.mediaserver.url

Set the property used to specify the storage provider URL for media and file content:

# This property is used to specify the storage provider for media and

# file content as they can be stored on a remote repository by default
# using the configure-portal is the same as portal URL

```
sp.mediaserver.url=http://<your-host>:<your-port>
```

#### 3.12.3.4 sync.slow.min-interval

Set the minimum interval in minutes between two slow syncs for a specific principal:

```
# "-1" means always allowed,
# "never" means always rejected.
# If the engine rejects a slow sync, the status returned to the client
# is 407 - Retry
sync.slow.min-interval=-1
```

#### 3.12.3.5 sync.blocked-sources

Set the list of sync sources a client should be prevented to sync against:

```
# List of sync source names blocked on this server, separeted by ","
# eg: card,cal,task
# The status returned to the client is 407 - Retry
# Note: Currently this does not block SAPI paths (picture, video, file,
# etc.)
```

#### sync.blocked-sources=cal

#### 3.12.3.6 sync.min-interval

Set the minimum interval in minutes between two syncs (of any type) for a specific principal:

```
# minimum interval in minutes between a sync and another of any kind for
# a user, "-1" means always allowed, "never" means that the syncs are
# blocked at all
```

sync.min-interval=-1

#### 3.12.3.7 sync.max-session-allowed

Set the maximum number of SyncML sessions allowed by the DS Server:

```
# maximum number of SyncML sessions allowed by the DS Server.
# "-1" means always allowed
```

```
sync.max-session-allowed=-1
```

#### 3.12.3.8 sync.response-time-threshold

Set max allowed threshold in milliseconds for sync requests. If the average sync response time is higher than this threshold, all new sync sessions will be rejected until the average response time will be under the threshold. If the value of the property is empty, the threshold is not considered:

# Set max allowed threshold in milliseconds for sync requests. # If the value of the property is empty, the threshold is not # considered.

sync.response-time-threshold=

```
3.12.3.9 sp.syncportal.device.url.automaticRedirect,
sp.syncportal.device.url.androidApp,
sp.syncportal.device.url.iPhoneApp, and
sp.syncportal.device.url.windowsPhoneApp
```

Set the properties to automatically download the proper mobile client:

```
# Automatic mobile download redirect
sp.syncportal.device.url.automaticRedirect=true
sp.syncportal.device.url.androidApp=<android_market_url>
sp.syncportal.device.url.iPhoneApp=<iphone_market_url>
sp.syncportal.device.url.windowsPhoneApp=<windowsphone_market_url>
```

If the property sp.syncportal.device.url.automaticRedirect is set to false, a download page is shown to the user and the other properties can be left empty.

#### 3.12.3.10 sp.syncportal.url.download.page

Set the property to specify the download page URL. This is the URL that is sent to the user when the send-download-link Server API is called:

```
sp.syncportal.url.download.page=${sp.public.portal.url}/d
```

3.12.3.11 storage.provider, storage.identity, storage.credential and storage.container-name

```
#
# Set property to 'filesystem' for local file system or to 's3' for
# Amazon S3
#
storage.provider=
#
# Set properties with identity and credential specific for the storage.
# They are not needed when using 'filesystem' as provider.
#
storage.identity=
storage.credential=
```

```
#
#
# Set property to the container name on S3; leave it empty if the
# storage provider is file system
#
storage.container-name=
```

3.12.3.12 ets.pipeline-id, ets.client-region and ets.s3-containername

#

# Set the pipeline identifier and the Region's name (it should be one # of the following: us-east-1, us-west-1, us-west-2, eu-west-1, # ap-northeast-1, ap-southeast-1, ap-southeast-2, sa-east-1) where # the pipeline has been created. # Set the S3 bucket where to store the transcoded media. # This property must be set both in the case the storage is S3 # and file system. # In case the storage is S3, this bucket should be the same set # in the property storage.container-name # ets.pipeline-id= ets.client-region= ets.s3-container-name=

#### 3.12.3.13 audio.enabled

```
#
# Set the property audio.enabled to true for enabling the music feature.
# Otherwise the music items will be managed as file and no metadata
# will be stored into db.
#
audio.enabled=true
```

#### 3.12.3.14 passwords.toolkit and passwords.regexptoolkit.pattern

This property indicates which Password Toolkit will be used to validate user passwords. Default toolkit is RegExpToolkit, which is configurable with a regular expression (see below) to validate the password. A custom toolkit can be used as well. To use a custom password validator, provide a class that extends the Liferay BasicToolkit abstract class and put in the system classpath.

```
# Input a class name that extends
# com.liferay.portal.security.pwd.BasicToolkit. This class will be
called to
# generate and validate passwords.
#
passwords.toolkit=com.liferay.portal.security.pwd.RegExpToolkit
# If you choose to use com.liferay.portal.security.pwd.RegExpToolkit as
```

```
# if you choose to use comfifteray.portal.security.pwd.kegExprodikit as
# your password toolkit, set the regular expression pattern that will be
# used to generate and validate passwords.
#
# Note that \ is replaced with \\ to work in Java.
#
# default only letters (a-z, A-Z) or numbers (0-9) or dash and they
# must be at least 4 characters and at most 16 characters long.
#
passwords.regexptoolkit.pattern=^[\\w\\d\\-]{4,16}$
```

#### 3.12.3.15 passwords.allow.username

This property indicates if the username is allowed to be part of the password. If the property is set to false, any possible occurrence of the username within the password will not be accepted by the system.

```
# Allow that the username appears in the password.
passwords.allow.username=true
```

# 3.12.3.16 push.apple.keystore.file, push.apple.keystore.password, push.apple.production and push.apple.connection-pool-size

These properties configure the apple push notification services.

```
# Set property to the name of the file containing the key used for
authenticating the
# server with the Apple Push Server. The file has to be placed in the
config directory
push.apple.keystore.file=push_keystore_file.p12
# Set property to the password used for protecting the key store file
push.apple.keystore.password=password
# Set property to false if the sandbox Apple Push Server should be used
push.apple.production=true
# Set property to the number of threads to be reserved for connections
to the Apple Push Server
push.apple.connection-pool-size=1
```

### 3.12.3.17 subscription.enabled

Set the property to true for enabling the user subscriptions feature.

3.12.3.18 subscription.warning-before-renewal-inminutes, subscription.insufficient-funds-delay-inminutes, subscription.service-error-delay-in-minutes, subscription.deletion-delay-in-minutes, subscription.keep-tryingto-charge-in-minutes, subscription.allow-downgrade-overquota, subscription.allow-immediate-downgrade

Set the properties according to the requirements of the subscription strategy.

Set the property subscription.warning-before-renewal-in-minutes for specifying the delay in minutes of the notification warning sent before the renewal of the current user's subscription plan.

Set the property subscription.insufficient-funds-delay-in-minutes for specifying the delay in minutes for which payment has failed because of insufficient funds.

Set the property subscription.service-error-delay-in-minutes for specifying the delay in minutes for the retry in case the payment service is not reachable.

Set the property subscription.deletion-delay-in-minutes for specifying the delay in minutes for the deletion of the subscription plan.

Set the property subscription.keep-trying-to-charge-in-minutes with the time for keeping trying to charge.

Set the property subscription.allow-downgrade-overquota to enable the downgrade of a subscription without checking the quota of the user.

Set the property subscription.allow-immediate-downgrade to enable the immediate downgrade of subscription without waiting the termination of the old (greater) one.

#### 3.12.3.19 subscription.notification-sender-class, subscription.notification-builder-class, subscription.paymentservice-class, subscription.manager-class, subscription.currency

Set the properties for specifying the Java classes that implements *Notification Sender*, *Notification Builder*, *Payment Service*, *Subscription Manager*, and *Currency* to be used by the subscription engine.

#### 3.12.3.20 subscription.payment.web

Set the URL that will be used to trigger the payments.

#### 3.12.3.21 subscription.paymentverifier.apple.sandbox

Set the property to true for using the Apple sandbox (i.e. https:// sandbox.itunes.apple.com/verifyReceipt) to verify payments, otherwise https:// buy.itunes.apple.com/verifyReceipt will be used.

#### 3.12.3.22 subscription.paymentverifier.web.validationurl

Set the server URL that will be used to verify payments.

#### 3.12.3.23 media.account-pre-population

This property allows the administrator to specify a certain number of files that should appear in the user account when the user first logs in. These files can be of any of the supported types: videos, pictures, audio, or generic files.

#### Configuration

This feature can be enabled by setting the property media.account-pre-population in <root directory of your OneMediaHub installation>/config/ portal.properties to true, and the files to be added to the user's account have to be placed in the <root directory of your OneMediaHub installation>/default-media directory. The files placed here will appear in the user's account.

#### Requirements

The videos used for the account pre-population should be already transcoded in a format that can be played in the browsers, e.g. encoded in MPEG4.

#### Note

The thumbnails for pictures and videos are created only once and cached for future usage, and when Amazon S3 is used as the backend the files are copied to Amazon S3 once and for each new user they are simply copied inside Amazon S3.

When encryption is enabled and Amazon S3 is used as storage provider, each file will be encrypted and uploaded to Amazon S3 when the user signs-up. For this reason the amount of files should be limited in this scenario.

#### 3.12.3.24 ui.media.upload-file-size-limit and ui.media.multipleupload-size-limit

Set the maximum limit for one or for multiple media upload operations:

# Size limit for one media upload operation

```
ui.media.upload-file-size-limit=2GB
```

```
# Size limit for a media upload operation of a set of files
ui.media.multiple-upload-size-limit=2GB
```

#### 3.12.3.25 sapi.upload.max-concurrent-uploads

Define the maximum number of concurrent uploads this server instance can handle.

#### Note

Default value is -1, which allows all upload requests.

#### 3.12.3.26 sapi.upload.danger-zone.concurrent-uploads

Define the threshold at which the server enters the danger zone for concurrent uploads.

#### Note

Default value is -1, which allows all upload requests.

#### 3.12.3.27 sapi.upload.danger-zone.device.max-concurrent-uploads

Define the maximum number of concurrent uploads a single device is allowed to perform while the server is in danger zone mode.

#### Note

Default value is -1, which allows all upload requests.

# 3.12.3.28 user-import-tool.device.countrya2, user-import-tool.device.carrierid and user-import-tool.device.modelid

Set the device properties for the default device when provisioning users with the import users tool:

```
# Country A2 code used by the user import tool when inserting a new
device to a user
user-import-tool.device.countrya2=
# Carrier identifier used by the user import tool when inserting a new
device to a user
user-import-tool.device.carrierid=
# Model identifier used by the user import tool when inserting a new
device to a user
user-import-tool.device.modelid=
```

#### 3.12.3.29 user-communication.default-channel

Set the default communication channel to contact users. Possible values are "email" and "sms".

# Default communication channel for sending user notifications
user-communication.default-channel=email

#### 3.12.3.30 sapi.login.persistent-login-token-max-age-in-days

Set the maximum age for the persistent login token, returned to the HTTP client as a cookie, when requested.

# Defines the persistent login token maximum age, in days sapi.login.persistent-login-token-max-age-in-days=90

#### 3.12.3.31 sharing.email-counter.max-messages

Set the max number of sharing Email messages a user can send.

# set the max number of sharing email a user can send sharing.email-counter.max-messages=100

## 3.12.4 Restricting access to administrative Server API calls

It is possible to limit the access to administrative Server API calls to specific IP addresses by setting the sapi.admin.allowedips property in the portal-ext.property file. The property must be set to a comma-separated list of IP addresses or IP address masks. Three different types of masks are allowed:

- simple IP addresses (e.g. 123.12.34.56, 123.12.34.60)
- IP addresses containing the \* wildcard (e.g. 123.12.34.\*)
- range of IP addresses (e.g. 123.12.34.1-123.12.34.100)

When a request from an administrative account is performed, the IP address from which the request is made is compared with the allowed IP addresses. If the IP address matches one of the allowed IP addresses, the request is accepted; otherwise, an HTTP status code 401 (unauthorized) is returned and the SAPI call is not executed.

## Warning

The default value of the sapi.admin.allowedips property is 127.0.0.1, which means that administrative Server API calls are allowed from localhost only. Removing the property from the file has the same effect as setting it to \*.\*.\*, i.e. allowing calls from any IP address.

#### Note

If OneMediaHub is running behind a load balancer (for example, ELB from Amazon Web Services), the default remote IP addresses in Tomcat are going to be the ones of the load balancer itself, as it's not trusted by Tomcat out of the box. To identify the latest IP before the load balancer and restrict access to administrative Server API calls, the following valve should be enabled in the file <root directory of your OneMediaHub installation>/tools/tomcat/ conf/server.xml:

<!-- The request FunambolRemoteIpValve valve helps in having the remote IP address of a user when the service is running behind a Load Balancer that does not provide a static list of IP address, for example the ELB from AWS. The standard RemoteIpValve of Tomcat relies on a list of IP addresses or ranges, the FunambolRemoteIpValve drops the last IP address from the LB only. --> <!--<Valve className="org.apache.catalina.valves.FunambolRemoteIpValve" internalProxies=""remoteIpHeader="x-forwarded-for" remoteIpProxiesHeader="x-forwarded-by" trustedProxies=""/> -->

# **3.12.5 How to configure the OAuth 2.0 client**

In order to configure the HTTP OAuth 2.0 client change the following properties in the file <root directory of your OneMediaHub installation>/config/portal/portal-ext.properties:

```
# generic configuration of the http oauth client
# (timeout and max connection)
oauth.http-client.connection-timeout-in-seconds=30
oauth.http-client.max-total-connections=10
# web app and officer configuration
# URL of the login page
oauth.authorize.code.url=
#oauth.authorize.code.url=https://accounts.google.com/o/oauth2/auth
# URL to get the oauth access and refresh tokens (aka oauth tokens)
oauth.access.token.url=
# oauth.access.token.url=https://accounts.google.com/o/oauth2/token
# URL to refresh the oauth tokens
oauth.refresh.token.url=
# oauth.refresh.token.url=https://accounts.google.com/o/oauth2/token
# URL to get the user info
# (e.g. unique identifier, first name, last name....)
oauth.user.info.url=
# oauth.user.info.url=https://www.googleapis.com/oauth2/v3/userinfo
# unique identifier label in the oAuth server that will be
# used also in the OMH server
# this makes the feature more flexible because
# it could depend on the oAuth server implementation
oauth.user.info.id.mapping=
# URL that the web app will use to open the OMH main page
# this has been added in order to increase the security
# of the system in fact the back end can use it to
```

```
# validate the URL send by the web app; this is a OMH URL
# and it doesn't depend on oauth server
oauth.response.redirect.url=
# URL that the web app will use to open the error page
# this has been added in order to increase the security
# of the system in fact the back end can use it to
\# validate the URL send by the web app; this is a OMH URL
# and it doesn't depend on oauth server
oauth.response.redirect-error.url=
# URL that the web app client will use in case of error
# during the authentication flow; this is a OMH URL
# and it doesn't depend on oauth server
oauth.client.web.logout.redirect.url=
# logout URL to invalidate the tokens on the oauth server
oauth.client.web.logout.url=
#oauth.client.web.logout.url=https://accounts.google.com/logout
# property to control the set of resources and operations
# that an access token permits
# it could depend on the oAuth server implementation
oauth.client.web.scope=
#oauth.client.web.scope=profile
# this section has the keys of the client apps
# since the Officer component will impersonate the apps
# this info depends on the oauth server side
# these are the 3 main parameters of the web app;
oauth.client.web.id=
oauth.client.web.secret=
oauth.client.web.redirect.url=
# windows PC
oauth.client.windows.id=
oauth.client.windows.secret=
oauth.client.windows.redirect.url=urn:ietf:wg:oauth:2.0:oob
# mac
oauth.client.macos.id=
oauth.client.macos.secret=
oauth.client.macos.redirect.url=urn:ietf:wg:oauth:2.0:oob
# android
oauth.client.android.id=
oauth.client.android.secret=
oauth.client.android.redirect.url=urn:ietf:wg:oauth:2.0:oob
# ios
oauth.client.ios.id=
oauth.client.ios.secret=
```

```
oauth.client.ios.redirect.url=urn:ietf:wg:oauth:2.0:oob
# blackberry
oauth.client.bb.id=
oauth.client.bb.secret=
oauth.client.bb.redirect.url=urn:ietf:wg:oauth:2.0:oob
# windows phone
oauth.client.winph.id=
oauth.client.winph.secret=
oauth.client.winph.redirect.url=
# This section configures the custom ssl context for oauth client
connections,
# this custom context will be used when all properties are configured
# Location of the keystore file to be used by the OAUTH requests
oauth.keystore.file=
# Keystore password to be used by the OAUTH requests
oauth.keystore.password=
# Location of the truststore file to be used by the OAUTH requests
oauth.truststore.file=
# Truststore password to be used by the OAUTH requests
oauth.truststore.password=
```

## **3.12.6 How to enable user subscriptions**

If you want to enable the user subscriptions, follow these steps:

- Set the property subscription.enabled to true in the configuration file <root directory of your OneMediaHub installation>/config/portal/portalext.properties
- 2. Set all the other properties with prefix subscription. according to your subscription strategy (see Section 3.12.3, "portal-ext.properties")
- 3. To enable the task for renewing subscriptions, edit the configuration file <root directory of your OneMediaHub installation>/config/com/funambol/server/plugin/ SubscriptionRenewalTask.xml setting the enabled property to true

```
<?xml version="1.0" encoding="UTF-8"?>
<java class="java.beans.XMLDecoder" version="1.5.0_11">
<object
class="com.funambol.subscriptions.tasks.SubscriptionRenewalTask">
<void property="enabled">
<boolean>true</boolean>
</void>
<void property="intervalInMs">
<long>600000</long>
</void>
<void property="maximumNumberOfItems">
<int>100</int>
</void>
```

#### </java>

4. To enable the task for migrating users from a subscription plan to another, edit the configuration file <root directory of your OneMediaHub installation>/config/com/ funambol/server/plugin/SubscriptionMigrationTask.xml setting the enabled property to true

```
<?xml version="1.0" encoding="UTF-8"?>
<java class="java.beans.XMLDecoder" version="1.5.0_11">
    <object
    class="com.funambol.subscriptions.tasks.SubscriptionMigrationTask">
        <void property="enabled">
        <boolean>true</boolean>
        </void>
        <void property="intervalInMs">
            <long>600000</long>
        </void>
        <void property="maximumNumberOfItems">
            <int>100</int>
        </void>
</void></void>
</void></void>
</void></void>
```

5. To enable the task for deleting a user subscription, edit the configuration file <root directory of your OneMediaHub installation>/config/com/funambol/server/plugin/ AccountTerminationTask.xml setting the enabled property to true

```
<?xml version="1.0" encoding="UTF-8"?>
<java class="java.beans.XMLDecoder" version="1.5.0_11">
    <object
    class="com.funambol.subscriptions.tasks.AccountTerminationTask">
        <void property="enabled">
            <boolean>true</boolean>
            </void>
        <void property="intervalInMs">
            <long>600000</long>
        </void>
        <void property="maximumNumberOfItems">
            <int>100</int>
        </void>
</void></void>
</void></void>
</void></void>
```

6. To enable the task for verifying if the payment has been done by a user, edit the configuration file <root directory of your OneMediaHub installation>/config/com/ funambol/server/plugin/PaymentVerificationTask.xml setting the enabled property to true

```
<?xml version="1.0" encoding="UTF-8"?>
<java class="java.beans.XMLDecoder" version="1.5.0_11">
    <object
    class="com.funambol.subscriptions.tasks.PaymentVerificationTask">
        <void property="enabled">
            <boolean>true</boolean>
            </void>
```

```
<void property="intervalInMs">
<long>600000</long>
</void>
</object>
</java>
```

## 3.12.7 How to view and edit current subscription plans

The set of the currently available subscription plans is retrievable and editable in the database, as per table described at Section E.1.38, "fnbl\_subscription\_plan".

# 3.12.8 How to enable user validation in Mobile signup

During the signup phase it is possible to validate the user by setting in a proper way the property sp.syncportal.mobilesignup.validation.

If it is empty, no user validation will be performed.

If it is set to sms, an SMS with the activation link is sent to the phone number specified by the user.

If it is set to captcha, the user is validated by checking the captcha code.

A CAPTCHA image is displayed by default to the new user during the mobile signup. To remove the CAPTCHA, the sp.syncportal.mobilesignup.validation property should be changed to sms or let empty. The CAPTCHA will not be displayed to mobile clients and during in-browser signup.

To edit the CAPTCHA image (number of characters, complexity), the following fragment should be modified in the <root directory of your OneMediaHub installation>/tools/tomcat/webapps/ROOT/web-inf/web.xml file. For more information on valid configurations, refer to [27].

```
<servlet>
<servlet-name>MobileCaptcha</servlet-name>
<servlet-class>nl.captcha.servlet.CaptchaServlet</servlet-class>
<init-param>
<param-name>cap.font.arr</param-name>
<param-value>Courier</param-value>
</init-param>
<param-name>cap.char.arr</param-name>
<param-value>2,3,4,8,9</param-value>
</init-param>
<init-param>
<param-name>cap.char.arr.l</param-name>
<param-value>4</param-value>
</init-param>
</param-value>4</param-value>
</init-param>
</param-value>4</param-value>
```

```
</servlet>
```

# 3.12.9 How to enable user validation in Portal signup

During the signup phase it is possible to validate the user by setting in a proper way the property sp.syncportal.signup.validation.

If it is empty, no user validation will be performed.

If it is set to sms, an SMS with the activation link is sent to the phone number specified by the user.

If it is set to captcha, the user is validated by checking the captcha code.

A CAPTCHA image is displayed by default to the new user during the portal signup. To remove the CAPTCHA, the sp.syncportal.signup.validation property should be changed to sms or let empty. The CAPTCHA on the signup page will then be ignored by the Server API and can accordingly be removed from the AJAX signup page.

To edit the CAPTCHA image (number of characters, complexity), the following fragment should be modified in the <root directory of your OneMediaHub installation>/tools/tomcat/webapps/ROOT/web-inf/web.xml file. For more information on valid configurations, refer to [27].

```
<servlet>
```

## 3.12.10 How to enable gzip compression

Gzip compression is used on the AJAX user interface to lower the amount of data sent to browsers that support this type of compression as per RFC 2616 (see [19]).

#### Note

All modern browsers and all browsers supported by OneMediaHub handle zip compression.

Running an Apache server is mandatory in order to take advantage of gzip compression with OneMediaHub. To configure it, follow these steps:

- 1. Open the Apache httpd.conf configuration file
- 2. Check that the module rewrite is loaded:

LoadModule rewrite\_module modules/mod\_rewrite.so

3. After the DefaultType, add the content type and encoding for jgz and cgz:

```
AddType text/javascript .jgz
AddEncoding gzip .jgz
AddType text/css .cgz
AddEncoding gzip .cgz
```

4. Add the following rules to the VirtualHost section:

```
RewriteEngine on
RewriteCond %{HTTP:Accept-Encoding} gzip
RewriteRule (.*)-single\.js$ $1\-single.js.jgz [PT]
RewriteCond %{HTTP:Accept-Encoding} gzip
RewriteRule (.*)-single\.css$ $1\-single.css.cgz [PT]
RewriteCond %{HTTP:Accept-Encoding} gzip
RewriteRule (.*)portal-([a-z-]+)\.js$ $1\portal-$2.js.jgz [PT]
```

To test that gzip compression is correctly configured and is working you can:

• Add logs to the Apache server:

```
RewriteLog /tmp/rewrite.log
```

```
RewriteLogLevel 2
```

#### Note

According to Apache documentation, using a high value for RewriteLogLevel will slow down your Apache server dramatically. Remove it once the testing is over.

• Check response headers using a tool for Firefox such as Firebug. If the Content-Encoding is "gzip", the response from Apache is compressed using gzip. Or, you can use wget/curl with a list of URLs.

# 3.12.11 How to configure the disk quota for media

The media sync sources (*picture*, *video*, and *file*) are used to store pictures, videos, and other files on the server's file system (see Section 2.6.1, "File system structure").

The disk quota assigned to each user depends on the user role. Once a user has reached the limit, they cannot upload any more files. By default there are five roles for which a specific quota is assigned.

| Role        | Role Description  | Quota |
|-------------|-------------------|-------|
| demo        | Demo user         | 150M  |
| standard    | Standard user     | 1G    |
| premium     | Premium user      | 5G    |
| premiumplus | Premium Plus user | 10G   |
| ultimate    | Ultimate user     | 50G   |

See the table below for the corresponding disk quota assigned to each role.

Therefore a 'Premium' user can upload up to 5 GB of media.

Note

Thumbnails and other information generated by the OneMediaHub server and stored on the file system in the -ext subdirectories (see Section 2.6.2, "-ext subdirectories") are not considered when computing the user quota, even though they use some disk space.

New users is assigned the 'standard' role by default. The default role assigned to each new user can be changed by modifying the *UserManager* configuration. If you want to change the default role, follow these steps:

1. Open the file CaredUserManager.xml found in the directory:

```
<root directory of your OneMediaHub installation>/config/com/funambol/
server/admin
```

- 2. Locate the defaultRoles property
- 3. Change the default value standard with one of the following: demo, premium, premiumplus, ultimate.

For example:

```
<void property="defaultRoles">
    <array class="java.lang.String" length="1">
        <void index="0">
            <string>demo</string>
            </void>
            </array>
</void>
```

In CaredUserManager.xml there is also a mandatoryRoles property, defining the 'sync\_user' role as mandatory. Users who want to sync must have the 'sync\_user' role. The 'sync\_user' role is therefore configured as mandatory and assigned by default to each new user. This configuration should not be changed.

The maximum file system quota assigned to each role can be changed by modifying the file portalext.properties.

To change the quota, follow these steps:

- 1. Open the file portal-ext.properties found in the directory: <root directory of your OneMediaHub installation>/config/portal/
- 2. Locate the quota.roles property. Here are all the allowed quota roles for the users.
- 3. Locate the role for which you want to change the quota.
- 4. Change the default value (expressed in bytes)

For example, if you want to change the quota assigned to the 'standard' role to 10 MB:

```
..
quota.standard=10M
..
```

#### Note

The value for the quota may be followed by 'M' if it is expressed in MB or 'G' if it is expressed in GB. For example: 100M stands for '100 Megabytes'; 2G stands for '2 Gigabytes'.

# **3.12.12 How to configure quota notification**

Users may receive a notification whenever their occupied storage quota exceeds a configurable percentage. Notifications are disabled by default - to enable them, set the following properties in the file portal-ext.properties:

```
quota.notification.enabled=true
quota.notification.percentage=80
quota.notification.sender-
class=com.funambol.portal.quota.SMSNotificationSender
```

The property quota.notification.percentage defines the quota threshold in %.

Users will receive an SMS with the contents of the template quota\_percentage\_reached\_notification.txt under <root directory of your OneMediaHub installation>/tools/tomcat/webapps/ROOT/template/sms/.

# 3.12.13 How to configure the Portal to store items on the local file system

#### Note

If you want to serve media files and thumbnails stored on the file system using the Apache web server in order to reduce the load on the application server, refer to Section 3.12.14, "Serving media files using the Apache web server" here below.

#### 3.12.13.1 How to configure the Portal to store media on the local file system

By default the Portal stores media items (pictures, videos, music and files) on the server's local file system. If you wish to change the path where the files are stored, follow these steps:

- 1. Open the configuration file <root directory of your OneMediaHub installation>/ config/portal/portal-ext.properties
- 2. Change the value of the storage.filesystem-path property from ../../ds-server/ db to the new path:

storage.filesystem-path=../../ds-server/db

3. Change the symbolic link <root directory of your OneMediaHub installation>/ tools/tomcat/webapps/ROOT/picture:

rm <root directory of your OneMediaHub installation>/tools/tomcat/
webapps/ROOT/picture

ln -s path\_to\_the\_storage\_file\_system\_root\_path <root directory of
your OneMediaHub installation>/tools/tomcat/webapps/ROOT/picture

4. Change the symbolic link <root directory of your OneMediaHub installation>/ tools/tomcat/webapps/ROOT/file:

rm <root directory of your OneMediaHub installation>/tools/tomcat/
webapps/ROOT/file

ln -s path\_to\_the\_storage\_file\_system\_root\_path <root directory of
your OneMediaHub installation>/tools/tomcat/webapps/ROOT/file

5. Change the symbolic link <root directory of your OneMediaHub installation>/ tools/tomcat/webapps/ROOT/video:

rm <root directory of your OneMediaHub installation>/tools/tomcat/ webapps/ROOT/video

ln -s path\_to\_the\_storage\_file\_system\_root\_path <root directory of
your OneMediaHub installation>/tools/tomcat/webapps/ROOT/video

In fact, the root path from which the user's nested directories are created is given by the concatenation of the storage.filesystem-path the media source type, e.g. ../../ds-server/db/picture

## 3.12.14 Serving media files using the Apache web server

Media files and thumbnails are stored on the file system (see Section 2.6.1, "File system structure") and serving them using the Apache web server reduces the load on the application server.

#### Warning

Serving the files using the Apache web server also avoids *remote code execution* vulnerabilities. This is therefore mandatory if files are stored on the local file system.

The Content-Disposition header should be set in the response to support the download of the file and set a different filename for the picture, video, or file items. This step is not required if the media files are stored on Amazon S3. To configure it, follow these steps:

- 1. Open the Apache httpd.conf configuration file
- 2. Check that the module rewrite is loaded:

LoadModule rewrite\_module modules/mod\_rewrite.so

3. Add the following rules to the VirtualHost section:

```
Alias /picture <root directory of your OneMediaHub installation>/ds-
server/db/picture
Alias /video <root directory of your OneMediaHub installation>/ds-
server/db/video
Alias /file <root directory of your OneMediaHub installation>/ds-
server/db/file
RewriteCond %{QUERY_STRING} (^|&)filename=([^&]*)
RewriteRule .* - [E=FILENAME:%2]
```

```
Header set "Content-disposition" "attachment; filename=%{FILENAME}e"
env=FILENAME
```

```
UnsetEnv FILENAME
```

4. Add the following directives at the end of <HTTPD>/conf/omh-modcluster.conf:

```
ProxyPassMatch ^/picture !
ProxyPassMatch ^/video !
ProxyPassMatch ^/file !
```

To test that serving pictures with Apache is correctly configured you can:

• Add logs to the Apache server:

```
RewriteLog /tmp/rewrite.log
```

RewriteLogLevel 2

#### Warning

According to Apache documentation, using a high value for RewriteLogLevel will slow down your Apache server dramatically. Remove it once testing is over.

• Try to download a picture or a video from the Portal user interface and check response headers using a tool for Firefox such as Firebug. If the Content-Disposition is set with the correct filename, the configuration is working.

#### Important

Be sure to disable autoindex for the media files. You can simply do it disabling mod\_autoindex in your httpd installation commenting the following line in your httpd configuration file:

```
LoadModule autoindex_module modules/mod_autoindex.so
```

# 3.12.15 How to configure the Portal to store items on an online file storage provider

# 3.12.15.1 How to configure the Portal to store Media items on an online file storage provider

If you wish to store media files (pictures, videos, music and files) on an online storage provider, follow these steps:

- 1. Open the configuration file <root directory of your OneMediaHub installation>/ config/portal/porta-ext.properties
- 2. Change the value of the storage.provider property from filesystem to s3:

```
#
# Set it to 'filesystem' for local file system or to 's3' for Amazon
S3
```

```
#
storage.provider=s3
```

3. Assign a value to the storage.container-name property: note that this property is not present when using the filesystem as storage provider, so it is possible that you need to add it. The value should be the container name assigned to the customer (e.g. fdo-container-funambol):

```
storage.container-name=fdo-container-funambol
```

4. Add the value provided by your storage provider to the storage.identity property:

```
#
#
# Set properties with identity and credential specific for the
storage.
# They are not needed using 'filesystem' provider.
#
storage.identity=68E6NMRPOF673B4R09FN
```

5. Add the value provided by your storage provider to the storage.credential property:

storage.credential=hgG56ds7JGHJDF5T65G6gU77h8JHUT6gj78N45dh7iIU

6. Change the value of the sp.mediaserver.url property from http:// <your#host>:<your-port> to http://<container-name>.s3.amazonaws.com, where <container-name> is the container name chosen by the customer and unique to Amazon S3, e.g. http://fdo#container-funambol.s3.amazonaws.com. The container must be created in advance and must already be present on the provider before the Portal can start using it:

sp.mediaserver.url=http://fdo-container#funambol.s3.amazonaws.com

7. Change the value of the sapi.picture.path property from picture to empty:

sapi.picture.path=

8. Change the value of the sapi.video.path property from video to empty:

sapi.video.path=

9. Change the value of the sapi.file.path property from file to empty:

sapi.file.path=

## 3.12.16 How to configure the max item size allowed by the DS Server

#### 3.12.16.1 How to configure the max picture size allowed by the DS Server

The DS Server allows pictures coming from a client or as result of an API call with a size limit. This limit is configurable and is set by default to 2 GB.

To change the size limit, edit the picture sync source configuration file <root directory of your OneMediaHub installation>/config/foundation/foundation/fdo#foundation/ PictureSource.xml and modify the value of the maxSize property:

```
<void property="maxSize">
    <string>250M</string>
</void>
```

#### Note

For the upload via Portal user interface this limit is the same (2 GB) and is configurable, but the maximum value guaranteed is 2 GB.

#### 3.12.16.2 How to configure the max video size allowed by the DS Server

The DS Server allows videos coming from a client or as result of an API call with a size limit. This limit is configurable and is set by default to 2 GB.

To change the size limit, edit the video sync source configuration file <root directory of your OneMediaHub installation>/config/foundation/foundation/fdo#foundation/ VideoSource.xml and modify the value of the maxSize property:

```
<void property="maxSize">
<string>250M</string>
</void>
```

Note

For the upload via Portal user interface this limit is the same (2 GB) and is configurable, but the maximum value guaranteed is 2 GB.

#### 3.12.16.3 How to configure the max file and music size allowed by the DS Server

The DS Server allows music items and generic files coming from a client or as result of an API call with a size limit. This limit is configurable and is set by default to 2 GB.

To change the size limit, edit the file sync source configuration file <root directory of your OneMediaHub installation>/config/foundation/foundation/fdo#foundation/ FileSource.xml and modify the value of the maxSize property:

```
<void property="maxSize">
<string>250M</string>
</void>
```

#### Note

For the upload via Portal user interface this limit is the same (2 GB) and is configurable, but the maximum value guaranteed is 2 GB.

# 3.12.17 How to configure the Server API base URL

If a system administrator wants to configure the base URL of the Server API (by default /sapi) so that a customer can differentiate the URL from other customers or services (for example, /myapi), the following two files should be modified:

 <root directory of your OneMediaHub installation>/conf/portal/portalext.properties

```
# configurable base url for SAPI. It must match the servlet-mapping
value in web.xml
```

sapi.baseurl=myapi

 <root directory of your OneMediaHub installation>/tools/tomcat/ webapps/ROOT/web-inf/web.xml

The following lines should be added as mappings for the SAPI servlet and the Impersonate filter:

```
<servlet-mapping>
  <servlet-name>SAPIServlet</servlet-name>
  <url-pattern>/myapi/*</url-pattern>
</servlet-mapping>
    ...
<filter-mapping>
    <filter-name>Impersonate Filter</filter-name>
    <url-pattern>/myapi/*</url-pattern>
</filter-mapping>
```

A simpler way to achieve the same result is to change the  $api.baseurl}=sapi in the Quick Configuration as described in Section 3.3, "Quick configuration".$ 

#### Note

Even if SAPI default URL (/sapi) is not used by the AJAX UI or the customer does not implement any API call using the /sapi path, the default /sapi url-pattern for the API servlet in web.xml should not be disabled: doing so will compromise some core client functionalities, such as the media and files sync. OneMediaHub client Apps rely on Server API as well for certain advanced features.

#### Note

The name of the new base URL cannot match one of the already existing web applications in the product (so it cannot be for example /funambol, /ROOT, /content) or any already defined path in the ROOT webapp or in the web.xml such as /c, /me or /bb.

# 3.12.18 *Help* link

OneMediaHub does not provide the content for the *Help* section out of the box. Every Portal installation should point to an external site or page where the content for the *Help* section is provided.

The easiest way to achieve this is mapping the /help path used in the Portal to an external resource, adding a corresponding directive in the configuration file of the Apache HTTP Server. For example, to redirect /help to http://help.onemediahub.com:

```
RedirectMatch /help http://help.onemediahub.com/
```

# 3.12.19 Contact Us link

OneMediaHub doesn't provide a landing page for the *contact us* link, so every installation needs to open an external page that contains contact information. It is possible to map the /contactus path used by

the Portal to an external page, adding a directive in the configuration file of the Apache HTTP Server. For example, to redirect /contactus to http://funambol.com/contact.html:

RedirectMatch /contactus http://funambol.com/contact.html

# 3.12.20 How to configure Google Analytics

It is possible to include Google Analytics in both the Portal and Mobile portal to generate detailed statistics about the visitors. The *<root directory of your OneMediaHub installation>/conf/* portal/portal-ext.properties file should be modified:

```
# Google Analytics web property ID
# if not provided, no Google Analytics code in the Portal and Mobile
Portal
sp.google-analytics.account=
```

To generate a Google Analytics web property ID, check the Google Analytics website at [37]

# 3.12.21 How to enable iOS Push

If a system administrator wants to enable the iOS Push, the following file should be modified:

 <root directory of your OneMediaHub installation>/config/com/funambol/ server/plugin/IOSFeedbackServiceTask.xml

```
<void property="enabled">
<boolean>true</boolean>
</void>
```

# 3.12.22 How to enable/disable music management

In order to enable or disable the music management in the portal (by default is enabled), it's possible to modify the file <root directory of your OneMediaHub installation>/config/ portal/portal-ext.properties editing the value of the following property:

```
# Set to true to enable the audio. Otherwise, the audio items will be
# managed as file and no metadata will be stored into db.
audio.enabled=
```

# 3.12.23 How to enable media transcoding

If you want to enable the media transcoding, follow these steps:

- Set the property media.transcoding-service-class to com.funambol.transcoding.impl.ets.ETSTranscodingServiceImpl in the configuration file <root directory of your OneMediaHub installation>/ config/portal/portal-ext.properties
- 2. If the storage is an S3 service, you should set the properties ets.pipeline-id, ets.clientregion, and ets.s3-container-name according to the AWS setup. The properties storage.container-name and ets.s3-container-name must have the same value
- 3. If the storage is a filesystem, the properties storage.identity, storage.credential, ets.pipeline-id, ets.client-region, and ets.s3-container-name must be set according to the AWS setup

4. Enable the task for deleting the transcoding jobs table, editing the configuration file <root directory of your OneMediaHub installation>/config/com/funambol/ server/plugin/TranscodingJobDeleteScheduledTask.xml and setting the property enabled to true:

```
<?xml version="1.0" encoding="UTF-8"?>
<java class="java.beans.XMLDecoder" version="1.5.0_11">
   <object
class="com.funambol.foundation.util.TranscodingJobDeleteScheduledTa
sk">
        <!-- enable the task to manage the deletion of old
transcoding job -->
        <void property="enabled">
            <boolean>true</boolean>
        </void>
        <!-- the interval time, in days, from an execution of the
 task to another -->
        <void property="intervalInDays">
            <long>7</long>
        </void>
    </object>
</java>
```

# 3.12.24 How to customize the *Privacy Policy* and *Term of Use* pages redirecting the OneMediaHub links to external pages.

- 1. Open the Apache httpd.conf configuration file
- 2. Check that the mod\_rewrite module is loaded:

LoadModule rewrite\_module modules/mod\_rewrite.so

3. In the VirtualHost section check that the RewriteEngine is on:

RewriteEngine on

4. Add the following lines setting the desired URL:

```
RedirectMatch /ui/jsp/privacy.jsp https://www.example.com/
privacy_policy
RedirectMatch /ui/jsp/terms.jsp https://www.example.com/
terms_of_use
RedirectMatch /ui/mobile/jsp/pp.jsp https://www.example.com/
privacy_policy
RedirectMatch /ui/mobile/jsp/toc.jsp https://www.example.com/
terms_of_use
```

# 3.12.25 How to configure user-level communication channel

The user-level communication channel allows the configuration of the desired communication channel to sent user communications, at a user level, where two distinct users can receive notifications via E-Mail or SMS.

This feature requires a correct configuration of the OneMediaHub E-Mail and SMS providers.

If you wish to use this feature, you must configure the subscription notification sender and builder, by modifying the file <root directory of your OneMediaHub installation>/config/ portal/portal-ext.properties:

```
subscription.notification-sender-
class=com.funambol.subscriptions.notifications.
usercommunicationchannel.UserCommunicationChannelNotificationSender
subscription.notification-builder-
class=com.funambol.subscriptions.notifications.
usercommunicationchannel.UserCommunicationChannelNotificationBuilder
```

The default user communication channel is configurable in the file *<root* directory of your OneMediaHub installation>/config/portal/portal-ext.properties. You can use the values email or sms.

```
# Default communication channel for sending
user notifications user-communication.default-channel=
```

# **3.13 Server URL configuration**

Change the serverURI property in the <root directory of your OneMediaHub installation>/config/Funambol.xml file:

```
<void property="serverURI">
<string>http://<!-- your-host -->:<!-- your-port -->/sync</string>
</void>
```

# 3.13.1 Changing the default server port

The default port is 8080, but you may choose to use a different port. In that case, you must modify the following files, substituting your preferred port number to 8080:

- <root directory of your OneMediaHub installation>/tools/tomcat/conf/ server.xml
- <root directory of your OneMediaHub installation>/config/portal/ portal-ext.properties (see Section 3.12.3, "portal-ext.properties")
- <root directory of your OneMediaHub installation>/tools/tomcat/ webapps/ROOT/html/devices/content.properties
- <root directory of your OneMediaHub installation>/config/com/funambol/ pimlistener/PIMListenerConfiguration.xml

# 3.13.2 Supporting multiple server URL

If you need to support multiple server URLs, follow these steps:

 edit the <root directory of your OneMediaHub installation>/config/portal/ portal-ext.properties file and set the property \${portal.server} to one of the desired URLs (see Section 3.3, "Quick configuration"),

or:
edit the <root directory of your OneMediaHub installation>/config/ Funambol.xml file (see Section 3.13, "Server URL configuration")

2. configure your web server (e.g. Apache) to forward the other URLs that you wish to support to the previously defined URL

### **3.14 Email configuration**

The OneMediaHub Portal can send several types of Email notifications, provided that an SMTP server is configured. This section describes how to customize the notification messages and how to configure the portal to send Emails.

#### 3.14.1 New user messages

It is possible to customize the text of the Email messages sent to the users. To configure the registration Email messages, edit the files active\_user\_mail\_body.txt or create\_user\_mail\_subject.txt under <root directory of your OneMediaHub installation>/tools/tomcat/webapps/ROOT/template/mail/.

#### Note

The files are under different folders according to the languages defined in the portalext.config file, e.g.

<root directory of your OneMediaHub installation>/tools/tomcat/ webapps/ROOT/template/mail/it

<root directory of your OneMediaHub installation>/tools/tomcat/ webapps/ROOT/template/mail/en

The changes are applied at runtime, so there is no need to restart the server.

# 3.14.2 Email counter configuration for messages containing the app download URL

It is possible to limit the number of Email messages for download links sent by the OneMediaHub Portal to a predefined value.

You can customize this behavior by editing the following properties in the file <root directory of your OneMediaHub installation>/config/portal/portal-ext.properties:

sp.syncportal.email-counter=true

sp.syncportal.email-counter.messages=10

To disable the counter:

sp.syncportal.email-counter=false

In the OneMediaHub Portal you cannot set a different number of download messages for each user. The counter controls all the email messages used for sending the download link on a monthly basis. The configuration of the Email counter is immediately effective, with no need to restart the server.

#### Important

The configuration defined in portal-ext.properties for the Email counter applies to new users only, or when existing users are reset, or automatically every month.

### **3.15 Reminder Emails**

The OneMediaHub periodically sends, to all users who have not opted out of receiving reminders, a summary of all the digital content they have secured to OneMediaHub. This feature can be configured by editing the following file:

```
<root directory of your OneMediaHub installation>/config/com/funambol/
server/plugin/ReminderEmailScheduledTask.xml
```

It is possible to customize the layout of the Email messages sent to the users. To configure the reminder Email messages, edit the files reminder\_body.ftl or reminder\_thumbnails.ftl under <root directory of your OneMediaHub installation>/tools/tomcat/webapps/ROOT/ui/notifications.

### 3.16 SMS Sender configuration

To receive the SMS notification message, configure the SMS Service by editing the following file:

```
<root directory of your OneMediaHub installation>/config/com/funambol/
server/sms/SMSProvider.xml
```

with the user and password to access the service provider:

```
<void property="username">
<string><!-- your-push-user --></string>
</void>
<void property="password">
<string><!-- your-push-pwd --></string>
</void>
```

By default, the option to limit the OneMediaHub Portal to a predefined number of SMS messages for download links or for OTA configuration messages is enabled. You can customize this behavior by editing the following properties in the file <root directory of your OneMediaHub installation>/config/portal/portal-ext.properties:

```
sp.syncportal.sms-counter=true
sp.syncportal.sms-counter.messages=10
```

To disable the counter, change the sp.syncportal.sms-counter property to false:

```
sp.syncportal.sms-counter=false
```

#### Note

In the OneMediaHub Portal you cannot set a different number of download messages for each user. The counter controls all the SMS messages (text SMS and OTA configuration SMS) for the given user in a month.

The configuration of the SMS counter in the product is automatically reloaded, there is no need to restart the service.

The configuration defined in portal-ext.properties for the SMS counter applies to new users only or when existing users are reset either automatically (monthly), or by an administrator. The administrator can reset the SMS counter from the user interface. The number of SMS's left for existing users is recorded in the database and changes according to usage.

The product tracks the number of SMS requests sent to the SMS service (OneMediaHub, by default, supports SubitoSMS, see below.) The number of SMS's used can be different if any text or OTA message requires concatenated SMS.

#### Important

OneMediaHub, by default, supports SubitoSMS, which is an SMS provider (for more information, please see [30]). OneMediaHub uses SubitoSMS's APIs for all services that require sending SMS messages: OTA configuration, SMS push, Clients download, etc.

Unless you received SubitoSMS credentials from OneMediaHub, you will need to sign up for the service at [30], purchase some credit and configure your username and password.

If you prefer to use a different SMS provider, please contact the Funambol support [31], since it will require further customization and configuration.

### **3.17 OTA settings provisioning configuration**

Edit the file <root directory of your OneMediaHub installation>/config/ portal/portal-ext.properties; OTA works with the following settings by default:

```
#
# Funambol OTA settings
#
sp.syncportal.ota.account.name=onemediahub
sp.syncportal.ota.account.pin=1010
# set sp.syncportal.sms-counter to 'true' to limit the number of SMS
messages per month
sp.syncportal.sms-counter=false
sp.syncportal.sms-counter.messages=10
```

The option to limit OTA to a predefined number of SMS messages for each user/device is disabled by default:

```
sp.syncportal.sms-counter=false
sp.syncportal.sms-counter.messages=10
```

To enable the counter, change the sp.syncportal.sms-counter property to:

sp.syncportal.sms-counter=true

and set the desired value. The counter controls all monthly SMS messages (text SMS's and OTA configuration SMS's) for the given user.

To change the name of the OTA profile, change the value of sp.syncportal.ota.account.name in the file <root directory of your OneMediaHub installation>/config/portal/portal-ext.properties:

```
# Funambol OTA settings
#
```

```
sp.syncportal.ota.account.name=funambol
```

To change the name of the sender change the value of the property sender in the file <root directory of your OneMediaHub installation>/config/com/funambol/server/ sms/SMSService.xml:

```
<?xml version="1.0" encoding="UTF-8"?>
<java version="1.6.0" class="java.beans.XMLDecoder">
    <object class="com.funambol.syncserver.sms.CaredSMSService">
        <void property="sender">
            <string>funambol</string>
        </void>
    </object>
</java>
```

#### Note

In the OneMediaHub Portal you cannot set a different number of OTA messages for each user.

### 3.18 Forgot password

The forgot password can be sent to the user via Email or via SMS.

It is possible to customize the texts of both the SMS and Email message sent to the user. To configure the "forgot password" SMS message, edit the file send\_password\_sms\_body.txt under <root directory of your OneMediaHub installation>/tools/tomcat/ webapps/ROOT/template/sms/. To configure the "forgot password" Email message, edit the files send\_password\_mail\_subject.txt and send\_password\_mail\_body.txt under <root directory of your OneMediaHub installation>/tools/tomcat/ webapps/ROOT/template/sms/.To configure the "forgot password\_mail\_body.txt under <root directory of your OneMediaHub installation>/tools/tomcat/webapps/ROOT/ template/sms/.To configure the "forgot password\_mail\_body.txt under <root directory of your OneMediaHub installation>/tools/tomcat/webapps/ROOT/ template/mail/.

#### Note

The files are under different folders according to the languages defined in the portalext.config file, e.g.

<root directory of your OneMediaHub installation>/tools/tomcat/ webapps/ROOT/template/mail/it

<root directory of your OneMediaHub installation>/tools/tomcat/ webapps/ROOT/template/mail/en

or

<root directory of your OneMediaHub installation>/tools/tomcat/ webapps/ROOT/template/sms/pt

<root directory of your OneMediaHub installation>/tools/tomcat/ webapps/ROOT/template/sms/de

The changes are applied at runtime, so it is not needed to restart the server.

By default, the sending is set to use the Email. You can force the sending via SMS by editing the sp.syncportal.pwd-via-sms property in the file <root directory of your OneMediaHub installation>/config/portal/portal-ext.properties:

```
sp.syncportal.pwd-via-sms=true
```

### 3.19 Push policy configuration

With OneMediaHub it is possible to configure different push policies for different device types. In particular, the following policies are defined and can be customized editing the configuration files listed below (currently just one policy does apply):

1. SMS service configuration (see the section called "SMS Service"):

<root directory of your OneMediaHub installation>/config/com/funambol/ server/sms/SMSProvider.xml

This file is used to configure the SMS service.

The following sections describe the format of a \*PushSender.xml configuration file and the default values for an out-of-the-box installation of the OneMediaHub.

#### 3.19.1 The PushSender configuration file

A PushSender configuration file is an XML file that allows the customization of the properties listed below, together with the configuration file's relevant fragment.

#### Note

More than one source can be specified. The available source names are: card, scard, cal, scal, event, task, and picture.

#### **Enabling/disabling TCP push**

```
<void property="enableTCPIP">
<boolean>[true|false]</boolean>
</void>
```

#### Note

This applies to both connection-less and connection-oriented push.

#### **Enabling/disabling SMS push**

```
<void property="enableSMS">
   <boolean>[true|false]</boolean>
```

#### </void>

#### Notification archiving (for both TCP and SMS push)

Push notifications can be archived in the database (in the table fnbl\_push\_sender\_notification) if specified. This is enabled by the properties archiveTCPIPNotification and archiveSMSNotification:

```
<void property="archiveTCPIPNotification">
  <boolean>[true|false]</boolean>
</void>
<void property="archiveSMSNotification">
  <boolean>[true|false]</boolean>
</void>
```

By default, archiveTCPIPNotification is set to false and archiveSMSNotification to true.

#### **Resending interval for SMS push**

In the case of SMS push, a situation that should be avoided is the continuous sending of SMS messages when these are not being received by the device. In fact, GSM/CDMA networks queue SMS messages until a phone joins the network again. A phone could be disconnected from a network if for example it is turned off or in an area without GSM/CDMA coverage. Since the phone will receive the SMS later on, the system should not send other notifications until the previous one is received by the phone.

However, if the system stops sending SMS notifications until the previous notification has been received and for some reason one of the SMS notifications is lost, the server will simply not push the device any more. For this reason, if the OneMediaHub does not receive a status indicating that a notification has been received, after a while it sends another notification anyway.

This tolerance can be configured by changing the property maxDeliveryDelayHours:

```
<void property="maxDeliveryDelayHours">
   <double>[number of hours]</double>
</void>
```

#### Note

If the parameter archiveSMSNotification is set to false, SMS messages are sent without checking whether the previous one was received.

#### **Filtering**

Different types of filtering are available. For example, device filtering allows you to specify a particular device or group of devices that should be excluded by the push, while source filtering lets you specify which data sources should be pushed.

In certain situations it is useful to ban some phone numbers so that no SMS messages are sent to them. For example, in case of test phones or to selectively avoid some phones being pushed. This can be done by banning one or more phone numbers with the deviceFilter.bannedMsisdn property:

```
<void property="deviceFilter">
   <object class="com.funambol.server.notification.sender.DeviceFilter">
```

#### Note

You can change the length attribute and have more <void index="[i]">...</void> sections to specify multiple regular expressions that will be matched. If the phone number to which the notification should be sent matches one of the given regular expressions, the push is discarded. For more information on the regular expression grammar used by this property, see [21].

A sender is also configured to notify changes to specific sources only. This is done by the property syncsourceFilter:

```
<void property="syncsourceFilter">
    <object
    class="com.funambol.server.notification.sender.SyncsourceFilter">
        <void property="enabledSyncsource">
            <array class="java.lang.String" length="[n]">
                <array class="jova.lang.String" length="[n]">
                <array class="jova.lang.String" length="[n]">
                <array class="jova.lang.String" length="[n]">
                <array class="jova.lang.String" length="[n]">
                <array class="jova.lang.String" length="[n]">
                <array class="jova.lang.String" length="[n]">
                <array class="jova.lang.String" length="[n]">
                <array class="jova.lang.String" length="[n]">
                <array class="jova.lang.String" length="[n]">
                <array class="jova.lang.String" length="[n]">
                <array class="jova.lang.String" length="[n]">
                <array class="jova.lang.String" length="[n]">
                </array</array</array</array</array>
              </void>
              </void>
              </void>
              </void>
              </void>
              </void>
              </void>
              </void>
              </void>
              </void>
              </void>
              </void>
```

#### Note

More than one source can be specified. The available source names are: card, scard, cal, scal, event, stask, picture.

### 3.20 OneMediaHub SNMP Appender configuration

The OneMediaHub SNMP Appender enables the Data Synchronization Service to send SNMP notifications (traps) as part of the server logging facility.

#### **3.20.1 Configuration parameters**

The OneMediaHub SNMP Appender sends its traps using SNMPv2c and according to the MIB defined in FUNAMBOL-LOGGING-MIB.txt (see Appendix D, *FUNAMBOL-LOGGING-MIB.txt*). All SNMP parameters and OIDs are highly configurable; the parameters are described in the following table:

| Property       | Default values                                                                                                    | Description                                                                                                    |
|----------------|----------------------------------------------------------------------------------------------------|----------------------------------------------------------------------------------------------------|
| managerAddress | 127.0.0.1                                                                                                    | The manager's IP address                                                                                                    |
| managerPort    | 162                                                                                                    | The UDP port the manager listens to for traps                                                                                                    |
| trapOID        | 1.3.6.1.4.1.27219.2.2.0.1                                                                                                    | Enterprise OID to be specified in the SNMP trap                                                                                                    |
| community      | public                                                                                                    | Community string ("public", "private")                                                                                                    |
| thresholdLevel | ERROR                                                                                                    | Logging level over which a log record<br>should be notified (including the<br>specified level                                                                                                    |
| variables      | <pre>{1.3.6.1.4.1.27219.2.1.1=%t,<br/>1.3.6.1.4.1.27219.2.1.2=%L,<br/>1.3.6.1.4.1.27219.2.1.3=%1,<br/>1.3.6.1.4.1.27219.2.1.4=%s,<br/>1.3.6.1.4.1.27219.2.1.5=%d,<br/>1.3.6.1.4.1.27219.2.1.6=%u,<br/>1.3.6.1.4.1.27219.2.1.7=%S,<br/>1.3.6.1.4.1.27219.2.1.8=%m}</pre> | <ul> <li>Hash map of OID-format entries. Each format entry specifies the layout for the associated OID. The following substitutions are performed:</li> <li>%t – timestamp in DateAndTime format (see [22])</li> <li>%tt – timestamp in the yyyy-MM-dd HH:mm:ss format</li> <li>%L – log level as integer value (0: FATAL, 1: ERROR, 2: WARN, 3: INFO, 4: DEBUG, 5: TRACE)</li> <li>%LL – log level as string (FATAL, ERROR, WARN, INFO, DEBUG, TRACE)</li> <li>%l – logger name</li> <li>%s – session id</li> <li>%d – device id</li> <li>%u – user name</li> <li>%S – source</li> <li>%m – log message</li> </ul> |

### 3.20.2 Configuration file

OneMediaHub SNMP Appender's configuration file is funambol.snmp-appender.xml, copied by the installation procedure in the server appender config path:

```
<root directory of your OneMediaHub installation>/config/com/funambol/
server/logging/appender
```

Below is an example of the configuration file:

```
<?xml version="1.0" encoding="UTF-8"?>
<java version="1.5.0_10" class="java.beans.XMLDecoder">
```

```
<object class="com.funambol.server.logging.SNMPAppender">
<void property="trapOID">
 <string>1.3.6.1.4.1.27219.2.2.0.1</string>
</void>
<void property="managerAddress">
  <string>127.0.0.1</string>
</void>
<void property="managerPort">
  <int>162</int>
</void>
<void property="name">
  <string>funambol.snmp-appender</string>
</void>
<void property="thresholdLevel">
  <string>ERROR</string>
</void>
<void property="community">
  <string>public</string>
</void>
<void property="variables">
  <object class="java.util.LinkedHashMap">
    <void method="put">
      <string>1.3.6.1.4.1.27219.2.1.1</string>
      <string>%t</string>
    </void>
    <void method="put">
      <string>1.3.6.1.4.1.27219.2.1.2</string>
      <string>%L</string>
    </void>
    <void method="put">
      <string>1.3.6.1.4.1.27219.2.1.3</string>
      <string>%l</string>
    </void>
    <void method="put">
      <string>1.3.6.1.4.1.27219.2.1.4</string>
      <string>%s</string>
    </void>
    <void method="put">
      <string>1.3.6.1.4.1.27219.2.1.5</string>
      <string>%d</string>
    </void>
```

```
<void method="put">
      <string>1.3.6.1.4.1.27219.2.1.6</string>
      <string>%u</string>
    </void>
   <void method="put">
      <string>1.3.6.1.4.1.27219.2.1.7</string>
      <string>%S</string>
   </void>
   <void method="put">
      <string>1.3.6.1.4.1.27219.2.1.8</string>
      <string>%m</string>
    </void>
  </object>
</void>
<void property="filterCriticalMessages">
  <boolean>true</boolean>
</void>
<void property="criticalMessages">
  <object class="java.util.HashSet">
    <void method="add">
      <string>java.lang.StackOverflowError</string>
    </void>
    <void method="add">
      <string>java.lang.OutOfMemoryError</string>
    </void>
   <void method="add">
      <string>java.net.ConnectException</string>
    </void>
    <void method="add">
      <string>java.net.NoRouteToHostException</string>
    </void>
    <void method="add">
      <string>java.net.UnknownHostException</string>
   </void>
   <void method="add">
      <string>com.mysql.jdbc.CommunicationsException</string>
    </void>
   <void method="add">
      <string>java.sql.SQLException</string>
   </void>
  </object>
</void>
```

```
</object>
</java>
```

The OneMediaHub SNMP Appender can be attached to any OneMediaHub logger by simply adding it to the list of the appenders associated with the logger.

In order to enable it, you can add the following lines to the configuration file <root directory of your OneMediaHub installation>/config/com/funambol/server/logging/logger/funambol.xml:

```
<void method="add">
<string>funambol.snmp-appender</string>
</void>
```

If you do not have an SNMP server, it is still possible to verify that the SNMP Appender is working properly using the Unix command snmptrapd. For an example, please see Appendix F, *Examples of sent SNMP traps*.

### 3.20.3 Log records filtering

The OneMediaHub SNMP Appender only notifies log records that have a logging level higher than the specified threshold.

It is possible to apply an additional filter to the given logging event, based on the property filterCriticalMessages and on the set of criticalMessages.

The property filterCriticalMessages can be set to true in order to verify if the log event is included in the set of criticalMessages.

The property criticalMessages contains a list of exception class names considered critical. When the filterCriticalMessages is true, the SNMP Appender parses all incoming log events to see if the stack trace contained in the event description matches any of the exceptions listed in criticalMessages. In this case, a new logging event is created.

If the level of the event is FATAL and the event is not critical, a logging event will be generated with a message starting with "*Unknown fatal error*".

#### Note

The criticalMessages and filterCriticalMessages parameters can be configured in the Appender configuration file (see Section 3.20.2, "Configuration file").

#### 3.20.4 OneMediaHub SNMP error trap

For more details on SNMP errors, please see Section 7.6, "SNMP errors".

# 3.21 Location from IP address and Accept-Language header

OneMediaHub uses multiple services to determine the country from which the request originates, and, for example, to automatically set the country in the AJAX Portal or Mobile Portal signup.

### 3.21.1 IP address and IP2Location

IP2Location offers an external service supported by OneMediaHub, used to determine the country from which the request originates based on the user's IP address, so that the appropriate country and timezone can automatically be set. If you have a valid IP2Location IP-Country Database license (see [32]) for your server, please contact their support for information on how to use this service.

#### 3.21.2 Accept-Language header

If an IP2Location IP-Country Database license is not present and the ipcountry table is not populated or the user's country cannot be decoded from the IP address, OneMediaHub uses the Accept-Language header as a fallback for determining the country from which the request originates. The feature can be disabled, modified or extended, tuning the content of the fnbl\_country\_language table where different locales from the Accept-Language header are mapped to their countries. To disable the feature, delete every record in the table.

### **3.22 Collecting client logs**

The server is able to receive client log files and save them on the file system for future issues, for investigation/troubleshooting purposes.

The URL used by the client for sending the request is http://server:port/client-log

The client should send the log as text/plain or in a compressed format, but in any case, the server will store it as a compressed file in order to save file system space.

By default, client logs are stored in <root directory of your OneMediaHub installation>/logs/clients using the following structure and naming convention:

<USERNAME>/<DEVICE\_ID>\_<DATE>\_<TIME>.zip

For instance log files for user 'usertest' and device 'fwm-159875312' received at 2010/10/20 11:50 UTC will be stored in:

<root directory of your OneMediaHub installation>/logs/clients/usertest/ fwm-159875312\_20101020\_115000.zip

In a cluster environment, the client logs will not be stored in a unique directory but under the <root directory of your OneMediaHub installation>/logs/clients directories for each installed server.

### 3.22.1 Configuration parameters

<root directory of your OneMediaHub installation>/tools/tomcat/webapps/ funambol/WEB-INF/web.xml contains the main parameters that can be used to configure server behavior regarding client logs.

The parameters are the following:

• CLIENTS\_LOG\_BASEDIR: the directory used as a root directory to store the client log files. The default value is ../../logs/clients which corresponds to <root directory of your OneMediaHub installation>/logs/clients. Please remember to change the value of this parameter accordingly to the clientsLogArchivationDir parameter as described in Section 3.23.1, "Configuration file"

• *CLIENTS\_LOG\_MAX\_SIZE*: is the maximum log file size (in bytes) accepted by server. The default value is 10M. This parameter can be set using different formats like 100k, 1M, 5G or 2.5m.

### 3.23 Client log cleanup service

In order to limit and monitor the file system resources used when collecting client logs (see Section 3.22, "Collecting client logs"), a new service will be deployed under the OneMediaHub as a plugin, the ClientLogCleanUpPlugin.

This plugin is configured via the XML files whose path is <root directory of your OneMediaHub installation>/config/com/funambol/server/plugin/ ClientLogCleanUpPlugin.xml, please see Section 3.23.1, "Configuration file" for further information about the parameters you are allowed to edit.

Therefore, any standard installation of the OneMediaHub will have this new component running as a server plugin, i.e. a background process that is periodically alerted and checks whether the number of directories stored in the OneMediaHub client log directory exceeds the correct threshold.

In this case, the plugin process starts and moves all the log files and directories into a zip archive, stored into a proper filing directory. You may just want to delete log files when the maximum number of log files is reached, in this case you are just required to omit the filing directory parameter in the plugin configuration file. When log files are moved to a zip archive, a new file is created in the filing directory with the naming convention that follows the pattern <code>yyyymmdd\_hhmmss.zip</code> (e.g. 20101111\_130455.zip).

### 3.23.1 Configuration file

As we said in the previous section, the ClientLogCleanUpPlugin is configured via an XML file that you can find through the following path:

<root directory of your OneMediaHub installation>/config/com/funambol/ server/plugin/ClientLogCleanUpPlugin.xml

You can edit this file, if you want to provide custom values for any of the following parameters:

- *clientsLogBaseDir*: is the directory that contains the user directories where client log files have been uploaded. This parameter is mandatory and the standard value is ../../logs/clients. Remember to change this parameter according to the *CLIENTS\_LOG\_BASEDIR* parameter used by the *send log* feature as described in Section 3.22.1, "Configuration parameters"
- *clientsLogArchivationDir*: is the directory where zip archives are stored each time the ClientLogCleanUp process is run. This parameter is optional and if you omit it, client log files are not moved into a zip archive but simply deleted. The standard value is ../../../logs/clients-archive
- *clientsLogTimeToRest*: is the time the ClientLogCleanUp process sleeps before checking how many directories exist in the clientsLogBaseDir folder. This parameter is optional and the default value is 3600000, the equivalent of 1 hour, expressed in milliseconds.

### **3.24 Antivirus service**

The antivirus service allows to scan files to discover viruses. The files that are found as infected will be removed from the server. In order to enable this feature, a new service is deployed in OneMediaHub as a plugin, called AntiVirusScheduledTask.

This plugin is configured through the XML file <root directory of your OneMediaHub installation>/config/com/funambol/server/plugin/ AntiVirusScheduledTask.xml. See Section 3.24.3, "Configuring the OneMediaHub server" for further informations about the parameters you are allowed to edit.

As the antivirus service will check only the not yet validated files (pictures, videos, and audio files won't be checked), a new Validator must be configured by editing the file portal-ext.properties (see Section 3.24.3, "Configuring the OneMediaHub server".) This Validator will set the files content status to to be validated and move the files to another directory, *<root directory of your OneMediaHub installation*/ds-server/db/antivirus, to be checked later. The files are kept in the antivirus directory only until they are analyzed.

### 3.24.1 Installing McAfee VirusScan

- 1. Download the McAfee VirusScan package provided by Funambol.
- 2. Decompress the file to a temporary directory:

mkdir /tmp/mcafee

tar -xzf distribution-file -C /tmp/mcafee

3. Execute the installation script:

#### /tmp/mcafee/install-uvscan installation-directory

If you do not specify an installation directory, the software is installed in /usr/local/uvscan. If the installation directory does not exist, the installation script asks whether you want to create it.

The installation script also asks whether you want to create symbolic links to the executable file, the shared library, and the man page. Type Y to create each link, to make sure that the uvscan command is available for the OneMediaHub server.

4. Download the DAT files (antivirus definitions): in order to do this, configure the script <root directory of your OneMediaHub installation>/bin/update-mcafee setting the install\_dir variable, and execute it. This step must be executed by a Unix user with writing permissions on the directory where McAfee VirusScan is installed.

#### Important

Since the update file for McAfee is available on a remote FTP server, the ftp client command is required where OneMediaHub is installed.

### 3.24.2 Updating virus definitions of McAfee VirusScan

In order to upgrade the McAfee VirusScan's antivirus definitions, the script to be used is <root directory of your OneMediaHub installation>/update-mcafee. This script can be invoked by a cron job for regular updates.

#### Note

If not yet done, this script has to be changed to set install\_dir to the current installation directory of McAfee VirusScan (/usr/local/uvscan by default.) It must be executed by a Unix user with writing permissions on the directory where McAfee VirusScan is installed.

### 3.24.3 Configuring the OneMediaHub server

As mentioned above, the AntiVirusScheduledTask plugin is configured through the XML file <root directory of your OneMediaHub installation>/config/com/funambol/server/ plugin/AntiVirusScheduledTask.xml. Edit this file if you want to provide custom values for the following parameter:

• *enable*: when true the task will be enabled; false by default.

The other file that must be configured is <root directory of your OneMediaHub installation>/config/portal/portal-ext.properties:

- media.content-validator-class: must be com.funambol.foundation.validator.impl.AntiVirusValidator
- antivirus.scan-interval: the interval of the antivirus runs (in milliseconds)
- antivirus.max-files-to-scan: the number of files that can be scanned at each time by the antivirus
- antivirus.provider-class: must be com.funambol.foundation.antivirus.McafeeAntiVirusProvider

## **Chapter 4. OneMediaHub Portal administration**

### 4.1 Changing the admin user password

In OneMediaHub, all user passwords are encrypted in the database.

To change the password for the admin user, run the script passwd in the <root directory of your OneMediaHub installation>/bin directory:

cd <root directory of your OneMediaHub installation>/bin

```
./passwd admin
```

The script will then prompt you to enter the current password and, if correct, the new password followed by a confirmation of the new password (similarly to the Unix command passwd.)

For legacy reasons, OneMediaHub does offer the possibility to the admin user to change the password of every other user, given the current password is known. This is the only way to change the password of system standard users like csr (for the Customer Support Representative graphical user iterface):

```
cd <root directory of your OneMediaHub installation>/bin
```

./passwd

#### Warning

Be sure to invoke exactly this command, since it is exactly spelled as the Unix command passwd.

Changing the password for the admin user in the database will block all the functionalities of OneMediaHub, unless you update the Push Connection Service and PIM Listener Service configuration files specifying the new password (in plain text) in the following files:

- 1. <root directory of your OneMediaHub installation>/config/com/funambol/ ctp/server/CTPServerConfiguration.xml
- 2. <root directory of your OneMediaHub installation>/config/com/funambol/ pimlistener/PIMListenerConfiguration.xml

### 4.2 Handling user roles

In the OneMediaHub, user roles have been extended in order to provide information about the storage quota available to each user. Besides default roles such as sync\_user and sync\_administrator, some further roles have been added to provide information about the storage quota available, these are:

| Role        | Role Description  | Quota |
|-------------|-------------------|-------|
| demo        | Demo user         | 150M  |
| standard    | Standard user     | 1G    |
| premium     | Premium user      | 5G    |
| premiumplus | Premium Plus user | 10G   |

| Role     | Role Description | Quota |
|----------|------------------|-------|
| ultimate | Ultimate user    | 50G   |

According to the picture sync sources configuration, there is a quota amount for each role. In order to make it easier to inspect roles bound to each user and to set/unset roles for a user, a script was provided under the <root directory of your OneMediaHub installation>/bin directory called manage-roles.

In order to run this script you need to set the JAVA\_HOME environment. A proper JDBC driver should be available in the class path. If you run the manage-roles script without providing further info, a number of help messages are shown that will help you understand how you can use it.

In order to retrieve all available roles, you can run the following command (assuming you are in the root directory of your OneMediaHub installation):

bin/manage-roles -g

The output of this command is something like:

```
Retrieving roles
Roles are:
demo Demo user
premium Premium user
premiumplus Premium Plus user
standard Standard user
sync_administrator Administrator
sync_user User
ultimate Ultimate user
```

Where each item in the list represents the role name and the role description. If you want to retrieve all roles set for a user, you can run the following command:

bin/manage-roles -g -u username

Taking into consideration that if the user does not exist, no error is shown but no role is returned. Once you checked all the roles you are allowed to use for the installation, you can change the roles set for each user.

In order to set user roles, you need to run the following command:

bin/manage-roles -s -u username -r role1,role2,role3

The 'r' argument requires a comma to separate the list of roles without spaces between each role. Please use the role name when you refer to a particular role, as the script is not able to recognize the role description when setting up new user roles. Keep in mind that when performing this operation, all existing roles bound to the user will be overwritten with the new roles in addition of the default ones.

The following errors may occur while invoking the script:

- roles cannot be modified to users with admin privileges
- all unrecognizable command line arguments cause the script to fail
- if the comma separated roles list contains blanks, they are not parsed properly and the script invocation aborts.

### 4.3 Creating new administrative users

This section describes how to create new administrators.

To create a new administrator, run the script <root directory of your OneMediaHub installation>/bin/create-admin-user:

```
cd <root directory of your OneMediaHub installation>/bin
```

```
./create-admin-user -c admin -u admin1 -p test
```

(the script will create a new admin user with username admin1 and password test.)

#### Note

Invoking the script with not supported or missing arguments will trigger it to display a usage message:

```
usage: create-admin-user [-c <arg>] [-p <arg>] [-u <arg>]
Available commands: [admin]
   -c,--command <arg> specifies the command to be invoked
   -p,--password <arg> specifies the user's password
   -u,--username <arg> specifies the username for the new
   administrator
```

## **Chapter 5. Operation tasks**

This section describes the most common tasks helpful while operating a OneMediaHub Server.

For installation and post installation configuration instructions refer to Chapter 3, *Installation and configuration*.

#### Note

Once the software is installed and configured, the full directory of your OneMediaHub installation (e.g. /opt/onemediahub) can be archived and used as an installation package for other boxes, for example in a clustered environment.

### 5.1 Monitoring OneMediaHub services

This section describes the tools available for monitoring and checking the healthiness of the OneMediaHub services.

### **5.1.1 Monitoring the Data Synchronization Service**

A OneMediaHub Data Synchronization Service node can be monitored in two different ways:

- 1. checking that the node is responding to SyncML requests properly
- 2. retrieving status and load information regarding the server

#### Node responsiveness check

To check if a OneMediaHub Data Synchronization Service node responds correctly to SyncML requests, use the following command:

```
<root directory of your OneMediaHub installation>/tools/management/bin/
check <URL> [options]
```

Where:

- URL is the server's synchronization URL (e.g. http://myserver/sync)
- *options* can be one or more of the following:
  - -help: print this message
  - -response: perform the check and print the service response
  - -ct, --connect-timeout: specify connect timeout in seconds
  - -rt, --read-timeout: specify read timeout in seconds
  - -nc, --no-check-certificate: don't check the server certificate

The check command prints the message OK on the standard output if the service is responding correctly; otherwise, it prints KO along with detailed information about the error condition encountered. The script

exits with a non-zero status code in case of errors. In both cases, the time needed to perform the check is also printed in seconds and in milliseconds.

#### Node status and load monitoring

To retrieve status information about a Data Synchronization Service node, use the following command:

<root directory of your OneMediaHub installation>/tools/management/bin/ status <IP>:8101 [options]

where <IP> is the IP address of the node to check. The possible options are:

#### -db <datasource>

print which threads are using a database connection

#### -deadlock

print the thread dump of any thread involved in a deadlock condition

#### -help

print this message

#### -memory

print memory statistics

-memoryusage print memory usage

#### -processing

print status of processing thread pools

#### -requests <time-threshold>

print processing time and stack trace of current requests

#### -sessions <webapp-name>

print number of active sessions

#### -status

print status

#### -stopthread <thread-name>

stop a thread (not safe)

### -thread <thread-name> print thread dump

-threadlist print full thread list

#### -threads

print thread statistics

#### -v, --verbose

print verbose information

#### -version

print the server version

| OPTION                        | DETAIL                                                                                                    |
|-------------------------------|----------------------------------------------------------------------------------------------------|
| -db <datasource></datasource> | Connections usage status, with verbose option, stack<br>trace for current thread. If the optional parameter<br><datasource> is specified, only the threads<br/>belonging the specified datasource are printed.</datasource> |
|                               | For example:                                                                                                    |
|                               | jdbc/fnblds                                                                                                    |
|                               | Num Idle: 8<br>Num Active: 0<br>Threads: -                                                                                                    |
|                               | jdbc/fnblreporting                                                                                                    |
|                               | Num Idle:8Num Active:0Threads:-                                                                                                    |
|                               | jdbc/fnblcore                                                                                                    |
|                               | Num Idle: 6<br>Num Active: 2<br>Threads:                                                                                                    |
|                               | http-8080-3 []<br>[bernardo]: 122 ms<br>http-8080-1 []                                                                                                    |
|                               | jdbc/fnbluser (partition-0)                                                                                                    |
|                               | Num Idle: 6<br>Num Active: 2<br>Threads:                                                                                                    |
|                               | http-8080-31 []<br>[bernardo]: 32 ms<br>http-8080-11 []                                                                                                    |
|                               | [bernardo]: 1.4 m                                                                                                    |
|                               | jdbc/fnbluser (partition-1)                                                                                                    |
|                               | Num Idle:8Num Active:0Threads:-                                                                                                    |
| -deadlock                     | Deadlock information. For example:                                                                                                    |
|                               | Deadlock information:                                                                                                    |
| -memory                       | Memory statistics. For example:                                                                                                    |

The options listed above provide the following status information:

| OPTION       | DETAIL                                                                                                    |
|--------------|----------------------------------------------------------------------------------------------------|
| OPTION       | DETAIL<br>java.lang:type=Memory<br>heap memory<br>init=0<br>used=4132160<br>committed=4788224<br>max=66650112<br>free=61861888<br>non heap memory<br>init=29523968<br>used=23131456<br>committed=32669696<br>max=121634816<br>free=88965120 |
|              | total memory<br>init=29523968<br>used=27263616<br>committed=37457920<br>max=188284928<br>free=150827008                                                                                                    |
| -memoryusage | Memory usage. For example:<br>Memory usage:<br>Used memory: 11 Mb (12249680 bytes)<br>Committed memory: 13 Mb (14131200<br>bytes)                                                                                                    |
| -processing  | It shows number of threads, number of busy threads,<br>and number of current requests for HTTP and jk<br>thread pools.<br>Example:                                                                                                    |
|              | Processing thread status:<br>ThreadPool name: http-8081<br>number of threads:<br>30<br>number of busy<br>threads: 10<br>number of requests:<br>2<br>ThreadPool name: jk-8001                                                                |
|              | 53<br>humber of threads:<br>54<br>hreads: 11<br>number of requests:<br>5                                                                                                    |

| OPTION                                      | DETAIL                                                                                                    |
|---------------------------------------------|----------------------------------------------------------------------------------------------------|
| -requests <time-threshold></time-threshold> | Processing time and, with verbose option, stack trace for current requests.                                                                                                    |
|                                             | If the optional parameter <time-threshold> is<br/>specified, only the requests with process time<br/>greater than the given value are printed. Accepted<br/>values are:</time-threshold> |
|                                             | • X: X milliseconds                                                                                                    |
|                                             | • Xms: X milliseconds                                                                                                    |
|                                             | • Xs: X seconds                                                                                                    |
|                                             | • Xm: X minutes                                                                                                    |
|                                             | • Xh: X hours                                                                                                    |
|                                             | For example:                                                                                                    |
|                                             | 1. TP-Processor82 [fwm-0xA0073B]<br>[smith]: 1.17 s                                                                                                    |
|                                             | 2. TP-Processor254 [fol-<br>Q1JBSc6Rg==] [john]: 18.83 s                                                                                                    |
|                                             | 3. TP-Processor279: 46 ms                                                                                                    |
|                                             | 4. TP-Processor278: 12.98 s                                                                                                    |
|                                             | 5. TP-Processor18: 16.21 m                                                                                                    |
|                                             | 6. TP-Processor122: 3.43 s                                                                                                    |
|                                             | 7. TP-Processor271: 12.89 s                                                                                                    |
|                                             | 8. TP-Processor217: 61 ms                                                                                                    |
|                                             | 9. TP-Processor277: 7.94 s                                                                                                    |
|                                             | 10. TP-Processor282<br>[fmz-9ZBdU36t=] [bob]: 20.0 s                                                                                                    |
|                                             | 11. TP-Processor284: 184 ms                                                                                                    |
| -sessions <webapp-name></webapp-name>       | Web application: /<br>number of active<br>sessions: 1                                                                                                    |
|                                             | Web application: /content<br>number of active<br>sessions: 0                                                                                                    |
|                                             | Web application: /funambol                                                                                                    |

| OPTION                                  | DETAIL                                                                                           |
|-----------------------------------------|--------------------------------------------------------------------------------------------------|
|                                         | number of active<br>sessions: 0<br>Total number of active<br>sessions: 1                         |
| -status                                 | Not available                                                                                    |
| -stopthread <thread-name></thread-name> | Stop the specified thread. Note that this is an unsafe operation and may destabilize the service |
| -thread <thread-name></thread-name>     | Print the thread dump of the given thread.                                                       |
| -threadlist                             | List of all threads                                                                              |
| -threads                                | Thread statistics. For example:                                                                  |
|                                         | java.lang:type=Threading<br>thread count<br>daemon=21<br>peak=30<br>live=28                      |
| -version                                | Not available                                                                                    |

#### 5.1.2 Monitoring the PIM Listener Service

A PIM Listener Service node can be monitored by checking the status and load information regarding the service.

#### Node status and load monitoring

In order to retrieve status information about a PIM Listener Service node, use the following command:

```
<root directory of your OneMediaHub installation>/tools/management/bin/
status <IP>:3101 [options]
```

Where IP is the IP address of the node to check. The possible options are:

#### -deadlock

print the thread dump of any thread involved in a deadlock condition

#### -help

print this message

#### -memory

print memory statistics

#### -memoryusage

print memory usage

#### -requests <time-threshold>

print processing time and stack trace of current requests

#### -status

print status

#### -stopthread <thread-name>

stop a thread (unsafe)

### -thread <thread-name>

print thread dump

#### -threadlist

print full thread list

#### -threads

print thread statistics

#### -v, --verbose

print verbose information

#### -version

print the server version

The options listed above provide the following status information:

| OPTION       | DETAIL                              |  |
|--------------|-------------------------------------|--|
| -deadlock    | Deadlock information. For example:  |  |
|              | Deadlock information:               |  |
|              | No deadlock detected.               |  |
| -memory      | Memory statistics. For example:     |  |
|              | java.lang:type=Memory               |  |
|              | heap memory                         |  |
|              | init=0                              |  |
|              | used=4132160                        |  |
|              | committed=4788224                   |  |
|              | max=66650112                        |  |
|              | free=61861888                       |  |
|              | non heap memory                     |  |
|              | init=29523968                       |  |
|              | used=23131456                       |  |
|              | committed=32669696                  |  |
|              | max=121634816                       |  |
|              | free=88965120                       |  |
|              | total memory                        |  |
|              | unod=27262616                       |  |
|              | acmmitted=27203010                  |  |
|              | max-188284928                       |  |
|              | free=150827008                      |  |
| -memoryusage | Memory usage. For example:          |  |
|              | Funambol PIM Listener v.11.0.0      |  |
|              | Memory usage:                       |  |
|              | Used memory: 11 Mb (12249680 bytes) |  |

| OPTION                                      | DETAIL                                                                                           |
|---------------------------------------------|--------------------------------------------------------------------------------------------------|
|                                             | Committed memory: 13 Mb<br>(14131200 bytes)                                                      |
| -requests <time-threshold></time-threshold> | Not available                                                                                    |
| -status                                     | A string containing the status of the server and its load factor                                 |
| -stopthread <thread_name></thread_name>     | Stop the specified thread. Note that this is an unsafe operation and may destabilize the service |
| -thread <thread_name></thread_name>         | Print the thread dump of the given thread.                                                       |
| -threadlist                                 | List of all threads                                                                              |
| -threads                                    | Thread statistics. For example:                                                                  |
|                                             | java.lang:type=Threading<br>thread count<br>daemon=21<br>peak=30<br>live=28                      |
| -version                                    | Version of the server. For example:                                                              |
|                                             | Funambol PIMListener v.11.0.0                                                                    |

### 5.2 Storage cleanup

OneMediaHub stores media and temporary files under <root directory of your OneMediaHub installation>/ds-server/db (if OneMediaHub is configured to use Amazon S3, that directory is used only for temporary files.)

The time-to-live of temporary files is 24 hours, so files older than 24 hours must be deleted since they are useless. The same applies to empty directories not used in the last 24 hours.

OneMediaHub provides the script <root directory of your OneMediaHub installation>/bin/cleanup-storage for this purpose.

This script should be executed at least once a day (typically as cronjob), but basing on how long the execution takes, it might be run more frequently.

#### Important

In a cluster environment, with storage directories shared between all OneMediaHub instances, the cleanup script should be executed on an instance only or, alternatively, on all instances but at different times.

# 5.3 Remove orphan media files from file system storage provider

OneMediaHub provides the script <root directory of your OneMediaHub installation>/bin/media-storage-cleanup to check if in your file system storage some

orphan items (without related row on database) exists in the media folder (*<root directory of your OneMediaHub installation>/ds-server/db*) and eventually delete them.

#### Important

The script is available at the moment for file system only, an error will be shown in case of S3 storage provider.

The script can take long time to be executed.

In a cluster environment, with storage directories shared between all OneMediaHub instances, the script should be executed on an instance only or, alternatively, on all instances but at different times without overlapping the executions.

### 5.4 How to adjust the startup memory of the JVM

The heap memory is the part of memory used by Java processes to store the created objects. If an *OutOfMemory* issue occurs, you may want to increase its max value.

Use the status tool to check the amount of heap memory, running it with the *-memory* option.

#### 5.4.1 Data Synchronization Service

By default, the Data Synchronization Service is configured to use 512 MB of RAM as heap memory.

You can increase this value by setting the environment variable FUNAMBOL\_DSSERVER\_MEM\_OPTS to the desired value.

Example:

```
FUNAMBOL_DSSERVER_MEM_OPTS="-Xms1G -Xmx4G -XX:PermSize=64m -
XX:MaxPermSize=192m"
```

for using between 1 GB and 4 GB of memory.

The parameters

"-XX:PermSize=64m -XX:MaxPermSize=192m"

must not be changed if you don't know the effects they can have.

#### 5.4.2 PIM Listener Service

By default, the PIM Listener Service is configured to use 256 MB of RAM as heap memory.

You can increase this value by setting the environment variable FUNAMBOL\_CTP\_MEM\_OPTS to the desired value.

Example:

FUNAMBOL\_CTP\_MEM\_OPTS="-Xms256M -Xmx1G"

for using between 256 MB and 1 GB of memory.

### **5.5 Synchronizing node clocks**

In a cluster environment it is important that all nodes in the cluster have their system time synchronized. A common way to do this is by using Network Time Protocol (NTP, see [22]).

#### 5.5.1 Installing NTP

To check if your Linux distribution already includes an NTP software package, execute the following command:

rpm -qa | grep -i ntp

If your distribution does not include NTP, you must first install it.

#### 5.5.2 Checking that NTP is synchronized

NTP is pre-configured in some Linux distributions. If there is no firewall filtering your NTP traffic, then the NTP daemon may work out of the box, and no modifications to the configuration are needed. To check that the NTP daemon is running, execute the following command:

ntpq -c 'readvar 0'

Check the command line output for sync\_ntp, which indicates that NTP is synchronized.

#### 5.5.3 Configuring NTP

If NTP is not configured by default on the controller machine, edit the NTP configuration file etc/ ntp.conf as instructed below to ensure that the node clocks have the same time value.

#### Note

There are many different ways to configure NTP: these instructions represent only the simplest possible solution. Refer, for example, to [22] and the official NTP documentation [23] for more details on the advanced configuration options.

#### **Configure ntp.conf**

- 1. Locate at least two NTP servers on your network
- 2. Save a copy of the original etc/ntp.conf configuration file:

```
cd /etc
```

cp ntp.conf ntp.conf.orig

- 3. Open the etc/ntp.conf configuration file for editing
- 4. Comment out all the following lines: server, peer, broadcast, and manycast client
- 5. Add a server line for each NTP server you are using

```
server first.ntp.server
server second.ntp.server
```

- 6. Save the configuration
- 7. The ntp.conf file is read when the NTP daemon is started: thus, you must restart NTP every time the configuration file is modified.

/etc/init.d/ntpd restart

#### Note

The synchronization process normally takes a couple of minutes. You can check the current state using the ntpq command.

When configuring NTP, use at least two individual NTP servers to ensure failure tolerance.

# 5.6 Configuring OneMediaHub load balancing with Apache HTTP Server (httpd) and mod\_cluster

Here following is described how to set up OneMediaHub in a cluster environment with a load balancing mechanism using the Apache HTTP Server (httpd) and a software component called mod\_cluster (see http://www.jboss.org/mod\_cluster for more details) that is an httpd module working as load-balancer.

mod\_cluster is composed by a set of httpd modules and a set of Java libraries. The latter are already available in the OneMediaHub package, but the former, since they are not Java-based, must be downloaded from the mod\_cluster website according to your server architecture, and installed in your httpd installation.

The instructions below apply to OneMediaHub v14 (or later). For previous versions refer to Section 5.6.5, "How to migrate OneMediaHub from mod\_cluster v1.2.0 to mod\_cluster v1.2.6".

#### 5.6.1 httpd requirements

The usage of the latest version of the httpd 2.2 stable branch is recommended, and the following modules must be enabled:

- mod\_proxy
- mod\_proxy\_ajp
- mod\_proxy\_http

All these modules are available compiling httpd with the option --enable-proxy.

Also make sure to have set the directives for loading proxy modules. Usually they look like this:

```
LoadModule proxy_module modules/mod_proxy.so
LoadModule proxy_ajp_module modules/mod_proxy_ajp.so
LoadModule proxy_http_module modules/mod_proxy_http.so
```

#### 5.6.2 Installing mod\_cluster httpd modules

http://mod-cluster.jboss.org/downloads/1-2-6-Final-bin (be sure to download the ones that match your http://httpd host architecture).

#### Important

mod\_cluster v1.2.6 is the latest supported and certified version.

In order to install mod\_cluster modules (considering *<httpd>* the directory where httpd is installed):

- 1. create the directory <httpd>/mod-cluster-modules
- 2. copy the following files (available in the dynamic libraries package) to <httpd>/mod-clustermodules:
  - mod\_advertise.so
  - mod\_manager.so
  - mod\_proxy\_cluster.so
  - mod\_slotmem.so

#### Note

The dynamic libraries package may contain other . so modules that must not be copied

#### 5.6.3 Configuring OneMediaHub instances for running in a cluster

Any OneMediaHub instance in a cluster environment must be uniquely identifiable. In order to accomplish this goal, you have to set the environment variable FUNAMBOL\_NODE\_ID.

For example, you can run

#### export FUNAMBOL\_NODE\_ID="DS-01"

before starting the server. (Alternatively, you can set it in the .bashrc file of the user in charge of starting the server process, if the bash shell is in use).

Node identifiers must be uppercase and unique in all the OneMediaHub instances in your cluster and must has max lenght of 10 characters. For instance, you can use DS01, DS02, DS03, and so on.

As an other option, it is possible to set the attribute jvmRoute of the Engine element in <root directory of your OneMediaHub installation>/tools/tomcat/conf/ server.xml. For instance:

<Engine name="Catalina" defaultHost="localhost" jvmRoute="DS01">

#### Note

Though this approach is suggested if you are running more than one instance of OneMediaHub on the same host, it causes your installation directories to be different.

#### 5.6.3.1 Enabling mod\_cluster

In order to enable mod\_cluster in OneMediaHub, you have to edit <root directory of your OneMediaHub installation>/tools/tomcat/conf/server.xml commenting out the

section about mod\_cluster configuration (look for mod-cluster configuration). The section will look like this:

```
<Listener
className="org.jboss.modcluster.container.catalina.standalone.ModCluste
rListener"
advertise="false"
proxyList="host1:6666,host2:6666,host3:6666"
...
...
...
/>
```

In the proxyList attribute, you have to set the address and port number of your httpd installation(s).

#### Important

OneMediaHub must be restarted after this change.

### 5.6.4 Simple deployment architectures

#### 5.6.4.1 Case 1

This section describes how to configure httpd and OneMediaHub for working as in the architecture depicted in Figure 5.1, "Single httpd with two OneMediaHub instances" (the IP addresses reported in the picture are just for example):

#### Figure 5.1. Single httpd with two OneMediaHub instances

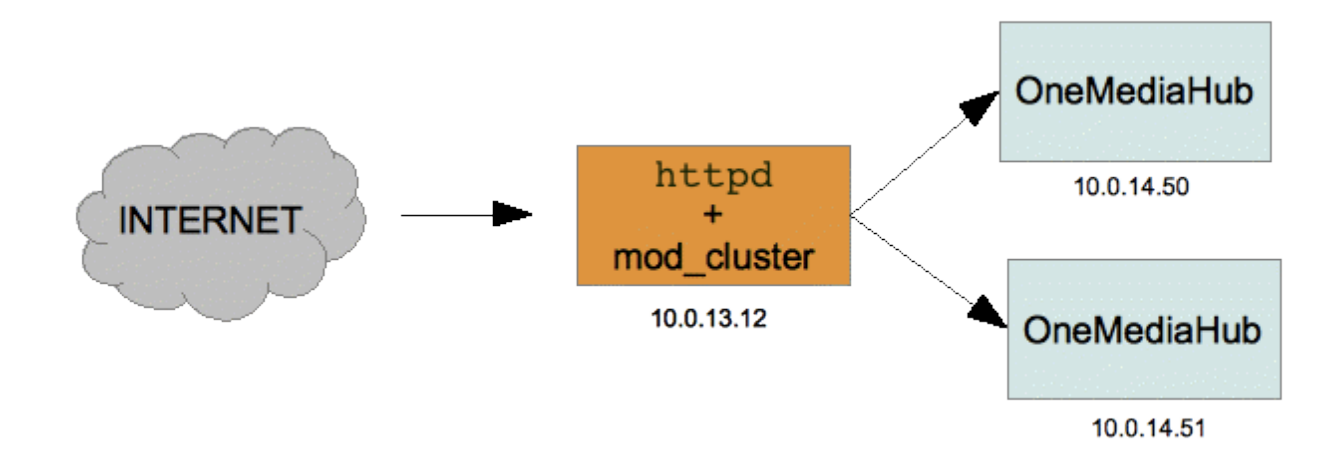

#### Configuring httpd

In your httpd main configuration directory (usually <httpd>/conf) create the file omh-modcluster.conf with the following content:

LoadModule slotmem\_module mod-cluster-modules/mod\_slotmem.so LoadModule manager\_module mod-cluster-modules/mod\_manager.so

```
LoadModule proxy_cluster_module mod-cluster-modules/mod_proxy_cluster.so
LoadModule advertise module mod-cluster-modules/mod advertise.so
Listen *:6666
<VirtualHost *:6666>
   <Directory />
      Order deny,allow
      Deny from all
      Allow from 10.0.14
   </Directory>
   KeepAliveTimeout 60
   MaxKeepAliveRequests 0
   ManagerBalancerName mycluster
   ServerAdvertise Off
   EnableMCPMReceive
</VirtualHost>
<Location /cluster-manager>
    SetHandler mod cluster-manager
    Order deny,allow
    Deny from all
    Allow from 127.0.0.1
</Location>
ProxyStatus On
ProxyPassMatch /help !
ProxyPassMatch /server-status !
ProxyPassMatch /server-info !
```

In your httpd main configuration file (usually <httpd>/conf/httpd.conf) you have to add this directive to load the file described here above:

Include conf/omh-mod-cluster.conf

#### Configuring OneMediaHub to enable mod\_cluster

In <root directory of your OneMediaHub installation>/tools/tomcat/conf/ server.xml comment out the section about the mod\_cluster configuration (look for mod-cluster configuration) and set the proxyList attribute:

```
<Listener
className="org.jboss.modcluster.container.catalina.standalone.ModCluste
rListener"
advertise="false"
proxyList="10.0.13.12:6666"
...
...
/>
```

#### Important

OneMediaHub must be restarted after this change

#### 5.6.4.2 Case 2

This section describes how to configure httpd and OneMediaHub for working as in the architecture depicted in Figure 5.2, "Three httpd with three OneMediaHub instances" (the IP addresses reported in the picture are just for example):

#### Figure 5.2. Three httpd with three OneMediaHub instances

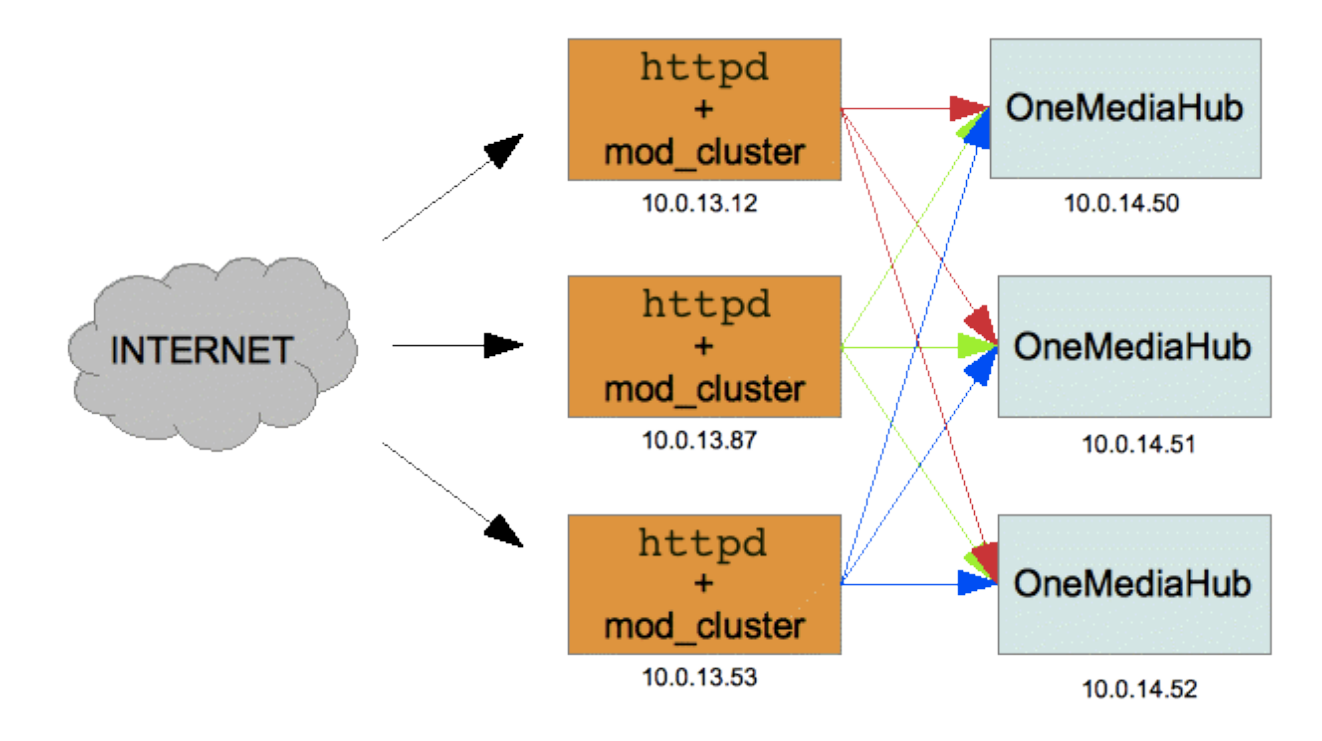

#### Configuring httpd

In your httpd main configuration directory (usually <httpd>/conf) create the file omh-modcluster.conf with the following content:

```
LoadModule slotmem_module mod-cluster-modules/mod_slotmem.so
LoadModule manager_module mod-cluster-modules/mod_manager.so
LoadModule proxy_cluster_module mod-cluster-modules/mod_proxy_cluster.so
LoadModule advertise_module mod-cluster-modules/mod_advertise.so
Listen *:6666
<VirtualHost *:6666>
<Directory />
Order deny,allow
Deny from all
Allow from 10.0.14
```

</Directory>

```
KeepAliveTimeout 60
MaxKeepAliveRequests 0
```

ManagerBalancerName mycluster ServerAdvertise Off

EnableMCPMReceive

</VirtualHost>

```
<Location /cluster-manager>
SetHandler mod_cluster-manager
Order deny,allow
Deny from all
Allow from 127.0.0.1
</Location>
ProxyStatus On
ProxyPassMatch /help !
```

ProxyPassMatch /server-status ! ProxyPassMatch /server-info !

#### Note

The same configuration file is applicable to all the httpd nodes without any change. Moreover, the file does not contain any information about the OneMediaHub nodes of the system. This means that you can add or remove a OneMediaHub node without changing anything in the httpd configuration.

#### Configuring OneMediaHub to enable mod\_cluster

In <root directory of your OneMediaHub installation>/tools/tomcat/conf/ server.xml comment out the section about the mod\_cluster configuration (look for mod-cluster configuration) and set the proxyList attribute:

```
<Listener
className="org.jboss.modcluster.container.catalina.standalone.ModCluste
rListener"
advertise="false"
proxyList="10.0.13.12:6666,10.0.13.87:6666,10.0.13.53:6666"
...
...
...
```

# 5.6.5 How to migrate OneMediaHub from mod\_cluster v1.2.0 to mod\_cluster v1.2.6

OneMediaHub v14 supports out of the box mod\_cluster v1.2.6 that is the recommended version also for previous version of OneMediaHub (> v11.2.1). In order to migrate your installation, you have to update some libraries and the httpd modules.

#### 5.6.5.1 Update of the httpd

http://mod-cluster.jboss.org/downloads/1-2-6-Final-bin (be sure to download the ones that match your http://http://mod-cluster.jboss.org/downloads/1-2-6-Final-bin (be sure to download the ones that match your http://steps.org/downloads/1-2-6-Final-bin (be sure to download the ones that match your http://steps.org/downloads/1-2-6-Final-bin (be sure to download the ones that match your

In order to upgrade mod\_cluster modules (considering <httpd> the directory where httpd is installed) copy the following files available in the dynamic libraries package to <httpd>/mod-cluster-modules:

#### Important

Make sure to stop httpd before copying the files

- mod\_advertise.so
- mod\_manager.so
- mod\_proxy\_cluster.so
- mod\_slotmem.so

You should replace the existing ones.

#### 5.6.5.2 Update of the OneMediaHub installation

In order to upgrade the mod\_cluster libraries:

- delete these files from <root directory of your OneMediaHub installation>/ tools/tomcat/lib/
  - mod\_cluster-container-catalina-1.2.0.Final.jar
  - mod\_cluster-container-catalina-standalone-1.2.0.Final.jar
  - mod\_cluster-container-spi-1.2.0.Final.jar
  - mod\_cluster-container-tomcat7-1.2.0.Final.jar
  - mod\_cluster-core-1.2.0.Final.jar
  - jboss-logging-jdk-2.1.1.GA.jar
  - jboss-logging-spi-2.1.1.GA.jar
- 2. download from http://www.jboss.org/mod\_cluster/downloads/1-2-6-Final-bin the package java bundles
- 3. extract the package in a temporary directory and copy the following files (they are available in the JbossWeb-Tomcat/lib directory) to <root directory of your OneMediaHub installation>/tools/tomcat/lib:
  - mod\_cluster-container-catalina-1.2.6.Final.jar
  - mod\_cluster-container-catalina-standalone-1.2.6.Final.jar

- mod\_cluster-container-spi-1.2.6.Final.jar
- mod\_cluster-container-tomcat7-1.2.6.Final.jar
- mod\_cluster-core-1.2.6.Final.jar
- jboss-logging.jar
- 4. in the file <root directory of your OneMediaHub installation>/bin/ funambol-server replace

JAVA\_OPTS="\$JAVA\_OPTS -Dorg.jboss.logging.Logger.pluginClass= org.jboss.logging.jdk.JDK14LoggerPlugin"

with

```
JAVA_OPTS="$JAVA_OPTS -Dorg.jboss.logging.provider=jdk"
```

#### 5.6.5.3 How to redirect HTTP traffic to HTTPS

You might want to force a redirect from HTTP to HTTPS so that nothing is accidentally sent unencrypted when communicating with the OneMediaHub server. To configure the Apache web server, follow these steps:

1. Check in the Apache httpd.conf configuration file that the module rewrite is loaded:

LoadModule rewrite\_module modules/mod\_rewrite.so

2. Add the following rules to the VirtualHost section (this also covers the case where no load balancer is deployed in front of the web server):

```
# to force https only
RewriteCond %{HTTP:X-Forwarded-Proto}=http
RewriteRule ^/?(.*) https://%{HTTP_HOST}/$1 [L,R]
RewriteCond %{HTTP:X-Forwarded-Proto}!.
RewriteCond %{HTTPS} !=on
RewriteRule ^/?(.*) https://%{HTTP_HOST}/$1 [L,R]
```

### 5.7 How to change the sync URL

If you wish to change the synchronization URL from http://{your-host}:{your-port}/sync to http://{your-host}:{your-port}/{your-name}, follow these 4 steps:

1. In <root directory of your OneMediaHub installation>/config/ Funambol.xml, change:

```
<void property="serverURI">
<string>http://{your-host}:{your-port}/sync</string>
</void>
```

to:

<void property="serverURI">
<string>http://{your-host}:{your-port}/{your-name}</string> </void>

2. In <root directory of your OneMediaHub installation>/portal/webapps/ ROOT/WEB-INF/web.xml, change:

```
<filter-mapping>
<filter-name>Sync Filter</filter-name>
<url-pattern>/sync/*</url-pattern>
</filter-mapping>
```

to:

<filter-mapping>

<filter-name>Sync Filter</filter-name>

<url-pattern>/{your-name}/\*</url-pattern>

</filter-mapping>

3. In <root directory of your OneMediaHub installation>/portal/webapps/ ROOT/html/devices/content.properties, change:

portal-uri=http://{your-host}:{your-port}/sync

to:

```
portal-uri=http://{your-host}:{your-port}/{your-name}
```

4. Sync Clients that have the /sync path built-in need to be substituted.

#### Note

Not all names are a valid choice for {your-name}, as certain words are reserved (for example, you cannot choose /me, /c, /devinfo etc.) For a complete listing, please contact the Funambol Customer Support.

# 5.8 Setting the Portal URL in device configuration pages

Once the Portal is installed, it will be possible for users to download the OneMediaHub client App on their device. The link that will be provided needs to be configured according to the Portal URL.

To configure all the device configuration pages, edit the following file:

<root directory of your OneMediaHub installation>/tools/tomcat/webapps/ ROOT/html/devices/content.properties

In this file, change the value of the {your-host} property and set the correct Portal URI:

```
portal-uri=http://{your-host}:{your-port}/sync
```

Then, launch the script that updates the device configuration pages with the correct URI from the from the <root directory of your OneMediaHub installation>/bin directory:./update-content

# **5.9 How to install a patch**

In order to install a patch to your OneMediaHub installation, follow these steps:

# Warning

If you want to be able to rollback a patch installation, follow the steps described at Section 5.9.1, "Rollback procedure" before proceeding.

- 1. Unpack the .tgz archive of the patch you wish to install, e.g. patch-<patch identifier>.tgz, in the root directory of your OneMediaHub installation
- 2. Go to the <root directory of your OneMediaHub installation>/patch/<patch identifier>/ directory
- 3. Read the instructions provided in the readme.txt file carefully
- 4. Stop all OneMediaHub services
- 5. Launch installation of the patch using the command ./install
- 6. Restart all OneMediaHub services

### Note

Some patches have an impact on the database and include SQL scripts which must be applied manually; please refer to the readme.txt file for detailed instructions

### Note

Patches need to be installed in ascending order; e.g. if you wish to install patch #3 for OneMediaHub, you need to first make sure that patches #1 and #2 have already been installed.

# **5.9.1 Rollback procedure**

### Important

Before installing the patch, some steps must be executed to be able to later rollback the patch installation:

1. Make a backup of your current installation.

2. Make a dump of your database(s) or just of some tables, accordingly to the README file of the patch. If this step is not explicitly foreseen in the README file, it can be skipped.

Once the patch has been installed, to rollback it stop the services, delete the current installation, and restore the installation saved before as explained here above. Drop the current database(s)/tables and restore the old one(s) from the dump (this last point must be done only in case point 2 above was necessary.)

# **5.10 How to install clients**

In order to install a new version of OneMediaHub client in your OneMediaHub installation, run this command:

```
<root directory of your OneMediaHub installation>/bin/install-
client <client-package-name.zip>
```

Please note that you may need to accept to overwrite existing files. No restart of OneMediaHub services is needed.

For example:

bin/install-client onemediahub-for-windows-x.y.z.zip

# **5.11 How to install a new Portal User Interface**

In order to install a new version of OneMediaHub Portal User Interface in your OneMediaHub deployment, run this command:

```
<root directory of your OneMediaHub installation>/bin/install-portal-
ui <portal-ui-package-name.zip>
```

Note

Restart of OneMediaHub services is needed.

For example:

bin/install-portal-ui funambol-ajax-portal-X.Y.Z.zip

### Warning

The old version of the Portal User Interface is deleted.

# **5.12 Using the Device Simulator Tool**

The OneMediaHub Device Simulator Tool allows you to test the server simulating SyncML devices. It can be found inside the OneMediaHub-SDK package.

With this tool, it is possible to run one of the test suites provided and add new tests. It is also possible to configure the Device Simulator tool to run a whole set of tests without having to sync each of them manually, which could be very time-consuming.

# 5.13 Gathering information about the OneMediaHub environment

In order to collect information about the OneMediaHub environment running on a GNU/Linux system (e.g. current server version, list of installed patches) you can run the script:

<root directory of your OneMediaHub installation>/bin/gather-funambolinfo

which provides a list of useful information that can be used for debug purposes.

The output can be redirected to a file using the standard Unix output redirection path, for example:

```
<root directory of your OneMediaHub installation>/bin/gather-funambol-
info > /tmp/funambol_info.txt
```

# **5.14 Performance statistics**

OneMediaHub collects and provides performance statistics according to the 3GPP TS 32.104 V4 technical specification (see [28]).

The performance values retrieved are described in the following table.

| Property name           | Description                                                                                                    |
|-------------------------|----------------------------------------------------------------------------------------------------|
| Performar               | nce statistics                                                                                                    |
| AverageResponseTime     | Average HTTP response time in milliseconds                                                                                                    |
| AverageSyncTime         | Average sync time (including the time spent in the client) in milliseconds                                                                                                    |
| NumberOfRequests        | Total number of HTTP requests                                                                                                    |
| NumberOfCurrentRequests | Total number of requests the server is processing                                                                                                    |
| NumberOfSyncs           | Total number of performed syncs                                                                                                    |
| AverageSyncLatency      | Average time spent in the server during a sync (excl<br>time spent in the client) in ms                                                                                                    |
| MaxResponseTime         | Max response time in milliseconds                                                                                                    |
| Memory                  | v statistics                                                                                                    |
| TotalMemoryInit         | Initial allocation of memory for the SW                                                                                                    |
| TotalMemoryUsed         | The amount of memory currently used. Used<br>memory includes the memory occupied by all<br>objects including both reachable and unreachable<br>objects.                                                                                                    |
| TotalMemoryCommited     | The amount of memory guaranteed to be available<br>for use by the JVM. The amount of committed<br>memory may change over time. The Java virtual<br>machine may release memory to the system and<br>committed could be less than the amount of memory<br>initially allocated at startup. Committed will always<br>be greater than or equal to that used. |

| Property name     | Description                               |  |  |
|-------------------|-------------------------------------------|--|--|
| TotalMemoryMax    | Max memory available to the JVM           |  |  |
| TotalMemoryFree   | Free available memory                     |  |  |
| Thread statistics |                                           |  |  |
| ThreadCountPeak   | Max number of simultaneous active threads |  |  |
| ThreadCountLive   | Current number of active threads          |  |  |

These values are retrieved by the OneMediaHub management tool perf-tool and written in an XML log file as outlined in the 3GPP specifications.

The perf-measure tool has the following syntax:

<root directory of your OneMediaHub installation>/tools/management/bin/ perf-measure [--install min] JMX\_PORT [MEASURES\_DIR]

where:

JMX\_PORT is the port that the OneMediaHub service is listening to for the JMX interface (e.g. 8101). Note that the instrumented server will be on the local host (e.g. localhost:8101).

MEASURES\_DIR is an optional directory where the performance stats files will be stored. It defaults to <root directory of your OneMediaHub installation>/logs/3GPP. When invoked, the tool connects to the server on the given port, retrieves the statistics and generates a file in the measures directory containing the values read from the server. At each invocation a new file is generated (in other words, each file contains only one sample).

See below for the -install option.

Performance statistics can be generated on a regular basis. To do so, the script must be installed as a crontab entry with the user running the OneMediaHub service.

To install the crontab entry launch the command:

```
<root directory of your OneMediaHub installation>/tools/management/bin/
perf-measure --install MIN JMX_PORT [MEASURES_DIR]
```

Where:

MIN is the number of minutes of the granularity period.

# 5.14.1 Examples

#### Perfomance measurement example

```
<?xml version="1.0"?>
<?xml-stylesheet type="text/xsl" href="MeasDataCollection.xsl" ?>
<!DOCTYPE MeasDataCollection SYSTEM "MeasDataCollection.dtd" >
<mdc xmlns:HTML="http://www.w3.org/TR/REC-xml">
```

| <mfh></mfh>                          |
|--------------------------------------|
| <ffv>l</ffv>                         |
| <sn>System=Funambol,RNC=123</sn>     |
| <st>RNC</st>                         |
| <vn>Funambol Inc.</vn>               |
| <cbt>20100528140211</cbt>            |
|                                      |
| <md></md>                            |
| <neid></neid>                        |
| <neun>RNC Funambol</neun>            |
| <nedn>System=Funambol,RNC=123</nedn> |
|                                      |
| <mi></mi>                            |
| <mts>20100528140711</mts>            |
| <gp>300</gp>                         |
| <mt>NumberOfRequests</mt>            |
| <mt>NumberOfCurrentRequests</mt>     |
| <mt>NumberOfSyncs</mt>               |
| <mt>AverageSyncLatency</mt>          |
| <mt>AverageSyncTime</mt>             |
| <mt>MaxResponseTime</mt>             |
| <mt>AverageResponseTime</mt>         |
| <mt>TotalMemoryInit</mt>             |
| <mt>TotalMemoryUsed</mt>             |
| <mt>TotalMemoryCommited</mt>         |
| <mt>TotalMemoryMax</mt>              |
| <mt>TotalMemoryFree</mt>             |

| <mt>ThreadCountPeak</mt>  |  |  |
|---------------------------|--|--|
| <mt>ThreadCountLive</mt>  |  |  |
| <mv></mv>                 |  |  |
| <moid>Cell=1</moid>       |  |  |
| <r>11038</r>              |  |  |
| <r>0</r>                  |  |  |
| <r>2348</r>               |  |  |
| <r>4870.6</r>             |  |  |
| <r>24658.82</r>           |  |  |
| <r>71566</r>              |  |  |
| <r>1176.41</r>            |  |  |
| <r>97323264</r>           |  |  |
| <r>211044816</r>          |  |  |
| <r>365158400</r>          |  |  |
| <r>703528960</r>          |  |  |
| <r>492484144</r>          |  |  |
| <r>85</r>                 |  |  |
| <r>83</r>                 |  |  |
| <sf>FALSE</sf>            |  |  |
|                           |  |  |
|                           |  |  |
|                           |  |  |
| <mff>20100528140711</mff> |  |  |
|                           |  |  |

### **Crontab example**

Set granularity period to 5 minutes:

```
*/5 * * * * /opt/Funambol.comed/tools/management/bin/perf-measure 8101
2>&1 >/dev/null
```

# 5.15 Event tracking and reporting

The following is the definition of the data that is saved in the database in order to produce statistical reports. Events are stored in the OneMediaHub database, in the fnbl\_event table.

The data saved in the fnbl\_event table has the following form:

#### eventTime

The time when the Event object has been triggered

#### eventType

A string describing the event type

#### loggerName

The name of the logger used to trigger the event

#### userName

The name of the user the event refers to

#### deviceId

the device ID

#### sessionId

The ID of the session this event is triggered within

#### source

The URI of the sync source handling which the event has been triggered

#### message

A short description of this event

#### syncType

A value describing the type of the performed sync (200, 201, and so on)

#### numTransferredItems

The total number of transferred items (both at client and server side)

#### numAddedItems

The total number of added items (both at client and server side)

#### numDeletedItems

The total number of deleted items (both at client and server side)

#### numUpdatedItems

The total number of updated items

#### duration

A value representing how long the synchronization process took

#### originator

The source component that caused this event to be triggered

#### statusCode

The status code that will be returned to the client as status of the synchronization process

#### error

A flag that is set to true if the event represents an error, and to false otherwise

The keys for searching the data in the database will be:

#### username

matches the username as currently used in the user database

#### event type

matches the event type as described below

### 5.15.1 Antivirus

Antivirus events occur after that a new file is uploaded to the OneMediaHub server with antivirus enabled.

#### Antivirus event types

• START\_ANTIVIRUS\_CHECK

Triggers when everything is correctly configured and the antivirus task starts

• END\_ANTIVIRUS\_CHECK

Triggers when everything completed correctly

• AV\_VIRUS\_FOUND

Triggers for each infected item found

• AV\_MAX\_FILES\_SCANNED

Triggers when the threshold of maximum number of files to be scanned is reached (will be triggered before start)

• AV\_FAILURE

Triggers when something goes wrong or is not properly configured (antivirus provider not set, not all items validated, incorrect provider class, database access exceptions, antivirus execution exceptions)

• AV\_FILE\_NOT\_SCANNED

Triggers when an item was not scanned (should be followed by AV\_FAILURE)

### 5.15.2 Media

Media events occur when new files are uploaded to the OneMediaHub server.

### Media event types

• START\_MEDIA\_UPLOAD

Triggers when a new item is uploaded to the Portal (will result in an error if the upload is rejected)

• END\_MEDIA\_UPLOAD

Triggers when an item finished to be uploaded to the Portal (will result in an error if something goes wrong)

### 5.15.3 Push flow

Push flow events occur when the OneMediaHub server generates notifications for the devices.

### Push flow event types

• DS\_PUSH\_REQ

Triggers when a notification to all devices is sent (can result in an error)

• DS\_PUSH\_SENT

Triggers when a notifiable device is found prior to an initiated DS\_PUSH\_REQ. Otherwise, it results in an error

# 5.15.4 Sync

Sync events occur when the OneMediaHub server performs synchronizations.

### Sync event types

• START\_SYNC

Triggers whenever a principal requests a synchronization (can result in an error if the database source is not found)

• END\_SYNC

Triggers when the synchronization has successfully completed (can result in an error if something goes wrong with the synchronization)

# 5.15.5 Sync session

Sync session events occur when the OneMediaHub server processes a correct SyncML session.

#### Sync session even types

• START\_SYNC\_SESSION

Triggers when a synchronization session starts (can result in an error if the authentication fails)

• END\_SYNC\_SESSION

Triggers when a synchronization session ends (can result in an error if the session does not end successfully)

# 5.15.6 Transcoding

Transcoding events occur when a new video file is uploaded to a OneMediaHub server with transcoding enabled.

### Transcoding event types

• CREATE\_TRANSCODING\_JOB

Triggers when a new transcoding job is created (can result in an error if something goes wrong with the creation or queuing of the job)

• START\_TRANSCODING\_JOB

Triggers when a queued job starts

#### • END\_TRANSCODING\_JOB

Triggers when a queued job ends (can result in an error if the job fails)

# **5.15.7 Events information by database columns**

| Event $\rightarrow$   | Antivirus | Media | Push flow  | Sync  | Sync    | Transcoding |
|-----------------------|-----------|-------|------------|-------|---------|-------------|
| Column ↓              |           | mean  | 1 ush no w | Sjile | session | Tunscoung   |
| event_time            | X         | -     | X          | -     | -       | X           |
| event_type            | X         | Х     | X          | Х     | X       | X           |
| logger_name           | X         | -     | X          | -     | -       | X           |
| username              | X         | Х     | X          | Х     | X       | X           |
| device                | X         | Х     | X          | Х     | X       | -           |
| sessionid             | -         | Х     | X          | Х     | X       | -           |
| source                | X         | Х     | X          | Х     | -       | X           |
| message               | X         | Х     | X          | Х     | X       | X           |
| sync_type             | -         | -     | -          | Х     | -       | -           |
| num_transferred_items | -         | -     | -          | -     | -       | -           |
| num_added_items       | -         | -     | -          | Х     | -       | -           |
| num_deleted_items     | -         | -     | -          | Х     | -       | -           |
| num_updated_items     | -         | -     | -          | Х     | -       | -           |
| originator            | X         | Х     | X          | Х     | X       | X           |
| status_code           | -         | -     | -          | Х     | X       | -           |
| error                 | X         | Х     | X          | Х     | X       | X           |
| duration              | X         | Х     | -          | Х     | X       | -           |

### Table 5.1. Events and columns

# **5.16 Configuring the Stuck Thread Detection valve**

This is an internal Tomcat component (*valve*) that allows to detect requests that take a long time to process and which might indicate that the thread that is processing it is stuck.

If accordingly configured, the valve can automatically kill requests that are taking too much time to be processed.

If a different configuration is required, locate the file *<root directory of your OneMediaHub installation>/tools/tomcat/conf/server.xml* and edit the following row:

```
<Valve className="org.apache.catalina.valves.StuckThreadDetectionValve"
thresholdInMins="30" kill="true" useStop="false" />
```

# **Configuration parameters**

- thresholdInMins: threshold in minutes beyond which the thread is marked as stuck (default: 30)
- *kill*: automatically kill stuck threads (default: true)

• *useStop*: (not safe) use Thread.stop() (default: false)

# **Configure core logging for Email notification**

It is possible to receive an Email when the Stuck Thread Detection valve notifies or kills a request. Edit the <root directory of your OneMediaHub installation>/tools/ tomcat/conf/logging.properties file and uncomment the SMTPHandler section. The logging.properties file contains a handlers property. The handlers property specifies a list of comma-separated handler classes.

The following example declares two handlers, a ConsoleHandler and an SMTPHandler:

```
handlers=java.util.logging.ConsoleHandler,smtphandler.SMTPHandler.level=
FINEST
java.util.logging.ConsoleHandler.level=FINEST
java.util.logging.ConsoleHandler.formatter=java.util.logging.SimpleForma
tter
smtphandler.SMTPHandler.level=WARNING
smtphandler.SMTPHandler.smtpHost=smtp.foobar.com
smtphandler.SMTPHandler.to=neo@foobar.com
smtphandler.SMTPHandler.from=appserver@server3
smtphandler.SMTPHandler.subject=[SMTPHandler] Application message
smtphandler.SMTPHandler.bufferSize=512
smtphandler.SMTPHandler.formatter=java.util.logging.SimpleFormatter
```

The SMTPHandler has seven customizable parameters

- level
- smtpHost
- to
- from
- subject
- bufferSize
- formatter

You should tailor their values as needed for your application environment. For more information about java.util.logging configuration, look up Oracle Java SE platform documentation ([4]).

# 5.17 How to enable and disable devices

In order to enable or disable a specific device, the system administrator must execute the following database queries:

• To enable a device:

update fp\_model set active=true where id=<device id>

• To disable a device:

```
update fp_model set active=false where id=<device id>
```

where *<device id>* is the unique identifier for each device, and can be obtained by running a database query based on the device name and manufacturer. For example, if searching for the BlackBerry Storm's device ID, the query string would be:

select id from fp\_model where name like '%Storm'

# 5.18 How to disable clients offered in mobile portal

In <root directory of your OneMediaHub installation>/config/portal/ portal-ext.properties, it is possible to disable the clients that are offered after device detection in the mobile portal:

| Property                            | Client to deactivate                      |
|-------------------------------------|-------------------------------------------|
| sp.syncportal.device.url.bbPlugin   | BlackBerry (OS version < 4.7) Sync Client |
| sp.syncportal.device.url.bbPlugin47 | BlackBerry (OS version 4.7) Sync Client   |
| sp.syncportal.device.url.bbPlugin6  | BlackBerry (OS version 6) Sync Client     |
| sp.syncportal.device.url.iPhoneApp  | iOS app for iPhone                        |
| sp.syncportal.device.url.androidApp | Android app                               |

In order to disable the clients, the properties above should be empty or removed.

# 5.19 Marketing KPI

OneMediaHub provides a simple script for creating and delivering via email some marketing Key Performance Indicator (KPI) values.

KPI can be collected weekly or monthly, the values are stored in the fnbl\_marketing\_kpi table in the reporting database and are defined as follows:

#### **Report date**

the date when the reporting record has been generated

#### New users

users registered (and activated) since previous report date

#### Sync users

users who interacted with the server using a client (excluding the Web Portal) since previous report date

#### **Deleted users**

number of deleted users since previous report date

#### Total number of media users

overall number of users with at least one media file

#### **Registered users**

overall number of registered users

#### **Paying users**

overall number of users with no free subscription

#### Free users

overall number of users with free subscription

#### SyncML synchronisations

number of SyncML synchronisations

#### **API** synchronisations

number of API synchronisations

#### Mobile users

users who interacted with the server using a mobile device since previous report date

#### **Desktop users**

users who interacted with the server using a desktop client since previous report date

#### Web users

users who interacted with the server using a web client since previous report date

#### **Contact Users**

users who added, modified or deleted at least one contact since previous report date

#### **Calendar Users**

users who added, modified or deleted at least one event since previous report date

#### **Media Users**

users who added, modified or deleted at least one media item since previous report date

#### **Total used storage**

total used storage

#### Avg storage per user

average storage per media user

#### Total used storage of paying users

total storage used by paying users

#### Avg storage per paying user

average storage per paying media user

#### Total used storage of free users

total storage used by not paying media users

#### Avg storage per free user

average storage per not paying media user

#### Mac OS app downloads

number of Mac OS app client downloads since previous report date

#### Windows app downloads

number of Windows PC app client downloads since previous report date

#### **Total users in Families** total number of users with a family

Users with posted items in Families number of users that have posted to the family cloud since previous report date

#### New Sync Users (set 2)

number of new active users since previous report date

Android users (set 2) number of users of Android OS since previous report date

Ios users (set 2) number of users of iOS OS since previous report date

Blackberry users (set 2) number of users of Blackberry OS since previous report date

Windows Phone users (set 2) number of users of Windows 8 OS since previous report date

- Windows Desktop users (set 2) number of Windows desktop client users since previous report date
- Mac users (set 2) number of MAC desktop client users since previous report date

**Total storage per picture (set 2)** total used storage for pictures

Total storage per video (set 2) total used storage for videos

Total storage per music (set 2) total used storage for music

Total storage per file (set 2) total used storage for documents

**Total media items per paying users (set 2)** total number (quantity) of stored data items (pics/video/music/docs) by paying users

Total media items per free users (set 2) total number (quantity) of stored data items (pics/video/music/docs) by free users

**Total storage per mobile apps (set 2)** total volume [Gb] of uploaded files by mobile apps

**Total storage per desktop clients (set 2)** total volume [Gb] of uploaded files by desktop clients

**Total storage per Web (set 2)** total volume [Gb] of uploaded files by web clients

Total shared items (set 2) total number of items successfully shared

**Total shared items for mobile (set 2)** total number of items of items shared from mobile app

Total shared items for web (set 2) total number of items of items shared from the web portal

**Total users using sharing (set 2)** total number of items of unique users sharing items **Total shared items for facebook (set 2)** total number of items uploaded to Facebook

Total shared items for filckr (set 2) total number of items uploaded to Filckr

**Total shared items for mail (set 2)** total number of items sent by email

**Total shared items for picasa (set 2)** total number of items uploaded to Picasa

**Total shared items for twitter (set 2)** total number of items uploaded to Twitter

**Total shared items for youtube (set 2)** total number of items uploaded to Youtube

### 5.19.1 How to use

The script for collecting and sending KPI values is marketing-kpi and it is located under <root directory of your OneMediaHub installation>/bin directory.

It should be run once per week (with option -w) for generating weekly stats and once per month (with option -m) for generating monthly stats.

Each time is run, KPI values are stored in the database and a comma-separated values (CSV) file is sent to the specified recipients.

Script:

marketing-kpi <-w -m> -r recipients [-s mail\_subject] [-set set\_number]

The possible options are:

-w

collects and sends weekly KPI

-m

collects and sends monthly KPI

-r recipients

email report recipients (comma separated)

-s mail\_subject

the subject of the email. By default is 'Marketing KPI (weekly)' for weekly KPI and 'Marketing KPI (monthly)' for monthly KPI. Note that '(weekly)' or '(monthly)' is always added to the specified subject.

```
-set set_number
```

selects the data set to show in the report. Default is set 1.

Example 1: email subject is "Cloud Production KPI (weekly)"; 'weekly' is always added to the subject.

./marketing-kpi -r my@address.com,other@address.com -w -s "Cloud Production KPI"

Example 2: email subject is "Cloud Production KPI (monthly)"; 'monthly' is always added to the subject.

```
./marketing-kpi -r my@address.com,other@address.com -m -s "Cloud
Production KPI"
```

Example 3: the report will contain the set 2 columns too.

```
./marketing-kpi -r my@address.com,other@address.com -m -s "Cloud
Production KPI" -set 2
```

The specified recipients will be put in BCC to the sent email.

Examples of cronjobs definition (weekly every Sunday and monthly every first day of each month):

```
0 0 * * 0 /opt/onemediahub/bin/marketing-kpi -w -r
my@address.com,other@address.com -s "Cloud Production KPI"
0 0 1 * * /opt/onemediahub/bin/marketing-kpi -m -r
my@address.com,other@address.com -s "Cloud Production KPI"
```

# 5.20 Import users tool

OneMediaHub provides a tool for importing and performing maintenance batch tasks on users, based on an input batch file.

This tool uses web service invocations to communicate with a OneMediaHub server, executing the necessary calls to perform the maintenance action. Each command will have an output status code determining the processing result.

The command to run the tool can be found at <root directory of your OneMediaHub installation>/bin/import-users

### **5.20.1 Pre-conditions**

The tool expects two precondition configurations on the OneMediaHub server: user subscriptions are enabled, and user phone number are unique. This is achieved by configuring the following keys in <root directory of your OneMediaHub installation>/config/portal/portal-ext.properties:

- subscription.enabled=true
- phone-number-uniqueness=true

Also, the tool communicates with OneMediaHub via Server API, using the system realm. Therefore, the tool requires an enabled portal administrator user with valid credentials to operate successfully.

### 5.20.2 User command batch file

The tool reads a CSV file containing the user commands to process. This file must obey the following rules:

- The first row of the new .CSV file must be filled with the column names as defined in the table below;
- The order of the columns is fixed and also as defined in the table below;
- Columns in .CSV file are separated by semicolon (;) and semicolon is also used for the end of each row; All the column are mandatory;
- Each row ends with a CRLF;

• Use UTF-8 code page without BOM;

The batch file has the following structure:

| Field Name     | Description                                                                                                    | Example           | Data Type                             |
|----------------|----------------------------------------------------------------------------------------------------|-------------------|---------------------------------------|
| OrderType      | User command<br>operation type. See<br>OrderType table for more<br>information                                                                                                    | 1                 | Number(2)                             |
| ContractNumber | Unique user identifier                                                                                                    | 54321             | VARCHAR(255)                          |
| Event_Date     | Date of occurring event.<br>This field isn't validated<br>by the tool                                                                                                    | 2013-02-05-132555 | Date (yyyy-mm-dd-<br>hh24miss)        |
| PhoneNumber    | Phone number associated to the user                                                                                                    | 390382213141      | VARCHAR(75)                           |
| EMAIL          | Email address associated to the user                                                                                                    | test@acme.com     | VARCHAR(75)                           |
| Brand_ID       | Unique server brand<br>identifier; this field will<br>be used to verify the<br>correct source of the data                                                                                                    | omh               | VARCHAR(75)                           |
| Product_ID     | Subscription ID <sup>a</sup><br>demo 150 MB<br>standard 2 GB<br>premium 5GB<br>                                                                                                    | demo              | Possibly 3 comma-<br>separated values |
| UserType       | User-level<br>communication channel<br>preference for the user.<br>The communication<br>method should only be<br>used when the user-level<br>communication channel<br>is configured.<br>Valid values:<br>SMS – The user<br>will receive all<br>communications by SMS<br>EMAIL – The user<br>will receive all<br>communications by e-<br>mail<br>MIXED – The user will<br>receive the initial "reset | EMAIL             | VARCHAR(5)                            |

| Field Name | Description           | Example | Data Type |
|------------|-----------------------|---------|-----------|
|            | password" message     |         |           |
|            | by SMS, and all other |         |           |
|            | communications by e-  |         |           |
|            | mail                  |         |           |

<sup>a</sup>The list of the subscriptions is configurable in the server portal-ext.properties configuration file.

# 5.20.3 Usage

The import users tool must be executed using the following command:

```
<root directory of your OneMediaHub installation>/bin/import-users -
u <ws_admin_username> -p <ws_admin_secret> -i <input_directory> -o
<output_directory>
```

Options:

-u :

OneMediaHub administrator user name

-p : OneMediaHub administrator secret

-i :

input directory with the CSV files containing user orders to process will be read from

-0 :

output directory where the processing reports will be written to

The input directory is scanned for CSV files containing import commands, and all files that were found are moved into the output directory. The tool will create a copy in the output folder for each CSV input file found, appending .result to the input file name and a status code at the end of each line.

### 5.20.4 Commands

The following table contains the information on available order types the tool is able to process:

| ID | OrderType  | Description                                                    | Notes                                                                                                    |
|----|------------|----------------------------------------------------------------|----------------------------------------------------------------------------------------------------|
| 1  | Activate   | Account is created                                             | The system sends a notification<br>to the end user with a link to<br>reset her password                                                                            |
| 2  | Deactivate | Disable the user                                               | The user will be disabled; the user cannot access to the service                                                                                                   |
| 3  | Suspend    | Account is in the payment_required status                      | during the grace period the user<br>has sort of "read-only" mode:<br>he can access to the server and<br>download content but he cannot<br>upload any media content |
| 4  | Unsuspend  | Account is to be unblocked for service access. (active status) |                                                                                                    |
| 5  | Reset      | Account is deleted; and then recreated                         |                                                                                                    |

| ID | OrderType | Description                         | Notes                                                                                                    |
|----|-----------|-------------------------------------|----------------------------------------------------------------------------------------------------|
| 6  | Change    | User changes MSISDN or phone number | Subscriber changes MSISDN or<br>phone number (login); subscriber<br>is requested to use his new<br>MSISDN for further login |
| 7  | Delete    | User is deleted                     |                                                                                                    |
| 8  | Migrate   | User changes Subscription           | User is migrated to a new subscription                                                                                      |

# 5.20.5 Configuration

There is a logging configuration file for the import tool, located in the <root directory of your OneMediaHub installation>/config directory, named log4j-import-users-tool.xml. The relevant logging level can be updated to expose a higher level of logging. The log is stored in <root directory of your OneMediaHub installation>/logs/import-users-tool/ import-users-tool.log file.

Apart from this, the tool requires the server to be configured in order to be executed, that is, a valid portal-ext.properties file with the following properties set:

- user-import-tool.device.countrya2
- user-import-tool.device.carrierid
- user-import-tool.device.modelid
- user-import-tool-preprocessor-class
- sp.syncportal.url
- sapi.baseurl

### 5.20.6 Status codes

After processing an input CSV file, the resulting output file will contain a copy of the input file, with an appended StatusCode column, containing a code that represents the result of the command processing. The following table defines the status codes.

| code | description                                                         |
|------|---------------------------------------------------------------------|
| 0    | ОК                                                                  |
| 100  | Generic error                                                       |
| 101  | User does not exist                                                 |
| 103  | User msisdn already exists                                          |
| 200  | Invalid OrderTypeId                                                 |
| 201  | OrderTypeId not supported yet                                       |
| 202  | Invalid BrandId                                                     |
| 204  | The unsuspension can only be done if the user was suspended before. |
| 206  | An activated user cannot be activated again.                        |
| 208  | Operation cannot be performed on a deactivated user.                |
| 209  | Operation cannot be performed on a suspended user.                  |

| code | description                                     |
|------|-------------------------------------------------|
| 301  | Invalid Product_ID                              |
| 302  | Invalid contract number                         |
| 303  | Invalid event date                              |
| 304  | Invalid msisdn                                  |
| 305  | Invalid email address                           |
| 306  | Invalid user type                               |
| 400  | Network error                                   |
| 401  | Empty response from server                      |
| 402  | HTTP error response from server                 |
| 403  | HTTP invalid response from server               |
| 404  | Received a SAPI error code response from server |
| 500  | User provisioned, notification not sent         |

# 5.21 User reporting tool

OneMediaHub provides a script for extracting all the registered users present in the system. The data are structured as a CSV file defined as follows:

#### userId

User identifier

#### msisdn

User's phone number, if present

#### email

User's email address

#### userStatus

User's satus (active or canceled)

#### planName

Currently associated subscription plan

#### planStatus

Status of the currently associated subscription plan

#### creationDate

User creation date

#### lastMigrationDate

Date of the last migration of the subscription plan

#### firstActiveDate

User creation date

# lastActiveDate

Date of last login

#### numberOfDaysActive

Number of days between firstActiveDate and lastActiveDate

# 5.21.1 How to use

The script is users-reporting and it is located under <root directory of your OneMediaHub installation>/bin directory.

The script requires that the program 'Mutt' is installed on the machine.

The script can send the report by email, specifying an email address or a list separeted with comma of email addresses and the data can be encrypted in a protected by password zip file.

Script:

user-reporting -r recipients [-s mail\_subject] [-p] [-z password]

Options:

-r

mail report recipients (comma separated)

-s

the subject of the mail. By default is 'users-report.csv'

-p

print report to standard output

-z

zip and password protect report

Example 1: Sends the plain CSV report via email to admin@funambol.com

./bin/users-reporting -r admin@funambol.com -s "registered users report"

Example 2: Sends the zip encrypted CSV report via email to admin@funambol.com, support@funambol.com

```
./bin/users-reporting -r admin@funambol.com,support@funambol.com -s
"registered users report" -z mysecret
```

# **5.22 How to enable OneMediaHub proxy support**

To enable proxy support for OneMediaHub you need to set the following environment properties according to the proxy details:

- *PROXY\_HOST* the http proxy host domain
- *PROXY\_PORT* the proxy port
- *PROXY\_CHUNKING\_SUPPORT* true or false values, if the proxy you are using supports chunking

### Important

At the moment, OneMediaHub does not support a proxy with authentication.

Example:

PROXY\_HOST=192.168.0.10 PROXY\_PORT=3128 PROXY\_CHUNKING\_SUPPORT=true

# **Chapter 6. Database partitioning**

The OneMediaHub is designed to avoid single points of failure and to provide high availability at the database level. In order to guarantee these features, the OneMediaHub's data layer is structured as illustrated in Figure 6.1, "Database access layer".

### Figure 6.1. Database access layer

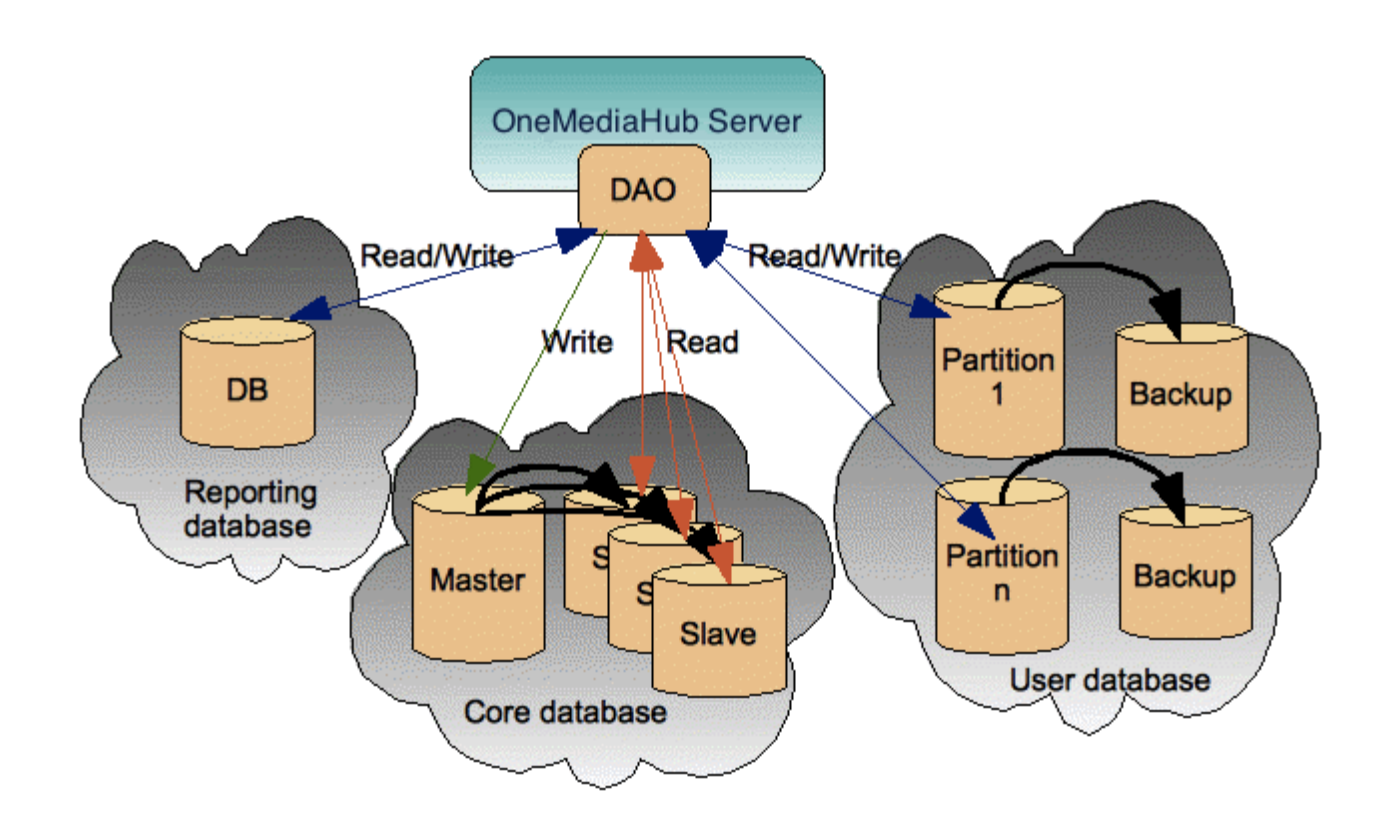

The database is logically split in three: the Core database, the Reporting database, and the User database.

The *Core* database contains the subset of information required for the correct functioning of the server; the *User* database contains user related information; the *Reporting* database contains information about events triggered by different components (like the Data Synchronization Service and so on) for reporting purposes.

The *Core* database stores data that must not be scaled according to the number of users; the data is scaled using a master/slave architecture where a master is asynchronously replicated on many slaves. Write operations in the *Core* database are done on the master while read operations are done on the slaves.

The *User* database stores data that needs to be scaled according to the number of users and that is partitioned in multiple databases. Each partition stores data relating to a subset of users. Each partition could be backed up through asynchronous replication on a backup slave machine but the readings are not spread out on the slave; this means that all connections will be read/write.

The tables in the User database are described at Section E.2, "OneMediaHub User".

# **6.1 Creating core and user databases**

The procedure for creating core, user and reporting databases is similar to the one described inSection 3.4, "Database configuration", but different SQL scripts must be used. The SQL files to use are listed below:

| File location                                                                                                    | Description                            |
|----------------------------------------------------------------------------------------------------|----------------------------------------|
| <root directory="" of="" onemediahub<br="" your="">installation&gt;/portal/database/<br/>mysql/cared-coredb-mysql.sql</root>      | Script for core database creation      |
| <root directory="" of="" onemediahub<br="" your="">installation&gt;/portal/database/<br/>mysql/cared-userdb-mysql.sql</root>      | Script for user database creation      |
| <root directory="" of="" onemediahub<br="" your="">installation&gt;/portal/database/<br/>mysql/cared-reportingdb-mysql.sql</root> | Script for reporting database creation |

# **6.2 Separating the user database**

If you want to separate the user database from the core, you have two different possibilities:

 edit the file <root directory of your OneMediaHub installation>/config/com/ funambol/server/db/jdbc/fnbluser.xml setting the property url. This is done adding this code:

</void>

At the end, the fnbluser.xml could look like:

```
<?xml version="1.0" encoding="UTF-8"?>
<java version="1.6.0" class="java.beans.XMLDecoder">
<object
class="com.funambol.server.db.RoutingDataSourceConfiguration">
<!-- The connection URL -->
<void method="setProperty">
<string>url</string>
<string>jdbc:mysql://db-server/userdb?characterEncoding=UTF-8</string>
```

```
</void>
   <void property="partitioningCriteria">
     <object class="com.funambol.server.db.BucketPartitioningCriteria"</pre>
 >
         <void property="hasher">
             <object class="com.funambol.server.db.BoundedHasher">
                 <void property="maxValue">
                      <int>10000000</int>
                 </void>
             </object>
         </void>
     </object>
   </void>
   <void property="partitionConfigurationLoader">
     <object
 class="com.funambol.server.db.DBPartitionConfigurationLoader" >
     </object>
   </void>
</object>
</java>
```

2. change the information in the fnbl\_partition table (stored in the core database.) For instance you can simply perform this update:

```
update fnbl_partition set url='jdbc:mysql://db-server/userdb?
characterEncoding=UTF-8' where name='partition-0';
```

#### Note

User database configuration inherits all the parameters (like username, password and connection pool configuration) defined in the main database configuration file (<root directory of your OneMediaHub installation>/config/com/funambol/server/db/db.xml). In case you need to specify different values, you can set them in the fnbluser.xml or in the fnbl\_partition table.

# **6.3 Separating the reporting database**

If you want to separate the reporting database from the core, you have to edit the file <root directory of your OneMediaHub installation>/config/com/funambol/server/db/jdbc/fnblreporting.xml setting the property 'url'. This is done adding this code:

At the end, the fnblreporting.xml could look like:

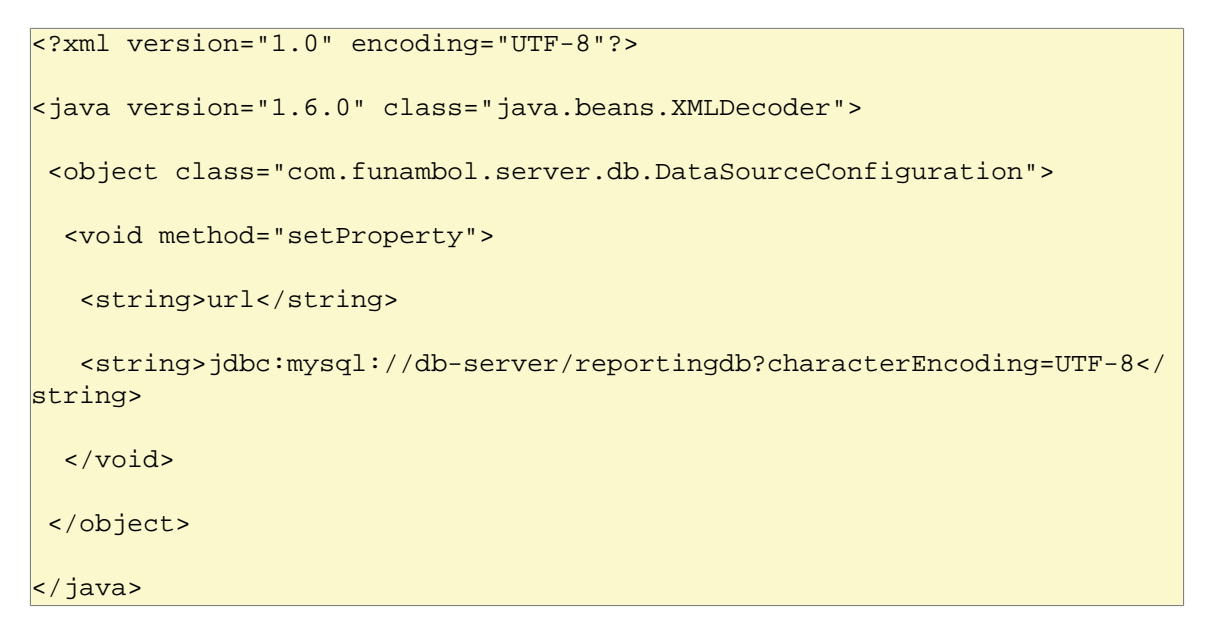

### Note

Reporting database configuration inherits all the parameters (like username, password and connection pool configuration) defined in the main database configuration file (<root directory of your OneMediaHub installation>/config/com/funambol/server/db/db.xml). In case you need to specify different values, you can set them in the fnblreporting.xml file.

# 6.4 Partitioning the user database

By default, the user database is configured to use one partition only.

The way user data is partitioned is determined by the tables fnbl\_bucket and fnbl\_partition (see description at Section E.1.3, "fnbl\_bucket" and Section E.1.27, "fnbl\_partition").

Given the username, the steps to identify the partition to use are:

- 1. compute the bucket of the username. The bucket is a positive integer value between 0 and 9999999 and it is computed as abs(hashcode(username)) % 10000000
- 2. given the bucket, the fnbl\_bucket table is used to identify the name of the partition to use; this is done by searching for the entry whose bucket range contains the specified bucket value
- 3. given the partition name from the previous step, the fnbl\_partition table is used to retrieve partition information such as the URL, username, password to use in creating the connection

### Note

To avoid impacting on performance, the information contained in the previous tables is read only once during the initialization phase.

By default OneMediaHub is configured to have all the users in the bucket interval 0-99999999 on partition-0 (defined in fnbl\_partition).

To have more than one partition, you have to split the bucket interval in the fnbl\_bucket table and to create new partitions in the fnbl\_partition table.

For instance, to have 3 different partitions, you can split the buckets in three intervals setting in fnbl\_bucket these values:

# Table 6.1. Partitioning the user database - example of 3 partitions, how to set fnbl\_bucket

| low_bucket | high_bucket | partition_name | active | migrating |
|------------|-------------|----------------|--------|-----------|
| 0          | 3333332     | partition-0    | Y      | N         |
| 3333333    | 6666665     | partition-1    | Y      | N         |
| 6666666    | 9999999     | partition-2    | Y      | N         |

Then, you have to define the partitions in fnbl\_partition:

# Table 6.2. Partitioning the user database - example of 3 partitions, how to set fnbl\_partition

| name        | url                                                            |
|-------------|----------------------------------------------------------------|
| partition-0 | jdbc:mysql://db-server-1/userdb_01?<br>characterEncoding=UTF-8 |
| partition-1 | jdbc:mysql://db-server-2/userdb_02?<br>characterEncoding=UTF-8 |
| partition-2 | jdbc:mysql://db-server-3/userdb_03?<br>characterEncoding=UTF-8 |

Note that there are not constraints on the partition url so that for instance you can have three different partitons on the same database server:

| name        | url                                                          |
|-------------|--------------------------------------------------------------|
| partition-0 | jdbc:mysql://db-server/userdb_01?<br>characterEncoding=UTF-8 |
| partition-1 | jdbc:mysql://db-server/userdb_02?<br>characterEncoding=UTF-8 |
| partition-2 | jdbc:mysql://db-server/userdb_03?<br>characterEncoding=UTF-8 |

# Table 6.3. Partitioning the user database - example of 3 partitions, how to set fnbl\_partition

This configuration gives the advantage of moving easily the databases on different MySQL server instances when the load grows. For instance, in the case you need to have partition-2 on a different box, you can just move the database 'userdb\_03' on a new MySQL instance (how to move a single database on a different instance is out of the scope of this guide) and change fnbl\_partition in this way:

# Table 6.4. Partitioning the user database - example of 3 partitions, how to set fnbl\_partition

| name        | url                                                              |
|-------------|------------------------------------------------------------------|
| partition-0 | jdbc:mysql://db-server/userdb_01?<br>characterEncoding=UTF-8     |
| partition-1 | jdbc:mysql://db-server/userdb_02?<br>characterEncoding=UTF-8     |
| partition-2 | jdbc:mysql://db-server-abc/userdb_03?<br>characterEncoding=UTF-8 |

### Tip

Basing on the number of users you expect on the system, if you create the expected number of partitions during the installation phase, you can easily move databases as previously described when needed. For example, if your system needs 20 partitions, install OneMediaHub with 20 partitions hosted on the same MySQL server instance; once the load grows you can move the partitions on more than one MySQL server instances and incrementally you could have 20 partitions on 20 different hosts.

# 6.5 MySQL replication

OneMediaHub is designed to support MySQL replication and split the read queries on slave databases. OneMediaHub takes advantage of the features provided by the MySQL database engine.

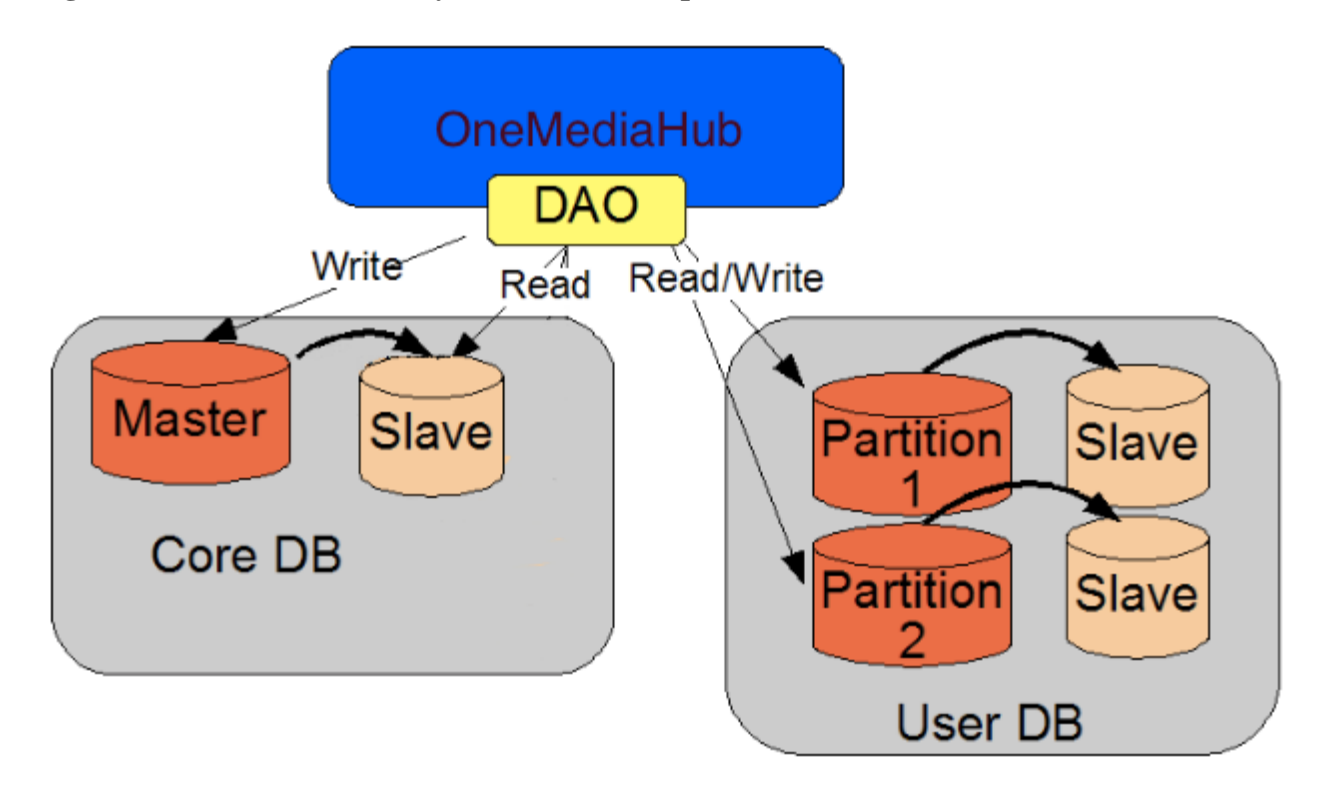

### Figure 6.2. OneMediaHub-MySQL database replication

- **Read-only connections** will be sent to the **slaves** (just SELECT operations can be performed). They are load-balanced using a round-robin scheme
- Non-read-only connections will be sent to the master

# 6.5.1 What does MySQL replication mean?

MySQL replication enables statements and data from one MySQL server instance to be replicated to another MySQL server instance. All modification queries are replicated on all the database servers asynchronously. The system being replicated does not wait for the data to have been recorded on the duplicate system, before to be available.

# 6.5.2 MySQL Connector/J

MySQL Connector/J is the official JDBC driver for MySQL and it supports MySQL replication out-of-thebox. The connection URL must be like:

jdbc.url=jdbc:mysql://master,slave1,slave2,slave3/db-name

The JDBC driver will automatically send non-read-only queries to the master and read-only query to the slaves.

# **Chapter 7. Logging**

OneMediaHub has the following main log files:

- Data Synchronization Service
- PIM Listener Service
- Portal
- Subscription management
- Tracking (IP tracking of several regular and CSR users' actions)

which are detailed in the next subsections.

The directory where all the logs are stored is <root directory of your OneMediaHub installation>/logs, which contains different subdirectories for each component:

- ds-server
- http
- pim-listener
- portal
- subscription

# 7.1 Changing the log rotation frequency and size

To change the log rotation frequency and size, edit the file:

```
<root directory of your OneMediaHub installation>/config/com/funambol/
server/logging/appender/funambol.logfile.xml
```

and change the maxBackupIndex value to the number of stored log files and maximumFileSize to the max log file size before rotation. You can use a byte count or a size string (i.e. 100 MB, 1 GB, 2000 kB). If you use a string, you must change the property type from long to string.

For example:

```
<void property="maximumFileSize">
```

```
<long>104857600</long>
```

</void>

or:

<void property="maxFileSize">

```
<string>100MB</string>
```

</void>

Here is an example of the file funambol.logfile.xml:

```
<?xml version="1.0" encoding="UTF-8"?>
<java version="1.5.0_12" class="java.beans.XMLDecoder">
 <object class="org.apache.log4j.RollingFileAppender">
  <void property="file">
  <string>/var/log/funambol/ds-server.log</string>
  </void>
  <void property="layout">
  <object class="org.apache.log4j.PatternLayout">
    <void property="conversionPattern">
   <string>[%d{yyyy-MM-dd HH:mm:ss,SSS}] [%c] [%p] [%X{sessionId}]
 [%X{deviceId}] [%X{userName}] [%X{sourceURI}] %m%n</string>
    </void>
   </object>
  </void>
  <void property="maxBackupIndex">
  <int>50</int>
  </void>
  <void property="maximumFileSize">
  <long>104857600</long>
  </void>
  <void property="name">
  <string>funambol.logfile</string>
  </void>
 </object>
</java>
```

# 7.1.1 Daily log rotation

In order to change the default Data Synchronization Service log to a daily log, edit the file <root directory of your OneMediaHub installation>/config/com/funambol/server/ logging/logger/funambol.xml modifying the following element to use the funambol.dailylogfile appender instead of the default one:

```
<void method="add">
```

<string>funambol.logfile</string>

</void>

to:

<void method="add">

<string>funambol.daily-logfile</string>

</void>

# 7.1.2 Hourly log rotation

In order to change the default Data Synchronization Service log to an hourly log, edit the file <root directory of your OneMediaHub installation>/config/com/funambol/ server/logging/logger/funambol.xml modifying the following element to use the funambol.hourly-logfile appender instead of the default one:

```
<void method="add">
<string>funambol.logfile</string>
```

</void>

to:

```
<void method="add">
```

<string>funambol.hourly-logfile</string>

</void>

# 7.2 Changing the logging level

The logging level of the various OneMediaHub components can be configured by editing the following Log4j files:

• Data Synchronization Service

```
<root directory of your OneMediaHub installation>/config/com/funambol/
server/logging/logger/funambol.xml
```

• PIM Listener Service

<root directory of your OneMediaHub installation>/config/log4jpimlistener.xml

Portal

```
<root directory of your OneMediaHub installation>/config/log4j-
portal.xml
```

• Subscription management

<root directory of your OneMediaHub installation>/config/com/funambol/ server/logging/logger/funambol.subscriptions.xml

Tracking

<root directory of your OneMediaHub installation>/config/log4jportal.xml

category name="funambol.tracking"

Note

The available severity levels are: FATAL, ERROR, WARN, INFO, DEBUG, TRACE. For reporting reasons, only levels of severity from INFO up should be considered. It is also possible to set the level to OFF to disable logging altogether, and to ALL to obtain complete log information.

# 7.3 Understanding log files

Statistics can be extracted from log files using several post-processing methods. The simplest of all, which can extract a good amount of statistical information, is the use of the grep command on a log file, possibly after some cutting, in order to reduce it to a fixed time period.

In order to understand the structure of OneMediaHub log files, please refer to the following table. Fields are in square brackets and separated by a space.

| # | What              | Description                                                                 | Example                            |
|---|-------------------|-----------------------------------------------------------------------------|------------------------------------|
| 1 | Timestamp         | To the millisecond, in UTC<br>timezone (timezone can not<br>be changed)     | [2008-08-05 18:18:13,527]          |
| 2 | Module<br>ID      | The internal module name                                                    | [funambol.engine]                  |
| 3 | Severity          | The event severity according to Log4j                                       | [INFO]                             |
| 4 | Session<br>ID     | The session ID assigned by<br>the server during the initial<br>sync request | [2BDAC1A3F6C4927177326484D6976AED] |
| 5 | Client ID         | Unique client ID                                                            | [fol-QVRITE9OWFA6QW5kaQ==]         |
| 6 | Remote<br>Address | Client IP Address                                                           | [85.23.15.124]                     |

| # | What         | Description                                     | Example                                                         |
|---|--------------|-------------------------------------------------|-----------------------------------------------------------------|
| 7 | Username     | The unique username in the OneMediaHub database | [john]                                                          |
| 8 | Type of sync | Contacts, notes,                                | [scard]                                                         |
| 9 | Description  | A free text description of the event            | Preparing fast synchronization since 2008-08-05<br>18:03:01.134 |

### Note

If you wish to convert the format to csv, you need to substitute ',' with '.' in the Timestamp field

### Note

If the client is downloaded from OneMediaHub, the Client ID field uses a naming convention that distinguishes the various types of client. For instance, the prefix fol- identifies the OneMediaHub for Windows.

# 7.3.1 Example

Below is an example of a OneMediaHub log file snippet:

```
[2008-08-05 19:43:20,782] [funambol.transport.http] [INFO]
[F9A9A75E9B5CA2FB1BBF4A66549C2036] [85.23.15.124] [fwm-358786011398361]
 [mike] [] Handling
incoming request
[2008-08-05 19:43:20,783] [funambol.transport.http] [INFO]
[F9A9A75E9B5CA2FB1BBF4A66549C2036] [85.23.15.124] [fwm-358786011398361]
 [mike] [] Request
URL: http://my.funambol.com/funambol/ds
[2008-08-05 19:43:20,783] [funambol.transport.http] [INFO]
[F9A9A75E9B5CA2FB1BBF4A66549C2036] [85.23.15.124] [fwm-358786011398361]
[mike] [] Requested
sessionId: F9A9A75E9B5CA2FB1BBF4A66549C2036
[2008-08-05 19:43:20,785] [funambol.transport.http] [INFO]
[49F8F3AEE86ABBD97DEC6508AB02743D] [145.14.11.56] [fbb-833253433]
[sarah] [] Handling incoming
request
[2008-08-05 19:43:20,786] [funambol.transport.http] [INF0]
[49F8F3AEE86ABBD97DEC6508AB02743D] [145.14.11.56] [fbb-833253433]
[sarah] [] Request URL:
http://my.funambol.com/funambol/ds
[2008-08-05 19:43:20,786] [funambol.transport.http] [INFO]
[49F8F3AEE86ABBD97DEC6508AB02743D] [145.14.11.56] [fbb-833253433]
 [sarah] [] Requested
sessionId: 49F8F3AEE86ABBD97DEC6508AB02743D
[2008-08-05 19:43:20,793] [funambol.engine] [INFO]
[49F8F3AEE86ABBD97DEC6508AB02743D] [145.14.11.56] [fbb-833253433]
 [sarah] [] Starting
synchronization ...
```

```
[2008-08-05 19:43:20,794] [funambol.transport.http] [INFO]
[F9A9A75E9B5CA2FB1BBF4A66549C2036] [85.23.15.124] [fwm-358786011398361]
 [mike] [] Request
processed.
[2008-08-05 19:43:20,795] [funambol.engine.strategy] [INFO]
[49F8F3AEE86ABBD97DEC6508AB02743D] [145.14.11.56] [fbb-833253433]
[sarah] [snote] Preparing
fast synchronization since 2008-08-05 19:12:39.309
[2008-08-05 19:43:20,795] [funambol.engine.strategy] [INFO]
[49F8F3AEE86ABBD97DEC6508AB02743D] [145.14.11.56] [fbb-833253433]
[sarah] [snote] Last call
[2008-08-05 19:43:20,796] [funambol.engine.strategy] [INFO]
[49F8F3AEE86ABBD97DEC6508AB02743D] [145.14.11.56] [fbb-833253433]
[sarah] [snote] Preparation
completed.
[2008-08-05 19:43:20,796] [funambol.engine.strategy] [INFO]
[49F8F3AEE86ABBD97DEC6508AB02743D] [145.14.11.56] [fbb-833253433]
[sarah] [snote]
Synchronizing...
[2008-08-05 19:43:20,798] [funambol.transport.http] [INF0]
[49F8F3AEE86ABBD97DEC6508AB02743D] [145.14.11.56] [fbb-833253433]
 [sarah] [] Request
processed.
```

# 7.4 Customizing DS Service's log settings

# 7.4.1 Customizing log files on a per-user basis

It is possible to add individual users to the log files maintained by the Data Synchronization Service. In addition to system status and activities, log files can now be directed to record all the activities of individual users.

This enables you to check the activities and any potential problems experienced by users, from the point of view of the server. All you need is the exact OneMediaHub username.

### Note

This currently applies only to PIM data, so this feature does not address media data and does not include the OneMediaHub Server API (SAPI).

To set up a log file for an individual user, follow these steps:

1. Add to the file config/com/funambol/server/logging/logger/funambol.xml at the bottom a section like this, just before </object>:

```
<void property="usersWithLevelALL">
<object class="java.util.ArrayList">
<void method="add">
<string>user_1</string>
</void>
</object>
</void>
```
Following the same pattern you can add as many users as you want. Here following is an example of funambol.xml with two users with logging level set to ALL:

```
<?xml version="1.0" encoding="UTF-8"?>
<java version="1.6.0 25" class="java.beans.XMLDecoder">
 <object class="com.funambol.framework.config.LoggerConfiguration">
 <void property="appenders">
  <object class="java.util.ArrayList">
    <void method="add">
     <string>funambol.logfile</string>
    </void>
  </object>
 </void>
  <void property="level">
  <string>INFO</string>
  </void>
  <void property="name">
  <string>funambol</string>
 </void>
  <void property="usersWithLevelALL">
  <object class="java.util.ArrayList">
    <void method="add">
    <string>user_1</string>
    </void>
    <void method="add">
    <string>user_2</string>
    </void>
  </object>
  </void>
 </object>
</java>
```

2. Save the funambol.xml file.

#### Note

The change will be detected automatically by the server, so that no restart is needed.

## 7.5 Syslog configuration

In order to send the Data Synchronization Service logs to the syslog server, configure the <root directory of your OneMediaHub installation>/config/com/funambol/server/ logging/logger/funambol.xml file in order to use the syslog appender.

For example, if you wish to save the logs to a file and also send them to syslog:

```
<void method="add">
<string>funambol.logfile</string>
```

</void>

```
<void method="add">
<string>funambol.syslog-appender.xml</string>
</void>
```

By default, the syslog log appender funambol.syslog-appender.xml found under <root directory of your OneMediaHub installation>/config/com/funambol/server/ logging/appender/ is configured with 'localhost' as syslog server (i.e. the server where the syslog deamon is running) and is configured to send all messages with *facility* 'user'. It is possible to change this behavior; refer to official syslog documentation for additional information.

In order to send the Portal, Push Connection Service, or PIM Listener Service logs to the syslog server, you will need to configure the following files, respectively:

- <root directory of your OneMediaHub installation>/config/log4jportal.xml (for the Portal)
- <root directory of your OneMediaHub installation>/config/log4jpimlistener.xml (for the PIM Listener Service)
- You need to define a new appender in the files listed above, adding the following code:

As for the Data Synchronization Service, you should configure the syslog server (by default, set to 'localhost') and the facility (by default, set to 'user').

Lastly, you need to add the new appender to the appender list under the 'root' node:

```
<root>
<level value="error" />
<!-- <appender-ref ref="console" /> -->
<!-- <appender-ref ref="rolling-log-file" /> -->
<!-- <appender-ref ref="daily-log-file" />
```

```
<!-- <appender-ref ref="hourly-log-file" />
```

```
<appender-ref ref="syslog" />
```

</root>

Note

That in the previous example, 'root' is configured with 'ERROR' level; in order to have more verbose logging, you may want to set it to 'INFO' or to 'ALL'. See Section 7.2, "Changing the logging level" for further details.

## 7.6 SNMP errors

SNMP errors are recorded by the SNMP logging utility. You can recognize which kind of error has been trapped matching the Message column of the following table with the first row contained in the received notification.

| Message                                                                                                  | Description                                                                                                    | Corrective action                                                                                                    |
|----------------------------------------------------------------------------------------------------|----------------------------------------------------------------------------------------------------|----------------------------------------------------------------------------------------------------|
| java.lang.OutOfMemoryEr<br>ror                                                                           | This alarm is generated when<br>no memory is available to the<br>JVM running a server, i.e. all<br>the available memory has been<br>used. This condition should not<br>occur when the server has been<br>correctly sized and under normal<br>conditions. | Check how much memory has<br>been used up by the component<br>process (see Chapter 5, <i>Operation</i><br><i>tasks</i> ).<br>Consider increasing the available<br>memory and restart the server<br>after the proper parameters have<br>been updated.<br>Make sure the server is not under<br>unexpected load. If the server<br>becomes unresponsive, restart it.<br>If the problem persists or is<br>frequent, contact support. |
| <pre>java.net.ConnectExcepti on java.net.NoRouteToHostE xception or java.net.UnknownHostExc eption</pre> | These alarms are generated if<br>a component in the server is<br>experiencing trouble with network<br>connectivity.                                                                                                    | Check if the server is able to<br>establish the requested network<br>connections to external/internal<br>hosts.<br>Fix network issues.                                                                                                    |
| com.mysql.jdbc.Communic<br>ationsException                                                               | This alarm is generated when the<br>server loses network connection to<br>a MySQL database.                                                                                                    | Check if the database process is<br>running properly and if there is<br>connectivity between the server<br>and the database.<br>Fix network issues.                                                                                                    |

| Message                          | Description                                                                                                    | Corrective action                                                                                                    |
|----------------------------------|----------------------------------------------------------------------------------------------------|----------------------------------------------------------------------------------------------------|
| java.sql.SQLException            | This alarm can be generated under two circumstances:                                                                                             | First check that the database is<br>running properly and that it is<br>healthy and accessible from the                  |
|                                  | 1. database use errors (inserting rows with duplicate primary                                                                                    | server.                                                                                                    |
|                                  | <ul> <li>key, wrong queries,)</li> <li>2. when using certain databases<br/>(i.e. Oracle), this may represent<br/>a connectivity issue</li> </ul> | If the database server and<br>connectivity are OK, report the<br>exception together with the stack<br>trace to support. |
| java.lang.StackOverflow<br>Error | This alarm represents an<br>unexpected error that may occur<br>on rare occasions due to software<br>issues.                                      | Save the log and restart the server.<br>Report the log to support.                                                      |
| Unknown fatal error              | This alarm is generated when the server experiences a generic fatal error.                                                                       | Save the log and restart the server.<br>Report the log to support.                                                      |

## **Chapter 8. Configuring External Services**

#### Note

The screenshots below are provided for your convenience. However, the external services these screenshots are referring to may change their graphical interface from time to time and it may not match the screenshots below exactly. Anyway, by carefully following the instructions you will be able to configure the external services without the need of a screenshot.

## 8.1 Introduction

This chapter describes the steps to follow in order to allow the integration of the OneMediaHub with external services. The OneMediaHub interfaces with:

- Picasa (by Google), to upload pictures;
- YouTube (by Google), to upload videos;
- Flickr (by Yahoo!), to upload pictures;
- Facebook, to upload pictures or videos, and to import profile pictures from Facebook friends and integrate them into the OneMediaHub address book;
- Twitter, to share pictures or videos;
- Google, to import contacts and calendar.

## **8.2 General requirements**

- 1. The Portal instance must be accessible from the Internet: external services redirect to pages on the Portal, so these pages have to be available and reachable;
- 2. The Portal instance must have direct access to the Internet as HTTP requests to third party servers are performed. Note that the list of servers used by Google, Yahoo!, etc. to upload content might be dynamic so a list of URLs called is not available, and that using a proxy is not a supported workaround: some of the external services will not work.
- 3. The Portal instance address must be the same address for the Internet, therefore the \${portal.server} property from the <root directory of your OneMediaHub installation>/bin/config.properties has to be the same address that the external services redirect to; in other words, the address in the browser's address bar should be the same as the one you specify in the external application configuration (see configuration settings in Section 3.3, "Quick configuration".)
- 4. You need to already have the related application accounts to be able to create the application keys below.

## 8.3 Application keys

# 8.3.1 Google external services authorization (Picasa, YouTube, and Gmail contacts/calendar import)

The services *Picasa*, *YouTube*, and *Google* (the latter for contacts and calendar import operations) are configured in one central place, the Google APIs console (https://code.google.com/apis/console):

- 1. Go to the Google APIs console
- 2. Log in with your Google account
- 3. Create a new project (see Figure 8.1, "New Project") and accept the Terms of Service (see Figure 8.2, "Terms of Service"), ore use an existing one.

#### **Figure 8.1. New Project**

| https://cloud.google.com      | /console?redirected | d=true#/project |                                                                 | \$} <b>▼</b>              |
|-------------------------------|---------------------|-----------------|-----------------------------------------------------------------|---------------------------|
| 🛐 Most Visited 🔻 🐚 Linux Mint | 🖲 Community 👅       | Forums 👅 Blog   | News ▼                                                          |                           |
| Google Cloud Co               |                     |                 |                                                                 |                           |
| Drojects                      |                     |                 | Welcome to the new Google Cloud Console! Prefer the old console | onsole? Go back   Dismiss |
| Billing                       | ONEARETRODEC        |                 |                                                                 |                           |
|                               | PROJECT NAME        |                 | PROJECT ID REQUESTS                                             | ERRORS 6                  |
|                               | A Ne                | ew Project      |                                                                 | 0                         |
|                               |                     | Project name    | My Cloud Project                                                |                           |
|                               |                     | Project ID      | © neat-tube-400 C                                               |                           |
|                               |                     |                 | Create                                                          |                           |

#### Figure 8.2. Terms of Service

| Vercorrie to Google       |                                                                       |
|---------------------------|-----------------------------------------------------------------------|
| use the same initiastruct | ure that powers outgies own approactions.                             |
| I have read and agr       | ee to all Terms of Service for the Google Cloud Platform products.    |
| I'd like to receive e     | mail about Google Cloud Platform updates, special offers, and events. |
|                           |                                                                       |
| Continue                  | 5                                                                     |
|                           |                                                                       |

4. Register a new web application inside the project (APIS & auth → Credentials+CREATE NEW CLIENT ID):

#### Figure 8.3. Register new application

| < Onemediahub          | OAuth                                                          | Compute Engine and App Engine Learn more |                                            |
|------------------------|----------------------------------------------------------------|------------------------------------------|--------------------------------------------|
| Overview               | OAuth 2.0 allows users to share<br>specific data with you (for | Client ID                                | 532723877514.apps.googleusercontent.com    |
| Overview               | example, contact lists) while<br>keeping their usernames,      | Email address                            | 532723877514@developer.gserviceaccount.com |
| APIs & auth            | passwords, and other information                               |                                          |                                            |
| APIs                   | private.<br>Learn more                                         | Download JSON                            |                                            |
| Credentials            | CREATE NEW CLIENT ID                                           |                                          |                                            |
| Consent screen         |                                                                |                                          |                                            |
| Notification endpoints |                                                                |                                          |                                            |
| Permissions            | Public API access                                              |                                          |                                            |

5. Chek the **Web application** radio button in the **Appliction type** list, configure the **Authorized Javascript origins** with the OneMediaHub server URL, and under **Authorized redirect URI** enter *<OneMediaHub Server URL>/sapi/* externalservice/google. Eventually, click the **Create Client ID** button:

#### Figure 8.4. Create client ID

| Welcome to the new Google Developers Console! Prefer the old console? Go back   Dismise     |
|---------------------------------------------------------------------------------------------|
| t ID<br>ie                                                                                  |
| ie                                                                                          |
|                                                                                             |
| ation<br>y web browsers over a network.                                                     |
| ount<br>e APIs on behalf of your application instead of an end-user. Learn more             |
| plication<br>desktop computer or handheld device (like Android or iPhone).                  |
|                                                                                             |
| ascript origins                                                                             |
| rom                                                                                         |
|                                                                                             |
|                                                                                             |
|                                                                                             |
|                                                                                             |
|                                                                                             |
| irect URI                                                                                   |
| irect URI<br>//www.example.com/path/to/callback                                             |
| irect URI<br>//www.example.com/path/to/callback<br>com/sapi/ <u>externalservice</u> /google |
| irect URI<br>//www.example.com/path/to/callback<br>com/sapi/ <u>externalservice</u> /google |
| irect URI<br>//www.example.com/path/to/callback<br>com/sapi/ <u>externalservice</u> /google |
|                                                                                             |

 In order to create an ID also for YouTube, click the CREATE NEW KEY button under Public API access (APIs & auth → Credentials):

#### Figure 8.5. Public API access

| Credentials             |                                                                      |
|-------------------------|----------------------------------------------------------------------|
| Consent screen          |                                                                      |
| Notification endpoints  |                                                                      |
| Permissions             |                                                                      |
| Settings                | Public API access                                                    |
| Support                 | Use of this key does not require<br>any user action or consent, does |
| App Engine Preview      | information, and is not used for                                     |
| Compute Engine          | authorization.<br>Learn more                                         |
| Cloud Storage           | CREATE NEW KEY                                                       |
| Cloud Datastore Preview |                                                                      |
| Select Server key:      |                                                                      |

Figure 8.6. Create a new key

Create a new key

The APIs represented in the Google APIs Console require that requests include a unique project identifier. This enables the Console to tie a request to a specific project in order to monitor traffic, enforce quotas, and handle billing. ×

| iOS key |
|---------|

Then create server keys for your machine:

#### Figure 8.7. Create server keys

Create a server key and configure allowed IPs

#### This key should be kept secret on your server.

Every API request is generated by software running on a machine that you control. Per-user limits will be enforced using the address found in each request's userIp parameter, (if specified). If the userIp parameter is missing, your machine's IP address will be used instead. Learn more

#### Accept requests from these server IP addresses

One IP address or subnet per line. Example: 192.168.0.1 or 172.16.0.0/16

| l      |        |   |
|--------|--------|---|
|        |        | / |
| Create | Cancel |   |

There is no need to enter any IP address. Just press the **Create** button and leave the field empty.

7. Make sure that under APIS & auth  $\rightarrow$  Consent screen values for the fields EMAIL ADDRESS, PRODUCT NAME, and HOMEPAGE URL are provided:

| PRODUCT NAME                                                                                                    | Developer info ×                                                                                                    |
|----------------------------------------------------------------------------------------------------|----------------------------------------------------------------------------------------------------|
| my app name                                                                                                    | email:                                                                                                    |
| HOMEPAGE URL                                                                                                    | Know your name, basic info, and list of people                                                                                                   |
| http://www.myserver.com                                                                                                    | you're connected to on Google+                                                                                                    |
| LOGO                                                                                                    | Make your app activity and reviews available via<br>Google, visible to you and:                                                                  |
| https:// or http://                                                                                                    | Your circles × + Add more people                                                                                                    |
| lindate                                                                                                    | 🔾 🔒 Only you                                                                                                    |
| opulio                                                                                                    |                                                                                                    |
| Max size: 120x60 px                                                                                                    | Product Name and Google will use this information in accordance with<br>their respective terms of service and privacy policies.                  |
| Max size: 120x60 px                                                                                                    | Product Name and Google will use this information in accordance with their respective terms of service and privacy policies.                     |
| PRIVACY POLICY URL                                                                                                    | Product Name and Google will use this information in accordance with their respective terms of service and privacy policies.                     |
| PRIVACY POLICY URL https:// or http://                                                                                                    | Product Name and Google will use this information in accordance with their respective terms of service and privacy policies.                     |
| Max size: 120x60 px PRIVACY POLICY URL https:// or http://                                                                                 | Product Name and Google will use this information in accordance with<br>their respective terms of service and privacy policies.<br>Cancel Accept |
| PRIVACY POLICY URL https:// or http:// TERMS OF SERVICE URL https:// or http://                                                            | Product Name and Google will use this information in accordance with<br>their respective terms of service and privacy policies.<br>Cancel Accept |
| PRIVACY POLICY URL https:// or http:// TERMS OF SERVICE URL https:// or http://                                                            | Product Name and Google will use this information in accordance with<br>their respective terms of service and privacy policies.<br>Cancel Accept |
| PRIVACY POLICY URL https:// or http:// TERMS OF SERVICE URL https:// or http:// GOOGLE+ PAGE                                               | Product Name and Google will use this information in accordance with<br>their respective terms of service and privacy policies.<br>Cancel Accept |
| Max size: 120x60 px PRIVACY POLICY URL https:// or http:// TERMS OF SERVICE URL https:// or http:// GOOGLE+ PAGE  Plus.google.com/ Page ID | Product Name and Google will use this information in accordance with<br>their respective terms of service and privacy policies.<br>Cancel Accept |

#### Figure 8.8. Consent screen

- 8. Go to APIs and enable at least Contacts API, Calendar API, and YouTube Data API v3 (Picasa is not listed yet)
- 9. Go to APIS & auth  $\rightarrow$  Credentials and get the Client ID and Client secret under the OAuth section:

#### Figure 8.9. Client ID and Client secret

| OAuth                                                                                                    | Client ID for web application |                                                 |  |
|----------------------------------------------------------------------------------------------------|-------------------------------|-------------------------------------------------|--|
| OAuth 2.0 allows users to share<br>specific data with you (for<br>example, contact lists) while<br>keeping their usernames,<br>passwords, and other information<br>private.<br>Learn more | Client ID                     | 242167429862.apps.googleusercontent.com         |  |
|                                                                                                    | Email address                 | 242167429862@developer.gserviceaccount.com      |  |
|                                                                                                    | Client secret                 | vwp85h5M4xWj8Ui17k6ruUem                        |  |
|                                                                                                    | Redirect URIs                 | http://myserver.com/sapi/externalservice/google |  |
| CREATE NEW CLIENT ID                                                                                                    | Javascript Origins            | http://myserver.com                             |  |
|                                                                                                    | Edit settings Download JSON   | Delete                                          |  |

The API key under Public API access is needed for the YouTube service:

#### Figure 8.10. API key

| < Onemediahub          | Public API access                                                    | Key for server applications  |                                         |
|------------------------|----------------------------------------------------------------------|------------------------------|-----------------------------------------|
| Overview               | Use of this key does not require<br>any user action or consent, does | API key                      | AIzaSyAdLkb7dFh-QaLOxAF-OmX5eZAcCfMC4ro |
| APIs & auth            | not grant access to any account<br>information, and is not used for  | IPs                          | 172.18.10.61                            |
| APIs                   | authorization.<br>Learn more                                         | Activation date              | Dec 19, 2013 8:16 AM                    |
| Credentials            | CREATE NEW KEY                                                       | Activated by                 | qa4fun@gmail.com (you)                  |
| Consent screen         |                                                                      | Edit allowed IPa Personarate | a kay Delata                            |
| Notification endpoints |                                                                      | Luit allowed IFS Regelielate | e key Delete                            |

#### 8.3.2 Flickr

- 1. Go to the Flickr App Garden (see [33]).
- 2. Click Get an API Key, (see Figure 8.11, "Get an API Key").

#### Figure 8.11. Get an API Key

#### The App Garden

Create an App API Documentation Feeds What is the App Garden?

Here you'll find home grown applications created by Flickr members (like you!) using the <u>Flickr API</u>. The garden continues to flourish so go forth and frolic amongst the apps!

| Apps We've Noticed                   | 6                                                                                                    | Your Apps                                                                                                    |
|--------------------------------------|----------------------------------------------------------------------------------------------------|----------------------------------------------------------------------------------------------------|
|                                      | Imagekind<br>by Imagekind<br>Frame, print or sell your favorite flickr<br>photos at Imagekind. Whether you're<br>decorating your home, preparing for an art<br>show, or giving your phot | <ul> <li>Apps By You</li> <li>Apps You're Using</li> <li>Your Favorite Apps</li> <li>Get an API Key</li> </ul> |
| Frame your nicki Photos at imagekind | 🗐 18 comments 🛛 👷 70 faves<br>Tagged with Frames, canvas, frame.                                                                                                    | Explore Apps                                                                                                   |

or

3. Click Apply for a non-commercial key (see Figure 8.12, "Get an API Key").

#### Figure 8.12. Get an API Key

First, we need to know whether or not your app is commercial.

#### Choose Non-Commercial if:

- Your app doesn't make money.
- Your app makes money, but you're a family-run, small, or independent business.
- You're developing a product which is not currently commercial, but might be in the future.
- You're building a personal website or blog where you are only using your own images.

APPLY FOR A NON-COMMERCIAL KEY

#### Choose Commercial if:

You or your agency works for a major brand.

AND one of the following:

- · You want to make a profit.
- You charge a fee for your product or services.
- You will bring Flickr content into your product and intend to sell those services.

APPLY FOR A COMMERCIAL KEY

#### Note

If the primary purpose of the application is to make revenue, you may be required to apply for a commercial API key.

4. Fill-in the form with the relevant information and submit (see Figure 8.13, "Submit the app form").

#### Figure 8.13. Submit the app form

Tell us about your app:

| Owner                                                      | This app will be associated with your account. You will not be able to change this after you submit your application.                                                                                                    |
|------------------------------------------------------------|----------------------------------------------------------------------------------------------------|
| What's the name of your app?                               | My testing application                                                                                                    |
| What are you building?                                     | Testing uploading pictures and work with photosets                                                                                                    |
| (And trust us when we say you can't be<br>detailed enough) |                                                                                                    |
|                                                            | <ul> <li>I acknowledge that Flickr members own all rights to their content, and that it's my responsibility to make sure that my project does not contravene those rights.</li> <li>I agree to comply with the <u>Flickr API Terms of Use</u>.</li> </ul> |

- 5. At this point two values are provided: key and secret value; they should be used in the portal configuration phase (see Section 8.4, "Configuring the Portal").
- 6. Click Edit auth flow for this app (see Figure 8.14, "Edit auth flow for this app").

#### Figure 8.14. Edit auth flow for this app

## The App Garden

Create an App API Documentation Feeds What is the App Garden?

#### Done! Here's the API key and secret for your new app:

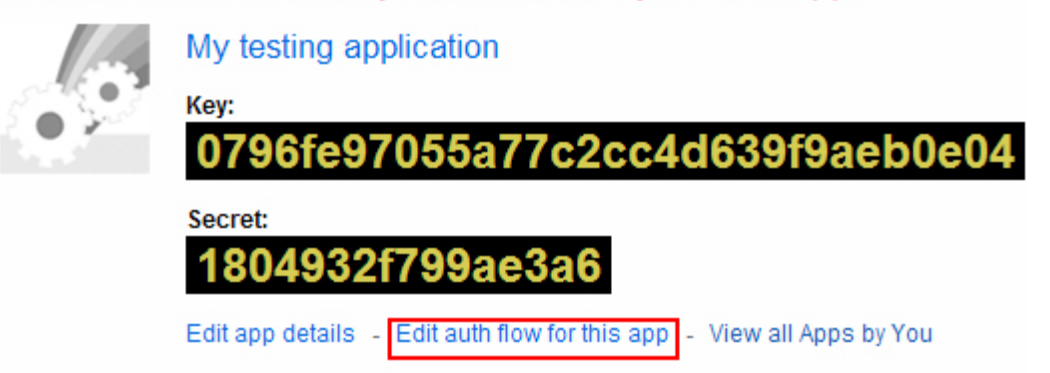

- 7. Choose under App Type Web Application (see Figure 8.15, "Add App Type and Callback URL").
- 8. Enter the URL to your application in the **Callback URL** field. In this example it is: https://mydomain.myserver.com/sapi/externalservice/flickr.

The /sapi/externalservice/flickr part is mandatory and constant.

#### Figure 8.15. Add App Type and Callback URL

#### **Edit Authentication Flow**

Does your app require people to authenticate with Flickr? Filling in the details below will make your authentication flow a bit friendlier.

| App Description               |                                                                   |
|-------------------------------|-------------------------------------------------------------------|
|                               |                                                                   |
| This description of y         | our app will appear on the authentication page.                   |
| App Type<br>• Web Application | O Desktop Application O Mobile Application                        |
| Callback URL                  |                                                                   |
| http://mydomain.my            | server.com:8080/sapi/externalservice/flickr                       |
| This is where we'll s         | end people after they authenticate.                               |
| App Logo                      | Browse                                                            |
| ,<br>Logos must be in Gl      | F format, with a maximum size of 600 x 300 (we recommend 300 x 90 |
| The logo is shown o           | n the flickr page where the user is asked to authenticate.        |

SAVE CHANGES

- 9. Save changes.
- 10. The Flickr application is now ready for integration

#### 8.3.3 Facebook

- 1. Go to Facebook Developers (see [34]) and log in with your Facebook account.
- 2. Click Add a New App (see Figure 8.16, "Add a New App").

Figure 8.16. Add a New App

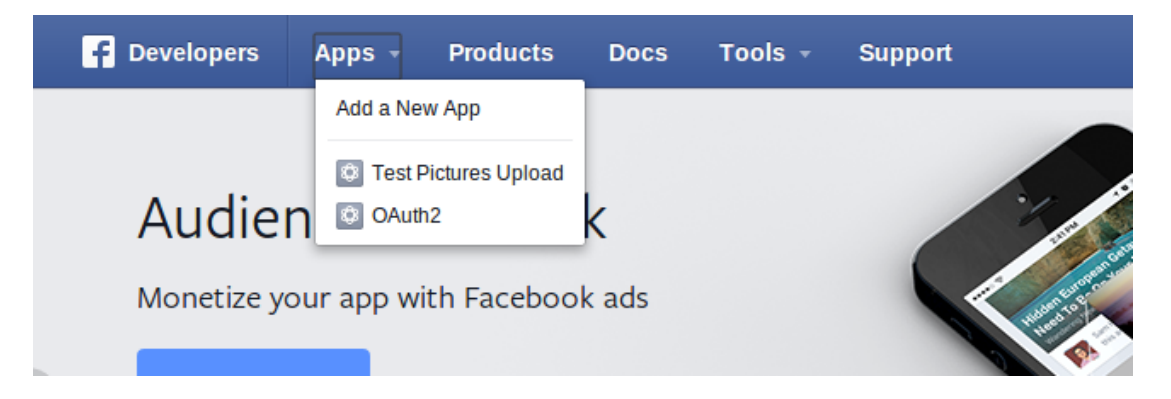

3. Select Website (see Figure 8.17, "Add a New Website App").

Figure 8.17. Add a New Website App

| <b>F</b> Developers | Apps - I | Products Docs | Tools -            | Support         | Q. Search in docs |
|---------------------|----------|---------------|--------------------|-----------------|-------------------|
|                     |          |               |                    |                 |                   |
|                     |          | Ad<br>Selec   | dal<br>ct a platfo | New App         |                   |
|                     | Ć        |               |                    | f               | www               |
|                     | iOS      | An            | droid              | Facebook Canvas | Website           |

- 4. Select Skip and Create App ID.
- 5. Fill in the form with **Display Name** and **Namespace** (see Figure 8.18, "Create New Application").

#### Figure 8.18. Create New Application

| Create a New App                                           |                   |
|------------------------------------------------------------|-------------------|
| Get started integrating Facebook into your app or website  |                   |
| Display Namo                                               |                   |
|                                                            |                   |
| The name of your app or website                            |                   |
|                                                            |                   |
| Namespace                                                  |                   |
| A unique identifier for your app (optional)                |                   |
| us Is this a test version of another ann 2 Learn Mars      |                   |
| Is this a test version of another app? Learn More.         |                   |
| Category                                                   |                   |
| Choose a Category 🔻                                        |                   |
|                                                            |                   |
|                                                            |                   |
| By proceeding, you agree to the Facebook Platform Policies | Cancel Create App |
| oips-int.tunamboi.com                                      |                   |

6. Choose a Category  $\rightarrow$  Apps for Pages (see Figure 8.19, "Choose your category") and click Create App.

Figure 8.19. Choose your category

| Books              | p                             |
|--------------------|-------------------------------|
| Business           | book into your app or website |
| Communication      |                               |
| Education          |                               |
| Entertainment      | vebsite                       |
| Fashion            |                               |
| Finance            |                               |
| Food & Drink       | app (optional)                |
| Games              |                               |
| Health & Fitness   |                               |
| noose a Category 🔻 |                               |
|                    |                               |

- 7. Enter the CAPTCHA from the **Security Check** window and click **Submit**.
- 8. Go to Settings: under Basic add your Contact Email, then click Save Changes.

#### Figure 8.20. Settings

| Funambol          | - | Basic         | Advar   | nced                  | Migrations   | 6         |
|-------------------|---|---------------|---------|-----------------------|--------------|-----------|
| ③ Dashboard       |   | App ID        |         | App Secret            |              |           |
| Settings          |   | Display Marca |         | •••••                 |              | Show      |
| ★ Status & Review |   | Funambol      |         | Namespace             |              |           |
| App Details       |   | App Domains   |         | Contact Email         |              |           |
| Roles             |   |               |         | giuseppe.monticelli@1 | funambol.com |           |
| 🖧 Open Graph      |   |               | + Add P | latform               |              |           |
| Alerts            |   | Delete App    |         |                       | Discard Sav  | e Changes |
|                   |   |               |         |                       |              |           |

9. Click + Add Platform and select Website.

# Select Platform App on Facebook Website IOS Android Mindows App Page Tab Cancel

#### Figure 8.21. Select Platform

10. Enter your site URL into the corresponding edit field and click **Save Changes**.

#### Figure 8.22. Add site URL

| Website                  | Quick Start X        |
|--------------------------|----------------------|
| Site URL                 |                      |
| https://onemediahub.com/ |                      |
| Mobile Site URL          |                      |
| URL of your mobile site  |                      |
|                          |                      |
| + Add Platform           |                      |
| Delete App               | Discard Save Changes |

11. You can see a summary of your settings on the page Settings under Basic. Click Show to see the App Secret (the App ID is already shown). App ID and App Secret are ready to be used in your Portal configuration.

#### 8.3.3.1 Review and submission

From the Developers Facebook panel, click on the App Details menu entry and fill the App Info. Add also a  $1024 \times 1024$  pixels icon.

| F Developers   | Apps -                                                  | Products                                                                                               | Docs                           | Tools -      | Support | Blo               | g Q Search                                                                                                  | in docs     |  |
|----------------|---------------------------------------------------------|----------------------------------------------------------------------------------------------------|--------------------------------|--------------|---------|-------------------|----------------------------------------------------------------------------------------------------|-------------|--|
| Funambol       | Ŧ                                                       | App Info                                                                                               |                                |              |         |                   | [                                                                                                    | Web Preview |  |
| Dashboard      |                                                         | Complete the App Details below so people can find app for review on the Status & Review tab if you war |                                |              |         | find yo<br>want i | our app when they search the web. Next, submit your<br>t it to be considered for listing in our App Center. |             |  |
| Settings       |                                                         | Primary Lar                                                                                            | nguage                         |              |         |                   | Tagline                                                                                                    |             |  |
| 🛨 Status & Rev | iew                                                     | English (US                                                                                            | S)                             |              |         |                   | OneMediaHub                                                                                                 |             |  |
| App Details    |                                                         | Short Descr                                                                                            | ription                        |              |         |                   | Long Description                                                                                            |             |  |
|                | OneMediaHub Digital Life Your digital life. Simplified. |                                                                                                    | Your digital life. Simplified. |              |         |                   |                                                                                                    |             |  |
| Roles          |                                                         | Funambol                                                                                               | Inc                            |              |         |                   |                                                                                                    |             |  |
| 🖧 Open Graph   |                                                         | Funambol, Inc.                                                                                         |                                |              |         |                   |                                                                                                    |             |  |
| Alerts         |                                                         | Category<br>Apps for Pa                                                                                | ages 🔻                         |              |         |                   | Explanation for Permissions                                                                                 |             |  |
| Localize       |                                                         |                                                                                                    |                                |              |         |                   |                                                                                                    |             |  |
| Canvas Payn    | nents                                                   |                                                                                                    |                                |              |         |                   |                                                                                                    |             |  |
| Audience Net   | twork                                                   | Contact Inf                                                                                            | fo                             |              |         |                   |                                                                                                    |             |  |
| 즈 Test Apps    |                                                         | Privacy Poli                                                                                           | icy URL                        |              |         |                   | Terms of Service URL                                                                                        |             |  |
|                |                                                         | http://funa                                                                                            | mbol.com/                      | privacy.html |         |                   | http://funambol.com/terms.html                                                                              |             |  |

#### Figure 8.23. App Info

#### **Start Submission**

From the Developer Facebook panel, click on the **Status & Review** menu entry and **Start Submission**:

1. Select the **user\_photos** and **publish\_actions** permissions, and provide a description for both. In the step-by-step instructions the information on how the permissions are used should be provided for both the permissions. For example:

OneMediaHub allows the user to upload one or more pictures to their Facebook account (using **publish\_actions**) and to create new albums (using **user\_photos**.)

- 1. Go to https://onemediahub.com
- 2. Login as <user>/<password>
- 3. You are now on the homepage
- 4. Select one picture, right click, and select Share
- 5. Select Facebook
- 6. You are now at Facebook login configuration
- 7. Configure the Facebook account and select Continue
- 8. Select New album (usage of the user\_photos permission)
- 9. Post the picture to Facebook (usage of the **publish\_actions** permission)
- 2. Add a minimum of four screenshots to highlight where Facebook will be used. They should follow what you described above. To enable Facebook on the Portal, configure the file <root directory of your OneMediaHub installation>/config/portal/portal-ext.properties with the App ID and the App Secret:

```
sapi.external-service.facebook.id=<App ID>
sapi.external-service.facebook.secret=<App Secret>
```

Screenshots for the different steps should be provided as for below. It's suggested to highlight in the step-by-step instructions which screenshot refers to which step. For example:

#### Figure 8.24. Share

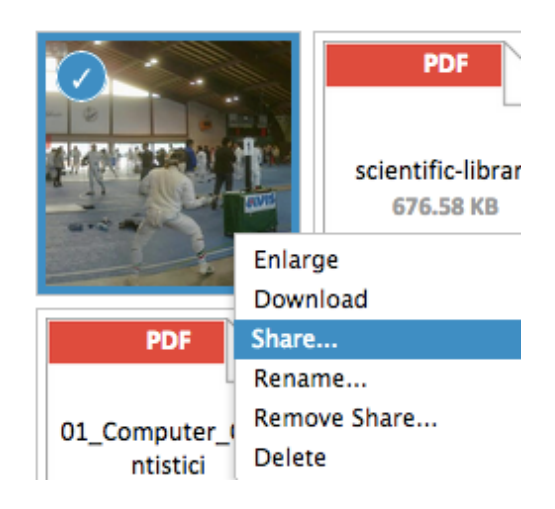

#### **Figure 8.25. Share Pictures**

| Share Pictures                                                                                                    |  |  |  |  |  |  |
|----------------------------------------------------------------------------------------------------|--|--|--|--|--|--|
| Do you want to share the selected picture?<br>You can send pictures to your Email or Facebook account. Choose<br>an account below to continue. |  |  |  |  |  |  |
| CHOOSE AN ACCOUNT                                                                                                    |  |  |  |  |  |  |
| Email<br>Share with your friends and family                                                                                                    |  |  |  |  |  |  |
| Facebook<br>TocciCassenz Davidocci                                                                                                    |  |  |  |  |  |  |
| Cancel                                                                                                    |  |  |  |  |  |  |

**Figure 8.26. Send Pictures to Facebook** 

| Send Pictures to Facebook                                                                                                    |  |  |  |  |  |  |  |
|----------------------------------------------------------------------------------------------------|--|--|--|--|--|--|--|
| This will send your pictures to TocciCassenz Davidocci's Facebook account.                                                       |  |  |  |  |  |  |  |
| ALBUM                                                                                                    |  |  |  |  |  |  |  |
| My Album (Custom)                                                                                                    |  |  |  |  |  |  |  |
| CHOOSE PICTURES TO SEND                                                                                                    |  |  |  |  |  |  |  |
| 🧭 🗐 114 - Copy.png 🖉                                                                                                    |  |  |  |  |  |  |  |
|                                                                                                    |  |  |  |  |  |  |  |
|                                                                                                    |  |  |  |  |  |  |  |
| By clicking on "Send", I certify that I have the right to distribute these photos and that they do not violate the Terms of Use. |  |  |  |  |  |  |  |
| Send Cancel                                                                                                    |  |  |  |  |  |  |  |

- 3. Provide a test user previously created and populated with some pictures, and also some explanations of how to use the sharing feature.
- 4. Complete the subscription for review. Usually it takes up to seven business days.
- 5. After the review by Facebook, go to the **Status & Review** page and turn on the button to make the app and all its live features available to the general public.

Figure 8.27. Status & Review

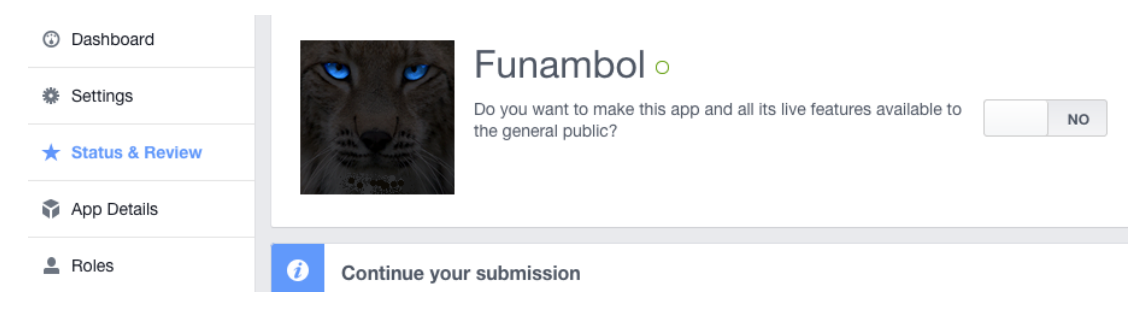

After that, confirm as per Figure 8.28, "Make App Public".

#### Figure 8.28. Make App Public

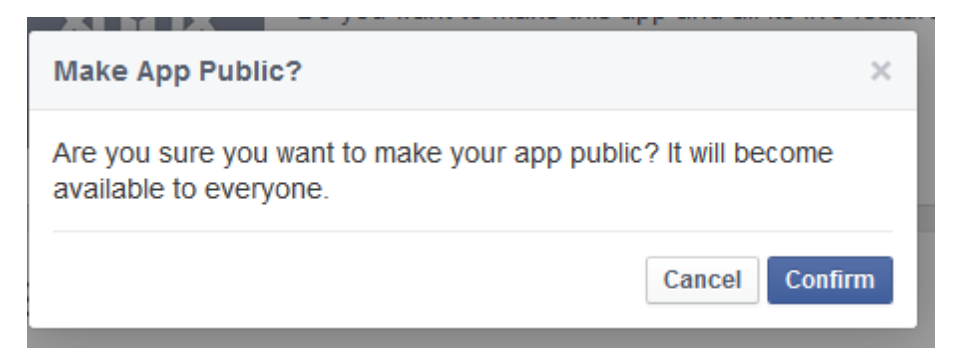

#### 8.3.3.2 Native login and save authorization tokens support

Clients can log in directly on the Facebook website and save the authorization tokens on the server. In order for the user to be able to share the tokens between multiple clients (Portal, iOS, Android), it is necessary to edit the application settings accordingly. These steps need to be performed, for both Android and iOS clients, after the publication process of the applications in their respective markets. Clients must have already the Facebook application installed in order to take advantage of this feature.

#### Android

It is mandatory to provide the Android key hash to Facebook. The OneMediaHub Android app needs to be signed, and the app key hash needs to be registered with Facebook as a security check for authenticity.

#### Note

For testing purposes you can use the *debug.keystore* available in the Android SDK home directory, with default password android.

This process will generate a 30 characters long key hash. Once you have the key hash, follow the steps below to save it on Facebook:

 Generate the key hash on the local computer by running the Java keytool utility against the Android keystore used to sign the application. On Linux and OS X run: keytool -exportcert alias myandroidkey -keystore %path\_to\_key\_store\_file | openssl shal -binary | openssl base64.

This will prompt for the keystore password.

- 2. From the **Settings** page click + **Add platform** and select **Android** (see Figure 8.21, "Select Platform".) Enter the following information (see Figure 8.29, "Android"):
  - the package name of the Android application;
  - the class name com.funambol.android.activities.AndroidHomeScreen;
  - the key hash that represents your Android application.

More information on this subject is available at [35].

#### Figure 8.29. Android

| Android                                                     | ×                                             |
|-------------------------------------------------------------|-----------------------------------------------|
| Package Name                                                | Class Name                                    |
| Unique app identifier used to open your app Key Hashes      | The Main Activity you want Facebook to launch |
| NO Single Sign On<br>Will launch from Android Notifications |                                               |
| + Add F                                                     | Platform                                      |
| Delete App                                                  | Discard Save Changes                          |

#### iOS

The App ID/API Key created as described above are required at build time for the OneMediaHub iOS App. Once the build with the embedded App ID/API Key has been submitted to the App Store, a further change in the Facebook configuration is required:

- 1. On the **Settings** page click + **Add Platform** and select **iOS** (see Figure 8.21, "Select Platform".) Enter the *Bundle ID* of the iOS app (see Figure 8.30, "iOS".)
- 2. Enter the *iPhone App Store ID* and the *iPad App Store ID* under the same tab.
- 3. Also as URL scheme suffix always use omh.

#### Note

When submitting an iOS app to the App Store you need to provide the product identifier (*Bundle ID*), which is also stored in the project's info.plist file. Once the app has been accepted on the store, you receive back a valid *App Store ID*.

#### Figure 8.30. iOS

| iOS                                                     | ×                                             |
|---------------------------------------------------------|-----------------------------------------------|
| Bundle ID                                               | iPhone Store ID                               |
|                                                         | The ID to identify your app in the iOS Store  |
| URL Scheme Suffix (Optional)                            | iPad Store ID                                 |
|                                                         | The ID to identify your app in the iPad Store |
| NO Single Sign On<br>Will launch from iOS Notifications |                                               |

#### 8.3.4 Twitter

Here following the steps required to create a new Twitter application, and how to obtain a key and secret for the quick configuration:

- 1. If you have not already created a Twitter account, then create a new one.
- 2. Go to https://dev.twitter.com/apps
- 3. If you have not already signed in to Twitter, then sign in using your account
- 4. Click on Create a new application:

#### Figure 8.31. Create a new application

My applications

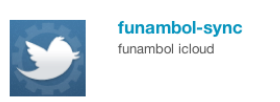

5. Fill-in the form:

#### **Figure 8.32. Application Details**

## Create an application

#### Application Details

#### Name: \*

Testing-app

Your application name. This is used to attribute the source of a tweet and in user-facing authorization screens. 32 characters max.

#### Description: \*

My testing application

Your application description, which will be shown in user-facing authorization screens. Between 10 and 200 characters max.

#### WebSite: \*

#### http://mydomain.myserver.com:8080

Your application's publicly accessible home page, where users can go to download, make use of, or find out more information about your application. This fully-qualified URL is used in the source attribution for tweets created by your application and will be shown in user-facing authorization screens. (If you don't have a URL yet, just put a placeholder here but remember to change it later.)

#### Callback URL:

http://mydomain.myserver.com:8080/sapi/externalservice/twitter

Where should we return after successfully authenticating? For @Anywhere applications, only the domain specified in the callback will be used. OAuth 1.0a applications should explicitly specify their osuth\_esl1back URL on the request token step, regardless of the value given here. To restrict your application from using callbacks, leave this field blank.

6. Agree to the **Rules of the road**, insert the **CAPTCHA**, then click on **Create your Twitter application**:

#### Figure 8.33. Rules of the Road

#### Rules of the Road

Twitter maintains an open platform that supports the millions of people around the world who are sha want to empower our ecosystem partners to build valuable businesses around the information flowing strike a balance between encouraging interesting development and protecting both Twitter's and user

So, we've come up with a set of Developer Rules of the Road ("Rules") that describe the policies and permitted with the content and information shared on Twitter.

The Rules will evolve along with our ecosystem as developers continue to innovate and find new, crecheck back periodically to see the most current version. Don't do anything prohibited by the Rules, b change or give you an exception.

If you will eventually need more than 5 million user tokens for your projects, you will need to talk to us

#### I. Twitter Content

#### 🗹 Yes, I agree

By clicking the "I Agree" button, you acknowledge that you have read and understand this agreement and agree to be boun

#### 

7. Activate the **Settings** tab:

Figure 8.34. Settings tab

| Details             | Settings | OAuth tool | @Anywher |
|---------------------|----------|------------|----------|
| Application Details |          |            |          |

8. Change the Application Type to Read and write and change the Callback URL, then click on Update this Twitter application's settings:

#### Figure 8.35. Application Type

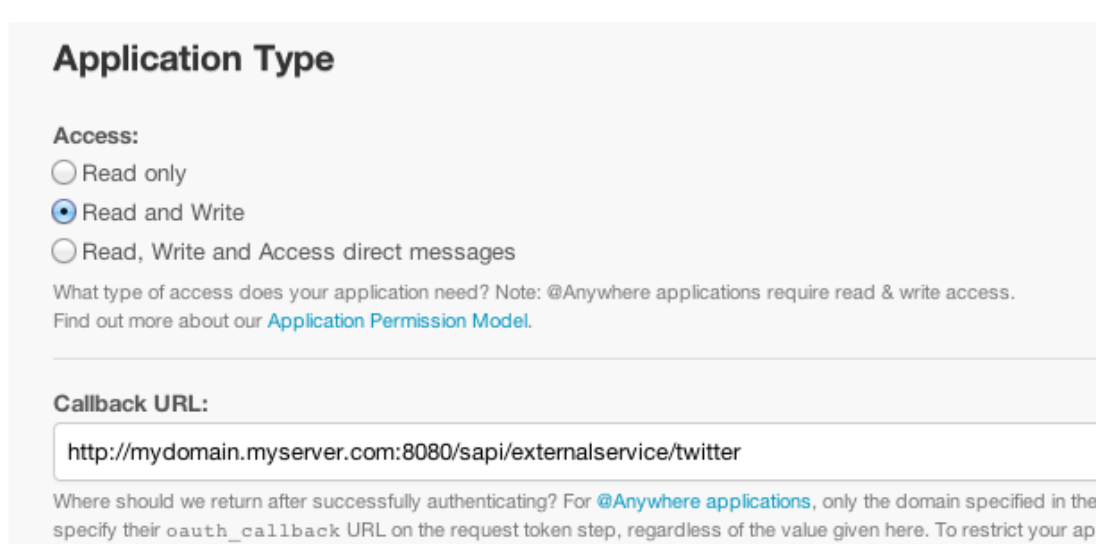

9. Activate the application's **Details** tab and take note of the **Consumer key** and **Consumer secret**. These are the values you have to put into the quick configuration config.properties as twitter.key and twitter.secret:

#### Figure 8.36. Details tab

#### OAuth settings

Your application's OAuth settings. Keep the "Consumer secret" a secret. This key should never be human-readable in your application.

| Access level    | Read and write<br>About the application permission model |
|-----------------|----------------------------------------------------------|
| Consumer key    | sX9LhHowbf5o6S8lr91Q8g                                   |
| Consumer secret | hsWn7BZe91K12cr99ftYd1snE2aftfsws73ENbnOTw               |

## **8.4 Configuring the Portal**

In order for the above steps to be effective, you are required to add or change the following lines in the configuration file <root directory of your OneMediaHub installation>/bin/ config.properties:

```
${facebook.secret}=<Your Facebook application "Secret">
${facebook.id}=<Your Facebook application "Application ID">
${flickr.key}=<Your Flickr application "Key">
${flickr.secret}=<Your Flickr application "Secret">
${google.id}=<Your Google application "Client_id">
${google.secret}=<Your Google application "client_secret">
${twitter.key}=<The "Consumer Key" of your Twitter application>
${twitter.secret}=<The "Consumer Secret" of your Twitter application>
${youtube.key}=<Your Google application "API key">
```

Run the <root directory of your OneMediaHub installation>/bin/configureportal script and restart the Portal.

#### Note

Make sure all spaces before and after the app key and the secret are removed when inserting them into the configuration file.

## 8.5 Troubleshooting

The configuration of the external services is not simple and can be affected by many external deployment issues. Typically, most of the issues are related to some misconfiguration of the service properties (the keys), or to some network problem. Assuming that you already generated all the new keys for the new URL, the best way to narrow down the issue is to configure all the services and then test which ones do not work, as there are some usually standard patterns:

#### One service only does not work

Check the configuration of the specific service following the latest documentation available and pay special attention to the advanced settings or backward compatibility properties (and to their default values that sometimes change.) As all other services work, incoming/outgoing HTTP calls to/from the server are not usually the issue.

#### Picasa, YouTube, and Google import do not work, but all other services do

You need to make sure that the Google external services authorization keys were correctly defined on the Google cloud console as explained in this chapter. Also check the corresponding property entries in the *<root directory of your OneMediaHub installation*</bin/ config.properties file.

#### Picasa and Google contacts/calendar import works, but YouTube does not

Check the configuration for the YouTube service, according to the explanation given in this chapter. It is likely that the configuration property for the particular service is wrong.

#### Facebook and Twitter do not work, but Picasa does

Review the configuration explanation for these services in this chapter. Check the corresponding client ID and client secret in the *<root directory of your OneMediaHub installation>/* bin/config.properties file, as mentioned at Section 8.4, "Configuring the Portal".

#### None of the services works

Check that the application server has direct access to the Internet and if there is any proxy configured (a curl request might help.) So this is likely a configuration issue on incoming/outgoing HTTP requests.

#### Facebook works from the Portal, but not from the mobile device

Make sure that the iPhone App Store ID and Android App key hash are correctly set up in the Facebook configuration page.

There are other corner cases or you might have an overlap (the domain name/machine is not reachable from the outside, or the callback URL is blocked by a proxy or firewall), but the ones above are the most common scenarios.

# Chapter 9. OneMediaHub Server URL configuration

## 9.1 Introduction

This section reviews how some possible URL configurations of the OneMediaHub Server instance affect the functionality of the external services integrated into the portal.

The considered scenarios are:

- server available on two (or more) different URLs,
- server with a new URL but with the same IP address, and
- server with the same URL but with a new IP address.

Regarding external services integration, OneMediaHub makes it possible to:

- authenticate on external services (Picasa, Flickr, Facebook),
- upload a picture to external services (Picasa, Flickr, Facebook),
- get/create albums on external services (Picasa, Flickr, Facebook),
- import friends' profile photos from Facebook.

#### 9.1.1 Conventions

In this section, the *portal configuration* means the set of configuration files that are used server side on OneMediaHub. For details, see Section 3.12, "Portal configuration".

The *external configuration* means the configuration of external services applications that is set up on the external services side. For details, see Chapter 8, *Configuring External Services*.

## 9.2 Server available on two different URLs

Consider a server configured to work with the URL my.server.com; now consider a new URL new.newserver.com pointing to the same location as my.server.com.

In general, it is not possible to have the same server responding to different URLs. If needed, you can work around this by having a proxy redirecting any request to the main URL (the one used in the external service configuration).

## 9.3 Server with a new URL (same IP address)

Consider a server configured to work with the URL my.newserver.com; now consider changing the URL to new.server.com. The old URL my.newserver.com is no longer responding, while the portal configuration has changed to work with the new URL.

It is possible to change the server URL by ensuring you change the URL used in the external service configuration:

portal configuration: new.server.com

external configuration: new.server.com

## 9.4 Server with a new IP address (same URL)

Consider a server configured to work with the URL my.newserver.com, which points to an IP address; now consider changing the IP address, which the URL points to. The old IP is not responding anymore.

Changing the server IP without changing the URL does not affect the external services functionality.

## 9.5 Changing external service settings

The configuration for the different services might need changes in the callback URL or domain validation. In order to modify your settings, refer to Chapter 8, *Configuring External Services*.

## Appendix A. Default Ports used by OneMediaHub

The following table lists all the default ports used by OneMediaHub and the configuration files in which they appear.

#### Note

All the listed ports are inbound ports.

| Port<br>number | Used in file                                              | Code snippet                                                                                                    |
|----------------|-----------------------------------------------------------|----------------------------------------------------------------------------------------------------|
| 3101           | bin/pim-listener                                          | JMX_PORT=3101                                                                                                    |
| 8005           | portal/conf/server.xml                                    | <server <br="" port="8005">shutdown="SHUTDOWN"&gt;</server>                                                               |
| 8080           | com/funambol/pimlistener/<br>PIMListenerConfiguration.xml | <string>http://localhost:8080/<br/>funambol/services/admin<!--<br-->string&gt;</string>                                   |
| 8080           | portal/portal-ext.properties                              | <pre>sp.syncportal.email.guess.webser<br/>ver.url=http://localhost:8080/<br/>funambol/services/email</pre>                |
| 8080           | portal/portal-ext.properties                              | <pre>sp.syncportal.url=http:// xx.xx.xx.xx:8080</pre>                                                                     |
| 8080           | portal/portal-ext.properties                              | <pre>sp.syncportal.messages.url=xx.xx .xx.xx:8080</pre>                                                                   |
| 8080           | portal/conf/server.xml                                    | <connector <br="" port="8080">protocol="HTTP/1.1"<br/>connectionTimeout="20000"<br/>redirectPort="8443" /&gt;</connector> |
| 8101           | bin/funambol-server                                       | JMX_PORT=8101                                                                                                    |
| 43101          | config/jgroups-pimlistener.xml                            | <pre>mcast_port="\${jgroups.udp.mcast_<br/>port:43101}"</pre>                                                             |

# **Appendix B. Device IDs**

The following table lists all available device IDs:

| Device ID prefix        | Device                     |  |
|-------------------------|----------------------------|--|
| OneMediaHub client Apps |                            |  |
| fbb-                    | OneMediaHub for BlackBerry |  |
| fol-                    | OneMediaHub for Windows    |  |
| iph-                    | OneMediaHub for iPhone     |  |
| ipt-                    | OneMediaHub for iPod Touch |  |
| ipad-                   | OneMediaHub for iPad       |  |
| fac-                    | OneMediaHub for Android    |  |
| mox-                    | OneMediaHub for Mac OS     |  |
| Community Projects      |                            |  |
| fmz-                    | Mozilla Sync Client        |  |
| fgp-                    | Google Sync Client         |  |
| fyp-                    | Yahoo Sync Client          |  |
| fjp-                    | Jajah Sync Client          |  |
| fip-                    | iPod Sync Client           |  |

## Appendix C. OneMediaHub error messages

The following sections list the most critical error messages for each OneMediaHub component.

It is possible to recognize which kind of error has been trapped by matching the *Error message* column of the following tables with the first row contained in the received notification.

If you wish to report additional error messages, please contact <customer.support@funambol.com>.

## **Data Synchronization Service**

This section describes the most common error messages returned by the DS Service and captured in the log files stored in the directory <root directory of your OneMediaHub installation>/ logs/ds-server/.

| Error message                                                                               | Description                                                                                                    |
|---------------------------------------------------------------------------------------------|----------------------------------------------------------------------------------------------------|
| <pre>com.funambol.framework.server.store NotFoundException: Source not found for scal</pre> | The client is syncing a SyncSource URI (in this case 'scal') whose configuration does not exist on the server.                                                    |
|                                                                                             | Check the sync source name specified for the client and the ones available on the server (you can also refer to the OneMediaHub database table fnbl_sync_source). |
| java.lang.Exception: Content type<br>unknown: text/x-vcalendar                              | The content type associated with the SyncSource that the client is syncing is different from the content type of the item sent by client.                         |
|                                                                                             | Example:                                                                                                    |
|                                                                                             | <pre>com.funambol.framework.engine.<br/>source.SyncSourceException: Error<br/>retrieving all item keys from<br/>twin.</pre>                                       |
|                                                                                             | at<br>com.funambol.json.engine.source.<br>ContactSyncSource.<br>getSyncItemKeysFromTwin(                                                                          |
|                                                                                             | ContactSyncSource.java:696)                                                                                                    |
|                                                                                             | Caused by: java.lang.Exception:<br>Content type unknown:<br>text/x-vcalendar                                                                                      |
|                                                                                             | In this case, the client is syncing using the Contact SyncSource but the sent item's content is in text/x-vcalendar format instead of text/x-vcard.               |

| Error message                                                      | Description                                                                                                    |
|--------------------------------------------------------------------|----------------------------------------------------------------------------------------------------|
| java.text.ParseException:<br>Unparseable date: "false"             | The server is not able to handle the given date (in this case, the date value is 'false').                                                                                                    |
|                                                                    | Usually, the supported formats are (see ISO 8601):                                                                                                    |
|                                                                    | • "yyyyMMdd'T'HHmmss'Z'" (zulu time)                                                                                                    |
|                                                                    | • "yyyyMMdd'T'HHmmss" (local time)                                                                                                    |
|                                                                    | • "yyyyMMdd" (all day local time)                                                                                                    |
|                                                                    | • "yyyy-MM-dd"                                                                                                    |
| com.funambol.json.exception.<br>MalformedJsonContentException: The | The JSON parser is unable to parse the content of the JSON returned by the backend.                                                                                                    |
| JSON CONCENT IS Mallormed!                                         | The causes of this exception could be:                                                                                                    |
|                                                                    | <ul> <li>net.sf.json.JSONException: null<br/>object</li> </ul>                                                                                                    |
|                                                                    | The JSON object does not contain a mandatory property (usually the property 'key').                                                                                                    |
|                                                                    | <ul> <li>com.funambol.json.exception.<br/>JsonConversionException:<br/>Error in the<br/>zuluToLocalConversion.Unparseable<br/>date: "20100330T000000"</li> <li>The date is not in UTC format</li> </ul> |
|                                                                    | ("yyyyMMdd'T'HHmmss'Z'") but it is already<br>in local time format ("yyyyMMdd'T'HHmmss").                                                                                                    |
| com.funambol.json.exception.<br>BadRequestException                | The JSON object returned by the backend contains<br>a Status Code 406 which means that the<br>backend is unable to perform the operation.                                                               |
|                                                                    | It is possible to identify the root cause by looking at the backend response.                                                                                                    |
| com.funambol.json.exception.<br>InternalServerErrorException       | The JSON object returned by the backend contains<br>a Status Code 500 which means that the<br>backend is unable to perform the operation for an<br>internal issues.                                     |
|                                                                    | It is possible to identify the root cause by looking at<br>the backend response.                                                                                                    |
| com.funambol.json.exception.<br>UnauthorizedException              | The JSON object returned by the backend contains<br>a Status Code 401 which means that the<br>backend cannot perform the operation because the<br>request has been sent by an unauthenticated client.   |

## OneMediaHub for BlackBerry

This section describes the most common error messages returned by the OneMediaHub for BlackBerry in the log files stored in the directory /home/user/synclog.txt and /home/user/synclog.txt.ad/home/user/synclog.txt.

| Error message                                                                                                    | Description                                                                                                    |
|----------------------------------------------------------------------------------------------------|----------------------------------------------------------------------------------------------------|
| [ERROR] SIFEventHelper.addEvent()<br>on field [PatternEndDate].                                                                                                    | This error indicates that an Event in SIF format does not have a valid PatternEndDate.                                                                                                    |
| java.lang.NumberFormatException:<br>null                                                                                                    | A possible cause is that the date is not formatted as expected. Supported formats are:                                                                                                    |
|                                                                                                    | • yyyyMMddTHHmmssZ                                                                                                    |
|                                                                                                    | • yyyyMMddTHHmmss                                                                                                    |
|                                                                                                    | • yyyyMMdd                                                                                                    |
|                                                                                                    | • yyyy-MM-ddTHH:mm:ssZ                                                                                                    |
|                                                                                                    | • yyyy-MM-ddTHH:mm:ss                                                                                                    |
|                                                                                                    | Another possibility is that an old version of the client is being used.                                                                                                    |
| [ERROR] PIMException while adding<br>item to SyncSource [calendar]:<br>general error                                                                                             | This is a very generic error. In general the source of<br>the problem is somewhere else and the log should<br>contain other messages pointing to the specific<br>problem.                                                                                                    |
|                                                                                                    | When an item is added to the device, the operation<br>can fail for various reasons. For example, the item<br>has an unrecognized format (SIF items must be<br>base64-encoded), or the item has at least one field<br>which the client cannot parse properly.                         |
| [ERROR] Unable to save updated item<br>in source [contact]: item not<br>found                                                                                                    | The server sent an update command for a contact<br>that the client cannot find. This can generate<br>conflicts during the synchronization or a bug client/<br>server side where LUIDs are not properly handled.                                                                      |
| 'Com_lundl_sync_client-Blackberry:<br>Class'java.microedition.io.file.<br>FileConnection' not found'                                                                             | In general, all errors where the application<br>cannot find a standard system class are due to an<br>unsupported version of the device's OS.                                                                                                    |
| [ERROR] Empty content from<br>SyncSource for item:xxxxxxxxxx                                                                                                    | The client is trying to sync an item which is empty.<br>This is not necessarily an error. It is possible that<br>the user created an item only with fields that are not<br>supported by the sync, but it can also indicate a bug<br>in the client which is unable to format an item. |
| <pre>com.funambol.json.exception.<br/>InternalServerErrorException[<br/>HttpTransportAgent.readResponse]<br/>Error reading server response<br/>&gt; net.rim.device.api.io.</pre> | This is a network error. The client was able to write<br>a request, but did not receive an answer. Instead, the<br>network connection was closed.                                                                                                    |

| Error message                                                                                                    | Description                                                                                                    |
|----------------------------------------------------------------------------------------------------|----------------------------------------------------------------------------------------------------|
| ConnectionClosedException:<br>Connection closed                                                                                       |                                                                                                    |
| [ERROR] [HttpTransportAgent -<br>ConnectionTimer] An IO operation<br>did not complete before maximum<br>allowed time<br>JVM Error 545 | This is a network timeout error. Depending on OS<br>and carriers, the behaviors may differ. In general,<br>each device has a timeout value ranging from 1 to 5<br>minutes. After the client writes its request, it returns<br>an error if no answer is received before the timeout<br>has elapsed.                                                      |
|                                                                                                    | When this error is systematic it is important to<br>check why. It is very likely that the device's<br>OS is corrupted; this error is not specific to the<br>OneMediaHub application. Many BlackBerry<br>devices report this condition without the<br>OneMediaHub client App installed. The suggested<br>fix is to wipe the device and reinstall the OS. |
| [ERROR] calendar returned an item<br>that exceeds max msg size and<br>should be dropped                                               | This is not an error but just a warning. The message is at INFO.                                                                                                    |

## **OneMediaHub for Windows**

This section describes some of the most common error messages returned by the OneMediaHub for Windows and captured in the log file stored in the user's documents&settings directory: %APPDATA% \Funambol\WindowsClient\synclog.txt.

| Error message                                                                                                    | Description                                                                                                    |
|----------------------------------------------------------------------------------------------------|----------------------------------------------------------------------------------------------------|
| [DEBUG] - Initialize COM library<br>[DEBUG] - Create<br>Outlook.Application instance<br>[ERROR] - COM Pointer Error. Code =<br>xxxxxxxx<br>[ERROR] - Unable to instantiate<br>Microsoft Outlook. Please check if<br>Outlook is installed and correctly<br>configured. | <ul> <li>Description</li> <li>The OneMediaHub for Windows is not able to access Microsoft Outlook APIs, which are used to read/write data in Outlook. In other words, the Outlook application is blocking access to its data.</li> <li>This may happen for different reasons; below are some possible solutions:</li> <li>Open the Outlook UI: if a wizard window appears prompting you to configure your profile, this was most likely the cause. Solution: follow the wizard until the end. When your profile is configured, retry the sync.</li> <li>Check if Outlook is working correctly and not stuck. In case of the latter, close Outlook and then check if the process OUTLOOK . EXE is still running using the Windows Task Manager (if so, you can terminate the process from there).</li> </ul> |
|                                                                                                    | • If you have an antivirus software installed,<br>disable it and try again. Some antivirus software<br>can recognize the attempt of the OneMediaHub<br>client App to access Outlook as a malicious<br>action, and block it.                                                                                                    |

| Error message                                                                                                    | Description                                                                                                    |
|----------------------------------------------------------------------------------------------------|----------------------------------------------------------------------------------------------------|
|                                                                                                    | <ul> <li>If you have other Outlook add-ons installed,<br/>disable them (or remove them) and try again.<br/>Add-ons can access Outlook in a (wrong) way<br/>that could block other applications trying to do<br/>the same.</li> <li>Google Desktop Search and Nokia PC Suite may<br/>conflict with the OneMediaHub for Windows.<br/>This does not happen to all users, but you may<br/>need to uninstall these applications and try again.</li> </ul>                                                   |
|                                                                                                    | Note<br>Any software accessing Outlook<br>data can be a potential conflicting<br>application; those mentioned above have<br>been pointed out by several community<br>members.                                                                                                    |
|                                                                                                    | <ul> <li>Microsoft Office 2010 beta may conflict with the OneMediaHub for Windows. This does not happen to all users. Possible solution: check the registry keys (using regedit): HKEY_CLASSES_ROOT/<br/>TypeLib/{00062FFF-0000-0000-<br/>C000-00000000046} If a key 9.4 is present, remove it and retry syncing with the OneMediaHub for Windows.</li> <li>Finally, try reinstalling Microsoft Outlook. It could be that Outlook had become unstable and has stopped working as it should.</li> </ul> |
| <pre>[INFO] - Outlook session opened<br/>successfully!<br/>[ERROR] - COM Pointer Error. Code =<br/>xxxxxxxx<br/>[ERROR] - Outlook Exception<br/>Unable to initialize Outlook<br/>Folder.</pre> | Microsoft Outlook APIs are not accessible. Please<br>refer to the previous error in this table for possible<br>reasons and solutions.                                                                                                    |
| <pre>[ERROR] - COM Pointer Error. Code = xxxxxxxx [ERROR] - Outlook Exception Error setting property <prop name=""> = <prop value=""> for item <item type="">.</item></prop></prop></pre>      | An item could not be saved to Outlook, because<br>the property <prop name=""> received is not in<br/>an accepted format, causing Microsoft Outlook to<br/>throw an exception and refuse to insert the new<br/>item.</prop>                                                                                                    |
| [ERROR] - Error setting properties<br>of <item type=""> item "(new item)".<br/>Item not saved.</item>                                                                                          | In most cases this happens because the item's data is<br>corrupted; the solution is to delete and recreate this<br>item on the portal.                                                                                                    |
| [ERROR] - Item #232 in folder<br>"Calendar" is not a appointment                                                                                                    | An item that should be a Calendar item (in this case) is not recognized by the methods used to retrieve                                                                                                    |
| Error message                               | Description                                             |
|---------------------------------------------|---------------------------------------------------------|
| item. Please check if Outlook is            | this type of item. The item could be corrupted and      |
| working properly!                           | also the integrity of Microsoft Outlook should also     |
|                                             | be verified.                                            |
| [INFO] - Network error writing data         | The client has problems connecting to the server due    |
| from client: retry 3 time                   | to HTTP connection issues; for example, it could be     |
| [ERROR] - HTTP request error: 3             | due to a temporary lack of connectivity. The client     |
| attempts failed.                            | makes three attempts to understand if it is possible    |
| [DEBUG] - Error occurred in sync:           | to establish the connection, and then falls.            |
| attempts failed                             | The issue should be resolved by checking the            |
| [ERROR] - Error in preparing sync:          | network.                                                |
| HTTP request error: 3 attempts              |                                                         |
| failed.                                     |                                                         |
| 13:07:04 GMT +1:00 [INFO]                   |                                                         |
| - SYNCHRONIZATION REPORT                    |                                                         |
| ===============                             |                                                         |
| SYNCHRONIZATION COMPLETED WITH              |                                                         |
| ERRORS                                      |                                                         |
| Last error message = "HTTP request          |                                                         |
| error: 3 attempts failed."                  |                                                         |
| Last error code = 2001                      |                                                         |
| [ERROR] - AlertStatus from server           | The source you are trying to sync is not found on the   |
| 404                                         | server (404 is the generic code for "Not Found").       |
| [DEBUG] - Error occurred in sync:           |                                                         |
| <pre>code 3 = AlertStatus from server</pre> | The cause is probably a wrong configuration of the      |
| 404                                         | sync source name on the client or on the server.        |
| [ERROR] - Error in preparing sync:          | Example: the calendar sync source on the client is      |
| AlertStatus from server 404                 | called "cal" and on the server it is called "scal". The |
|                                             | client attempts to find "cal" but the server returns    |
| SYNCHRONIZATION COMPLETED WITH              | 404 "not found" because it does not exist.              |
| ERRORS                                      | The issue should be resolved by checking the            |
|                                             | configured sync source name on the client and on        |
| Last error message = "AlertStatus           | the server.                                             |
| from server 404"                            |                                                         |
| Last error code = 404                       |                                                         |
|                                             |                                                         |
| Sync failed: AlertStatus from               |                                                         |
| server 404 (code = 404)                     |                                                         |
| Error Signature:                            | This error may be displayed if there is a conflict      |
| -                                           | with another installed software, usually an anti-virus  |
| EventType : BEX P1 :                        | application, security suite or firewall.                |
| OutlookPlugin.exe P2 : 1.0.0.1              | Possible solution: disable/uninstall the conflicting    |
| P3 : 49d4d31d                               | application.                                            |
| P4 : winmainclientdll dll p5 :              |                                                         |
| 0.0.0.0 P6 : 49d4d2fd P7 :                  |                                                         |
| 0005da8b                                    |                                                         |
|                                             |                                                         |

| Error message                                                                                                    | Description                                                                                                    |
|----------------------------------------------------------------------------------------------------|----------------------------------------------------------------------------------------------------|
| P8 : c0000409 P9 : 00000000                                                                                                    |                                                                                                    |
| Installing the OneMediaHub for Windows on<br>Windows 2000 (or 2003) I get the following error:                                                          | Windows 2000 and Windows 2003 are not supported.                                                                                |
| "Entry point not found. The procedure entry point<br>TzSpecificLocalTimeToSystemTime could not be<br>located in the dynamic link library KERNEL 32 dll" | The OneMediaHub for Windows is compatible with:                                                                                 |
| iocated in the dynamic link norary KEKIVEL52.un                                                                                                    | • Outlook XP (2002) Outlook 2003, Outlook 2007 or later                                                                         |
|                                                                                                    | <ul> <li>Windows XP, Windows Vista, Windows</li> <li>7 or later</li> </ul>                                                      |
| Installing the OneMediaHub for Windows on a<br>Windows Vista 64 bit: the install wizard runs,<br>but there is no UI.                                    | 64 bit platforms are not currently supported.                                                                                   |
| The manual sync works fine, but the scheduled sync fails to start when using Windows Vista. The error message displayed is "cannot schedule".           | It may be related to the fact that Outlook is not<br>running with administrator privileges. Possible<br>solution:               |
|                                                                                                    | • Navigate to C:\Program Files<br>\Microsoft Office\Office12                                                                    |
|                                                                                                    | • Look for OUTLOOK.exe, right-click on it and select <b>Properties</b> .                                                        |
|                                                                                                    | • Go to the <b>Compatibility</b> tab and check <b>Run</b><br><b>this program as an administrator</b> .<br>Try scheduling again. |

# **Appendix D. FUNAMBOL-LOGGING-MIB.txt**

```
FUNAMBOL-LOGGING-MIB DEFINITIONS ::= BEGIN
IMPORTS
   MODULE-IDENTITY,
   OBJECT-TYPE,
   NOTIFICATION-TYPE,
                                       FROM SNMPv2-SMI
   enterprises
   TEXTUAL-CONVENTION,
                                       FROM SNMPv2-TC
   DateAndTime
   SnmpAdminString
                                       FROM SNMP-FRAMEWORK-MIB
   MODULE-COMPLIANCE,
   OBJECT-GROUP,
   NOTIFICATION-GROUP
                                       FROM SNMPv2-CONF;
funambolLoggingMIB MODULE-IDENTITY
   LAST-UPDATED "200610290000Z"
                                          -- November 29, 2006
   ORGANIZATION "Funambol, Inc."
   CONTACT-INFO "643 Bair Island Road, Suite 305
                 Redwood City, CA 94063 ( USA)
                 Tel.: +1 650 587 4570
                 Fax: +1 650 701 1484
                 Email: harrie@funambol.com"
   DESCRIPTION
    "The MIB module for logging SNMP Notifications"
    -- Revision History
                  "200610290000Z" -- November 29, 2006
      REVISION
      DESCRIPTION "This is the initial version of this MIB."
    ::= { enterprises funambol(27219) 2 }
funambolLoggingMIBObjects OBJECT IDENTIFIER ::= { funambolLoggingMIB 1 }
_ _
_ _
_ _
FunambolLogLevel ::= TEXTUAL-CONVENTION
   STATUS
           current
   DESCRIPTION
       "The level of which the log message was provided by the Funambol
DS Server."
   SYNTAX INTEGER { fatal(0),
                      error(1),
                      warn(2),
                      info(3),
                      debug(4),
                      trace(5) - values should be changed in those of
Level class.
funambolLoggingDateAndTime OBJECT-TYPE
   SYNTAX DateAndTime
   MAX-ACCESS accessible-for-notify
   STATUS current
   DESCRIPTION
    "The date and time when the log was invoked by the
     Funambol DS Server."
    ::= { funambolLoggingMIBObjects 1 }
funambolLoggingLevel OBJECT-TYPE
```

```
SYNTAX FunambolLogLevel
   MAX-ACCESS accessible-for-notify
   STATUS current
   DESCRIPTION
    "The level of the log message."
    ::= { funambolLoggingMIBObjects 2 }
funambolLoggingName OBJECT-TYPE
   SYNTAX
             SnmpAdminString
   MAX-ACCESS accessible-for-notify
   STATUS current
   DESCRIPTION
    "The name of the logger that invoked the notification."
   ::= { funambolLoggingMIBObjects 3 }
funambolLoggingSessionId OBJECT-TYPE
   SYNTAX
             SnmpAdminString
   MAX-ACCESS accessible-for-notify
   STATUS current
   DESCRIPTION
    "The session id that identifies the SyncML session
     that invoked the log message."
   ::= { funambolLoggingMIBObjects 4 }
funambolLoggingDeviceId OBJECT-TYPE
   SYNTAX SnmpAdminString (SIZE(0..32))
   MAX-ACCESS accessible-for-notify
   STATUS
            current
   DESCRIPTION
    "The device id that identifies the device used
    for the SyncML session that invoked the log message."
   ::= { funambolLoggingMIBObjects 5 }
funambolLoggingUser OBJECT-TYPE
   SYNTAX
             SnmpAdminString
   MAX-ACCESS accessible-for-notify
   STATUS
           current
   DESCRIPTION
    "The user that started the SyncML session
     causing this log message."
   ::= { funambolLoggingMIBObjects 6 }
funambolLoggingSourceUri OBJECT-TYPE
   SYNTAX
           SnmpAdminString
   MAX-ACCESS accessible-for-notify
            current
   STATUS
   DESCRIPTION
    "The database that identifies the SyncML session
     that invoked the log message."
   ::= { funambolLoggingMIBObjects 7 }
funambolLoggingMessage OBJECT-TYPE
   SYNTAX
              SnmpAdminString
   MAX-ACCESS accessible-for-notify
   STITATIS
           current
   DESCRIPTION
    "The log message."
   ::= { funambolLoggingMIBObjects 8 }
funambolLoggingNotificationsPrefix OBJECT IDENTIFIER ::=
{ funambolLoggingMIB 2 }
```

```
funambolLoggingNotifications OBJECT IDENTIFIER ::=
 { funambolLoggingNotificationsPrefix 0 }
funambolLoggingNotificationsObjects OBJECT IDENTIFIER ::=
 { funambolLoggingNotificationsPrefix 1 }
funambolLoggingNotification NOTIFICATION-TYPE
    OBJECTS {
       funambolLoggingDateAndTime,
       funambolLoggingLevel,
       funambolLoggingSessionId,
       funambolLoggingDeviceId,
       funambolLoggingUser,
       funambolLoggingSourceUri,
       funambolLoggingMessage
    STATUS current
    DESCRIPTION
        "Notification that defines the logging invoked."
    ::= { funambolLoggingNotifications 1 }
funambolLoggingMIBConformance OBJECT IDENTIFIER ::= {    funambolLoggingMIB
 3 }
funambolLoggingMIBCompliances OBJECT IDENTIFIER ::=
 { funambolLoggingMIBConformance 1 }
funambolLoggingMIBGroups
                              OBJECT IDENTIFIER ::=
 { funambolLoggingMIBConformance 2 }
funambolLoggingMIBCompliance MODULE-COMPLIANCE
    STATUS current
    DESCRIPTION "full compliance"
   MODULE -- this module
        MANDATORY-GROUPS {
            funambolLoggingObjectGroup }
    ::= { funambolLoggingMIBCompliances 1 }
funambolLoggingObjectGroup OBJECT-GROUP
    OBJECTS {
       funambolLoggingDateAndTime,
       funambolLoggingLevel,
       funambolLoggingName,
       funambolLoggingSessionId,
       funambolLoggingDeviceId,
       funambolLoggingUser,
       funambolLoggingSourceUri,
       funambolLoggingMessage
    }
    STATUS current
    DESCRIPTION
        "The logging group"
    ::= { funambolLoggingMIBGroups 1 }
funambolLoggingNotificationGroup NOTIFICATION-GROUP
   NOTIFICATIONS {
        funambolLoggingNotification
    STATUS current
    DESCRIPTION
                "Notifications."
```

::= { funambolLoggingMIBGroups 2 } END

# **Appendix E. Database Schema**

# E.1 OneMediaHub Core

The Core database is described at Chapter 6, Database partitioning.

## E.1.1 Contact\_

Contact\_ stores personal information about the registered user, as first name and last name. Main fields used by the OneMediaHub are:

| Contact_   |                       |             |                              |
|------------|-----------------------|-------------|------------------------------|
| Column     | Туре                  | Constraints | Description                  |
| contactid  | character varying(75) | РК          | Incremental contact ID       |
| userid     | character varying(75) | FK          | The user ID, aka<br>username |
| firstname  | character varying(75) |             | The user first name          |
| middlename | character varying(75) |             | The user middle name         |
| lastname   | character varying(75) |             | The user last name           |
| ()         |                       |             |                              |

## E.1.2 Country

Country stores information about the countries in the world. Used by the OneMediaHub to support the carriers (fp\_carrier) worldwide.

| Country   |                       |             |                                                                                            |
|-----------|-----------------------|-------------|--------------------------------------------------------------------------------------------|
| Column    | Туре                  | Constraints | Description                                                                                |
| countryid | character varying(75) | NOT NULL    | The country ID                                                                             |
| name      | character varying(75) |             | The country name (e.g.<br>United States)                                                   |
| a2        | character varying(75) | UNIQUE      | The country code in <i>ISO</i><br>3166-1 alpha-2 format<br>(e.g. US)                       |
| a3        | character varying(75) | UNIQUE      | The country code in <i>ISO</i><br><i>3166-1 alpha-3</i> format<br>(e.g. USA)               |
| number_   | character varying(75) | UNIQUE      | The country code in <i>ISO</i><br>3166-1 numeric format<br>(e.g. 840)                      |
| idd_      | character varying(75) |             | The country calling code.<br>The Caribbean nations in<br>zone 1 include the area<br>codes. |
| active_   | boolean               |             | false if the given country is not active                                                   |

## E.1.3 fnbl\_bucket

fnbl\_bucket contains information about the data partitioning.

|                |              | fnbl_bucket  |                                                                                                    |
|----------------|--------------|--------------|----------------------------------------------------------------------------------------------------|
| Column         | Туре         | Constraints  | Description                                                                                               |
| low_bucket     | integer      | NOT NULL, PK | Identifies (with<br>high_bucket) the<br>bucket range for a<br>partition.                                  |
| high_bucket    | integer      | NOT NULL     | Identifies (with low_bucket) the bucket range for a partition.                                            |
| partition_name | varchar(128) | NOT NULL     | The name of the partition<br>to use for the buckets in<br>the range.                                      |
| active         | char(1)      | default 'Y'  | Indicates if a partition is<br>active. If an entry is not<br>active, all access requests<br>are rejected. |
| migrating      | char(1)      | default 'N'  | Indicates if the buckets<br>are migrating to another<br>partition.                                        |
| last_update    | bigint       |              | The time when the last modification was made.                                                             |
| migrating_to   | varchar(128) |              | Indicates the partition<br>where the buckets are<br>migrating to.                                         |

## E.1.4 Partitioning Schema

#### Figure E.1. Partitioning schema

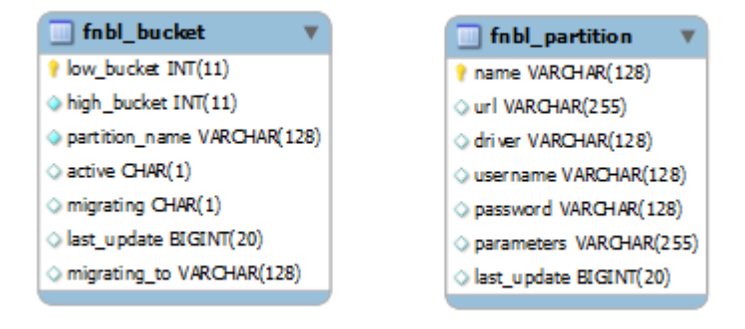

For detailed information on the partitioning tables, please refer to the Chapter 6, Database partitioning.

## E.1.5 fnbl\_connector

fnbl\_connector contains information about the connector configuration.

| fnbl_connector |              |              |                                                                          |
|----------------|--------------|--------------|--------------------------------------------------------------------------|
| Column         | Туре         | Constraints  | Description                                                              |
| id             | varchar(128) | PK, NOT NULL | Connector ID                                                             |
| name           | varchar(200) | NOT NULL     | Connector name                                                           |
| description    | varchar(200) |              | Connector description                                                    |
| admin_class    | varchar(255) |              | Connector configuration<br>panel Java class name<br>(with complete path) |

#### E.1.6 fnbl\_connector\_source\_type

fnbl\_connector\_source\_type contains the link between connector and sync source type.

| fnbl_connector_source_type                          |              |              |              |  |
|-----------------------------------------------------|--------------|--------------|--------------|--|
| ColumnTypeConstraintsDescription                    |              |              |              |  |
| connector                                           | varchar(128) | PK, NOT NULL | Connector ID |  |
| sourcetype varchar(128) PK, NOT NULL Source Type ID |              |              |              |  |

#### E.1.7 fnbl\_country\_language

fnbl\_country\_language stores the mapping between the Country table and the Accept-Language header to be able to decode the default locale for the user.

| fnbl_country_language            |             |             |                                      |  |
|----------------------------------|-------------|-------------|--------------------------------------|--|
| ColumnTypeConstraintsDescription |             |             |                                      |  |
| language                         | varchar(75) | РК          | The language (e.g. en-<br>us, it-it) |  |
| countryid                        | varchar(75) | FK(Country) | The ID of the country                |  |

#### E.1.8 fnbl\_country\_timezones

fnbl\_country\_timezones is a view to map the country's unique numeric ID with the country\_code in fnbl\_timezones.

```
CREATE VIEW fnbl_country_timezones AS

SELECT c.countryid, c.a2 AS country_code, c.name, tz.timezone,

tz.is_default

FROM country c LEFT OUTER JOIN fp_timezone tz ON (c.a2 =

tz.country_code);
```

#### E.1.9 fnbl\_deleted\_sync\_user\_role

The table fnbl\_deleted\_sync\_user\_role keeps track of the deleted users with role sync\_user.

| fnbl_deleted_sync_user_role      |              |    |              |
|----------------------------------|--------------|----|--------------|
| ColumnTypeConstraintsDescription |              |    |              |
| userid                           | varchar(255) | РК | The username |

## E.1.10 fnbl\_deleted\_user

| fnbl_deleted_user |                               |             |                                                     |
|-------------------|-------------------------------|-------------|-----------------------------------------------------|
| Column            | Туре                          | Constraints | Description                                         |
| userid            | character varying(75)         |             | The username                                        |
| delete_date       | timestamp (without time zone) |             | When the user was deleted                           |
| is_sync_user      | boolean                       |             | If the user has role<br>sync_user. Default:<br>true |

The table fnbl\_deleted\_user keeps track of the deleted users.

## E.1.11 fnbl\_device

fnbl\_device contains information about the device, like nonce for MD5 authentication, the device timezone and charset, and the flag that tell if it is needed to convert the date sent by device to the specified timezone, the sender and builder for notification and the capabilities ID (per default it is -1).

| fnbl_device          |              |              |                                                                                            |
|----------------------|--------------|--------------|--------------------------------------------------------------------------------------------|
| Column               | Туре         | Constraints  | Description                                                                                |
| id                   | varchar(128) | PK, NOT NULL | Device ID                                                                                  |
| description          | varchar(255) |              | Description                                                                                |
| type                 | varchar(255) |              | Device type                                                                                |
| client_nonce         | varchar(255) |              | Nonce for MD5 client authentication                                                        |
| server_nonce         | varchar(255) |              | Nonce for MD5 server authentication                                                        |
| server_password      | varchar(255) |              | Password for server<br>authentication                                                      |
| timezone             | varchar(32)  |              | Device timezone                                                                            |
| convert_date         | char(1)      |              | Should the date sent by<br>the device be converted<br>to the specified device<br>timezone? |
| charset              | varchar(16)  |              | Device charset                                                                             |
| address              | varchar(50)  |              | Device IP (if applicable)                                                                  |
| msisdn               | varchar(50)  |              | Device MSISDN (if applicable)                                                              |
| notification_builder | varchar(255) |              | Builder for notification message                                                           |
| notification_sender  | varchar(255) |              | Sender for notification message                                                            |
| push_token           | varchar(255) |              | Contains the cloud push<br>token registered for the<br>device                              |

# E.1.12 fnbl\_device\_caps

fnbl\_device\_caps contains the capabilities ID and general information about the device.

| fnbl_device_caps |              |                 |                                                       |
|------------------|--------------|-----------------|-------------------------------------------------------|
| Column           | Туре         | Constraints     | Description                                           |
| id               | bigint       | PK, NOT NULL    | Capabilities ID                                       |
| version          | varchar(16)  | NOT NULL        | Version number                                        |
| man              | varchar(100) |                 | Manufacturer                                          |
| model            | varchar(100) |                 | Software product/<br>component                        |
| fwv              | varchar(100) |                 | Firmware version<br>number                            |
| swv              | varchar(100) |                 | Software version number                               |
| hwv              | varchar(100) |                 | Hardware version<br>number                            |
| utc              | char(1)      | NOT NULL        | Does device support<br>UTC?                           |
| lo               | char(1)      | NOT NULL        | Does device support<br>large object handling?         |
| noc              | char(1)      | NOT NULL        | Does device support<br>number of changes<br>property? |
| device_id        | varchar(128) | FK(fnbl_device) | The device ID this capability refers to               |

#### E.1.13 fnbl\_device\_datastore

fnbl\_device\_datastore contains the list of datastores supported by the device.

| fnbl_device_datastore |              |                      |                                                      |
|-----------------------|--------------|----------------------|------------------------------------------------------|
| Column                | Туре         | Constraints          | Description                                          |
| id                    | bigint       | PK, NOT NULL         | Datastore ID                                         |
| caps                  | bigint       | FK(fnbl_device_caps) | Capabilities ID                                      |
| sourceref             | varchar(128) | NOT NULL             | Source URI                                           |
| label                 | varchar(128) |                      | Datastore display name                               |
| maxguidsize           | integer      |                      | Maximum size of GUID                                 |
| dsmem                 | char(1)      | NOT NULL             | Is DSMem element specified?                          |
| shs                   | char(1)      | NOT NULL             | Is datastore memory shared?                          |
| synccap               | varchar(32)  | NOT NULL             | Synchronization<br>capabilities for the<br>datastore |

| Column     | Туре        | Constraints | Description                                                    |
|------------|-------------|-------------|----------------------------------------------------------------|
| rx_type    | varchar(64) | NOT NULL    | Type of supported<br>content type received by<br>the device    |
| rx_version | varchar(16) | NOT NULL    | Version of supported<br>content type received by<br>the device |

# E.1.14 fnbl\_email\_account

fnbl\_email\_account contains information about the user account. The users will be inserted into the user\_table.

| fnbl_email_account |             |              |                                                                                                    |  |
|--------------------|-------------|--------------|----------------------------------------------------------------------------------------------------|--|
| Column             | Туре        | Constraints  | Description                                                                                               |  |
| account_id         | bigint      | PK, NOT NULL | Account ID                                                                                                |  |
| username           | varchar(50) | PK, NOT NULL | User ID                                                                                                   |  |
| ms_login           | varchar(50) | NOT NULL     | Username of the account on the mail server                                                                |  |
| ms_password        | varchar(50) | NOT NULL     | Password of the account<br>on the mail server.<br>The password will be<br>encrypted with a special<br>key |  |
| ms_address         | varchar(70) | NOT NULL     | Email address on the mail server                                                                          |  |
| mailserver_id      | varchar(20) | NOT NULL     | Mail server ID                                                                                            |  |
| server_public      | char        |              | Is the email server public?                                                                               |  |
| server_type        | varchar(20) |              | Mail server type<br>- Exchange<br>- Domino<br>- Courier<br>- Other                                        |  |
| description        | varchar(50) |              | Description of the mail server                                                                            |  |
| protocol           | varchar(5)  |              | Protocol type (IMAP or POP3)                                                                              |  |
| sslin              | char        |              | Is incoming server SSL?                                                                                   |  |
| sslout             | char        |              | Is outgoing server SSL?                                                                                   |  |
| out_login          | varchar(50) |              | SMTP username for authentication                                                                          |  |
| out_password       | varchar(50) |              | SMTP password for authentication                                                                          |  |

## E.1.15 fnbl\_email\_enable\_account

| fnbl_email_enable_account |             |              |             |
|---------------------------|-------------|--------------|-------------|
| Column                    | Туре        | Constraints  | Description |
| account_id                | bigint      | PK, NOT NULL | Account ID  |
| username                  | varchar(50) | PK, NOT NULL | User ID     |

fnbl\_email\_enable\_account contains the link between user and mail server account.

#### E.1.16 fnbl\_external\_service

fnbl\_external\_service contains information about external portals like Facebook, Flickr, Picasa. With these external services OneMediaHub exchanges pictures.

| fnbl_external_service |               |              |                                                            |
|-----------------------|---------------|--------------|------------------------------------------------------------|
| Column                | Туре          | Constraints  | Description                                                |
| service_name          | varchar(255)  | NOT NULL, PK | Service code                                               |
| display_name          | varchar(255)  | NOT NULL     | Description                                                |
| icon_url              | varchar(1024) |              | URL with the logo of the service                           |
| success_url           | varchar(1024) |              | URL with the success<br>icon in the service-like<br>format |
| error_url             | varchar(1024) |              | URL with the error icon in the service-like format         |

#### E.1.17 fnbl\_external\_service\_account

fnbl\_external\_service\_account contains the link between the user and the external services with the authorization tokens for the services.

| fnbl_external_service_account |              |                                    |                                                          |
|-------------------------------|--------------|------------------------------------|----------------------------------------------------------|
| Column                        | Туре         | Constraints                        | Description                                              |
| id                            | bigint(20)   | NOT NULL, PK                       | Incremental ID                                           |
| service_name                  | varchar(255) | NOT NULL, UNIQUE<br>with userid    | Service code, for<br>example flickr or<br>picasa         |
| userid                        | varchar(255) | NOT NULL, UNIQUE with service_name | Username of the user<br>enabled on the service           |
| token                         | varchar(255) |                                    | Token of the service system                              |
| auth_time                     | bigint(20)   |                                    | When the token was created                               |
| expire_time                   | bigint(20)   |                                    | When the token expires,<br>NULL if it does not<br>expire |
| account_name                  | varchar(255) |                                    | Account name on the service system                       |

| Column             | Туре         | Constraints | Description                           |
|--------------------|--------------|-------------|---------------------------------------|
| autoupload_album   | varchar(255) |             | (future use)                          |
| autoupload_privacy | varchar(255) |             | (future use)                          |
| autoupload_enabled | tinyint(1)   |             | (future use)                          |
| last_used_album    | varchar(255) |             | Last used album for the given service |
| last_used_privacy  | varchar(255) |             | Privacy status of the last used album |

# E.1.18 fnbl\_family

fnbl\_family stores informations regarding the family of users.

| fnbl_family |              |             |                                          |
|-------------|--------------|-------------|------------------------------------------|
| Column      | Туре         | Constraints | Description                              |
| id          | bigint       | РК          | Incremental family ID                    |
| external_id | varchar(255) | UNIQUE      | Unique external identifier of the family |
| name        | varchar(255) | NOT NULL    | Name of the family                       |

#### E.1.19 fnbl\_family\_user

fnbl\_family\_user stores the mapping between family and users of the family.

| fnbl_family_user                    |              |        |                                                |  |
|-------------------------------------|--------------|--------|------------------------------------------------|--|
| Column Type Constraints Description |              |        |                                                |  |
| family_id                           | bigint       | PK, FK | Identifier of the family                       |  |
| userid                              | varchar(255) | PK, FK | User ID of the user that belongs to the family |  |

#### E.1.20 fnbl\_file\_data\_object\_user\_lock

fnbl\_file\_data\_object\_user\_lock stores the user for handling the lock on file data objects.

| fnbl_file_data_object_user_lock |              |                            |                                |
|---------------------------------|--------------|----------------------------|--------------------------------|
| Column                          | Туре         | Constraints                | Description                    |
| userid                          | varchar(255) | PK, NOT NULL,<br>FK(User_) | The user ID, i.e. the username |

#### E.1.21 fnbl\_id

fnbl\_id contains the value of every counter and the increment step value.

| fnbl_id |             |              |             |
|---------|-------------|--------------|-------------|
| Column  | Туре        | Constraints  | Description |
| idspace | varchar(30) | PK, NOT NULL | Space ID    |
| counter | bigint      | NOT NULL     | Counter     |

| Column       | Туре | Constraints | Description          |
|--------------|------|-------------|----------------------|
| increment_by | int  | default 100 | Increment step value |

# E.1.22 fnbl\_import\_csv\_commands

fnbl\_import\_csv\_commands contains the batch file CSV commands for the import-users tool.

| fnbl_import_csv_commands |              |             |                                                                    |
|--------------------------|--------------|-------------|--------------------------------------------------------------------|
| Column                   | Туре         | Constraints | Description                                                        |
| id                       | int(11)      | РК          | The command's incremental ID                                       |
| ordertypesid             | integer      | NOT NULL    | The command's operation type                                       |
| contractid               | varchar(255) | NOT NULL    | The command's unique user identifier                               |
| eventdate                | varchar(75)  |             | The command's occurrence date                                      |
| msisdn                   | varchar(75)  | NOT NULL    | The command's user phone number                                    |
| brandid                  | varchar(75)  | NOT NULL    | The command's unique server identifier                             |
| productid                | varchar(128) |             | The command's subscription plan name                               |
| email                    | varchar(75)  |             | The command's user<br>email address                                |
| usertype                 | varchar(5)   |             | The command's user type<br>for notification sending:<br>SMS – user |
|                          |              |             | EMAIL – user<br>communications by e-<br>mail                       |
| importdate               | timestamp    | NOT NULL    | The date when the command was imported                             |
| modification_date        | timestamp    |             | The date when the command was last updated                         |
| status                   | integer      |             | The status code resulting<br>from the command<br>processing        |
| filename                 | varchar(255) | NOT NULL    | The original filename containing the command                       |

## E.1.23 fnbl\_last\_deleted\_msisdn

fnbl\_last\_deleted\_msisdn keeps track of the deleted phone number (msisdn).

| fnbl_last_deleted_msisdn |              |             |                          |
|--------------------------|--------------|-------------|--------------------------|
| Column                   | Туре         | Constraints | Description              |
| userid                   | varchar(255) | РК          | The user                 |
| msisdn                   | varchar(75)  | NOT NULL    | The deleted phone number |
| delete_date              | timestamp    | NOT NULL    | The date of the deletion |

#### E.1.24 fnbl\_last\_sync

fnbl\_last\_sync contains the information about the last synchronization based on the link between principal and sync source. The type and the status of the synchronization, the last anchors, the start and end time of the synchronization are available.

| fnbl_last_sync     |             |                       |                                   |  |
|--------------------|-------------|-----------------------|-----------------------------------|--|
| Column             | Туре        | Constraints           | Description                       |  |
| principal          | bigint      | PK,                   | Principal ID                      |  |
|                    |             | FK(fnbl_principal),   |                                   |  |
|                    |             | NOT NULL              |                                   |  |
| sync_source        | varchar(16) | РК,                   | Source URI                        |  |
|                    |             | FK(fnbl_sync_source), |                                   |  |
|                    |             | NOT NULL              |                                   |  |
| sync_type          | integer     | NOT NULL              | Synchronization type              |  |
| status             | integer     |                       | Synchronization Status:           |  |
|                    |             |                       | 200 – OK                          |  |
|                    |             |                       | 224 – SUSPEND                     |  |
| last_anchor_server | varchar(20) |                       | Last anchor of the server         |  |
| last_anchor_client | varchar(20) |                       | Last anchor of the client         |  |
| start_sync         | bigint      |                       | Start time of the synchronization |  |
| end_sync           | bigint      |                       | End time of the synchronization   |  |

#### E.1.25 fnbl\_module

fnbl\_module contains information about modules such as the Foundation Connector.

| fnbl_module |              |              |                    |
|-------------|--------------|--------------|--------------------|
| Column      | Туре         | Constraints  | Description        |
| id          | varchar(128) | PK, NOT NULL | Module ID          |
| name        | varchar(200) | NOT NULL     | Module name        |
| description | varchar(200) |              | Module description |

## E.1.26 fnbl\_module\_connector

| fnbl_module_connector |              |              |              |
|-----------------------|--------------|--------------|--------------|
| Column                | Туре         | Constraints  | Description  |
| module                | varchar(128) | PK, NOT NULL | Module ID    |
| connector             | varchar(128) | PK, NOT NULL | Connector ID |

fnbl\_module\_connector contains the link between module and connector.

### E.1.27 fnbl\_partition

fnbl\_partition contains information about the partitions.

|             | f            | nbl_partition |                                                                                                    |
|-------------|--------------|---------------|----------------------------------------------------------------------------------------------------|
| Column      | Туре         | Constraints   | Description                                                                                                |
| name        | varchar(128) | NOT NULL, PK  | The name of the partition.                                                                                 |
| url         | varchar(128) |               | The URL to use when<br>creating a connection to<br>the partition.                                          |
| driver      | varchar(128) |               | The name of the driver<br>class to use when<br>creating a connection to<br>the partition.                  |
| username    | varchar(128) |               | The username to<br>use when creating<br>a connection to the<br>partition.                                  |
| password    | varchar(128) |               | The password to<br>use when creating<br>a connection to the<br>partition.                                  |
| parameters  | varchar(128) |               | The parameters to<br>use when creating<br>a connection to<br>the partition (e.g.<br>maxActive=3&maxIdle=3) |
| last_update | bigint       |               | The time when the last modification was made.                                                              |

# E.1.28 fnbl\_pim\_listener\_registry

fnbl\_pim\_listener\_registry contains the options of the push for a specified user.

| fnbl_pim_listener_registry |              |                           |             |
|----------------------------|--------------|---------------------------|-------------|
| Column                     | Туре         | Constraints               | Description |
| id                         | bigint       | FK(fnbl_push_listener_reg | Rush)ID     |
| username                   | varchar(255) |                           | User ID     |

| Column         | Туре    | Constraints | Description                         |
|----------------|---------|-------------|-------------------------------------|
| push_contacts  | char(1) |             | Is the push for contacts activated? |
| push_calendars | char(1) |             | Is the push for calendar activated? |
| push_notes     | char(1) |             | Is the push for notes activated?    |

#### E.1.29 PIM Push Tables Schema

The following tables allow the push system for the PIM entities

#### Figure E.2. PIM Push tables schema

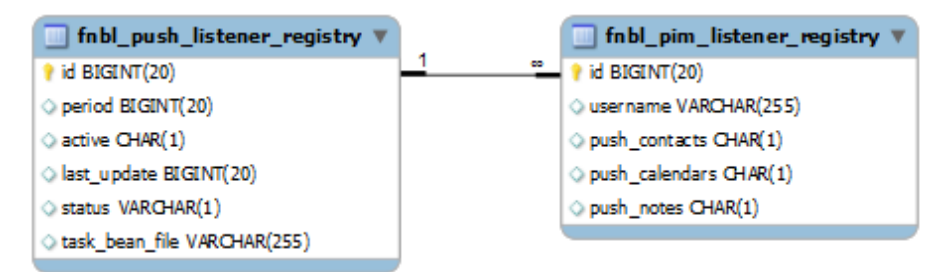

## E.1.30 fnbl\_principal

fnbl\_principal contains the principal ID that links device and username.

| fnbl_principal     |              |                           |                                                                                                   |
|--------------------|--------------|---------------------------|---------------------------------------------------------------------------------------------------|
| Column             | Туре         | Constraints               | Description                                                                                       |
| id                 | bigint       | PK, NOT NULL              | Principal ID                                                                                      |
| device             | varchar(128) | FK(fnbl_device), NOT NULL | Device ID                                                                                         |
| device_link_status | char(1)      | NOT NULL DEFAULT<br>'L'   | Status of the device.<br>Possible values are<br>L<br>linked<br>U<br>unlinked<br>D<br>disconnected |
| username           | varchar(255) | NOT NULL<br>FK(User_)     | User name                                                                                         |

## E.1.31 fnbl\_public\_mailservers

fnbl\_public\_mailservers stores the public mail server IDs.

| fnbl_public_mailservers |          |             |                             |
|-------------------------|----------|-------------|-----------------------------|
| Column                  | Туре     | Constraints | Description                 |
| mailserver_id           | char(20) | РК          | The mail server ID (e.g. 1) |

# E.1.32 fnbl\_push\_listener\_registry

fnbl\_push\_listener\_registry contains information about the task to be executed by the push listener framework.

| fnbl_push_listener_registry |              |             |                                                                          |
|-----------------------------|--------------|-------------|--------------------------------------------------------------------------|
| Column                      | Туре         | Constraints | Description                                                              |
| id                          | bigint       | РК          | Push listener registry ID                                                |
| period                      | bigint       |             | Refresh interval of the information on the source                        |
| active                      | char(1)      |             | Is the task activated?                                                   |
| last_update                 | bigint       |             | Last time task's execution                                               |
| status                      | varchar(1)   |             | Task's status                                                            |
| task_bean_file              | varchar(255) |             | XML file representing<br>the object of which the<br>task is the instance |

### E.1.33 fnbl\_push\_sender\_notification

fnbl\_push\_sender\_notification contains information about the sent SMS notification messages.

| fnbl_push_sender_notification |              |             |                                                                  |
|-------------------------------|--------------|-------------|------------------------------------------------------------------|
| Column                        | Туре         | Constraints | Description                                                      |
| id                            | bigint       | NOT NULL    | The unique identifier<br>assigned by the DS<br>Server            |
| id_provider                   | varchar(255) |             | ID provided by the<br>SMS provider (e.g.<br>SubitoSMS)           |
| msisdn                        | varchar(50)  |             | The device phone<br>number if any                                |
| address                       | varchar(50)  |             | The device IP address if any                                     |
| device                        | varchar(128) | NOT NULL    | The device ID                                                    |
| notification_type             | varchar(16)  | NOT NULL    | Notification type: SMS<br>or TCP                                 |
| status                        | char(1)      | NOT NULL    | Status: S (sent), D<br>(delivered), R (refused),<br>E (expired)  |
| time                          | timestamp    | NOT NULL    | Timestamp of when the<br>message was sent to the<br>SMS provider |

## E.1.34 fnbl\_role

fnbl\_role contains the user role list and the description. Users are handled by the Liferay users, roles, groups and permissions tables.

| fnbl_role                           |              |              |                  |  |
|-------------------------------------|--------------|--------------|------------------|--|
| Column Type Constraints Description |              |              |                  |  |
| role                                | varchar(128) | PK, NOT NULL | Role ID          |  |
| description                         | varchar(200) | NOT NULL     | Role description |  |

### E.1.35 fnbl\_storage

fnbl\_storage contains information about the used storage size.

| fnbl_storage |            |             |                                                         |
|--------------|------------|-------------|---------------------------------------------------------|
| Column       | Туре       | Constraints | Description                                             |
| date         | timestamp  |             | Date and time of when<br>the size has been<br>retrieved |
| used         | bigint(20) |             | Used storage size                                       |

### E.1.36 fnbl\_subscription\_family

fnbl\_subscription\_family contains the information regarding the families of plans defined in the system. A family can group a list of defined plans.

| fnbl_subscription_family |              |             |                                             |
|--------------------------|--------------|-------------|---------------------------------------------|
| Column                   | Туре         | Constraints | Description                                 |
| name                     | varchar(50)  | NOT NULL    | Name of the subscription family             |
| display_name             | varchar(255) | NOT NULL    | The display name of the subscription family |
| description              | varchar(255) | NOT NULL    | A description of the subscription family    |
| is_default               | char(1)      | NOT NULL    | 0: not the default family                   |
|                          |              |             | 1: the default family                       |

#### E.1.37 fnbl\_subscription\_payment

fnbl\_subscription\_payment contains the information about the payment done by a certain user related to a certain subscription plan.

| fnbl_subscription_payment        |              |          |                     |  |
|----------------------------------|--------------|----------|---------------------|--|
| ColumnTypeConstraintsDescription |              |          |                     |  |
| id                               | bigint       | РК       | The unique ID       |  |
| userid                           | varchar(255) | NOT NULL | The user identifier |  |

| Column          | Туре          | Constraints | Description                                                                                                    |
|-----------------|---------------|-------------|----------------------------------------------------------------------------------------------------|
| plan_name       | varchar(50)   | NOT NULL    | The name of the subscription plan                                                                                                   |
| transactionid   | varchar(4096) |             | The transaction identifier                                                                                                    |
| status          | tinyint       |             | The status of the payment                                                                                                    |
|                 |               |             | • 0: new                                                                                                    |
|                 |               |             | • 1: verified                                                                                                    |
|                 |               |             | • 2: invalid                                                                                                    |
| assessing       | char(1)       | NOT NULL    | <ul> <li>0: the payment is not locked</li> <li>1: the payment is locked</li> </ul>                                                  |
| row_version     | int           | NOT NULL    | Each time an update of<br>a row occurs, the value<br>of this field increases by<br>one. Used to implement<br>optimistic concurrency |
| last_update     | bigint        | NOT NULL    | Timestamp of last update                                                                                                    |
| created         | bigint        | NOT NULL    | Timestamp of when the payment was created                                                                                           |
| next_assessment | datetime      |             | The date and time the payment should be assessed                                                                                    |

# E.1.38 fnbl\_subscription\_plan

fnbl\_subscription\_plan contains information about subscription plans.

| fnbl_subscription_plan |               |             |                                                                                                    |
|------------------------|---------------|-------------|----------------------------------------------------------------------------------------------------|
| Column                 | Туре          | Constraints | Description                                                                                                    |
| name                   | varchar(50)   | РК          | Name of the subscription plan                                                                                                    |
| display_name           | varchar(255)  | NOT NULL    | The display name of the<br>subscription plan. This<br>is all and only all what<br>users see when choosing<br>their plan from mobile<br>apps and Portal |
| description            | varchar(255)  | NOT NULL    | A description of the subscription plan                                                                                                    |
| price                  | decimal(17,4) | NOT NULL    | The price of the subscription plan                                                                                                    |
| valid_from             | datetime      | NOT NULL    | Date from when the plan is available                                                                                                    |

| Column       | Туре         | Constraints | Description                                                                                                    |
|--------------|--------------|-------------|----------------------------------------------------------------------------------------------------|
| valid_until  | datetime     | NOT NULL    | Date until when the plan is available                                                                                |
| is_default   | char(1)      | NOT NULL    | • 0: not the default plan                                                                                            |
|              |              |             | • 1: the default plan                                                                                                |
| period       | varchar(50)  | NOT NULL    | • month                                                                                                    |
|              |              |             | • year                                                                                                    |
|              |              |             | • forever                                                                                                    |
|              |              |             | • <i>x</i> minutes                                                                                                   |
|              |              |             | forever is the period<br>used for subscription<br>plans which never end.                                             |
|              |              |             | xminutes may be used<br>for testing purposes to<br>lower the time needed<br>for the renewal of<br>subscription plans |
| role         | varchar(128) | NOT NULL    | The corresponding<br>role as it has been<br>defined in the portal-<br>ext.properties file                            |
| payment_type | varchar(50)  |             | The payment method<br>of the plan. It may be<br>default, apple, or<br>web                                            |
| family       | varchar(50)  | NOT NULL    | The subscription family                                                                                              |

# E.1.39 fnbl\_sync\_history

fnbl\_sync\_history relies on triggers fnbl\_last\_sync\_after\_insert and
fnbl\_last\_sync\_before\_update and contains the history of the fnbl\_last\_sync table. The
table allows to track all the SyncML and SAPI activities of the user in a given timeframe.

| fnbl_sync_history |              |                                 |                                 |
|-------------------|--------------|---------------------------------|---------------------------------|
| Column            | Туре         | Constraints                     | Description                     |
| id                | bigint(20)   | PK, NOT NULL,<br>AUTO_INCREMENT | Unique ID of the row            |
| username          | varchar(255) |                                 | The user ID                     |
| principal         | bigint(20)   |                                 | Principal ID                    |
| device            | varchar(128) |                                 | The ID of the user's device     |
| sync_source       | varchar(128) |                                 | SyncML sync source or SAPI call |
| sync_type         | int(11)      |                                 | Synchronization type            |

| Column     | Туре       | Constraints | Description                                 |
|------------|------------|-------------|---------------------------------------------|
| status     | int(11)    |             | Synchronization status                      |
| end_sync   | datetime   |             | End time of the synchronization             |
| start_sync | datetime   |             | Start time of the synchronization           |
| duration   | bigint(20) |             | Duration of the sync, (0 for SAPI requests) |

### E.1.40 fnbl\_sync\_source

fnbl\_sync\_source contains information about the sync source configuration.

| fnbl_sync_source |              |              |                              |
|------------------|--------------|--------------|------------------------------|
| Column           | Туре         | Constraints  | Description                  |
| uri              | varchar(16)  | PK, NOT NULL | Source URI                   |
| config           | varchar(255) | NOT NULL     | Server Bean<br>configuration |
| name             | varchar(200) | NOT NULL     | Source name                  |
| sourcetype       | varchar(128) | NOT NULL     | Source type                  |

#### E.1.41 fnbl\_sync\_source\_type

fnbl\_sync\_source\_type contains the information about the sync source type like the class name or the configuration panel class name.

| fnbl_sync_source_type |              |              |                                                                               |
|-----------------------|--------------|--------------|-------------------------------------------------------------------------------|
| Column                | Туре         | Constraints  | Description                                                                   |
| id                    | varchar(128) | PK, NOT NULL | Source Type ID                                                                |
| description           | varchar(200) |              | Source Type description                                                       |
| class                 | varchar(255) | NOT NULL     | Source Type Java class<br>name (with complete<br>path)                        |
| admin_class           | varchar(255) |              | Source Type<br>configuration panel<br>Java class name (with<br>complete path) |

#### E.1.42 fnbl\_temp\_paying\_users

fnbl\_temp\_paying\_users is a temporary table used to compute the marketing key performance
indicators (KPI).

| fnbl_temp_paying_users           |             |    |              |  |
|----------------------------------|-------------|----|--------------|--|
| ColumnTypeConstraintsDescription |             |    |              |  |
| userid                           | varchar(75) | РК | The username |  |

## E.1.43 fnbl\_timezone

fnbl\_timezone stores all existing timezones for a country and defines the default one. This is used in the signup and profile configuration to define the default and available timezones for a defined country.

| fnbl_timezone |             |               |                             |
|---------------|-------------|---------------|-----------------------------|
| Column        | Туре        | Constraints   | Description                 |
| country_code  | char(2)     | NOT NULL      | The country ID ("US")       |
|               |             | FK(country)   |                             |
| timezone      | varchar(50) | NOT NULL      | Device's model reference    |
| is_default    | bool        | DEFAULT false | Country's standard timezone |

#### E.1.44 fnbl\_user

fnbl\_user is a view to map the User\_ and Contact\_ tables for the officer authentication. It replaces the fnbl\_user table available in the Funambol Community Edition.

| fnbl_user  |      |             |                          |
|------------|------|-------------|--------------------------|
| Column     | Туре | Constraints | Description              |
| username   |      |             | User's unique ID         |
| password   |      |             | User's password          |
| email      |      |             | User's Email address     |
| first_name |      |             | User's first name        |
| last_name  |      |             | User's last name         |
| active     |      |             | If user is active or not |

#### E.1.45 fnbl\_user\_alias

fnbl\_user is a view to map the User\_ and fp\_device tables for the Officer authentication.

```
CREATE VIEW fnbl_user_alias AS
SELECT u.userid, u.emailAddress, d.phonenumber
FROM User_ u LEFT OUTER JOIN fp_device d
ON (u.userid=d.userid);
```

| fnbl_user_alias                  |  |  |                  |  |
|----------------------------------|--|--|------------------|--|
| ColumnTypeConstraintsDescription |  |  |                  |  |
| userid                           |  |  | User's unique ID |  |

| Column       | Туре | Constraints | Description          |
|--------------|------|-------------|----------------------|
| emailAddress |      |             | User's Email address |
| phonenumber  |      |             | Device's MSISDN      |

### E.1.46 fnbl\_user\_picture

fnbl\_user\_picture contains the link between user and the picture of the profile.

| fnbl_user_picture |              |             |                               |
|-------------------|--------------|-------------|-------------------------------|
| Column            | Туре         | Constraints | Description                   |
| userid            | varchar(255) | РК          | User ID                       |
| type              | varchar(64)  |             | Picture File Type             |
| picture           | longblob     |             | Blob with the profile picture |

# E.1.47 fnbl\_user\_preference

fnbl\_user\_preference stores the user preferences.

| fnbl_user_preference |              |                            |                                                                                 |  |
|----------------------|--------------|----------------------------|---------------------------------------------------------------------------------|--|
| Column               | Туре         | Constraints                | Description                                                                     |  |
| userid               | varchar(255) | PK, FK(user_), NOT<br>NULL | The unique ID of the user                                                       |  |
| only_from_contacts   | char(1)      |                            | Still not used                                                                  |  |
| keep_me_informed     | char(1)      | DEFAULT 'y'                | Specifies if the user<br>wants to receive<br>feedback from Portal               |  |
| countryid            | varchar(75)  |                            | The country's ID                                                                |  |
| allow_email          | char(1)      | DEFAULT 'y'                | Specifies if the user<br>has the email account<br>disabled                      |  |
| referrer_id          | varchar(75)  |                            | Specifies by whom the user was invited                                          |  |
| sms_counter          | smallint     | DEFAULT 10                 | Specifies the max<br>number of SMS that the<br>user can use during one<br>month |  |
| latest_sms           | datetime     |                            | Specifies the date of<br>the last SMS message<br>received by the user           |  |
| convert_tmz          | char(1)      | DEFAULT 'n'                | Convert to this timezone<br>feature:<br>0 – default, not specified              |  |
|                      |              |                            | <ul><li>1 – force converting</li><li>2 – do not converting</li></ul>            |  |

| Column                    | Туре                               | Constraints | Description                                                                                                    |
|---------------------------|------------------------------------|-------------|----------------------------------------------------------------------------------------------------|
| email_counter             | smallint                           | DEFAULT 10  | Specifies the max<br>number of email that the<br>user can use during one<br>month                                            |
| latest_email              | datetime                           |             | Specifies the date of the<br>latest email message<br>received by the user                                                    |
| last_reminder_email_date  | datetime                           |             | Specifies the date on<br>which the user should get<br>the reminder email                                                     |
| sharing_email_counter     | smallint                           | DEFAULT 0   | Specifies the number of shared email sent                                                                                    |
| latest_sharing_email_cour | teartenee_time                     |             | Specified the latest date<br>time the counter has been<br>resetted                                                           |
| preferred_communication   | vhrahnar(5)                        |             | The preferred<br>communication channel<br>for receiving user<br>communications.<br>Possible values are<br>"email" and "sms". |
| maliciousness_counter     | smallint                           | DEFAULT 0   | Number of requests to reminder thumbnails                                                                                    |
| latest_maliciousness_cour | t <b>da<u>rte</u>tissete_</b> time |             | Specified the latest date<br>time the maliciousness<br>counter has been reset                                                |

# E.1.48 fnbl\_user\_properties

fnbl\_user\_properties contains user preferences mainly for UI visualization, such as the user language, the date format, etc.

| fnbl_user_properties                |              |    |                |  |
|-------------------------------------|--------------|----|----------------|--|
| Column Type Constraints Description |              |    |                |  |
| userid                              | varchar(255) | РК | User ID        |  |
| name                                | varchar(128) | РК | Property name  |  |
| value                               | varchar(128) |    | Property value |  |

## E.1.49 fnbl\_user\_role

fnbl\_user\_role contains the link between username and role. Users are handled by the Liferay users, roles, groups and permissions tables.

| fnbl_user_role                   |              |     |         |  |
|----------------------------------|--------------|-----|---------|--|
| ColumnTypeConstraintsDescription |              |     |         |  |
| username                         | varchar(255) | PK, | User ID |  |

| Column      | Туре         | Constraints  | Description                 |
|-------------|--------------|--------------|-----------------------------|
|             |              | FK(User_),   |                             |
|             |              | NOT NULL     |                             |
| role        | varchar(128) | PK, NOT NULL | Role ID                     |
| expiry_date | timestamp    |              | Expiration date of the role |

# E.1.50 fnbl\_user\_subscription

fnbl\_user\_subscription contains the subscription plan active for a user. A user may only have one subscription plan active at a given time.

| fnbl_user_subscription |                  |             |                                                                                                    |
|------------------------|------------------|-------------|----------------------------------------------------------------------------------------------------|
| Column                 | Туре             | Constraints | Description                                                                                                    |
| id                     | bigint           | РК          | Unique ID for<br>subscription plan                                                                                                  |
| userid                 | varchar(255)     | NOT NULL    | The user identifier                                                                                                    |
| plan_name              | varchar(50)      | NOT NULL    | Name of the subscription plan                                                                                                    |
| status                 | unsigned tinyint | NOT NULL    | Current status of the subscription plan                                                                                             |
| created                | bigint           | NOT NULL    | Timestamp of when the<br>user subscription was<br>created                                                                           |
| last_update            | bigint           | NOT NULL    | Timestamp of last update                                                                                                    |
| next_renewal           | datetime         |             | Date and time of next subscription renewal                                                                                          |
| activated_on           | datetime         |             | Date and time of<br>the activation of the<br>subscription plan                                                                      |
| assessing              | char(1)          | NOT NULL    | <ul> <li>0: the subscription is not locked</li> <li>1: the subscription is locked</li> </ul>                                        |
| row_version            | int              | NOT NULL    | Each time an update of<br>a row occurs, the value<br>of this field increases by<br>one. Used to implement<br>optimistic concurrency |
| migrate_to_plan        | varchar(50)      |             | The name of the plan the subscription should be migrated to                                                                         |
| next_assessment        | datetime         |             | The date and time the subscription should be assessed                                                                               |

| Column             | Туре     | Constraints | Description                                                                                         |
|--------------------|----------|-------------|----------------------------------------------------------------------------------------------------|
| last_status_change | datetime |             | Date and time the last<br>status change occurred<br>(i.e. the value of the field<br>status changed) |

# E.1.51 fp\_carrier

fp\_carrier contains information about carriers.

| fp_carrier  |             |                          |                                                |
|-------------|-------------|--------------------------|------------------------------------------------|
| Column      | Туре        | Constraints              | Description                                    |
| id          | serial      | PK, NOT NULL             | Unique carrier ID                              |
| name        | varchar(75) | NOT NULL                 | Carrier name                                   |
| countryid   | varchar(75) | NOT NULL,<br>FK(country) | Carrier's country reference                    |
| active      | bool        | DEFAULT true             | Specifies if the carrier is active             |
| otasupport  | bool        | DEFAULT true             | Specifies if the carrier supports OTA settings |
| trusted_jam | bool        | DEFAULT true             | Specifies if the carrier is JAM trusted        |
| issyncml    | bool        | DEFAULT true             | The carrier allows<br>SyncML synchronization   |

## E.1.52 fp\_device

fp\_device contains info about users devices.

| fp_device   |             |                             |                                  |
|-------------|-------------|-----------------------------|----------------------------------|
| Column      | Туре        | Constraints                 | Description                      |
| id          | serial      | PK, NOT NULL                | Unique model ID                  |
| userid      | varchar(75) | FK(user_), NOT NULL         | Device's user reference          |
| modelid     | int4        | FK(fp_model), NOT<br>NULL   | Device's model reference         |
| phonenumber | varchar(75) | NOT NULL                    | Device's MSISDN                  |
| carrierid   | int4        | FK(fp_carrier), NOT<br>NULL | Device's carrier reference       |
| active      | bool        | DEFAULT true                | Specifies if the model is active |
| last_update | bigint      |                             | Last time the device was changed |

# E.1.53 fp\_manufacturer

fp\_manufacturer contains information about manufacturers

| fp_manufacturer |             |              |                                         |
|-----------------|-------------|--------------|-----------------------------------------|
| Column          | Туре        | Constraints  | Description                             |
| id              | serial      | PK, NOT NULL | Unique manufacturer ID                  |
| name            | varchar(75) | NOT NULL     | Role ID                                 |
| active          | bool        | DEFAULT true | Specifies if the manufacturer is active |

# E.1.54 fp\_model

fp\_model contains info about device models

|                  | fp_model    |                                  |                                                                                                    |  |
|------------------|-------------|----------------------------------|----------------------------------------------------------------------------------------------------|--|
| Column           | Туре        | Constraints                      | Description                                                                                                    |  |
| id               | serial      | PK, NOT NULL                     | The model ID                                                                                                    |  |
| name             | varchar(75) | NOT NULL                         | The model name                                                                                                    |  |
| manufacturerid   | int4        | FK(fp_manufacturer),<br>NOT NULL | The manufacturer ID                                                                                                    |  |
| otasupport       | bool        |                                  | Specifies if the model supports OTA settings                                                                                        |  |
| emailsupport     | bool        |                                  | Specifies if the model has an email client                                                                                          |  |
| pluginrequired   | int2        |                                  | Specifies which<br>OneMediaHub plugin<br>(Pocket PC/Smartphone/<br>none) the model supports                                         |  |
| smssync          | bool        |                                  | Specifies if the device<br>supports PIM push<br>natively. The alternative<br>is the no longer<br>supported Windows<br>Mobile client |  |
| imagefileid      | varchar(75) |                                  | The name of the image file to be displayed                                                                                          |  |
| infofileid       | varchar(75) |                                  | The name of the info file to be displayed                                                                                           |  |
| active           | bool        | DEFAULT true                     | Specifies if the model is active                                                                                                    |  |
| support_contact  | bool        | DEFAULT true                     | Specifies in the OTA<br>message if the model<br>supports contact                                                                    |  |
| support_calendar | bool        | DEFAULT true                     | Specifies in the OTA<br>message if the model<br>supports calendar                                                                   |  |
| support_event    | bool        | DEFAULT false                    | Specifies in the OTA<br>message if the model<br>supports event                                                                      |  |

| Column       | Туре | Constraints   | Description                                                              |
|--------------|------|---------------|--------------------------------------------------------------------------|
| support_todo | bool | DEFAULT false | Specifies in the OTA<br>message if the model<br>supports todo            |
| support_utc  | int2 | DEFAULT 0     | Future use (will replace<br>the "Convert to this<br>timezone" feature)   |
| j2mesupport  | int2 |               | Specifies which type of<br>the Funambol JAM client<br>the model supports |
| support_utf8 | bool | DEFAULT true  | Specifies if the model supports UTF8                                     |
| issyncml     | bool | DEFAULT true  | Future use (Specifies<br>if the model supports<br>SyncML)                |
| trusted_jam  | bool | DEFAULT true  | Specifies if the model is JAM trusted                                    |

## E.1.55 User\_

User\_contains information about the OneMediaHub user. Main fields used by the OneMediaHub are:

| User_         |                             |             |                                                                                                    |  |
|---------------|-----------------------------|-------------|----------------------------------------------------------------------------------------------------|--|
| Column        | Туре                        | Constraints | Description                                                                                                    |  |
| userid        | character varying(75)       | РК          | username                                                                                                    |  |
| createdate    | timestamp without time zone |             | When the user was created                                                                                          |  |
| password_     | character varying(75)       |             | The user password                                                                                                  |  |
| passwordreset | boolean                     |             | If true the user has to<br>change the password,<br>for example when he<br>receives the PIN. Sync<br>not available. |  |
| emailaddress  | character varying(75)       |             | User email address<br>(mandatory in sign up)                                                                       |  |
| timezoneid    | character varying(75)       |             | User time zone                                                                                                    |  |
| active_       | boolean                     |             | False if an admin user disables the user                                                                           |  |
| migrated      | char(1)                     |             | Support column to<br>migrate users across<br>different versions                                                    |  |
| loginDate     | datetime                    |             | The latest date and<br>time when the user<br>successfully logged in                                                |  |
| lastLoginDate | datetime                    |             | The latest date and<br>time when the user<br>successfully logged in                                                |  |

| Column               | Туре        | Constraints  | Description                                                                                                    |
|----------------------|-------------|--------------|----------------------------------------------------------------------------------------------------|
|                      |             |              | before the loginDate,<br>so the second latest<br>successful login                                                                                                    |
| lastExchangeDate     | datetime    |              | The latest date and time<br>when user performed a<br>billable operation                                                                                                    |
| resettoken           | varchar(90) | DEFAULT null | Token value to be used<br>in the API call described<br>at Section 3.3.15,<br>"Reset user password"<br>in <i>OneMediaHub</i><br><i>Version 14.5 Server API</i><br><i>Developer's Guide</i> |
| resettokenexpiretime | datetime    |              | Expiration date of the resettoken field                                                                                                    |
| last_update          | bigint(20)  | DEFAULT null | The last time the user's data has been changed                                                                                                    |

#### E.1.56 Other Liferay tables

The following table is not directly accessed by the OneMediaHub, but was originally part of the Liferay 4.2 Framework. It is not involved in any logic in the product, but is still needed to have the OneMediaHub working. It will be removed in future releases.

| Other Liferay tables |                                                     |  |
|----------------------|-----------------------------------------------------|--|
| Company              | Information about the company associated to all the |  |
|                      | users (e.g. Funambol)                               |  |

# E.2 OneMediaHub User

The User database is described at Chapter 6, Database partitioning.

## E.2.1 fnbl\_client\_mapping

fnbl\_client\_mapping contains the item mapping based on the link between principal ID, sync source, LUID and GUID.

| fnbl_client_mapping |              |              |              |
|---------------------|--------------|--------------|--------------|
| Column              | Туре         | Constraints  | Description  |
| principal           | bigint       | РК,          | Principal ID |
|                     |              | NOT NULL     |              |
| sync_source         | varchar(16)  | PK,          | Source URI   |
|                     |              | NOT NULL     |              |
| luid                | varchar(200) | PK, NOT NULL | LUID         |
| guid                | varchar(200) | PK, NOT NULL | GUID         |

| Column      | Туре        | Constraints | Description                            |
|-------------|-------------|-------------|----------------------------------------|
| last_anchor | varchar(20) |             | Anchor set in the last synchronization |

#### E.2.2 fnbl\_comment

fnbl\_comment represents the comments and notes that administrator and support might add about a user and the issues she reported.

| fnbl_comment  |              |              |                                                          |
|---------------|--------------|--------------|----------------------------------------------------------|
| Column        | Туре         | Constraints  | Description                                              |
| id            | bigint(20)   | PK, NOT NULL | The unique ID of the comment                             |
| userid        | varchar(255) | NOT NULL     | The user ID of the user<br>to whom the comment<br>refers |
| creation_date | bigint(20)   | NOT NULL     | Creation time in UTC milliseconds                        |
| comment       | text         | NOT NULL     | The comment                                              |
| author        | varchar(255) | NOT NULL     | The user ID of the author of the comment                 |

## E.2.3 fnbl\_device\_config

fnbl\_device\_config contains the configuration settings related to a device.

| fnbl_device_config |              |             |                                  |
|--------------------|--------------|-------------|----------------------------------|
| Column             | Туре         | Constraints | Description                      |
| principal          | bigint       | NOT NULL    | Principal ID                     |
| uri                | varchar(128) | NOT NULL    | Configuration URI                |
| value              | varchar(255) | NOT NULL    | Configuration value              |
| last_update        | bigint       | NOT NULL    | Last time configuration's update |
| status             | char(1)      | NOT NULL    | Configuration item status        |

## E.2.4 fnbl\_email\_folder

fnbl\_email\_folder is no longer used.

| fnbl_email_folder |              |              |             |  |
|-------------------|--------------|--------------|-------------|--|
| Column            | Туре         | Constraints  | Description |  |
| guid              | varchar(50)  | PK, NOT NULL |             |  |
| source_uri        | varchar(128) | PK, NOT NULL |             |  |
| principal         | bigint       | PK, NOT NULL |             |  |
| parentid          | varchar(50)  |              |             |  |

| Column | Туре         | Constraints | Description |
|--------|--------------|-------------|-------------|
| path   | varchar(500) |             |             |

#### E.2.5 fnbl\_email\_inbox

fnbl\_email\_inbox is no longer used.

| fnbl_email_inbox |              |              |             |
|------------------|--------------|--------------|-------------|
| Column           | Туре         | Constraints  | Description |
| guid             | varchar(50)  | PK, NOT NULL |             |
| username         | varchar(50)  | PK, NOT NULL |             |
| protocol         | varchar(4)   | PK, NOT NULL |             |
| last_crc         | bigint       |              |             |
| invalid          | char(1)      |              |             |
| internal         | char(1)      |              |             |
| messageid        | varchar(700) |              |             |
| headerdate       | varchar(20)  |              |             |
| received         | varchar(20)  |              |             |
| subject          | varchar(700) |              |             |
| sender           | varchar(300) |              |             |
| token            | varchar(200) |              |             |
| status           | char(1)      |              |             |

#### E.2.6 fnbl\_email\_sentpop

fnbl\_email\_sentpop is no longer used.

| fnbl_email_sentpop |              |              |             |
|--------------------|--------------|--------------|-------------|
| Column             | Туре         | Constraints  | Description |
| id                 | varchar(200) | PK, NOT NULL |             |
| source_uri         | varchar(128) | PK, NOT NULL |             |
| principal          | bigint       | PK, NOT NULL |             |
| messageid          | varchar(700) |              |             |
| mail               | mediumblob   |              |             |

#### E.2.7 fnbl\_exported\_file\_data\_object

fnbl\_exported\_file\_data\_object contains information about which pictures, videos, and files
have been exported to the external services (Picasa, Facebook, Flickr, YouTube)

| fnbl_exported_file_data_object   |            |              |                    |  |
|----------------------------------|------------|--------------|--------------------|--|
| ColumnTypeConstraintsDescription |            |              |                    |  |
| id                               | bigint(20) | Not Null, PK | Incremental ID     |  |
| account_id                       | bigint(20) |              | Service account ID |  |

| Column           | Туре         | Constraints                          | Description                                     |
|------------------|--------------|--------------------------------------|-------------------------------------------------|
| service_name     | varchar(255) | Not Null                             | Service code, for<br>example flikr or<br>picasa |
| file_data_object | bigint(20)   | Not Null, FK<br>(fnbl_file_data_obje | ID of the media file<br>ect_property)           |
| userid           | varchar(255) |                                      | The username of the owner of the media item     |
| export_time      | bigint(20)   |                                      | When the media item has been exported           |
| external_id      | varchar(255) |                                      | External ID of the media item                   |

# E.2.8 fnbl\_file\_data\_object

fnbl\_file\_data\_object contains the metadata information of the media files stored on the filesystem, like pictures, videos, and files.

| fnbl_file_data_object |              |              |                                                                                                    |  |
|-----------------------|--------------|--------------|----------------------------------------------------------------------------------------------------|--|
| Column                | Туре         | Constraints  | Description                                                                                                    |  |
| id                    | bigint(20)   | Not Null, PK | The file data object<br>GUID                                                                                                    |  |
| userid                | varchar(255) |              | The user ID to whom the media files belong                                                                                                    |  |
| last_update           | bigint(20)   |              | The last time when the media file was updated                                                                                                    |  |
| status                | char(1)      |              | <ul> <li>The item status:</li> <li>D - deleted item;</li> <li>N - new item (added and never updated);</li> </ul>                                                                                                    |  |
|                       |              |              | • U - updated item.                                                                                                    |  |
| content_status        | char(1)      |              | <ul> <li>The content status of the media files:</li> <li>N - item for which the server has only metadata (no binary);</li> <li>P - item partially uploaded (not completed, so not available on the server);</li> <li>U - item uploaded, it is completed on the server (marked as</li> </ul> |  |

| Column          | Туре         | Constraints | Description                                                                                                    |
|-----------------|--------------|-------------|----------------------------------------------------------------------------------------------------|
|                 |              |             | N or U in the status column).                                                                                                    |
|                 |              |             | The entries with status N<br>or P are maintained in the<br>server for 24 hours; after<br>that they will be deleted.                                   |
| local_name      | varchar(255) |             | The name of the file used<br>on the server file system<br>repository                                                                                  |
| etag            | varchar(32)  |             | The etag value to identify binary changes                                                                                                    |
| true_name       | varchar(255) |             | Name of the file (the original name on the client)                                                                                                    |
| created         | datetime     |             | The date and time when the file was created                                                                                                    |
| modified        | datetime     |             | The date and time when<br>the body of the file object<br>was last changed.                                                                            |
| accessed        | datetime     |             | The date and time when<br>the body of the file object<br>was last accessed                                                                            |
| cttype          | varchar(255) |             | The content type of the file as defined by RFC 2045                                                                                                   |
| object_size     | bigint(20)   |             | The size of the file object's body                                                                                                    |
| size_on_storage | bigint(20)   |             | The actual size of the file<br>on the storage system                                                                                                  |
| deleted_owner   | varchar(255) |             | Username of the deleted<br>user, if the owner of this<br>item has been deleted<br>and they binary items<br>are marked for deletion.<br>Otherwise null |
| favorite        | tinyint(4)   |             | If the picture, video, or file is a favorite:                                                                                                    |
|                 |              |             | <ul> <li>0 – not favorite</li> <li>1 – favorite</li> </ul>                                                                                            |
| latitude        | decimal(9,6) |             | Latitude of a location<br>associated with the<br>picture, video, or file                                                                              |
| longitude       | decimal(9,6) |             | Longitude of a location<br>associated with the<br>picture, video, or file                                                                             |

| Column             | Туре         | Constraints      | Description                                                                                                    |
|--------------------|--------------|------------------|----------------------------------------------------------------------------------------------------|
| modified_by_device | varchar(128) |                  | The ID of the last device<br>that modified the file data<br>object                                                                                                    |
| media_type         | varchar(255) |                  | The media type of the item. It can contain one of the following values:                                                                                                    |
|                    |              |                  | • file                                                                                                    |
|                    |              |                  | • picture                                                                                                    |
|                    |              |                  | • video                                                                                                    |
|                    |              |                  | • audio                                                                                                    |
| uploaded_on_node   | varchar(10)  |                  | The node ID where<br>the binary content was<br>uploaded, if more than<br>one instance of the server<br>are running                                                                                                    |
| folder_id          | bigint       | FK (fnbl_folder) | The ID of the folder the media item belongs to                                                                                                    |
| transcoding_status | char(1)      |                  | <ul> <li>The status of the transcoding job:</li> <li><i>Q in queue</i>: the transcoding job has been put in the queue of transcoding jobs</li> <li><i>P in progress</i>: the transcoding job has been created</li> <li><i>T transcoded</i>: the transcoding job has been successfully completed</li> <li><i>E error</i>: the transcoding job has been completed with error</li> </ul> |
| transcoded_size    | bigint       |                  | The size of the transcoded file                                                                                                    |
| soft_deleted       | boolean      |                  | The soft deleted status                                                                                                    |
| uploaded           | bigint(20)   |                  | The time when the media was completely uploaded                                                                                                    |

# E.2.9 fnbl\_file\_data\_object\_label\_items

fnbl\_file\_data\_object\_label\_items
|   | Column | Туре   | Constraints               | Description                |
|---|--------|--------|---------------------------|----------------------------|
| Ī | id     | bigint | PK,FK(fnbl_label)         | The unique ID of the label |
|   | fdo_id | bigint | PK,<br>FK(fnbl_file_data_ | The unique ID of the other |

#### E.2.10 fnbl\_file\_data\_object\_property

fnbl\_file\_data\_object\_property allows to store optional information for pictures, videos, and files such as Exif data or rotation information.

| fnbl_file_data_object_property |              |                                         |                                                               |  |
|--------------------------------|--------------|-----------------------------------------|---------------------------------------------------------------|--|
| Column                         | Туре         | Constraints                             | Description                                                   |  |
| id                             | bigint(20)   | NOT NULL, PK                            | Incremental ID                                                |  |
| fdo_id                         | bigint(20)   | NOT NULL, FK<br>(fnbl_file_data_object) | ID of the media file                                          |  |
| name                           | varchar(255) |                                         | The name of the property<br>to be stored (exif,<br>rotation,) |  |
| value                          | text         |                                         | The value of the property                                     |  |

#### E.2.11 fnbl\_file\_data\_object\_set

fnbl\_file\_data\_object\_set allows to store the information about a set of media items.

| fnbl_file_data_object_set |              |              |                                                       |  |
|---------------------------|--------------|--------------|-------------------------------------------------------|--|
| Column                    | Туре         | Constraints  | Description                                           |  |
| id                        | bigint       | PK, NOT NULL | The ID of the set                                     |  |
| userid                    | varchar(255) | PK, NOT NULL | The owner of the set                                  |  |
| type                      | varchar(255) | PK, NOT NULL | The type of the set                                   |  |
| description               | varchar(255) |              | A description of the set                              |  |
| access_counter            | int          |              | Number of accesses done to the set after latest reset |  |
| created                   | bigint       |              | Creation time                                         |  |
| accessed                  | bigint       |              | Access time                                           |  |
| service_name              | varchar(255) |              | The name of the service                               |  |

#### E.2.12 fnbl\_file\_data\_object\_set\_item

fnbl\_file\_data\_object\_set\_item allows to store the media items contained in a set.

| fnbl_file_data_object_set_item |        |              |                    |
|--------------------------------|--------|--------------|--------------------|
| Column                         | Туре   | Constraints  | Description        |
| fdo_id                         | bigint | PK, NOT NULL | The ID of the item |
| fdo_set_id                     | bigint | PK, NOT NULL | The ID of the set  |

#### E.2.13 fnbl\_file\_data\_object\_tag

|        | fnbl_file_data_object_tag |             |                                                               |  |  |
|--------|---------------------------|-------------|---------------------------------------------------------------|--|--|
| Column | Туре                      | Constraints | Description                                                   |  |  |
| fdo_id | bigint                    | РК          | The ID of the file data<br>object to which the tag<br>belongs |  |  |
| tag    | varchar(255)              | РК          | The value of the tag                                          |  |  |

fnbl\_file\_data\_object\_tag includes information about tags for file data objects.

#### E.2.14 fnbl\_file\_data\_object\_thumbnail

fnbl\_file\_data\_object\_thumbnail includes information about the thumbnails generated for
pictures and videos.

| fnbl_file_data_object_thumbnail |              |                               |                                       |  |
|---------------------------------|--------------|-------------------------------|---------------------------------------|--|
| Column                          | Туре         | Constraints                   | Description                           |  |
| id                              | bigint       | РК                            | The unique ID of the thumbnail        |  |
| fdo_id                          | bigint       | FK<br>(fnbl_file_data_object) | The unique ID of the file data object |  |
| name                            | varchar(255) |                               | The name of the generated thumbnail   |  |
| width                           | integer      |                               | The width of the thumbnail            |  |
| height                          | integer      |                               | The height of the thumbnail           |  |
| size                            | bigint       |                               | The size in bytes of the thumbnail    |  |

#### E.2.15 fnbl\_folder

fnbl\_folder is used to store the persistent media folder structure.

| fnbl_folder |              |              |                                                  |  |
|-------------|--------------|--------------|--------------------------------------------------|--|
| Column      | Туре         | Constraints  | Description                                      |  |
| id          | bigint       | Not Null, PK | The unique ID of the folder                      |  |
| userid      | varchar(255) |              | The user ID to whom the folder belongs           |  |
| last_update | bigint(20)   |              | The last time when the folder was updated        |  |
| status      | char(1)      |              | The item status                                  |  |
| name        | varchar(255) |              | The name of the folder                           |  |
| types       | smallint     |              | The media types of the folder (one from 0 to 15) |  |

| Column      | Туре         | Constraints      | Description                                      |
|-------------|--------------|------------------|--------------------------------------------------|
| magic       | char(1)      |                  | True if the folder is the unique magic folder    |
| device_name | varchar(255) |                  | The name of the device that generated the folder |
| parent_id   | bigint       | FK (fnbl_folder) | The folder ID the folder belongs to              |

#### E.2.16 fnbl\_label

| fnbl_label |              |             |                            |  |
|------------|--------------|-------------|----------------------------|--|
| Column     | Туре         | Constraints | Description                |  |
| id         | bigint       | РК          | The unique ID of the label |  |
| name       | varchar(255) |             | The value of the label     |  |
| userid     | varchar(255) |             | The owner of the label     |  |
| label_type | varchar(255) |             | The type of the label      |  |

#### E.2.17 fnbl\_last\_activity

fnbl\_last\_activity contains information about the last sync activity done by a device.

| fnbl_last_activity |              |             |                                                |  |
|--------------------|--------------|-------------|------------------------------------------------|--|
| Column             | Туре         | Constraints | Description                                    |  |
| id                 | bigint       | РК          | Unique identifier of the activity              |  |
| userId             | varchar(255) | FK (User_)  | The ID of the user                             |  |
| deviceid           | varchar(128) | NOT NULL    | The ID of the device<br>reporting the activity |  |
| status             | varchar(16)  |             | The status of the sync                         |  |
| starttime          | bigint       |             | The time of when the sync started              |  |
| endtime            | bigint       |             | The time of when the sync ended                |  |

### E.2.18 fnbl\_last\_activity\_item

fnbl\_last\_activity\_item contains each record of last activities performed by devices.

| fnbl_last_activity_item |              |             |                                                      |  |  |
|-------------------------|--------------|-------------|------------------------------------------------------|--|--|
| Column                  | Туре         | Constraints | Description                                          |  |  |
| source                  | varchar(255) | РК          | Source of the sync<br>(card, cal, etc)               |  |  |
| activitytype            | varchar(64)  | РК          | Type of activity ( <i>add</i> , <i>remove</i> , etc) |  |  |
| activity                | bigint       | РК          | The ID of the activity this row refers to            |  |  |

| Column   | Туре    | Constraints | Description                            |
|----------|---------|-------------|----------------------------------------|
| sent     | integer |             | Number of items sent by the device     |
| received | integer |             | Number of items received by the device |

### E.2.19 fnbl\_pending\_notification

fnbl\_pending\_notification contains the pending notifications to the devices

| fnbl_pending_notification |              |                 |                                                             |
|---------------------------|--------------|-----------------|-------------------------------------------------------------|
| Column                    | Туре         | Constraints     | Description                                                 |
| id                        | bigint       | PK,<br>NOT NULL | Unique ID for the notification                              |
| username                  | varchar(255) | NOT NULL        | The username of the user                                    |
| device                    | varchar(128) | NOT NULL        | The ID of the device that will be notified                  |
| sync_source               | varchar(16)  | NOT NULL        | The sync source for<br>which the device will be<br>notified |
| content_type              | varchar(128) | NOT NULL        | The content type                                            |
| sync_type                 | integer      | NOT NULL        | The type of the synchronization                             |
| ui_mode                   | integer      | NOT NULL        | The UI mode                                                 |
| time                      | bigint       | NOT NULL        | The time when the notification was recorded                 |

#### E.2.20 fnbl\_pim\_address

fnbl\_pim\_address contains information about address home, business, and other.

| fnbl_pim_address |              |                      |                                                       |  |
|------------------|--------------|----------------------|-------------------------------------------------------|--|
| Column           | Туре         | Constraints          | Description                                           |  |
| id               | bigint       | РК                   | Unique ID                                             |  |
| userid           | varchar(255) |                      | ID of the user the address belongs to                 |  |
| contact          | bigint       | FK(fnbl_pim_contact) | Contact ID                                            |  |
| type             | smallint     |                      | Address type<br>1 – Home<br>2 – Business<br>3 – Other |  |
| street           | varchar(128) |                      | Street                                                |  |
| city             | varchar(64)  |                      | City                                                  |  |
| state            | varchar(64)  |                      | State                                                 |  |

| Column      | Туре        | Constraints | Description                    |
|-------------|-------------|-------------|--------------------------------|
| postal_code | varchar(16) |             | Postal code                    |
| country     | varchar(32) |             | Country                        |
| po_box      | varchar(16) |             | Post office box                |
| preferred   | smallint    |             | • 0 – item is not<br>preferred |
|             |             |             | • 1 – item is preferred        |

## E.2.21 fnbl\_pim\_calendar

fnbl\_pim\_calendar contains information about a calendar event or task.

| fnbl_pim_calendar |              |             |                                              |
|-------------------|--------------|-------------|----------------------------------------------|
| Column            | Туре         | Constraints | Description                                  |
| id                | bigint       | РК          | Calendar ID                                  |
| userid            | varchar(255) |             | User ID                                      |
| last_update       | bigint       |             | Last updating time                           |
| status            | char         |             | Calendar status                              |
|                   |              |             | N – New                                      |
|                   |              |             | U – Updated                                  |
|                   |              |             | D – Deleted                                  |
| type              | smallint     |             | Calendar's type                              |
|                   |              |             | 1 – Event                                    |
|                   |              |             | 2 – Task                                     |
| all_day           | char(1)      |             | Is the calendar an all-<br>day?              |
| body              | varchar(255) |             | Detailed description                         |
| busy_status       | smallint     |             | Availability of the user during the calendar |
| categories        | varchar(255) |             | Categories the calendar belongs to           |
| companies         | varchar(255) |             | Companies related to the calendar            |
| duration          | integer      |             | Calendar's duration                          |
| dstart            | timestamp    |             | Starting date of the calendar                |
| dend              | timestamp    |             | Ending date of the calendar                  |
| folder            | varchar(255) |             | The folder in which the calendar is saved    |
| importance        | smallint     |             | Priority level                               |

| Column                 | Туре          | Constraints | Description                                                                            |
|------------------------|---------------|-------------|----------------------------------------------------------------------------------------|
| location               | varchar(255)  |             | Location                                                                               |
| meeting_status         | smallint      |             | Point reached by the calendar's organization process                                   |
|                        |               |             | 0 – no meeting                                                                         |
|                        |               |             | 1 – meeting                                                                            |
|                        |               |             | 3 – received                                                                           |
|                        |               |             | 5 – canceled                                                                           |
| mileage                | varchar(16)   |             | Mileage                                                                                |
| reminder_time          | timestamp     |             | Date and Time of when<br>the calendar's reminder<br>has to be triggered                |
| reminder               | char(1)       |             | Is there a reminder for the calendar ?                                                 |
| reminder_sound_file    | varchar(255)  |             | Sound file to be played<br>when the calendar's<br>reminder gets active                 |
| reminder_options       | integer       |             | Optional features                                                                      |
| reminder_repeat_count  | integer       |             | Number of times the<br>reminder action has to be<br>repeated                           |
| sensitivity            | smallint      |             | The type of access class                                                               |
| subject                | varchar(1000) |             | Subject                                                                                |
| rec_type               | smallint      |             | Type of recurrence rule                                                                |
| rec_interval           | integer       |             | Recurrence interval                                                                    |
| rec_month_of_year      | smallint      |             | Month of the year when<br>the calendar has to be<br>repeated                           |
| rec_day_of_month       | smallint      |             | Day of month when<br>the calendar has to be<br>repeated                                |
| rec_day_of_week_mask   | varchar(16)   |             | Day(s) of the week when<br>the calendar has to be<br>repeated                          |
| rec_instance           | smallint      |             | Instance of the days<br>prescribed by the<br>recurrence period and by<br>the modifiers |
| rec_start_date_pattern | varchar(32)   |             | Starting date of the recurrence                                                        |
| rec_no_end_date        | char(1)       |             | Does the recurrence have the end date?                                                 |

| Column               | Туре         | Constraints | Description                                                                                              |
|----------------------|--------------|-------------|----------------------------------------------------------------------------------------------------|
| rec_end_date_pattern | varchar(32)  |             | Ending date of the recurrence                                                                            |
| rec_occurrences      | smallint     |             | Number of time for<br>which repeat the calendar                                                          |
| reply_time           | timestamp    |             | Date and Time when<br>the recipient replied<br>to the meeting request<br>associated with the<br>calendar |
| completed            | timestamp    |             | Date and Time when the<br>Task has been completed                                                        |
| percent_complete     | smallint     |             | Task's completion percentage                                                                             |
| dstart_tz            | varchar(255) |             | Timezone of the start date                                                                               |
| dend_tz              | varchar(255) |             | Timezone of the end date                                                                                 |
| reminder_tz          | varchar(255) |             | Timezone of the reminder date                                                                            |
| latitude             | decimal(9,6) |             | Latitude of the location<br>associated with the<br>calendar event                                        |
| longitude            | decimal(9,6) |             | Longitude of the location<br>associated with the<br>calendar event                                       |
| account_type         | varchar(64)  |             | ID that can identify<br>the type of account<br>(currently not used by<br>the OneMediaHub client<br>Apps) |
| account_name         | varchar(64)  |             | Name of the account<br>in the device (currently<br>not used by the<br>OneMediaHub client<br>Apps)        |
| tzid                 | varchar(255) |             | Timezone ID for this event                                                                               |
| uid                  | varchar(64)  |             | A unique identifier                                                                                      |

### E.2.22 fnbl\_pim\_calendar\_alarm

fnbl\_pim\_calendar\_alarm includes information about alarms. Multiple alarms can be associated to a single event.

| fnbl_pim_calendar_alarm |        |             |                        |
|-------------------------|--------|-------------|------------------------|
| Column                  | Туре   | Constraints | Description            |
| id                      | bigint | РК          | The ID of the reminder |

| Column       | Туре         | Constraints | Description                                                             |
|--------------|--------------|-------------|-------------------------------------------------------------------------|
| userid       | varchar(255) |             | The user this reminder belongs to                                       |
| calendar     | bigint       |             | The ID of the calendar this reminder belongs to                         |
| time         | datetime     |             | Date and time of when<br>the calendar's reminder<br>has to be triggered |
| timezone     | varchar(255) |             | Timezone of the reminder date                                           |
| active       | char(1)      |             | Is the reminder active?                                                 |
| sound_file   | varchar(255) |             | Sound file to be played<br>when the reminder gets<br>active             |
| repeat_count | integer      |             | Number of times the<br>reminder action has to be<br>repeated            |
| options      | integer      |             | Optional features                                                       |

### E.2.23 fnbl\_pim\_calendar\_attendee

fnbl\_pim\_calendar\_attendee includes information about attendees. Multiple attendees can be associated with a single event.

| fnbl_pim_calendar_attendee |              |             |                                                                                                    |
|----------------------------|--------------|-------------|----------------------------------------------------------------------------------------------------|
| Column                     | Туре         | Constraints | Description                                                                                                    |
| id                         | bigint       | РК          | The ID of the attendee                                                                                                    |
| calendar                   | bigint       | РК          | The ID of the calendar<br>event this attendee<br>belongs to                                                                                                    |
| userid                     | varchar(255) |             | The user this attendee belongs to                                                                                                    |
| cn                         | varchar(128) |             | Common or displayable<br>name associated with the<br>attendee                                                                                                    |
| field_value                | varchar(128) |             | The actual value of the<br>ATTENDEE property<br>from the vCalendar<br>object, e.g. (if the value<br>is specified as a URL<br>reference to a vCard<br>object that contains the<br>information about the<br>attendee) http://<br>www.xyz.com/<br>~myvcard.vcf |
| value_type                 | varchar(16)  |             | The content of the VALUE parameter of the                                                                                                    |

| Column       | Туре        | Constraints | Description                                                                                                    |
|--------------|-------------|-------------|----------------------------------------------------------------------------------------------------|
|              |             |             | ATTENDEE property<br>from the vCalendar<br>object, e.g. URL                                                                                                    |
| value_format | varchar(16) |             | The content of the<br>TYPE parameter of the<br>ATTENDEE property<br>from the vCalendar<br>object, e.g. VCARD                                                                                                    |
| role         | smallint    |             | <ul> <li>Role the attendee will have:</li> <li>0 – attendee</li> <li>1 – delegate</li> <li>2 – organizer</li> <li>3 – owner</li> <li>4 – optional participant</li> </ul>                                                                         |
|              |             |             | • 5 – non participant                                                                                                    |
| rsvp         | smallint    |             | Favor of reply is<br>requested:<br>• 0 - no<br>• 1 - yes                                                                                                    |
| partstatus   | smallint    |             | <ul> <li>Status of the attendee's participation:</li> <li>0 – declined</li> <li>1 – needs action</li> <li>2 – sent</li> <li>3 – delegated</li> <li>4 – tentative</li> <li>5 – accepted</li> <li>6 – in process</li> <li>7 - completed</li> </ul> |
| expect       | smallint    |             | <ul><li>Expectation of the attendee's participation by the originator:</li><li>0 – non participant</li></ul>                                                                                                    |

| Column | Туре     | Constraints | Description       |
|--------|----------|-------------|-------------------|
|        |          |             | • 1 – optional    |
|        |          |             | • 2 – required    |
|        |          |             | • 3 – required    |
|        |          |             | immediately       |
|        |          |             | • 4 - chairman    |
| cutype | smallint |             | Type of attendee: |
|        |          |             | • 0 - individual  |
|        |          |             | • 1 - group       |
|        |          |             | • 2 - resource    |
|        |          |             | • 3 - room        |

### E.2.24 fnbl\_pim\_calendar\_exception

fnbl\_pim\_calendar\_exception contains information about the calendar exceptions.

| fnbl_pim_calendar_exception |           |                              |                                          |
|-----------------------------|-----------|------------------------------|------------------------------------------|
| Column                      | Туре      | Constraints                  | Description                              |
| calendar                    | bigint    | PK,<br>FK(fnbl_pim_calendar) | Calendar ID                              |
| addition                    | char(1)   | РК                           | Addition or Subtraction of the exception |
| occurrence_date             | timestamp | РК                           | Date and Time of the exception           |

#### E.2.25 fnbl\_pim\_contact

fnbl\_pim\_contact contains information about the contact.

| fnbl_pim_contact |              |             |                          |
|------------------|--------------|-------------|--------------------------|
| Column           | Туре         | Constraints | Description              |
| id               | bigint       | РК          | Contact ID               |
| userid           | varchar(255) |             | User ID                  |
| last_update      | bigint       |             | Last updating time       |
| status           | char         |             | Contact status           |
|                  |              |             | N – New                  |
|                  |              |             | U – Updated              |
|                  |              |             | D – Deleted              |
| importance       | smallint     |             | Priority                 |
| sensitivity      | smallint     |             | The type of access class |

| Column          | Туре         | Constraints | Description                                             |
|-----------------|--------------|-------------|---------------------------------------------------------|
| subject         | varchar(255) |             | Subject                                                 |
| folder          | varchar(255) |             | The folder in which the contact is saved                |
| anniversary     | varchar(16)  |             | Anniversary date                                        |
| first_name      | varchar(64)  |             | First name                                              |
| middle_name     | varchar(64)  |             | Middle name                                             |
| last_name       | varchar(64)  |             | Last name                                               |
| display_name    | varchar(128) |             | Display name                                            |
| birthday        | varchar(16)  |             | Birthday date                                           |
| body            | varchar(255) |             | Note                                                    |
| categories      | varchar(255) |             | Categories the contact belongs to                       |
| children        | varchar(255) |             | Name of the contact's children                          |
| hobbies         | varchar(255) |             | List of hobbies                                         |
| initials        | varchar(16)  |             | Initials                                                |
| languages       | varchar(255) |             | List of languages spoken by contact                     |
| nickname        | varchar(64)  |             | Nickname                                                |
| spouse          | varchar(128) |             | Full name of the contact's spouse                       |
| suffix          | varchar(32)  |             | Suffix name                                             |
| title           | varchar(32)  |             | Salutation (word that precedes the full name)           |
| gender          | char(1)      |             | Gender                                                  |
| assistant       | varchar(128) |             | Full name of the contact's assistant                    |
| company         | varchar(255) |             | Name of the company in which the contact works          |
| department      | varchar(255) |             | Name of the department<br>in which the contact<br>works |
| job_title       | varchar(128) |             | Job title                                               |
| manager         | varchar(128) |             | Full name of the contact's manager                      |
| mileage         | varchar(16)  |             | Mileage                                                 |
| office_location | varchar(64)  |             | Location of the contact's office                        |
| profession      | varchar(64)  |             | Professional role of the contact                        |
| companies       | varchar(255) |             | Companies the contact is related to                     |

| Column         | Туре         | Constraints | Description                  |
|----------------|--------------|-------------|------------------------------|
| photo_type     | smallint     |             | Picture of the contact       |
| uid            | varchar(64)  |             | A unique identifier          |
| account_type   | varchar(64)  |             | Type of account              |
| account_name   | varchar(64)  |             | Name of the account          |
| favorite       | smallint     |             | If the contact is a favorite |
|                |              |             | • 0 – not favorite           |
|                |              |             | • 1 – favorite               |
| custom_phone   | varchar(64)  |             | A phone number               |
| custom_email   | varchar(64)  |             | An email address             |
| custom_address | varchar(255) |             | An address                   |
| custom_org     | varchar(255) |             | An organization              |
| custom_im      | varchar(255) |             | A custom im address          |
| revision       | varchar(64)  |             | Contact revision             |

### E.2.26 fnbl\_pim\_contact\_item

fnbl\_pim\_contact\_item contains information about phone numbers, email addresses, web pages, and address labels.

| fnbl_pim_contact_item |              |                      |                                            |
|-----------------------|--------------|----------------------|--------------------------------------------|
| Column                | Туре         | Constraints          | Description                                |
| id                    | bigint       | РК                   | Unique ID                                  |
| userid                | varchar(255) |                      | ID of the user the contact item belongs to |
| contact               | bigint       | FK(fnbl_pim_contact) | Contact ID                                 |
| type                  | smallint     |                      | Item type                                  |
|                       |              |                      | 0 – unspecified                            |
|                       |              |                      | 1 – home phone number                      |
|                       |              |                      | 2 – home fax                               |
|                       |              |                      | 3 – mobile                                 |
|                       |              |                      | 4 – general email                          |
|                       |              |                      | 5 – web 1                                  |
|                       |              |                      | 10 – work phone number                     |
|                       |              |                      | 11 – work fax                              |
|                       |              |                      | 12 – work main phone<br>number             |

| Column    | Туре         | Constraints | Description                    |
|-----------|--------------|-------------|--------------------------------|
|           |              |             | 13 – assistant phone<br>number |
|           |              |             | 14 – pager                     |
|           |              |             | 15 – callback                  |
|           |              |             | 16 – home email                |
|           |              |             | 17 – web 2                     |
|           |              |             | 20 – car                       |
|           |              |             | 21 – primary                   |
|           |              |             | 23 – work email                |
|           |              |             | 30 – other                     |
| value     | varchar(255) |             | Item value                     |
| preferred | smallint     |             | • 0 – item is not<br>preferred |
|           |              |             | • 1 – item is preferred        |

### E.2.27 fnbl\_pim\_contact\_photo

fnbl\_pim\_contact\_photo contains the information about the photo of the contact.

| fnbl_pim_contact_photo |              |                      |                                           |
|------------------------|--------------|----------------------|-------------------------------------------|
| Column                 | Туре         | Constraints          | Description                               |
| contact                | bigint       | PK,                  | ID of the contact                         |
|                        |              | FK(fnbl_pim_contact) |                                           |
| type                   | varchar(64)  |                      | Is the photo an image in the DB or a URL? |
| photo                  | bytea        |                      | Bytes of the image                        |
| url                    | varchar(255) |                      | URL of the image                          |

### E.2.28 fnbl\_pim\_note

fnbl\_pim\_note contains information about notes.

| fnbl_pim_note |              |             |                                     |
|---------------|--------------|-------------|-------------------------------------|
| Column        | Туре         | Constraints | Description                         |
| id            | bigint       | РК          | ID of the note                      |
| userid        | varchar(255) |             | User ID                             |
| last_update   | bigint       |             | Last time when the note was updated |
| status        | char(1)      |             | Note status                         |

| Column          | Туре    | Constraints | Description                 |
|-----------------|---------|-------------|-----------------------------|
|                 |         |             | N – New                     |
|                 |         |             | U – Updated                 |
|                 |         |             | D – Deleted                 |
| subject         | varying |             | The subject of the note     |
| textdescription | varying |             | The description of the note |
| categories      | varying |             | The categories of the note  |
| folder          | varying |             | The folder of the note      |
| color           | integer |             | The color of the note       |
| height          | integer |             | The height of the note      |
| width           | integer |             | The width of the note       |
| top             | integer |             | The top margin of the note  |
| leftmargin      | integer |             | The left margin of the note |

#### E.2.29 fnbl\_pim\_organization

fnbl\_pim\_organization includes information about the organizations (companies) associated with each contact. Multiple organizations can be associated with a single contact.

| fnbl_pim_organization |              |                      |                                                              |
|-----------------------|--------------|----------------------|--------------------------------------------------------------|
| Column                | Туре         | Constraints          | Description                                                  |
| id                    | bigint       | РК                   | The ID of the organization                                   |
| userid                | varchar(255) |                      | The user this organization belongs to                        |
| contact               | bigint       | FK(fnbl_pim_contact) | ID of the contact                                            |
| company               | varchar(255) |                      | Name of the company                                          |
| department            | varchar(255) |                      | Name of the department                                       |
| office_location       | varchar(64)  |                      | Location of the office                                       |
| preferred             | tinyint      |                      | <ul> <li>0 – not preferred</li> <li>1 – preferred</li> </ul> |

#### E.2.30 fnbl\_temp\_paying\_users

The table fnbl\_temp\_paying\_users is a temporary table used to compute the marketing key performance indicators (KPI).

| fnbl_temp_paying_users           |             |    |              |  |
|----------------------------------|-------------|----|--------------|--|
| ColumnTypeConstraintsDescription |             |    |              |  |
| userid                           | varchar(75) | РК | The username |  |

# E.3 OneMediaHub Reporting

#### E.3.1 fnbl\_client\_download\_stats

fnbl\_client\_download\_stats stores the number of daily downloads for the desktop clients.

| fnbl_client_download_stats |         |             |                                                             |
|----------------------------|---------|-------------|-------------------------------------------------------------|
| Column                     | Туре    | Constraints | Description                                                 |
| stats_date                 | date    | РК          | The date when the<br>reporting record has been<br>generated |
| num_download_windows       | integer |             | Number of downloads of<br>the Windows PC app                |
| num_download_macos         | integer |             | Number of downloads of<br>the Mac OS app                    |

#### E.3.2 fnbl\_event

fnbl\_event contains the all the reporting information for the OneMediaHub.

| fnbl_event            |              |             |                                                                  |
|-----------------------|--------------|-------------|------------------------------------------------------------------|
| Column                | Туре         | Constraints | Description                                                      |
| event_time            | bigint       | NOT NULL    | The date time of the event                                       |
| event_type            | varchar(64)  |             | The event type                                                   |
| logger_name           | varchar(255) |             | The logger name                                                  |
| username              | varchar(255) |             | The user involved in the event                                   |
| device                | varchar(255) |             | The device involved in the event                                 |
| sessionid             | varchar(255) |             | The session ID                                                   |
| source                | varchar(32)  |             | The sync source URI                                              |
| message               | text         |             | The log message                                                  |
| originator            | varchar(64)  |             | The Funambol service<br>used, for example DS-<br>SERVICE or SAPI |
| sync_type             | varchar(64)  |             | The synchronization type                                         |
| num_transferred_items | integer      |             | The number of<br>transferred items (used in<br>SyncML only)      |
| num_added_items       | integer      |             | The number of added<br>items (used in SyncML<br>only)            |
| num_deleted_items     | integer      |             | The number of deleted<br>items (used in SyncML<br>only)          |

| Column            | Туре        | Constraints | Description                                             |
|-------------------|-------------|-------------|---------------------------------------------------------|
| num_updated_items | integer     |             | The number of updated<br>items (used in SyncML<br>only) |
| duration          | integer     |             | The duration of the SyncML session                      |
| status_code       | varchar(64) |             | The HTTP status code                                    |
| error             | char(1)     |             | Possible values either 'N'<br>or 'Y'. Default 'N'       |

### E.3.3 fnbl\_marketing\_kpi

fnbl\_marketing\_kpi contains the weekly and monthly reports of the marketing key performance indicators (KPI).

| fnbl_marketing_kpi  |          |             |                                                                                                    |  |  |
|---------------------|----------|-------------|----------------------------------------------------------------------------------------------------|--|--|
| Column              | Туре     | Constraints | Description                                                                                                    |  |  |
| reportDate          | datetime | РК          | The date when the<br>reporting record has been<br>generated                                                           |  |  |
| newUsers            | integer  |             | Users registered (and<br>activated) since previous<br>report date                                                     |  |  |
| loginUsers          | integer  |             | Users who interacted<br>with the server using<br>a client (excluding<br>the Web Portal) since<br>previous report date |  |  |
| mobileUsers         | integer  |             | Users who interacted<br>with the server using<br>a mobile device since<br>previous report date                        |  |  |
| desktopUsers        | integer  |             | Users who interacted<br>with the server using<br>a desktop client since<br>previous report date                       |  |  |
| webUsers            | integer  |             | Users who interacted<br>with the server using a<br>web client since previous<br>report date                           |  |  |
| deletedUsers        | integer  |             | Number of deleted users since previous report date                                                                    |  |  |
| totalMediaUsers     | integer  |             | Overall number of users<br>with at least one media<br>file                                                            |  |  |
| totalActivatedUsers | integer  |             | Total activated users                                                                                                 |  |  |
| totalUsers          | integer  |             | Total users                                                                                                    |  |  |

| Column                | Туре    | Constraints | Description                                                                                                    |
|-----------------------|---------|-------------|----------------------------------------------------------------------------------------------------|
| contactUsers          | integer |             | Users who added,<br>modified, or deleted at<br>least one contact since<br>previous report date                                                                                        |
| calendarUsers         | integer |             | Users who added,<br>modified, or deleted at<br>least one event since<br>previous report date                                                                                          |
| mediaUsers            | integer |             | Users who added,<br>modified, or deleted at<br>least one media item<br>since previous report date                                                                                     |
| totalGetChanges       | integer |             | Number of requests of<br>the API call described<br>at Section 3.3.1,<br>"Get changes" in<br>OneMediaHub<br>Version 14.5 Server API<br>Developer's Guide since<br>previous report date |
| totalSyncmlSync       | integer |             | Number of SyncML<br>syncs since previous<br>report date                                                                                                    |
| windowsDownloads      | integer |             | Number of Windows<br>PC app downloads since<br>previous report date                                                                                                    |
| macosDownloads        | integer |             | Number of Mac OS app<br>downloads since previous<br>report date                                                                                                    |
| avgStorage            | bigint  |             | Average storage per media user                                                                                                    |
| totalStorage          | bigint  |             | Total storage used by paying users                                                                                                    |
| avgStoragePaying      | bigint  |             | Average storage per paying media user                                                                                                    |
| totalStoragePaying    | bigint  |             | Total storage used by paying media users                                                                                                    |
| avgStorageNotPaying   | bigint  |             | Average storage per not paying media user                                                                                                    |
| totalStorageNotPaying | bigint  |             | Total storage used by not paying media users                                                                                                    |
| totalPayingUsers      | integer |             | Number of paying users                                                                                                    |
| totalNotPayingUsers   | integer |             | Number of not paying users                                                                                                    |
| totalUsersInFamilies  | integer |             | Total number of users that have a family                                                                                                    |

| Column                  | Туре       | Constraints | Description                                                                                    |
|-------------------------|------------|-------------|------------------------------------------------------------------------------------------------|
| totalUsersWithSharedFan | nilylægæns |             | Number of users that<br>shared family items since<br>previous report date                      |
| period                  | char(1)    | NOT NULL    | KPI period, either W<br>(weekly) or M (monthly)                                                |
| newSyncUsers            | integer    |             | Number of new active<br>users since previous<br>report date                                    |
| androidUsers            | integer    |             | Number of users of<br>Android OS since<br>previous report date                                 |
| iosUsers                | integer    |             | Number of users of iOS<br>OS since previous report<br>date                                     |
| blackberryUsers         | integer    |             | Number of users of<br>Blackberry OS since<br>previous report date                              |
| windowsphoneUsers       | integer    |             | Number of users of<br>Windows 8 OS since<br>previous report date                               |
| windowsdesktopUsers     | integer    |             | Number of Windows<br>desktop client users since<br>previous report date                        |
| macUsers                | integer    |             | Number of MAC<br>desktop client users since<br>previous report date                            |
| totalStorageForPicture  | bigint     |             | Total used storage for pictures                                                                |
| totalStorageForVideo    | bigint     |             | Total used storage for videos                                                                  |
| totalStorageForMusic    | bigint     |             | Total used storage for music                                                                   |
| totalStorageForFile     | bigint     |             | Total used storage for documents                                                               |
| totalMediaItemsPaying   | integer    |             | Total number (quantity)<br>of stored data items (pics/<br>video/music/docs) by<br>paying users |
| totalMediaItemsNotPayin | ginteger   |             | Total number (quantity)<br>of stored data items (pics/<br>video/music/docs) by<br>free users   |
| totalStorageMobileApps  | bigint     |             | Total volume [Gb] of<br>uploaded files by mobile<br>apps                                       |

| Column                    | Туре     | Constraints | Description                                                  |
|---------------------------|----------|-------------|--------------------------------------------------------------|
| totalStorageDesktopClient | sbigint  |             | Total volume [Gb] of<br>uploaded files by desktop<br>clients |
| totalStorageWeb           | bigint   |             | Total volume [Gb] of<br>uploaded files by web<br>clients     |
| totalSharedItems          | bigint   |             | Total number of items successfully shared                    |
| totalSharedItemsForMobil  | eiAtpger |             | Total number of shared items from mobile app                 |
| totalSharedItemsForWeb    | integer  |             | Total number of shared items from the web portal             |
| totalUsersUsingShare      | integer  |             | Total number of unique users sharing items                   |
| totalSharedItemsFacebook  | integer  |             | Total number of items uploaded to Facebook                   |
| totalSharedItemsFlickr    | integer  |             | Total number of items uploaded to Filckr                     |
| totalSharedItemsMail      | integer  |             | Total number of items sent by email                          |
| totalSharedItemsPicasa    | integer  |             | Total number of items uploaded to Picasa                     |
| totalSharedItemsTwitter   | integer  |             | Total number of items<br>uploaded to Twitter                 |
| totalSharedItemsYoutube   | integer  |             | Total number of items<br>uploaded to Youtube                 |

# **Appendix F. Examples of sent SNMP traps**

These are examples of sent traps received by snmptrapd.

#### **Command line**

```
[root@localhost ~]# snmptrapd -m /usr/share/snmp/mibs/SNMPv2-
MIB.txt:/usr/share/snmp/mibs/FUNAMBOL-LOGGING-MIB.txt -P -n -F"\n\n
%02.2h:%02.2j TRAP%w.%q from %A (%b [%B])\ntrap type: %w\ncommunity:
%P\n%V\n%v" udp:162
```

#### Output

```
Warning: -P option is deprecated; use -f -Le instead
2007-02-18 11:26:22 NET-SNMP version 5.2.1.2 Started.
11:26 TRAP0.0 from 0.0.0.0 (UDP: [192.168.10.20]:1268
[192.168.10.20])
trap type: 0
community: TRAP2, SNMP v2c, community public
SNMPv2-MIB::snmpTrapOID.0 = OID: FUNAMBOL-LOGGING-
MIB::funambolLoggingNotification
FUNAMBOL-LOGGING-MIB::funambolLoggingDateAndTime = STRING:
 2007-2-18,11:24:46.4,+1:0
FUNAMBOL-LOGGING-MIB::funambolLoggingLevel = INTEGER: info(3)
FUNAMBOL-LOGGING-MIB::funambolLoggingName = STRING:
 funambol.transport.http
FUNAMBOL-LOGGING-MIB::funambolLoggingSessionId = STRING:
 1E39E498FC3B602DACF6ACE203E8D6B4
FUNAMBOL-LOGGING-MIB::funambolLoggingDeviceId = STRING:
FUNAMBOL-LOGGING-MIB::funambolLoggingUser = STRING:
FUNAMBOL-LOGGING-MIB::funambolLoggingSourceUri = STRING:
FUNAMBOL-LOGGING-MIB::funambolLoggingMessage = STRING: Handling
 incoming request
11:26 TRAP0.0 from 0.0.0.0 (UDP: [192.168.0.20]:1268 [192.168.0.20])
trap type: 0
community: TRAP2, SNMP v2c, community public
SNMPv2-MIB::snmpTrapOID.0 = OID: FUNAMBOL-LOGGING-
MIB::funambolLoggingNotification
FUNAMBOL-LOGGING-MIB::funambolLoggingDateAndTime = STRING:
 2007-2-18,11:24:46.5,+1:0
FUNAMBOL-LOGGING-MIB::funambolLoggingLevel = INTEGER: info(3)
FUNAMBOL-LOGGING-MIB::funambolLoggingName = STRING:
 funambol.transport.http
FUNAMBOL-LOGGING-MIB::funambolLoggingSessionId = STRING:
 1E39E498FC3B602DACF6ACE203E8D6B4
FUNAMBOL-LOGGING-MIB::funambolLoggingDeviceId = STRING:
FUNAMBOL-LOGGING-MIB::funambolLoggingUser = STRING:
FUNAMBOL-LOGGING-MIB::funambolLoggingSourceUri = STRING:
FUNAMBOL-LOGGING-MIB::funambolLoggingMessage = STRING: Request URL:
 http://localhost:8080/funambol/ds
11:26 TRAP0.0 from 0.0.0.0 (UDP: [192.168.0.20]:1268 [192.168.0.20])
```

```
trap type: 0
community: TRAP2, SNMP v2c, community public
SNMPv2-MIB::snmpTrapOID.0 = OID: FUNAMBOL-LOGGING-
MIB::funambolLoggingNotification
FUNAMBOL-LOGGING-MIB::funambolLoggingDateAndTime = STRING:
 2007-2-18,11:24:46.6,+1:0
FUNAMBOL-LOGGING-MIB::funambolLoggingLevel = INTEGER: info(3)
FUNAMBOL-LOGGING-MIB::funambolLoggingName = STRING:
 funambol.transport.http
FUNAMBOL-LOGGING-MIB::funambolLoggingSessionId = STRING:
 1E39E498FC3B602DACF6ACE203E8D6B4
FUNAMBOL-LOGGING-MIB::funambolLoggingDeviceId = STRING:
FUNAMBOL-LOGGING-MIB::funambolLoggingUser = STRING:
FUNAMBOL-LOGGING-MIB::funambolLoggingSourceUri = STRING:
FUNAMBOL-LOGGING-MIB::funambolLoggingMessage = STRING: Requested
 sessionId: null
17:53 TRAP0.0 from 0.0.0.0 (UDP: [192.168.0.20]: 1268 [UDP:
[192.168.0.20]: 1268])
trap type: 0
community: TRAP2, SNMP v2c, community public
SNMPv2-MIB::snmpTrapOID.0 = OID: FUNAMBOL-LOGGING-
MIB::funambolLoggingNotification
FUNAMBOL-LOGGING-MIB::funambolLoggingDateAndTime = STRING:
 2009-12-14,10:52:1.6,+0:0
FUNAMBOL-LOGGING-MIB::funambolLoggingLevel = INTEGER: fatal(0)
FUNAMBOL-LOGGING-MIB::funambolLoggingName = STRING:
 funambol.configuration
FUNAMBOL-LOGGING-MIB::funambolLoggingSessionId = STRING:
FUNAMBOL-LOGGING-MIB::funambolLoggingDeviceId = STRING:
FUNAMBOL-LOGGING-MIB::funambolLoggingUser = STRING:
FUNAMBOL-LOGGING-MIB::funambolLoggingSourceUri = STRING:
FUNAMBOL-LOGGING-MIB::funambolLoggingMessage = STRING: Unknown fatal
 error
com.funambol.framework.tools.beans.BeanInstantiationException: Error
 creating bean
        at com.funambol.framework.tools.beans.BeanFactory.unmarshal(
BeanFactory.java:389)
        at com.funambol.framework.tools.beans.BeanFactory.unmarshal(
BeanFactory.java:415)
        at
 com.funambol.framework.tools.beans.BeanFactory.getBeanInstanceFromCo
nfig(
BeanFactory.java:201)
17:53 TRAP0.0 from 0.0.0.0 (UDP: [192.168.0.20]: 1268 [UDP:
[192.168.0.20]: 1268])
trap type: 0
community: TRAP2, SNMP v2c, community public
SNMPv2-MIB::snmpTrapOID.0 = OID: FUNAMBOL-LOGGING-
MIB::funambolLoggingNotification
FUNAMBOL-LOGGING-MIB::funambolLoggingDateAndTime = STRING:
 2009-12-14,10:52:1.6,+0:0
FUNAMBOL-LOGGING-MIB::funambolLoggingLevel = INTEGER: fatal(0)
```

FUNAMBOL-LOGGING-MIB::funambolLoggingName = STRING: funambol.configuration FUNAMBOL-LOGGING-MIB::funambolLoggingSessionId = STRING: FUNAMBOL-LOGGING-MIB::funambolLoggingDeviceId = STRING: FUNAMBOL-LOGGING-MIB::funambolLoggingUser = STRING: FUNAMBOL-LOGGING-MIB::funambolLoggingSourceUri = STRING: FUNAMBOL-LOGGING-MIB::funambolLoggingMessage = STRING: Unknown fatal error com.funambol.framework.config.ConfigurationException: Error creating the ServerConfiguration object at com.funambol.server.config.Configuration.getServerConfig( Configuration.java:363) at com.funambol.server.config.Configuration.getUserManager( Configuration.java:476) at com.funambol.server.admin.ws.axis.AdminAuthHandler.<init>( AdminAuthHandler.java:83)

# **Appendix G. Xuggle Xuggler FAQs**

### **Frequently Asked Questions**

- **Q:** Is Xuggler strictly necessary to use OneMediaHub?
- A: Yes, since Xuggler permits to have more information about videos and audios, like duration and thumbnails, or the ID3 metadata.
- **Q:** How to install Xuggler?
- A: In order to install Xuggler you need to compile it from the source code. There are some prerequirements to be fullfilled in order to be able to build Xuggler; in particular, you need to have installed on your environment:
  - Java Platform (JDK) 6 (or higher)
  - Apache Ant 1.7 (or higher)
  - Perl 5.6 (or higher)
  - gcc/g++ 3.2 (or higher)
  - make 3.81 (or higher)
  - yasm 1.0 (or higher)
  - patch 2.6 (or higher)
  - pkg-config 0.26 (or higher)

If your environment has the applications listed above, perform the following steps to build Xuggler using the same user that runs OneMediaHub:

 download the archive containing the source code from https://github.com/ artclarke/xuggle-xuggler/archive/master.zip:

wget 'https://github.com/artclarke/xuggle-xuggler/archive/ master.zip' -0 master.zip --no-check-certificate

2. unzip the file:

unzip master.zip -d /tmp

3. change directory:

cd /tmp/xuggle-xuggler-master/

4. run:

<ANT\_HOME>/bin/ant stage

5. copy the Xuggler JAR file:

```
cp dist/lib/xuggle-xuggler.jar <root directory of your
OneMediaHub installation>/tools/tomcat/lib
```

- **Q:** I already installed Xuggler version 3.4, how to upgrade it?
- A: Follow the previous steps for building the new version, and then unset XUGGLE\_HOME, unset LD\_LIBARY\_PATH, and remove \$XUGGLE\_HOME/bin from the PATH variable.

Moreover, if you are using OneMediaHub older than v13 you have to remove the filr xuggler-3.4.1012. jar from its directory running:

rm <root directory of your OneMediaHub installation>/tools/tomcat/ lib/xuggler-3.4.1012.jar

rm <root directory of your OneMediaHub installation>/ds-server/
default/lib/xuggler-3.4.1012.jar

- **Q:** I have compiled Xuggler on my testing server. Can I copy the same JAR file to the production environment?
- A: No, you can't. xuggle-xuggler.jar contains some native libraries, so you can use it only if your production environment is equal (same operating system and same architecture -32 vs 64 bit-) to your testing server.
- **Q:** What are the machine requisites to use Xuggler?
- A: In order to use the Xuggler JAR file, you need an a environment with libc6 installed. Also make sure that XUGGLER\_HOME is not set to the path of any previous JAR file version (previous Xuggler versions should not be present on the classpath.)
- Q: I have installed all the needed packages, but ant stage fails. What can I do?
- A: This can happen if you have run ant stage with some missing packages (like gcc or gcc-c++.) After having installed them, before running ant stage again you need to clean up the Xuggler's src directory by invoking ant clobber. After that, you can run ant stage again.
- **Q:** How to retrieve some information about the installed Xuggle Xuggler?
- A: In order to retrieve which formats and codecs are supported by Xuggle Xuggler, the script <root directory of your OneMediaHub installation>/bin/gather-xuggler-info can be run. The information is written to the console.

This is an example of what you should see running the script:

```
"mjpeg": raw MJPEG video
 . . .
______
 Decodeable Codecs
CODEC_TYPE_VIDEO CODEC_ID_VP6 (vp6): On2 VP6
CODEC_TYPE_VIDEO CODEC_ID_TXD (txd): Renderware TXD (TeXture
Dictionary) image
CODEC_TYPE_AUDIO CODEC_ID_MP3ON4 (mp3on4): MP3onMP4
CODEC_TYPE_SUBTITLE CODEC_ID_DVB_SUBTITLE (dvbsub): DVB subtitles
. . .
Encodeable Codecs
_____
CODEC TYPE AUDIO CODEC ID PCM MULAW (pcm mulaw): PCM mu-law
CODEC_TYPE_VIDEO CODEC_ID_DNXHD (dnxhd): VC3/DNxHD
CODEC_TYPE_VIDEO CODEC_ID_QTRLE (qtrle): QuickTime Animation (RLE)
video
CODEC TYPE SUBTITLE CODEC ID DVD SUBTITLE (dvdsub): DVD subtitles
. . .
_____
 com.xuggle.xuggler.IContainer Properties
probesize; default= 5000000; type=PROPERTY INT;
  help for probesize: set probing size
 muxrate; default= 0; type=PROPERTY INT;
  help for muxrate: set mux rate
. . .
_____
 com.xuggle.xuggler.IStreamCoder Properties
b; default= 64000; type=PROPERTY_INT;
  help for b: set bitrate (in bits/s)
 ab; default= 64000; type=PROPERTY_INT;
  help for ab: set bitrate (in bits/s)
. . .
_____
 com.xuggle.xuggler.IVideoResampler Properties
sws_flags; default= 2684354592; valid values=(-fast_bilinear; );
type=PROPERTY FLAGS;
  help for sws_flags: scaler/cpu flags
. . .
```

# Appendix H. Capptain integration on Android App

# Step 1 Capptain Sign up

If you haven't signed to Capptain yet, navigate to http://www.capptain.com  $\rightarrow$  Sign Up and fill the form required.

#### Figure H.1. Capptain - Sign up

| https://app.capptain.com/#signu | p                                                                                                    | 0 \$ |
|---------------------------------|----------------------------------------------------------------------------------------------------|------|
| Sign up                         |                                                                                                    |      |
| Email*                          | jsmith@funambol.com                                                                                                    |      |
| Password*                       |                                                                                                    |      |
| Re-type Password*               |                                                                                                    |      |
| First name*                     | John                                                                                                    |      |
| Last name*                      | Smith                                                                                                    |      |
| Organization*                   | Funambol                                                                                                    |      |
| Phone number                    | +393209260631                                                                                                    |      |
|                                 | <ul> <li>Required field</li> <li>Keep me up to date with important Capptain news (</li> <li>SOK updates, maintenance messages, and latest in formation about products or services). We won't share your emails with third-parties.</li> </ul> |      |
|                                 | I have read and agree to all Terms of Service and<br>Privacy Policy.                                                                                                    |      |
|                                 | Sign up                                                                                                    |      |
| Capplain 2012 Pricin            | g Terms of Service Privacy Policy Status                                                                                                    |      |

Then an email with the activation link is sent, press that link and login in the portal. Now should create a new application monitored by Capptain: hit "New application" and choose Android.

| NOT YOUR APPS                                                                                                    |                                                        |                              |              | uccontinuosa     | 174            | an V aigno    |
|----------------------------------------------------------------------------------------------------|--------------------------------------------------------|------------------------------|--------------|------------------|----------------|---------------|
| Home                                                                                                    |                                                        |                              |              |                  |                |               |
| My applications 🚥                                                                                                    | W COMPARISON CHART                                     |                              |              |                  |                |               |
| Q Search                                                                                                    | Filter 🗸 Colu                                          | nns 🗸                        |              | $\subset$        | O Nev          | v application |
| Name                                                                                                    | Total us                                               | ers New users trend          | Active users | Act. users trend | Plan           |               |
| No application found.                                                                                                    |                                                        |                              |              |                  |                |               |
| Favorite application                                                                                                    |                                                        | ят                           |              |                  |                |               |
| Favorite application                                                                                                    | NS (How concession cha                                 | nns 🗸                        |              |                  | Manage         | applications  |
| Favorite application                                                                                                    | Filter V Colu                                          | nns 🗸<br>ers New users trend | Active users | Act. users trend | Manage<br>Plan | applications  |
| Favorite application          Search         No application found.         My projects         Q Search                                                      | NS CHANCOMPARIENT Colu<br>Filter → Colu<br>Total us    | nns 🗸<br>ers New users trend | Active users | Act. users trend | Manage<br>Plan | applications  |
| Favorite application          Q       Search         Name       No application found.         My projects       Q         Search       No application found. | nS GHow conservation city<br>Filter → Colu<br>Total us | nns V                        | Active users | Act. users trend | Manage<br>Plan | applications  |

#### Figure H.2. Capptain - "New Application"

Fill the field required with application name and package name and hit "Create".

#### Figure H.3. Capptain - "Create"

| Attps://app.cappt | tain.com/#project/846       | 53/new-application/android                                                             |                    |               |      |      |          | ⊘ ☆ |
|-------------------|-----------------------------|----------------------------------------------------------------------------------------|--------------------|---------------|------|------|----------|-----|
| ©۵                | PILOT YOUR APPS             | É                                                                                      | John SMITH         | documentation | help | en 🧹 | sign out |     |
| Home              | > Project > My applications | ; > New application > Android                                                          |                    |               |      |      |          |     |
| Ac                | dd a new An                 | droid application                                                                      |                    |               |      |      |          |     |
| 1. Cl             | hoose a name for you        | r application                                                                          |                    |               |      |      |          |     |
|                   | Name*                       | OneMediaHub                                                                            |                    |               |      |      |          |     |
| 2. Er             | nter the package name       | e of your application                                                                  |                    |               |      |      |          |     |
|                   | Package name*               |                                                                                        |                    |               |      |      |          |     |
|                   |                             | Please double-check your package name. This is vital to you interacting with Capptain. | our application fo | Γ             |      |      |          |     |
| 3. Se             | elect the first day of we   | eeks                                                                                   |                    |               |      |      |          |     |
|                   | Weeks start on*             | Monday                                                                                 |                    | ~             |      |      |          |     |
|                   |                             | * Required field                                                                       |                    |               |      |      |          |     |
|                   |                             | Create Cancel                                                                          |                    |               |      |      |          |     |

Select a plan and subscribe accordingly to the user amount. The application is now enabled and Capptain are ready to process its logs.

| 🙆 https://ap | p.capptain.com/#applic       | ation/ de            | tails           |           |              |               |              |          | 0 2 |
|--------------|------------------------------|----------------------|-----------------|-----------|--------------|---------------|--------------|----------|-----|
|              | Ccapptain<br>PILOT YOUR APPS |                      |                 |           | 🧴 John SMITH | documentation | help en 🗸    | sign out |     |
|              | Home > Application > One     | MediaHubv2 > Details |                 |           |              |               | <b>o</b> ° 9 | Settings |     |
|              | ANALYTICS                    | MONITOR              | REACH           | +         |              |               |              |          |     |
|              | Details                      | Detail               | s               |           |              |               |              |          |     |
|              | Projects                     |                      | Name OneM       | lediaHub  |              | 1.            |              |          |     |
|              | Signatures                   | D                    | escription None |           |              | 1             |              |          |     |
|              | Native Push                  |                      | Owner me        |           |              |               |              |          |     |
|              | Push Speed                   |                      | My role Admir   | nistrator |              |               |              |          |     |
|              | SDK                          |                      | Platform Andro  | bid       |              |               |              |          |     |
|              | Tracking                     |                      | Status Enab     | led       |              |               |              |          |     |
|              | Billing                      | Appl                 | lication ID     | >         |              |               |              |          |     |
|              | App Info                     | Packa                | age name        |           |              | <i>M</i> *    |              |          |     |
|              | Permissions                  |                      | API Key         |           |              | Reset         |              |          |     |
|              |                              | Monito               | r API Key       |           |              |               |              |          |     |

#### Figure H.4. Capptain - Application Enabled

Now a dashboard with detailed information should be shown.

The **ApplicationId** generated it's fondamental to bind the Capptain service and should be provided to Funambol for the Android application branding.

# Step 2 Integrate GCM with Capptain

If not already done for other services, you must enable the GCM Service on your Google account used for publish the app in Play Store to use the Capptain Reach notification feature.

Open the Google Developers Console: https://cloud.google.com/console.

If you haven't created an API project yet, click Create Project. Supply a project name and click Create.

Once the project has been created, a page appears that displays your project ID and project number. For example, **Project Number**: 670330094152.

The **Project Number** (attention not the Project ID, that information it's relevant only for Google) should be provided to Funambol for the Android application branding.

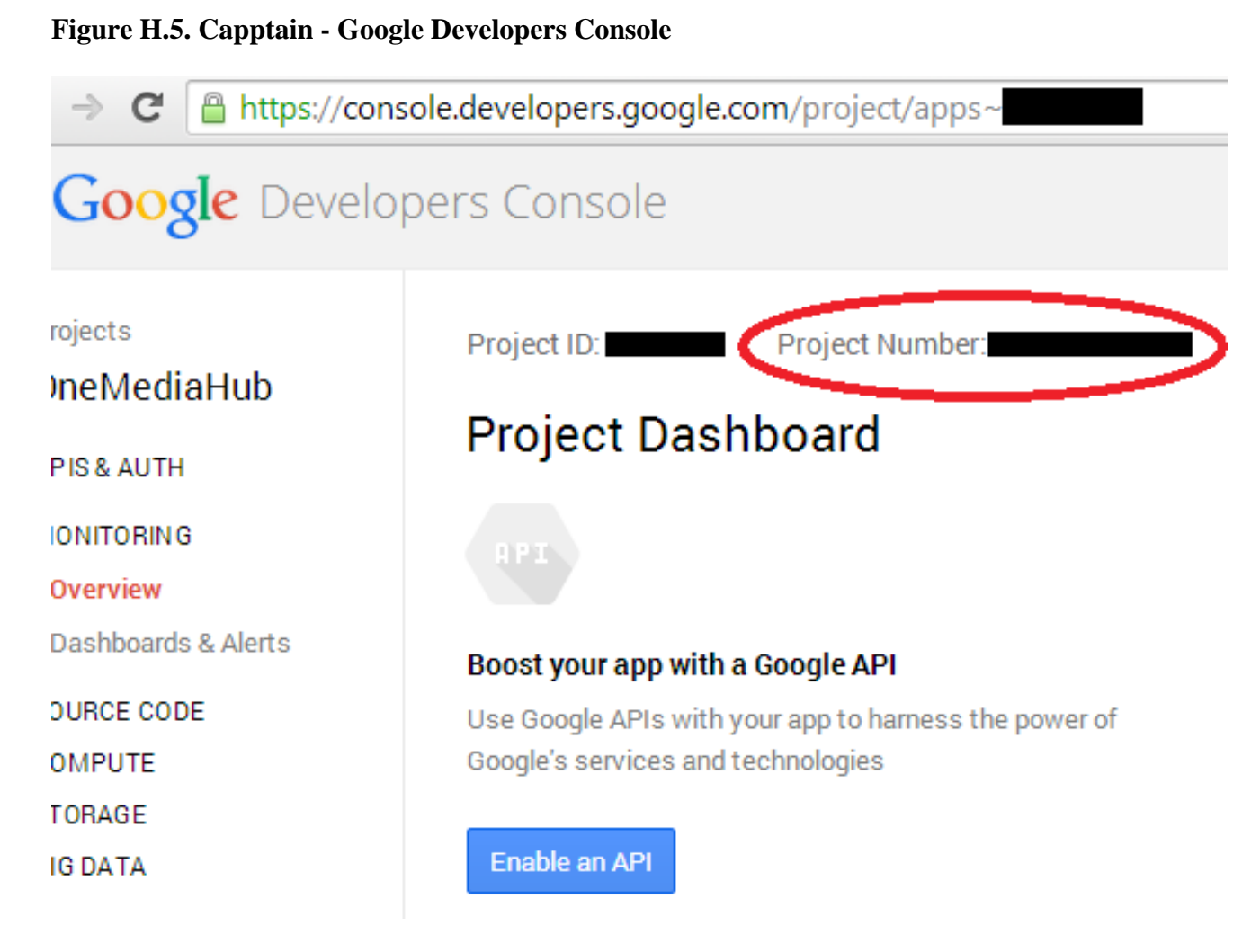

If not already done, create a Server API Key on Google Developers Console (the Server Key MUST NOT have IP restriction).

To do so:

- 1. open Google Developers Console
- 2. select the same project as earlier in the procedure (the one with the Project Number created moment ago)
- 3. go to APIs & auth → Credentials, click on "CREATE NEW KEY" in the "Public API access" section, select "Server key"
- 4. on next screen, leave it blank (no IP restriction), then click on Create
- 5. copy the generated API key

| ← → C 🔒 https://conse | ole.developers.google.com/project/ap                           | pps~omh-789/apiui/credential             |   |
|-----------------------|----------------------------------------------------------------|------------------------------------------|---|
| Google Develop        | oers Console                                                   |                                          |   |
| < Projects            | OAuth                                                          | Compute Engine and App Engine Learn more |   |
| onemediariab          | OAuth 2.0 allows users to share<br>specific data with you (for | Client ID                                |   |
| APIS & AUTH           | example, contact lists) while                                  | Email address                            |   |
| APIs                  | keeping their usernames,                                       |                                          |   |
| Credentials           | passwords, and other information<br>private.                   | Download JSON                            |   |
| Consent screen        | Learn more                                                     |                                          |   |
| Push                  | Create new Client ID                                           |                                          |   |
| MONITORING            | Cleate new Client ID                                           |                                          |   |
| Overview              |                                                                |                                          |   |
| Dashboards & Alerts   | Public API access                                              | Key for carver applications              |   |
| SOURCE CODE           | Use of this key does not require                               |                                          | 5 |
| COMPUTE               | any user action or consent, does                               | API key                                  | / |
| STORAGE               | not grant access to any account                                | IPS Any IP allowed                       |   |
| BIG DATA              | information, and is not used for authorization.                | Activation date                          |   |
|                       | Learn more                                                     | Activated by                             |   |
| Permissions           | Create new Key                                                 |                                          |   |
| Billing & Settings    |                                                                | Edit allowed IPs Regenerate key Delete   |   |
| Support               |                                                                |                                          |   |

### Figure H.6. Capptain - "Server API Key Creation"

Last step should be done in Capptain dashboard with the Server Key information:

- 1. Go to https://app.capptain.com/#application/{YOUR\_CAPPTAIN\_APPID}/
   native-push
- 2. In GCM section edit the API Key with the one you just generated and copied

You are now able to select "Any Time" when creating Reach announcements and polls.

#### Figure H.7. Capptain - "Edit API key"

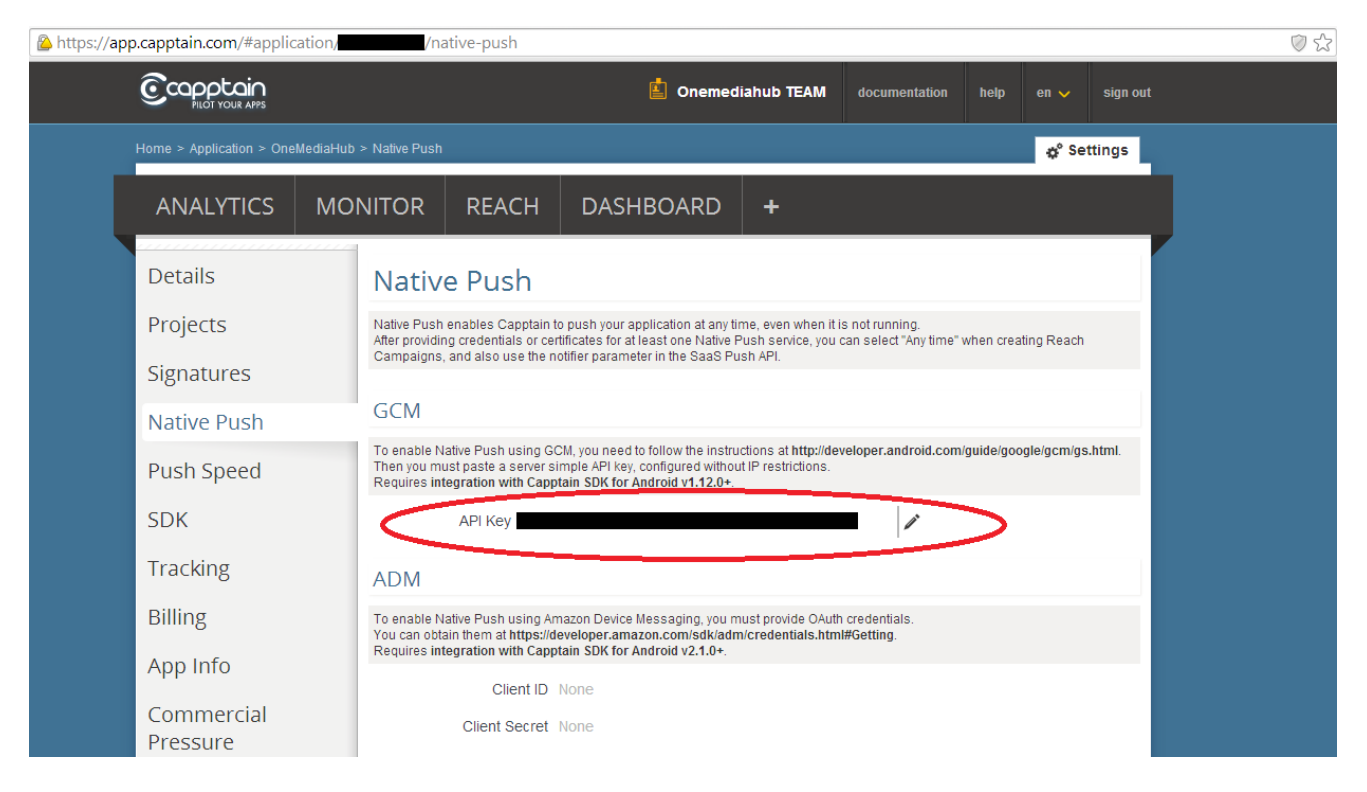

# Glossary

# С

| Cluster                | A logical or physical group of machines working together to accomplish the same task.                                                                                                    |
|------------------------|----------------------------------------------------------------------------------------------------|
| L                      |                                                                                                    |
| Load balancing         | The aim of load balancing is to gain a better, equal distribution of the loads<br>on machines working together to accomplish the same task, i.e., machines in a<br>cluster.                                                                                                    |
| R                      |                                                                                                    |
| Redundant architecture | A system architecture in which the individual components are at least<br>duplicated. The purpose of this approach is to assure the availability and<br>reliability of the system; in addition to the two previous considerations, a load<br>balancing aim is also pursued. The purpose of this architecture is to reduce the<br>impact of system failures. |
| т                      |                                                                                                    |
| TCP/IP                 | see [24]                                                                                                    |
| U                      |                                                                                                    |
| UDP                    | see [25]                                                                                                    |

# References

- [1] Amazon AWS. http://docs.aws.amazon.com/sns/latest/dg/GettingStarted.html.
- [2] Amazon Elastic Transcoder. http://docs.aws.amazon.com/elastictranscoder/latest/developerguide/creating-pipelines.html.
- [3] Java Platform (JDK) 7. http://www.oracle.com/technetwork/java/javase/downloads/index.html.
- [4] Oracle Java SE. http://www.oracle.com/technetwork/java/javase/downloads/index.html.
- [5] *MySQL*. http://dev.mysql.com/downloads/.
- [6] MySQL Connector/J. http://dev.mysql.com/downloads/connector/j/.
- [7] MySQL Events. http://dev.mysql.com/doc/refman/5.5/en/events.html.
- [8] MySQL Events Table. http://dev.mysql.com/doc/refman/5.5/en/events-table.html.
- [9] *MySQL Too many connections*. https://dev.mysql.com/doc/refman/5.5/en/too-many-connections.html.
- [10] *MySQL 5.6 FAQ: Server SQL Mode*. https://dev.mysql.com/doc/refman/5.6/en/faqs-sql-modes.html.
- [11] *MySQL 5.6: InnoDB Startup Options and System Variables*. https://dev.mysql.com/doc/refman/5.6/en/innodb-parameters.html#sysvar\_innodb\_flush\_log\_at\_trx\_commit.
- [12] Arch Linux Bug Report 7256. https://bugs.archlinux.org/task/7256.
- [13] Apache Tomcat. http://tomcat.apache.org.
- [14] JGroups. http://www.jgroups.org/javagroupsnew/docs/index.html.
- [15] *log4j*. http://logging.apache.org/log4j/index.html.
- [16] Load balancing. http://kb.linuxvirtualserver.org/wiki/Load\_balancing.
- [17] IP multicast. http://en.wikipedia.org/wiki/IP\_Multicast.
- [18] Linux Virtual Server. http://www.linuxvirtualserver.org.
- [19] RFC 2616. http://www.ietf.org/rfc/rfc2616.txt.
- [20] RFC 2045. http://www.ietf.org/rfc/rfc2045.txt.
- [21] Regular expressions grammar. http://java.sun.com/javase/6/docs/api/java/util/regex/Pattern.html.
- [22] NTP. http://ntp.isc.org/bin/view/Main/DocumentationIndex.
- [23] Official NTP documentation. http://www.eecis.udel.edu/~mills/ntp/html/index.html.
- [24] TCP/IP. http://www.faqs.org/rfcs/rfc793.html.
- [25] UDP. http://www.faqs.org/rfcs/rfc768.html.
- [26] OneMediaHub Server API Developer's Guide. OneMediaHub Version 14.5 Server API Developer's Guide.
- [27] SimpleCaptcha. http://simplecaptcha.sourceforge.net/installing.html.

- [28] *3GPP TS 32.104 V4.0.0 (2001-03) Technical Specification*. http://www.3gpp.org/ftp/Specs/htmlinfo/32104.htm.
- [29] *Xuggle Xuggler*. http://www.xuggle.com.
- [30] SubitoSMS Services. http://www.subitosms.it/services.html.
- [31] Funambol Contact. http://www.funambol.com/contact/.
- [32] IP2Location IP-Country Database. http://www.ip2location.com/ip-country.aspx.
- [33] The App Garden. http://www.flickr.com/services/.
- [34] Facebook Developers. http://www.facebook.com/developers.
- [35] *Getting Started with the Facebook SDK for Android*. https://developers.facebook.com/docs/getting-started/facebook-sdk-for-android/3.0/#sso.
- [36] YouTube Dashboard. http://code.google.com/apis/youtube/dashboard/.
- [37] Google Analytics. http://www.google.com/analytics.
- [38] *SyncML Device Information, version 1.2.* http://openmobilealliance.org/Technical/release\_program/docs/DS/ V1\_2\_2-20090319-A/OMA-TS-DS\_DevInf-V1\_2-20060710-A.pdf.

# Colophon

This book is written in DocBook XML, version 5 of the RELAX NG scheme. The XSL-FO and HTML files are generated using xsltproc (compiled against libxml version 20632, libxslt version 10124, and libexslt version 813) and two stylesheet customization layers. The PDF file was generated using Apache FOP version 1.0. The validation of the XML source code (based on XML Inclusions) was accomplished using xmllint (based on libxml version 20632) and Jing version 20091111.

In the printed version, the book uses Times as the body font, Helvetica as the title font, and Courier as the monospace font.

The size of the XML source code of the whole book is 848 KB. Pictures are inserted in PNG and JPEG format. The five most frequent elements in this book are: para, entry, row, productname, and listitem.